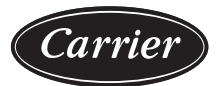

# Controls, Start-Up, Operation, Service, and Troubleshooting

# CONTENTS

|       | Page                                              |
|-------|---------------------------------------------------|
| SAF   | ETY CONSIDERATIONS                                |
| GE    | NERAL                                             |
| Con   | ventions Used in This Manual                      |
| Bas   | ic Controls Usage 4                               |
| • S   | CROLLING MARQUEE DISPLAY                          |
| • A   | CCESSORY NAVIGATOR™ DISPLAY MODULE                |
| CON   | NTROLS                                            |
| Gen   | eral                                              |
| Maiı  | n Base Board (MBB)26                              |
| Ene   | rgy Management Module (EMM)                       |
| Cur   | rent Sensor Board (CSB)                           |
| Aux   | iliary (AUX) Board                                |
| Elec  | ctronic Expansion Valve (EXV) Board               |
| Con   | npressor Expansion Board (CXB)                    |
| Ena   | ble/Off/Remote Control Switch                     |
| Eme   | ergency On/Off Switch                             |
| Воа   | rd Addresses                                      |
| Con   | trol Module Communication                         |
| • R   | ED LED                                            |
| • G   | REEN LED                                          |
| • Y   | ELLOW LED                                         |
| Carı  | rier Comfort Network <sup>®</sup> (CCN) Interface |
| Alar  | m Control                                         |
| • A   | LARM ROUTING CONTROL                              |
| • A   | LARM EQUIPMENT PRIORITY                           |
| • C   | OMMUNICATION FAILURE RETRY TIME                   |
| • K   | E-ALAKIM HIME<br>I ARM SVSTEM NAME                |
| Son   | sors 29                                           |
| • C   | OOLER LEAVING ELUID SENSOR                        |
| • C   | OOLER ENTERING FLUID SENSOR                       |
| • č   | OMPRESSOR RETURN GAS TEMPERATURE                  |
| S     | ENSOR                                             |
| • 0   | UTDOOR-AIR TEMPERATURE SENSOR (OAT)               |
| • D   | SCHARGE TEMPERATURE THERMISTOR (DTT)              |
| • K   | EMOTE SPACE TEMPERATURE SENSOR OR DUAL            |
| Enc   | EAVING WATER TEMPERATURE SENSOR                   |
| Loo   | a of Cooler Flow Protection 21                    |
| LUS   | S-01-COOIEI FIOW FIOLECTION                       |
| Con   | city Control 24                                   |
| Cap   |                                                   |
| • IV. | IINUTES LEFT FUK STAKT<br>INUTES OFF TIMF         |
| • L   | EAD/LAG DETERMINATION                             |
| • L   | OADING SEQUENCE SELECT                            |
| • L   | OW AMBIENT LOCKOUT                                |
| • C   | APACITY CONTROL OVERRIDES                         |

| SLOW CHANGE OVERRIDE                                                                                  |          |
|----------------------------------------------------------------------------------------------------|----------|
| Head Pressure Control34                                                                               | 4        |
| MOTORMASTER® V OPTION                                                                                 |          |
| High-Efficiency Variable Condenser Fans37                                                             | 7        |
| 30RAP011-060 WITH GREENSPEED® INTELLIGENCE                                                            | )        |
| FAN DRIVE OPERATION                                                                                   |          |
| Operation of Machine Based on Control Method and<br>Cooling Set Point Selection Settings              | B        |
| <ul><li>OCCUPANCY SCHEDULE</li><li>CCN CONTROL</li></ul>                                              |          |
| Cooling Set Point Select                                                                              | Э        |
| • SINGLE                                                                                              |          |
| DUAL SWITCH     DUAL CCN OCCUPIED                                                                     |          |
| • 4 TO 20 MA INPUT                                                                                    |          |
| CONFIGURATION SET POINT LIMITS                                                                        |          |
| Ice Mode                                                                                              | 9        |
| Cooling Set Point (4 to 20 mA)                                                                        | 9        |
| Low Sound Mode Operation40                                                                            | D        |
| Heating Operation40                                                                                   | D        |
| Service Test40                                                                                        | D        |
| Optional Factory-Installed Hydronic Package4                                                          | 1        |
|                                                                                                    | 1        |
|                                                                                                    | 1        |
| NO INTEGRAL DUMP SINCLE EXTERNAL DUMP                                                                 | I        |
| • NO INTEGRAL POMP — SINGLE EXTERNAL POMP<br>CONTROL                                                  |          |
| <ul> <li>NO INTEGRAL PUMP — DUAL EXTERNAL PUMP<br/>CONTROL</li> </ul>                                 |          |
| SINGLE INTEGRAL PUMP CONTROL                                                                          |          |
| DUAL INTEGRAL PUMP CONTROL                                                                            | _        |
| Configuring and Operating Dual Chiller Control4                                                       | 3        |
| Temperature Reset43                                                                                   | 3        |
|                                                                                                    | 9        |
| <ul> <li>DEMAND LIMIT (2-STAGE SWITCH CONTROLLED)</li> <li>EXTERNALLY POWERED DEMAND LIMIT</li> </ul> |          |
| (4 TO 20 MA CONTROLLED)                                                                               |          |
| DEMAND LIMIT (CCN LOADSHED CONTROLLED)                                                                |          |
| Digital Scroll Option49                                                                               | 9        |
| DIGITAL SCROLL OPERATION                                                                              |          |
| DIGITAL COMPRESSOR CONFIGURATION                                                                      |          |
| PRE-START-UP                                                                                          | 1        |
|                                                                                                    | 1        |
| START-UP AND UPERATION                                                                                | 2        |
|                                                                                                    | 2        |
| Chock Pofrigorant Chargo                                                                              | ∠<br>ว   |
| Charge Adjustment for Bring Operation 5'                                                              | 2<br>2   |
| Onarge Aujustinent for Drine Operation                                                                | ב<br>כ   |
|                                                                                                    | <u> </u> |

| COOLER FLOW RATES AND LOOP VOLUMES                                             |
|--------------------------------------------------------------------------------|
| LOW-AMBIENT OPERATION                                                          |
| • VOLTAGE — ALL UNITS                                                          |
| OPERATION SEQUENCE54                                                           |
| SERVICE                                                                        |
| Electronic Components54                                                        |
| CONTROL COMPONENTS                                                             |
| Electronic Expansion Valve (EXV)54                                             |
| EXV Troubleshooting Procedure                                                  |
| FIELD SERVICING INSTRUCTIONS                                                   |
| • EXV REPLACEMENT (ALL SIZES)                                                  |
| Compressor Replacement                                                         |
| Crankcase Heater 59                                                            |
| Coolor 61                                                                      |
|                                                                                |
| BRAZED-PLATE COULER HEAT EACHANGER     REPLACEMENT                             |
| • BRAZED-PLATE COOLER HEAT EXCHANGER                                           |
| CLEANING                                                                       |
| Oil Charge 61                                                                  |
|                                                                                |
| ADD OIL     MOUX Coil Cleaning Instructions     C1                             |
|                                                                                |
| REMOVE SURFACE LOADED FIBERS     DEDIODIC CLEAN WATED DIVISE                   |
| PERIODIC CLEAN WATER KINSE     DOUTINE CLEANING OF COIL SUBFACES               |
| KOUTINE CLEANING OF COIL SURFACES     TOTALINE INDOOD AND OUTDOOD COIL CLEANED |
| INSTRUCTIONS                                                                   |
| Pound Tubo Plato Ein (PTPE) Condonsor Coil                                     |
| Maintenance and Cleaning Recommendations 62                                    |
|                                                                                |
| ENDVE SURFACE LOADED FIBERS     PERIODIC CLEAN WATER RINSE                     |
| ROUTINE CLEANING OF COIL SURFACES                                              |
| Check Refrigerant Feed Components 63                                           |
|                                                                                |
| FILTER DRIER     MOISTUPE LIQUID INDICATOP                                     |
| MINIMUM LOAD VALVE                                                             |
| PRESSURE RELIEF DEVICES                                                        |
| Check Unit Safeties 63                                                         |
| HIGH_PRESSURE SWITCH                                                           |
| PRESSURE TRANSDUCERS                                                           |
| COOLER FREEZE-UP PROTECTION                                                    |
| HEATER CABLE                                                                   |
| WINTER SHUTDOWN                                                                |
| Thermistors                                                                    |
| • REPLACING THERMISTORS (FWT LWT RGT)                                          |
| THERMISTOR/TEMPERATURE SENSOR CHECK                                            |
| Pressure Transducers 70                                                        |
| • TROUBLESHOOTING                                                              |
| Chilled Water Flow Switch 70                                                   |
|                                                                                |
| FLOW SWITCH SET POINT ADJUSTMENT     ELOW SWITCH DADAMETED SETTING             |
| • FLOW SWITCH PARAMETER SETTING                                                |
|                                                                                |
| Condenser Fans                                                                 |
| METAL (VALUE SOUND) FANS                                                       |
| Motormaster® V Controller                                                      |
| MOTORASTER V CONTROLLER START-UP                                               |
| FOLLOWING EXTENDED SHUTDOWN                                                    |
| MOTORMASTER V CONTROLLER DIAGNOSTICS                                           |
| GENERAL OPERATION     GONFICUE ATION                                           |
| CUNFIGURATION     DRIVE DROGD AMMING                                           |
| DALVE PROUKAIVIIVIIINU     FPM CHIP                                            |
| LOSS OF CCN COMMUNICATIONS                                                     |
| REPLACING DEFECTIVE MODULES                                                    |
| Hydronic Package                                                               |
| PUMP PERFORMANCE CHECK                                                         |
|                                                                                |

| <ul><li>PUMP MODIFICATIONS AND IMPELLER TRIMMIN</li><li>RESET OF CHILLER WATER FLOW</li></ul> | IG      |
|-----------------------------------------------------------------------------------------------|---------|
| CHANGING OF PUMP SEALS     VED OPERATION                                                      |         |
| MAINTENANCE                                                                                   | 78      |
| Recommended Maintenance Schedule                                                              | 78      |
| • ROUTINE                                                                                     | 10      |
| • EVERY MONTH:                                                                                |         |
| • EVERY 3 MONTHS (FOR ALL MACHINES):                                                          |         |
| • EVERY 6 MONTHS:                                                                             |         |
| • EVERY 12 MONTHS (FOR ALL MACHINES):                                                         | ~       |
| CONDENSER CUIL MAINTENANCE AND CLEANING                                                       | ر<br>78 |
| Control Box Maintenance                                                                       | 78      |
|                                                                                               | 78      |
| Complete Unit Stoppage and Restart                                                            | 78      |
| GENERAL POWER FAILURE                                                                         |         |
| • UNIT ENABLE-OFF-REMOTE CONTROL SWITCH IS                                                    |         |
| OFF                                                                                           |         |
| CHILLED FLUID PROOF-OF-FLOW SWITCH OPEN                                                       |         |
| OPEN 24-V CONTROL CIRCUIT BREAKER(S)     COOLING LOAD SATISFIED                               |         |
| THERMISTOR FAILURE                                                                            |         |
| LOW SATURATED SUCTION                                                                         |         |
| COMPRESSOR SAFETIES                                                                           |         |
| Motor Overload Protection                                                                     | 88      |
| COPELAND COMPRESSORS MODELS WITH                                                              |         |
| ELECTRICAL CODE TF (010-090)                                                                  |         |
| • COPELAND COMPRESSORS MODELS WITH<br>ELECTRICAL CODE "TW" OR "TE" (010,000) OR               |         |
| DANFOSS COMPRESSOR (100-150)                                                                  |         |
| Alarms and Alerts                                                                             | 94      |
| COMPRESSOR FAILURE ALERTS                                                                     | -       |
| POSSIBLE CAUSES                                                                               |         |
| POSSIBLE CAUSES                                                                               |         |
| APPENDIX A — DISPLAY TABLES                                                                   | 99      |
| APPENDIX B — CCN TABLES 1                                                                     | 16      |
| AND MANUAL STARTERS 1                                                                         | 28      |
| APPENDIX D — BACNET COMMUNICATION 1                                                           | 29      |
| APPENDIX E — MAINTENANCE SUMMARY                                                              | • •     |
|                                                                                               | 38      |
|                                                                                               | 41      |
| START-UP CHECKLIST FOR 30RAP LIQUID                                                           |         |
|                                                                                               | 1       |
|                                                                                               |         |

# SAFETY CONSIDERATIONS

Installing, starting up, and servicing this equipment can be hazardous due to system pressures, electrical components, and equipment location (roof, elevated structures, mechanical rooms, etc.). Only trained, qualified installers and service mechanics should install, start up, and service this equipment.

When working on this equipment, observe precautions in the literature, and on tags, stickers, and labels attached to the equipment, and any other safety precautions that apply. Follow all safety codes. Wear safety glasses and work gloves. Use care in handling, rigging, and setting this equipment, and in handling all electrical components.

# 

Electrical shock can cause personal injury and death. Shut off all power to this equipment during installation. There may be more than one disconnect switch. Tag all disconnect locations to alert others not to restore power until work is completed.

# 

DO NOT VENT refrigerant relief valves within a building. Outlet from relief valves must be vented outdoors in accordance with the latest edition of ANSI/ASHRAE (American National Standards Institute/American Society of Heating, Refrigeration and Air-Conditioning Engineers) 15 (Safety Code for Mechanical Refrigeration). The accumulation of refrigerant in an enclosed space can displace oxygen and cause asphyxiation. Provide adequate ventilation in enclosed or low overhead areas. Inhalation of high concentrations of vapor is harmful and may cause heart irregularities, unconsciousness, or death. Misuse can be fatal. Vapor is heavier than air and reduces the amount of oxygen available for breathing. Product causes eye and skin irritation. Decomposition products are hazardous.

# 

DO NOT USE TORCH to remove any component. System contains oil and refrigerant under pressure.

To remove a component, wear protective gloves and goggles and proceed as follows:

a. Shut off electrical power to unit.

- b. Recover refrigerant to relieve all pressure from system using both high-pressure and low pressure ports.
- c. Traces of vapor should be displaced with nitrogen and the work area should be well ventilated. Refrigerant in contact with an open flame produces toxic gases.
- d. Cut component connection tubing with tubing cutter and remove component from unit. Use a pan to catch any oil that may come out of the lines and as a gage for how much oil to add to the system.
- e. Carefully unsweat remaining tubing stubs when necessary. Oil can ignite when exposed to torch flame.

Failure to follow these procedures may result in personal injury or death.

# 

DO NOT re-use compressor oil or any oil that has been exposed to the atmosphere. Dispose of oil per local codes and regulations. DO NOT leave refrigerant system open to air any longer than the actual time required to service the equipment. Seal circuits being serviced and charge with dry nitrogen to prevent oil contamination when timely repairs cannot be completed. Failure to follow these procedures may result in damage to equipment.

# 

Compressors and optional hydronic system pumps require specific rotation. For non-HEVCF (high-efficiency variable condenser fan) units, test condenser fan(s) first to ensure proper phasing. Swap any two incoming power leads to correct condenser fan rotation before starting any other motors. For HEVCF units, check to ensure the supply power phase rotation is clockwise A-B-C (L1-L2-L3).

# 

Refrigerant charge must be removed slowly to prevent loss of compressor oil that could result in compressor failure.

# 

This unit uses a microprocessor control system. Do not short or jumper between terminations on circuit boards or modules; control or board failure may result.

Be aware of electrostatic discharge (static electricity) when handling or making contact with circuit boards or module connections. Always touch a chassis (grounded) part to dissipate body electrostatic charge before working inside control center.

Use extreme care when handling tools near boards and when connecting or disconnecting terminal plugs. Circuit boards can easily be damaged. Always hold boards by the edges and avoid touching components and connections.

This equipment uses, and can radiate, radio frequency energy. If not installed and used in accordance with the instruction manual, it may cause interference to radio communications. It has been tested and found to comply with the limits for a Class A computing device pursuant to International Standard in North America EN61000-2/3 which are designed to provide reasonable protection against such interference when operated in a commercial environment. Operation of this equipment in a residential area is likely to cause interference, in which case the user, at his own expense, will be required to take whatever measures may be required to correct the interference.

Always store and transport replacement or defective boards in anti-static shipping bag.

# 

To prevent potential damage to heat exchanger, always run fluid through heat exchanger when adding or removing refrigerant charge. Use appropriate brine solutions in cooler fluid loop to prevent the freezing of brazed plate heat exchanger, optional hydronic section, and/or interconnecting piping when the equipment is exposed to temperatures below  $32^{\circ}F$  (0°C). Proof of flow switch and strainer are factory installed on all models. Do NOT remove power from this chiller during winter shutdown periods without taking precaution to remove all water from heat exchanger and optional hydronic system. Failure to properly protect the system from freezing may constitute abuse and may void warranty.

# 

Puron<sup>®</sup> refrigerant (R-410A) systems operate at higher pressures than standard R-22 systems. Do not use R-22 service equipment or components on Puron refrigerant equipment. If service equipment is not rated for Puron refrigerant, equipment damage or personal injury may result.

#### GENERAL

This publication contains Controls, Start-Up, Operation, Service, and Troubleshooting information for the AquaSnap<sup>®</sup> 30RAP aircooled chillers. See Table 1. These chillers are equipped with *Comfort*Link controls and electronic expansion valves (EXVs).

## **Conventions Used in This Manual**

The following conventions for discussing configuration points for the local display (scrolling marquee or Navigator<sup>TM</sup> accessory) will be used in this manual.

Point names will be written with the mode name first, then any sub-modes, then the point name, each separated by an arrow symbol ( $\rightarrow$ ). Names will also be shown in bold and italics. As an example, the Lead/Lag Circuit Select Point, which is located in the Configuration mode, Option sub-mode, would be written as *Configuration*  $\rightarrow OPT2 \rightarrow LLCS$ .

This path name will show the user how to navigate through the local display to reach the desired configuration. The user would

scroll through the modes and sub-modes using the  $\frown$  and  $\bigtriangledown$  keys. The arrow symbol in the path name represents pressing  $\boxed{\text{ENTER}}$  to move into the next level of the menu structure.

When a value is included as part of the path name, it will be shown at the end of the path name after an equals sign. If the value represents a configuration setting, an explanation will be shown in parentheses after the value. As an example, *Configuration* $\rightarrow OPT2 \rightarrow LLCS = 1$  (Automatic).

Pressing the ESCAPE and ENTER keys simultaneously will scroll an expanded text description of the point name or value across the display. The expanded description is shown in the local display tables but will not be shown with the path names in text.

The CCN (Carrier Comfort Network<sup>®</sup>) point names are also referenced in the local display tables for users configuring the unit with CCN software instead of the local display. The CCN tables are located in Appendix B of the manual.

| UNIT     | NOMINAL CAPACITY (TONS) |  |  |
|----------|-------------------------|--|--|
| 30RAP010 | 10                      |  |  |
| 30RAP011 | 10                      |  |  |
| 30RAP015 | 14                      |  |  |
| 30RAP016 | 14                      |  |  |
| 30RAP018 | 16                      |  |  |
| 30RAP020 | 19                      |  |  |
| 30RAP025 | 24                      |  |  |
| 30RAP030 | 28                      |  |  |
| 30RAP035 | 34                      |  |  |
| 30RAP040 | 39                      |  |  |
| 30RAP045 | 43                      |  |  |
| 30RAP050 | 48                      |  |  |
| 30RAP055 | 52                      |  |  |
| 30RAP060 | 56                      |  |  |
| 30RAP070 | 69                      |  |  |
| 30RAP080 | 77                      |  |  |
| 30RAP090 | 85                      |  |  |
| 30RAP100 | 99                      |  |  |
| 30RAP115 | 112                     |  |  |
| 30RAP130 | 126                     |  |  |
| 30RAP150 | 140                     |  |  |
|          |                         |  |  |

#### Table 1 — Unit Sizes

# **Basic Controls Usage**

## SCROLLING MARQUEE DISPLAY

The scrolling marquee display is the standard interface display to the *Comfort*Link Control System for 30RAP units. The display has up and down arrow keys, an ENTER key, and an ESCAPE key. These keys are used to navigate through the different levels of the display structure. Press the ESCAPE key until the highest operating level is displayed to move through the top 11 mode levels indicated by LEDs (light-emitting diodes) on the left side of the display. See Fig. 1 and Table 2.

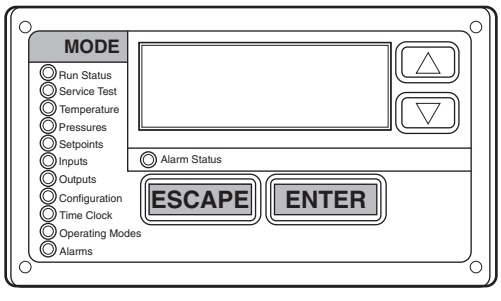

Fig. 1 — Scrolling Marquee Display

Once within a mode or sub-mode, pressing the ENTER and ESCAPE keys simultaneously will put the scrolling marquee display into expanded text mode where the full meaning of all sub-modes and items and their values can be displayed for the current selection. Press the ENTER and ESCAPE keys to return the scrolling marquee display to its default menu of rotating display items (those items in **Run Status**  $\rightarrow$ **VIEW**). In addition, the password will be disabled, requiring that it be entered again before changes can be made to password protected items. Press the ESCAPE key to exit out of the expanded text mode.

NOTE: When the Language Selection (*Configuration* $\rightarrow$ *DISP* $\rightarrow$ *LANG*), variable is changed, all appropriate display expansions will immediately change to the new language. No power-off or control reset is required when reconfiguring languages.

When a specific item is located, the item name alternates with the value. Press the ENTER key at a changeable item and the value

will be displayed. Press ENTER again and the value will begin to flash indicating that the value can be changed. Use the up and down arrow keys to change the value, and confirm the value by pressing the ENTER key.

Changing item values or testing outputs is accomplished in the same manner. Locate and display the desired item. Press ENTER so that the item value flashes. Use the arrow keys to change the value or state and press the ENTER key to accept it. Press the

ESCAPE key to return to the next higher level of structure. Repeat the process as required for other items.

Items in the Configuration and Service Test modes are password protected. The words "PASS" and "WORD" will alternate on the display when required. The default password is 1111. Press ENTER and the 1111 password will be displayed. Press

ENTER again and the first digit will begin to flash. Use the ar-

row keys to change the number and press ENTER to accept the digit. Continue with the remaining digits of the password. The password can only be changed through CCN operator interface software such as ComfortWORKS<sup>™</sup>, ComfortVIEW<sup>™</sup>, and Service Tool. Configuration value cannot be changed while the unit is enabled. Remote Control-Off-Enable must be in the Off position in order to change any configuration mode.

See Table 2 and Appendix A for further details. See Table 3 for a description of operating modes.

| MODE     | RUN<br>STATUS                           | SERVICE<br>TEST                     | TEMPERATURES                          | PRESSURES                     | SET<br>POINTS                          | INPUTS                       | OUTPUTS                                | CONFIGURATION                          | TIME<br>CLOCK                              | OPERATING<br>MODES | ALARMS                     |
|----------|-----------------------------------------|-------------------------------------|---------------------------------------|-------------------------------|----------------------------------------|------------------------------|----------------------------------------|----------------------------------------|--------------------------------------------|--------------------|----------------------------|
|          | Auto<br>View of<br>Run Status<br>(VIEW) | Service<br>Test Mode<br>(TEST)      | Ent and Leave Unit<br>Temps<br>(UNIT) | Pressures<br>Ckt A<br>(PRC.A) | Cooling<br>Setpoints<br>(COOL)         | General<br>Inputs<br>(GEN.I) | General<br>Outputs<br>(GEN.O)          | Display<br>Configuration<br>(DISP)     | Time of<br>Day<br>(TIME)                   | Modes<br>(MODE)    | Current<br>(CRNT)          |
|          | Unit Run<br>Hour and<br>Start<br>(RUN)  | Outputs<br>and Pumps<br>(OUTS)      | Temperatures<br>Ckt A<br>(CIR.A)      | Pressures<br>Ckt B<br>(PRC.B) | Head<br>Pressure<br>Setpoint<br>(HEAD) | Circuit<br>Inputs<br>(CRCT)  | Outputs<br>Circuit A<br>EXV<br>(A.EXV) | Unit<br>Configuration<br>(UNIT)        | Month,<br>Date, Day,<br>and Year<br>(DATE) |                    | Reset<br>Alarms<br>(RCRN)  |
|          | Compressor<br>Run Hours<br>(HOUR)       | Circuit A<br>Comp<br>Test<br>(CMPA) | Temperatures<br>Ckt B<br>(CIR.B)      |                               | Brine<br>Freeze<br>Setpoint<br>(FRZ)   | 4-20mA<br>Inputs<br>(4-20)   | Outputs<br>Circuit B<br>EXV<br>(B.EXV) | Unit Options 1<br>Hardware<br>(OPT1)   | Daylight<br>Savings<br>Time<br>(DST)       |                    | Alarm<br>History<br>(HIST) |
|          | Compressor<br>Starts<br>(STRT)          | Circuit B<br>Comp<br>Test<br>(CMPB) |                                       |                               |                                        |                              | Outputs<br>Circuit A<br>(CIR.A)        | Unit Options 2<br>Controls<br>(OPT2)   | Local<br>Holiday<br>Schedules<br>(HOL.L)   |                    |                            |
|          | Preventive<br>Maintenance<br>(PM)       |                                     |                                       |                               |                                        |                              | Outputs<br>Circuit B<br>(CIR.B)        | CCN Network<br>Configuration<br>(CCN)  | Schedule<br>Number<br>(SCH.N)              |                    |                            |
| SUB-MODE | Software<br>Version<br>(VERS)           |                                     |                                       |                               |                                        |                              |                                        | Cir. A EXV<br>Configuration<br>(EXV.A) | Local<br>Occupancy<br>Schedule<br>(SCH.L)  |                    |                            |
|          |                                         |                                     |                                       |                               |                                        |                              |                                        | Cir. B EXV<br>Configuration<br>(EXV.B) | Schedule<br>Override<br>(OVR)              |                    |                            |
|          |                                         |                                     |                                       |                               |                                        |                              |                                        | Motormaster<br>Configuration<br>(MM)   |                                            |                    |                            |
|          |                                         |                                     |                                       |                               |                                        |                              |                                        | Reset Cool Temp<br>(RSET)              |                                            |                    |                            |
|          |                                         |                                     |                                       |                               |                                        |                              |                                        | Set Point and<br>Ramp Load<br>(SLCT)   |                                            |                    |                            |
|          |                                         |                                     |                                       |                               |                                        |                              |                                        | Service<br>Configuration<br>(SERV)     |                                            |                    |                            |
|          |                                         |                                     |                                       |                               |                                        |                              |                                        | Broadcast<br>Configuration<br>(BCST)   |                                            |                    |                            |

# Table 2 — Scrolling Marquee Display Menu Structure<sup>a,b</sup>

NOTE(S):

a. Throughout this text, the location of items in the menu structure will be described in the following format: Item Expansion (*Mode Name→Sub-mode Name→ITEM*) For example, using the language selection item: Language Selection (*Configuration→DISP→LANG*)
b. If the unit has a single circuit, the Circuit B items will not appear in the display, except the ability to configure circuit B will be displayed.

LEGEND Ckt — Circuit

# Table 3 — Operating Modes

| MODE NO. | ITEM EXPANSION           | DESCRIPTION                                                                                                    |  |  |  |  |
|----------|--------------------------|----------------------------------------------------------------------------------------------------|--|--|--|--|
| 01       | CSM CONTROLLING CHILLER  | Chillervisor System Manager (CSM) is controlling the chiller.                                                                                                    |  |  |  |  |
| 02       | WSM CONTROLLING CHILLER  | Water System Manager (WSM) is controlling the chiller.                                                                                                    |  |  |  |  |
| 03       | MASTER/SLAVE CONTROL     | Dual Chiller control is enabled.                                                                                                    |  |  |  |  |
| 05       | RAMP LOAD LIMITED        | Ramp load (pull-down) limiting in effect. In this mode, the rate at which leaving fluid temperature is dropped is limited to a predetermined value to prevent compressor overloading. See Cooling Ramp Loading ( <i>Configuration</i> $\rightarrow$ <i>SLCT</i> $\rightarrow$ <i>CRMP</i> ). The pull-down limit can be modified, if desired, to any rate from 0.2°F to 2°F (0.1°to 1°C)/minute.                                                                                                    |  |  |  |  |
| 06       | TIMED OVERRIDE IN EFFECT | Timed override is in effect. This is a 1 to 4 hour temporary override of the programmed schedule, forcing unit to Occupied mode. Override can be implemented with unit under Local (Enable) or CCN (Carrier Comfort Network®) control. Override expires after each use.                                                                                                    |  |  |  |  |
| 07       | LOW COOLER SUCTION TEMPA | Circuit A cooler Freeze Protection mode. At least one compressor must be on, and the Saturated Suction Temperature is not increasing greater than $1.1^{\circ}F(0.6^{\circ}C)$ in 10 seconds. If the saturated suction temperature is less than the Brine Freeze Point ( <i>Set Points <math>\rightarrow</math>FRZ <math>\rightarrow</math>BR.FZ) minus <math>6^{\circ}F(3.4^{\circ}C)</math> and less than the leaving fluid temperature minus <math>14^{\circ}F(7.8^{\circ}C)</math> for 2 minutes, a stage of capacity will be removed from the circuit. Or, If the saturated suction temperature is less than the Brine Freeze Point minus <math>14^{\circ}F(7.8^{\circ}C)</math>, for 90 seconds, a stage of capacity will be removed from the circuit. The control will continue to decrease capacity as long as either condition exists.</i> |  |  |  |  |
| 08       | LOW COOLER SUCTION TEMPB | Circuit B cooler Freeze Protection mode. At least one compressor must be on, and the Saturated Suction Temperature is not increasing greater than $1.1^{\circ}F(0.6^{\circ}C)$ in 10 seconds. If the saturated suction temperature is less than the Brine Freeze Point ( <i>Set Points—FRZ — BR.FZ</i> ) minus $6^{\circ}F(3.4^{\circ}C)$ and less than the leaving fluid temperature minus $14^{\circ}F(7.8^{\circ}C)$ for 2 minutes, a stage of capacity will be removed from the circuit. If the saturated suction temperature is less than the circuit. The control will continue to decrease capacity as long as either condition exists.                                                                                                    |  |  |  |  |
| 09       | SLOW CHANGE OVERRIDE     | Slow change override is in effect. The leaving fluid temperature is close to and moving towards the control point.                                                                                                    |  |  |  |  |
| 10       | MINIMUM OFF TIME ACTIVE  | Chiller is being held off by Minutes Off Time ( <i>Configuration</i> → OPT2 → DELY).                                                                                                    |  |  |  |  |
| 13       | DUAL SETPOINT            | Dual Set Point mode is in effect. Chiller controls to Cooling Set Point 1 (Set Points $\rightarrow$ COOL $\rightarrow$ CSP.1) during occupied periods and Cooling Set Point 2 (Set Points $\rightarrow$ COOL $\rightarrow$ CSP.2) during unoccupied periods.                                                                                                    |  |  |  |  |
| 14       | TEMPERATURE RESET        | Temperature reset is in effect. In this mode, chiller is using temperature reset to adjust leaving fluid set point upward and is currently controlling to the modified set point. The set point can be modified based on return fluid, outdoor-air-temperature, space temperature, or 4 to 20 mA signal.                                                                                                    |  |  |  |  |
| 15       | DEMAND/SOUND LIMITED     | Demand limit is in effect. This indicates that the capacity of the chiller is being limited by demand limit control option. Because of this limitation, the chiller may not be able to produce the desired leaving fluid temperature. Demand limit can be controlled by switch inputs or a 4 to 20 mA signal.                                                                                                    |  |  |  |  |
| 16       | COOLER FREEZE PROTECTION | Cooler fluid temperatures are approaching the Freeze point (see Alarms and Alerts section for defi-<br>nition). The chiller will be shut down when either fluid temperature falls below the Freeze point.                                                                                                    |  |  |  |  |
| 17       | LOW TEMPERATURE COOLING  | Chiller is in Cooling mode and the rate of change of the leaving fluid is negative and decreasing faster than -0.5°F per minute. Error between leaving fluid and control point exceeds fixed amount. Control will automatically unload the chiller if necessary.                                                                                                    |  |  |  |  |
| 18       | HIGH TEMPERATURE COOLING | Chiller is in Cooling mode and the rate of change of the leaving fluid is positive and increasing. Error between leaving fluid and control point exceeds fixed amount. Control will automatically load the chiller if necessary to better match the increasing load.                                                                                                    |  |  |  |  |
| 19       | MAKING ICE               | Chiller is in an unoccupied mode and is using Cooling Set Point 3 ( <i>Set Points</i> $\rightarrow$ <i>COOL</i> $\rightarrow$ <i>CSP.3</i> ) to make ice. The ice done input to the Energy Management Module (EMM) is open.                                                                                                    |  |  |  |  |
| 20       | STORING ICE              | Chiller is in an unoccupied mode and is controlling to Cooling Set Point 2 (Set Points $\rightarrow$ COOL $\rightarrow$ CSP.2). The ice done input to the Energy Management Module (EMM) is closed.                                                                                                    |  |  |  |  |
| 21       | HIGH SCT CIRCUIT A       | Chiller is in a Cooling mode and the Saturated Condensing Temperature (SCT) is greater than the cal-<br>culated maximum limit. No additional stages of capacity will be added. Chiller capacity may be reduced<br>if SCT continues to rise to avoid high-pressure switch trips by reducing condensing temperature.                                                                                                    |  |  |  |  |
| 22       | HIGH SCT CIRCUIT B       | Chiller is in a Cooling mode and the Saturated Condensing Temperature (SCT) is greater than the cal-<br>culated maximum limit. No additional stages of capacity will be added. Chiller capacity may be reduced<br>if SCT continues to rise to avoid high-pressure switch trips by reducing condensing temperature.                                                                                                    |  |  |  |  |
| 23       | MINIMUM COMP ON TIME     | Cooling load may be satisfied, however control continues to operate compressor to ensure proper oil return. May be an indication of oversized application, low fluid flow rate or low loop volume.                                                                                                    |  |  |  |  |
| 24       | PUMP OFF DELAY TIME      | Cooling load is satisfied, however cooler pump continues to run for the number of minutes set by the configuration variable Cooler Pump Shutdown Delay ( <i>Configuration</i> $\rightarrow OPT1 \rightarrow PM.DY$ ).                                                                                                    |  |  |  |  |
| 25       | LOW SOUND MODE           | Chiller operates at higher condensing temperature and/or reduced capacity to minimize overall unit noise during evening/night hours ( <i>Configuration → OPT2 → LS.MD</i> ).                                                                                                    |  |  |  |  |
| AO       | CIRCUIT A TRIO OIL MGMT  | Additional stage of capacity is added if circuit operates with only one compressor for an accumu-                                                                                                    |  |  |  |  |
| BO       | CIRCUIT B TRIO OIL MGMT  | lated time of 60 minutes.                                                                                                    |  |  |  |  |
| OL       | OAT LOCKOUT IN EFFECT    | Chiller will not start due to OAT less than OAT lockout temperature set point (Set Points $\rightarrow$ COOL $\rightarrow$ OAT.L).                                                                                                    |  |  |  |  |

#### ACCESSORY NAVIGATOR™ DISPLAY MODULE

The Navigator module provides a mobile user interface to the *Comfort*Link control system, which is only available as a field-installed accessory. The display has up and down arrow keys, an <u>ENTER</u> key, and an <u>ESCAPE</u> key. These keys are used to navigate through the different levels of the display structure. Press the <u>ESCAPE</u> key until "Select a Menu Item" is displayed to move through the top 11 mode levels indicated by LEDs on the left side of the display. See Fig. 2.

Once within a Mode or sub-mode, a ">" indicates the currently selected item on the display screen. Pressing the ENTER and

ESCAPE keys simultaneously will put the Navigator module into expanded text mode where the full meaning of all sub-modes and items and their values can be displayed. Pressing the ENTER and ESCAPE keys when the display says "Select Menu Item" (Mode LED level) will return the Navigator module to its default menu of rotating display items (those items in **Run Status** $\rightarrow$ **VIEW**). In addition, the password will be disabled, requiring that it be entered again before changes can be made to password protected items. Press the ESCAPE key to exit out of the expanded text mode.

NOTE: When the Language Selection (*Configuration* $\rightarrow$ *DISP* $\rightarrow$ *LANG*) variable is changed, all appropriate display expansions will immediately change to the new language. No power-off or control reset is required when reconfiguring languages.

When a specific item is located, the item name appears on the left of the display, the value will appear near the middle of the display, and the units (if any) will appear on the far right of the display. Press the <u>ENTER</u> key at a changeable item and the value will begin to flash. Use the up and down arrow keys to change the value, and confirm the value by pressing the <u>ENTER</u> key.

Changing item values or testing outputs is accomplished in the same manner. Locate and display the desired item. Press ENTER so that the item value flashes. Use the arrow keys to change the value or state and press the ENTER key to accept it. Press the

ESCAPE key to return to the next higher level of structure. Repeat the process as required for other items.

Items in the Configuration and Service Test modes are password protected. The words **Enter Password** will be displayed when required, with 1111 also being displayed. The default password is 1111. Use the arrow keys to change the number and press **ENTER** to enter the digit. Continue with the remaining digits of the password. The password can only be changed through CCN operator interface software such as ComfortWORKS, ComfortVIEW, and Service Tool.

## Adjusting the Contrast

The contrast of the display can be adjusted to suit ambient conditions. To adjust the contrast of the Navigator module, press the <u>ESCAPE</u> key until the display reads, "Select a menu item." Using the arrow keys move to the Configuration mode. Press <u>ENTER</u> to obtain access to this mode. The display will read:

| > TEST | OFF     |
|--------|---------|
| METR   | OFF     |
| LANG   | ENGLISH |

Pressing ENTER will cause the "OFF" to flash. Use the up or down arrow to change "OFF" to "ON". Pressing ENTER will illuminate all LEDs and display all pixels in the view screen. Pressing ENTER and ESCAPE simultaneously allows the user to adjust the display contrast. Use the up or down arrows to adjust the contrast. The screen's contrast will change with the adjustment. Press ENTER to accept the change. The Navigator module will keep this setting as long as it is plugged in to the LEN (local equipment network) bus.

# Adjusting the Backlight Brightness

The backlight of the display can be adjusted to suit ambient conditions. The factory default is set to the highest level. To adjust the backlight of the Navigator module, press the <u>ESCAPE</u> key until the display reads, "Select a menu item". Using the arrow keys move to the Configuration mode. Press <u>ENTER</u> to obtain access to this mode. The display will read:

| > TEST | OFF     |
|--------|---------|
| METR   | OFF     |
| LANG   | ENGLISH |

Pressing ENTER will cause the "OFF" to flash. Use the up or down arrow keys to change "OFF" to "ON". Pressing ENTER will illuminate all LEDs and display all pixels in the view screen. Pressing the up and down arrow keys simultaneously allows the user to adjust the display brightness. Use the up or down arrow keys to adjust screen brightness. Press ENTER to accept the change. The Navigator module will keep this setting as long as it is plugged in to the LEN bus.

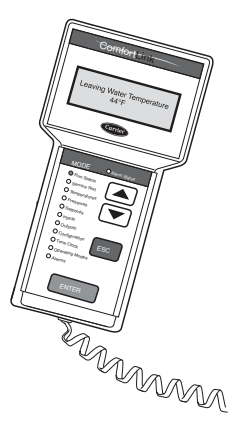

# Fig. 2 — Accessory Navigator™ Display Module

# CONTROLS

# General

The 30RAP air-cooled scroll chillers contain the *Comfort*Link electronic control system that controls and monitors all operations of the chiller.

The control system is composed of several components as listed in sections starting on page 26. See Fig. 3-5 for typical control box drawings. See Fig. 6-19 for wiring. Table 4 lists the drawings by unit size.

| UNIT       | DESCRIPTION              | LOCATION         |
|------------|--------------------------|------------------|
|            | Typical Control Box      | Fig. 3, page 9   |
| 30RAP010   | Power Wiring Schematic   | Fig. 6, page 12  |
|            | Control Wiring Schematic | Fig. 7, page 13  |
| -          | Typical Control Box      | Fig. 3, page 9   |
| 30RAP011   | Power Wiring Schematic   | Fig. 8, page 14  |
|            | Control Wiring Schematic | Fig. 9, page 15  |
|            | Typical Control Box      | Fig. 3, page 9   |
| 30RAP015   | Power Wiring Schematic   | Fig. 6, page 12  |
|            | Control Wiring Schematic | Fig. 7, page 13  |
|            | Typical Control Box      | Fig. 3, page 9   |
| 30RAP016   | Power Wiring Schematic   | Fig. 8, page 14  |
|            | Control Wiring Schematic | Fig. 9, page 15  |
|            | Typical Control Box      | Fig. 3, page 9   |
| 30RAP018   | Power Wiring Schematic   | Fig. 10, page 16 |
|            | Control Wiring Schematic | Fig. 11, page 17 |
|            | Typical Control Box      | Fig. 3, page 9   |
| 30RAP020   | Power Wiring Schematic   | Fig. 10, page 16 |
|            | Control Wiring Schematic | Fig. 11, page 17 |
|            | Typical Control Box      | Fig. 3, page 9   |
| 30RAP025   | Power Wiring Schematic   | Fig. 10, page 16 |
|            | Control Wiring Schematic | Fig. 11, page 17 |
|            | Typical Control Box      | Fig. 3, page 9   |
| 30RAP030   | Power Wiring Schematic   | Fig. 10, page 16 |
|            | Control Wiring Schematic | Fig. 11, page 17 |
| -          | Typical Control Box      | Fig. 4, page 10  |
| 30RAP035   | Power Wiring Schematic   | Fig. 12, page 18 |
|            | Control Wiring Schematic | Fig. 13, page 19 |
|            | Typical Control Box      | Fig. 4, page 10  |
| 30RAP040   | Power Wiring Schematic   | Fig. 12, page 18 |
|            | Control Wiring Schematic | Fig. 13, page 19 |
|            | Typical Control Box      | Fig. 4, page 10  |
| 30RAP045   | Power Wiring Schematic   | Fig. 12, page 18 |
|            | Control Wiring Schematic | Fig. 13, page 19 |
|            | Typical Control Box      | Fig. 4, page 10  |
| 30RAP050   | Power Wiring Schematic   | Fig. 12, page 18 |
|            | Control Wiring Schematic | Fig. 13, page 19 |
|            | Typical Control Box      | Fig. 4, page 10  |
| 30RAP055   | Power Wiring Schematic   | Fig. 12, page 18 |
|            | Control Wiring Schematic | Fig. 13, page 19 |
|            | Typical Control Box      | Fig. 4, page 10  |
| 30RAP060   | Power Wiring Schematic   | Fig. 12, page 18 |
|            | Control Wiring Schematic | Fig. 13, page 19 |
|            | Typical Control Box      | Fig. 5, page 11  |
| 30RAP070   | Power Wiring Schematic   | Fig. 14, page 20 |
|            | Control Wiring Schematic | Fig. 15, page 21 |
|            | Typical Control Box      | Fig. 5, page 11  |
| 30RAP080   | Power Wiring Schematic   | Fig. 14, page 20 |
|            | Control Wiring Schematic | Fig. 15, page 21 |
|            | Typical Control Box      | Fig. 5, page 11  |
| 30RAP090   | Power Wiring Schematic   | Fig. 14, page 20 |
|            | Control Wiring Schematic | Fig. 15, page 21 |
| 00040400   | I ypical Control Box     |                  |
| 30RAP100   | Power Wiring Schematic   | Fig. 16, page 22 |
|            |                          | Fig. 17, page 23 |
| 200 4 0445 |                          | Fig. 5, page 11  |
| JURAP115   |                          | Fig. 15, page 22 |
| ·          |                          | rig. 17, page ∠o |
| 20040420   |                          | Fig. 3, page 11  |
| JUKAP 130  | Fower Winny Schematic    | Fig. 10, page 24 |
|            |                          | Fig. 19, page 20 |
| 30040450   | nypical Collitol DOX     | Fig. 18, page 24 |
| JUINAF 130 | Control Wiring Schematic | Fig. 19, page 25 |

# Table 4 — Component, Power, and Control Drawings

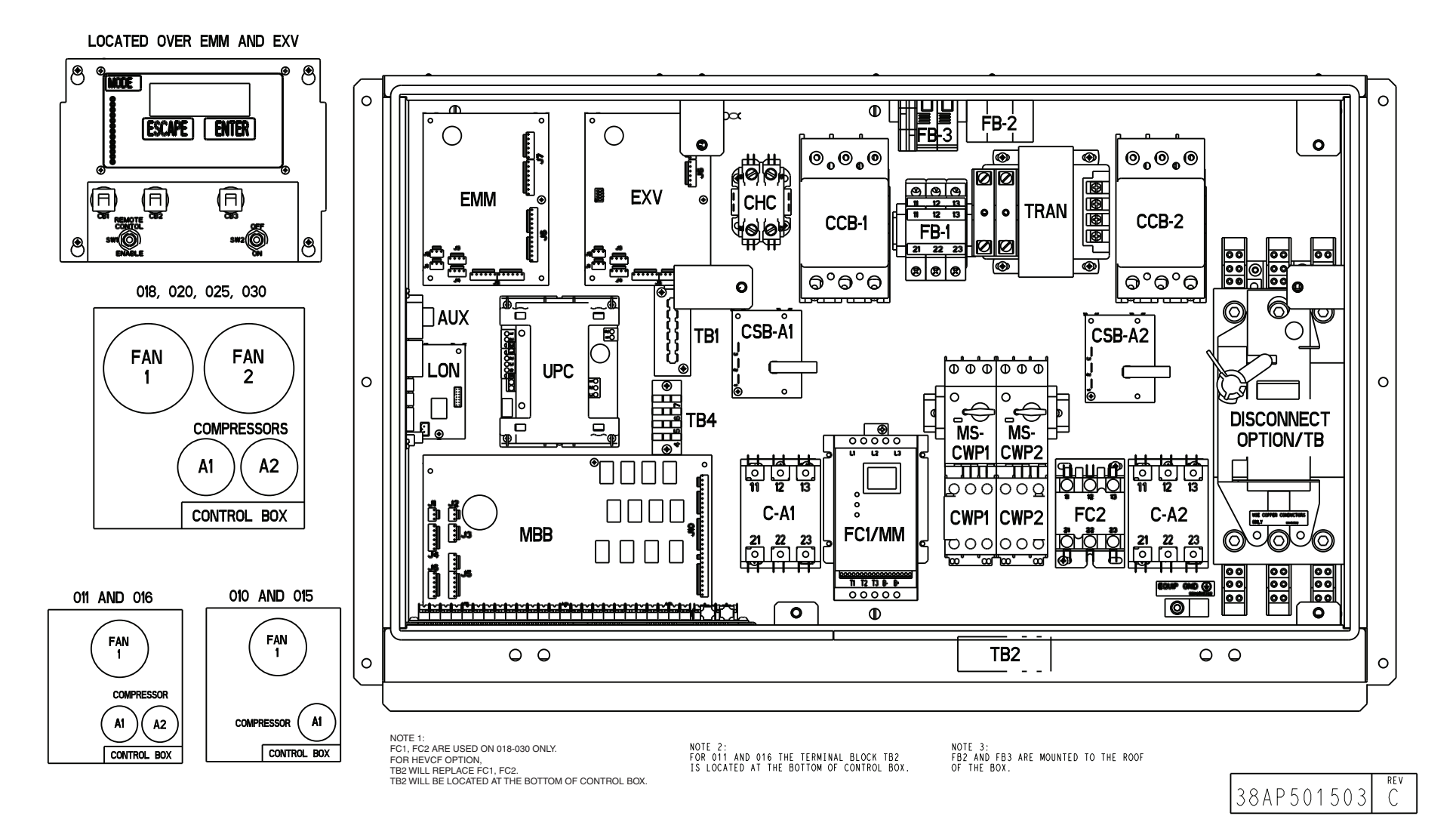

Fig. 3 — Typical Control Box for 30RAP010-030

# COMPONENT ARRANGEMENT 035,040,045,050,055,060

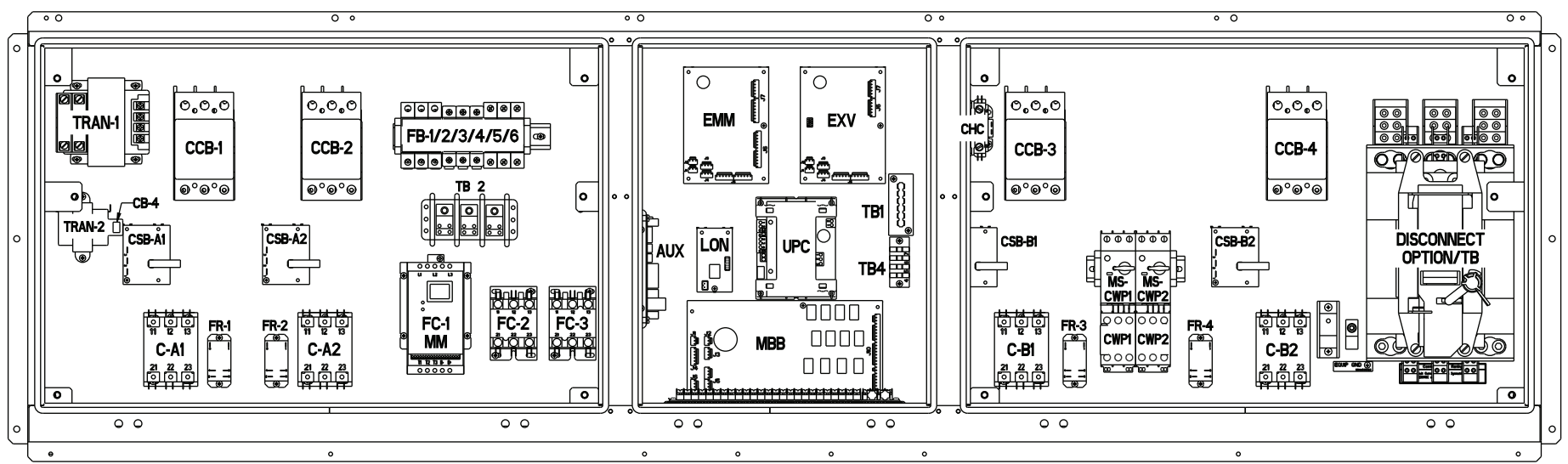

# LOCATED OVER EMM AND EXV

NOTE: FOR GREENSPEED OPTION TB2 WILL REPLACE FC1, FC-2 AND FC-3. TB2 WILL BE MOUNTED WHERE FC-1 MM IS. FCB 4/5/6 WILL REPLACE FCB 1/2/3

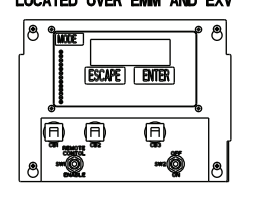

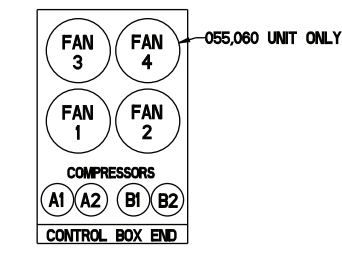

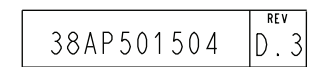

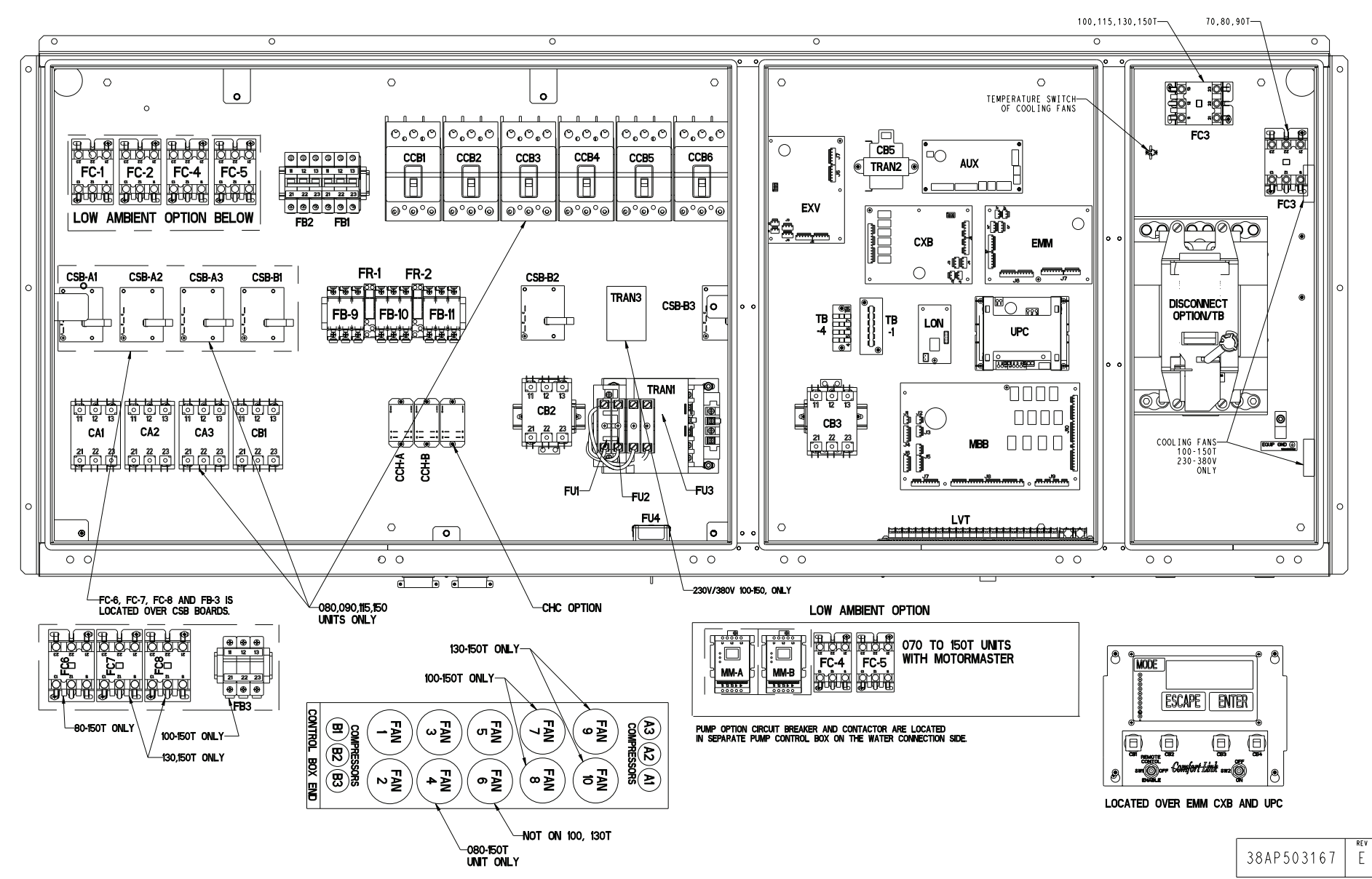

Fig. 5 — Typical Control Box for 30RAP070-150

1

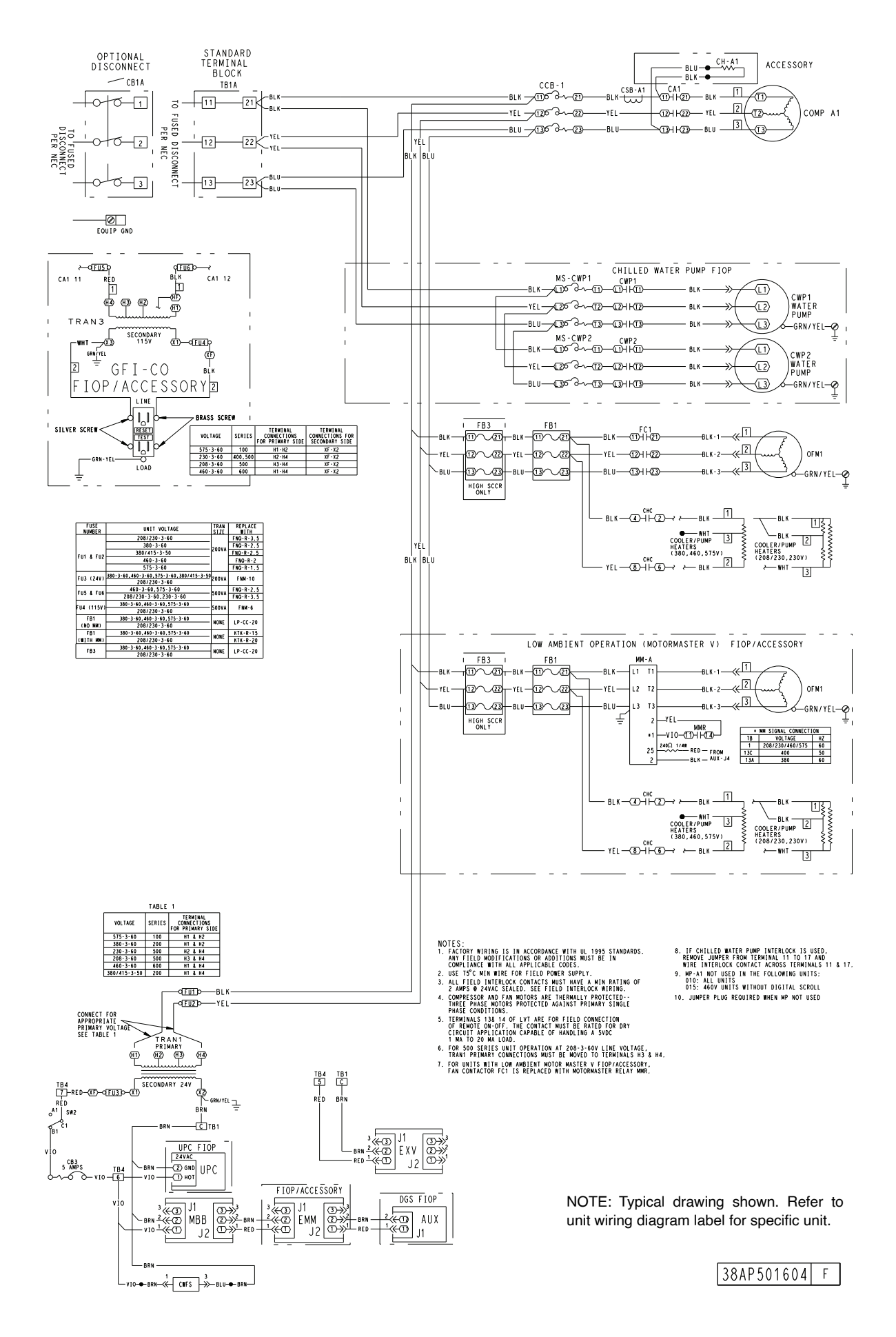

Fig. 6 — Typical Wiring Schematic, 30RAP010,015 Units — Power Wiring

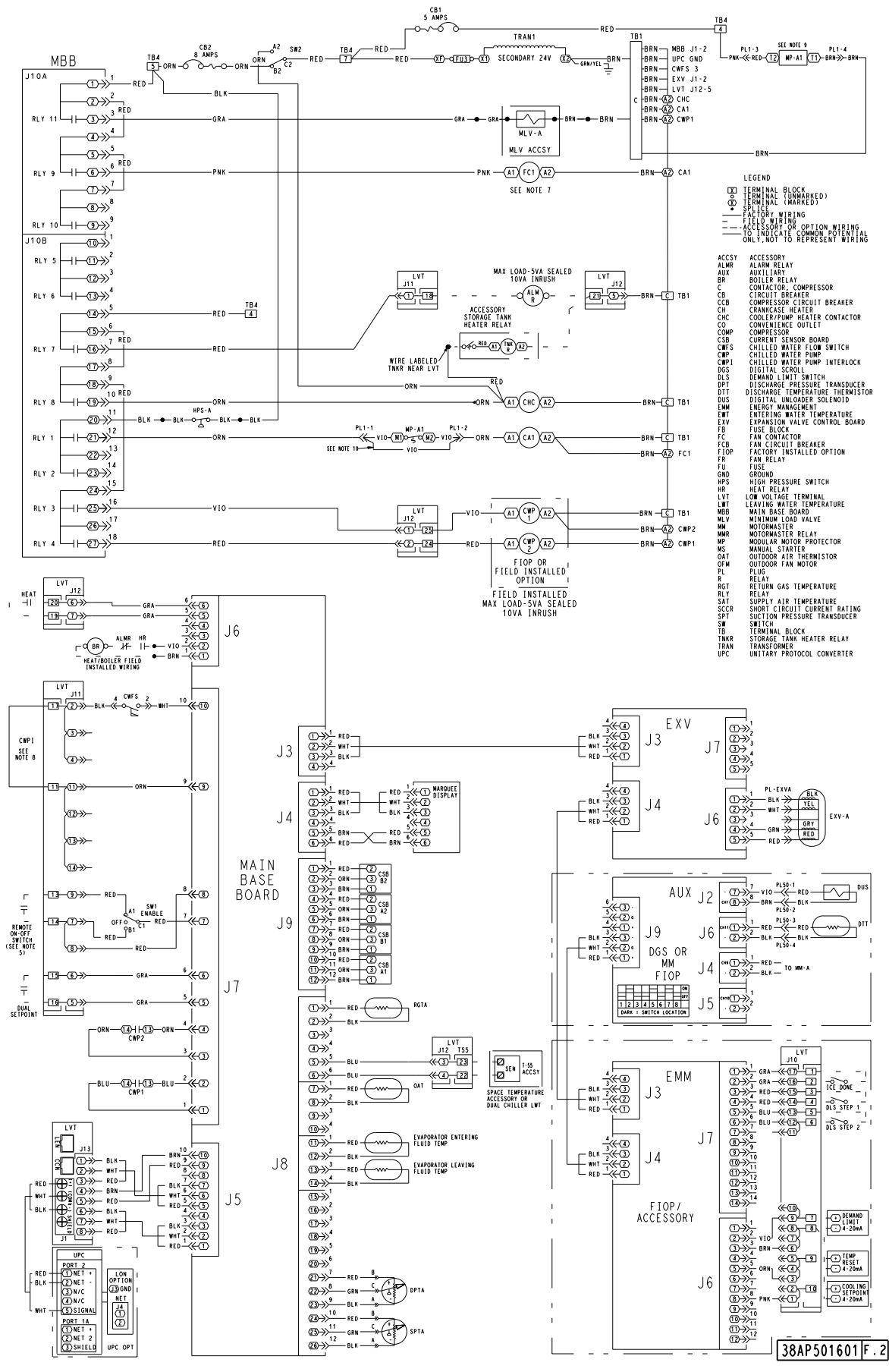

NOTE: Typical drawing shown. Refer to unit wiring diagram label for specific unit.

Fig. 7 — Typical Wiring Schematic, 30RAP010,015 Units — Control Wiring

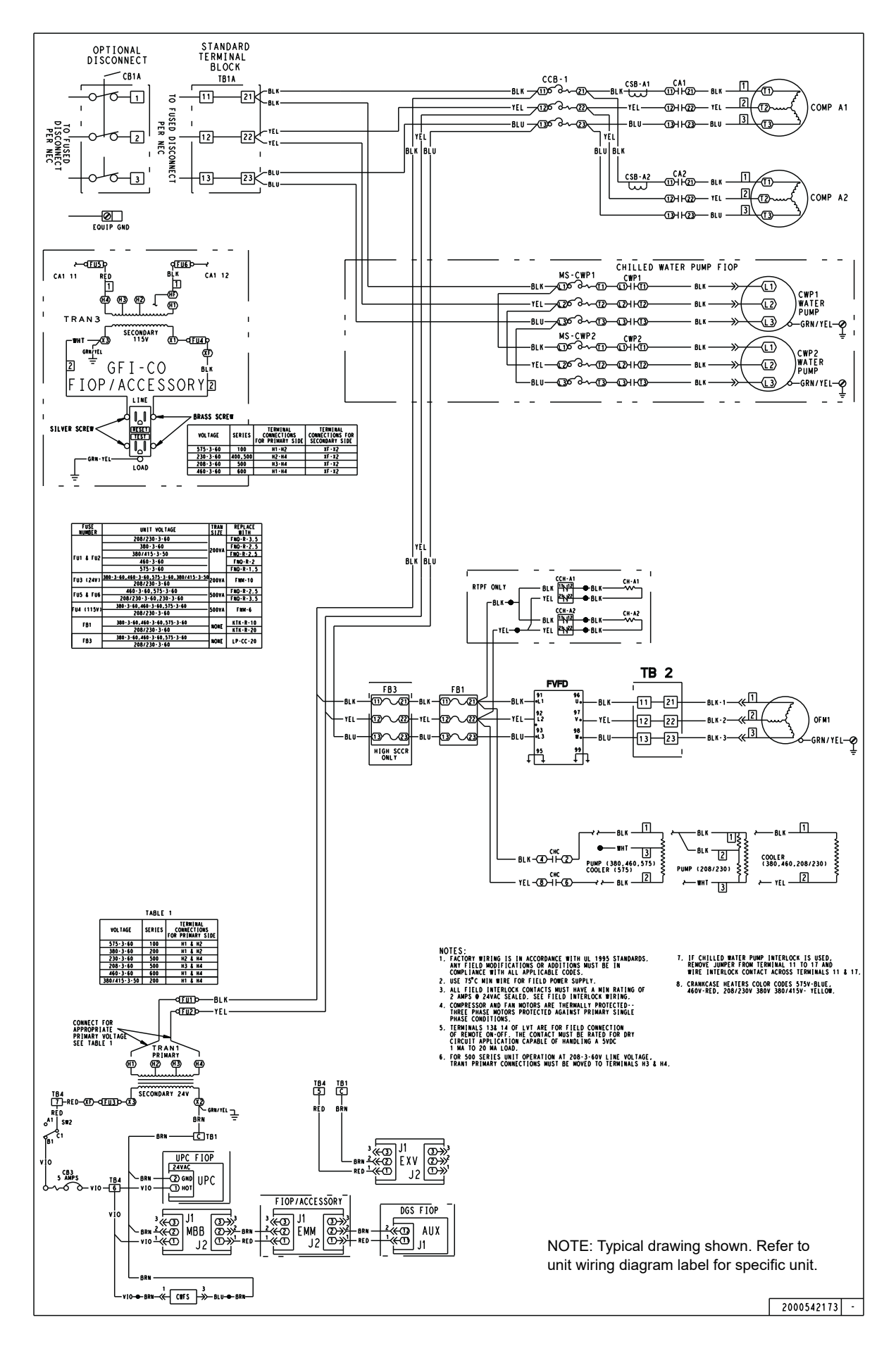

Fig. 8 — Typical Wiring Schematic, 30RAP011,016 Units — Power Wiring

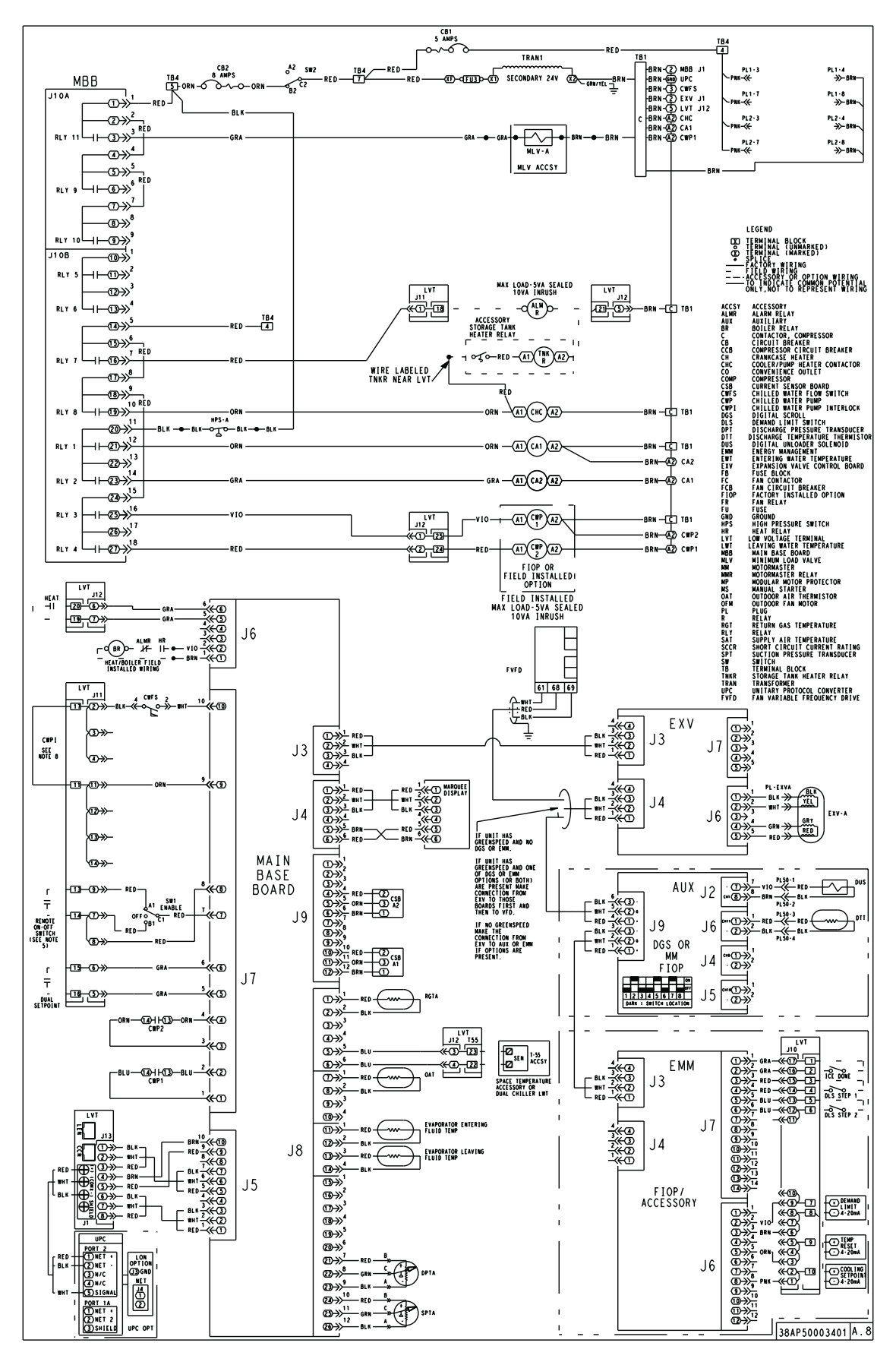

NOTE: Typical drawing shown. Refer to unit wiring diagram label for specific unit.

# Fig. 9 — Typical Wiring Schematic, 30RAP011,016 Units — Control Wiring

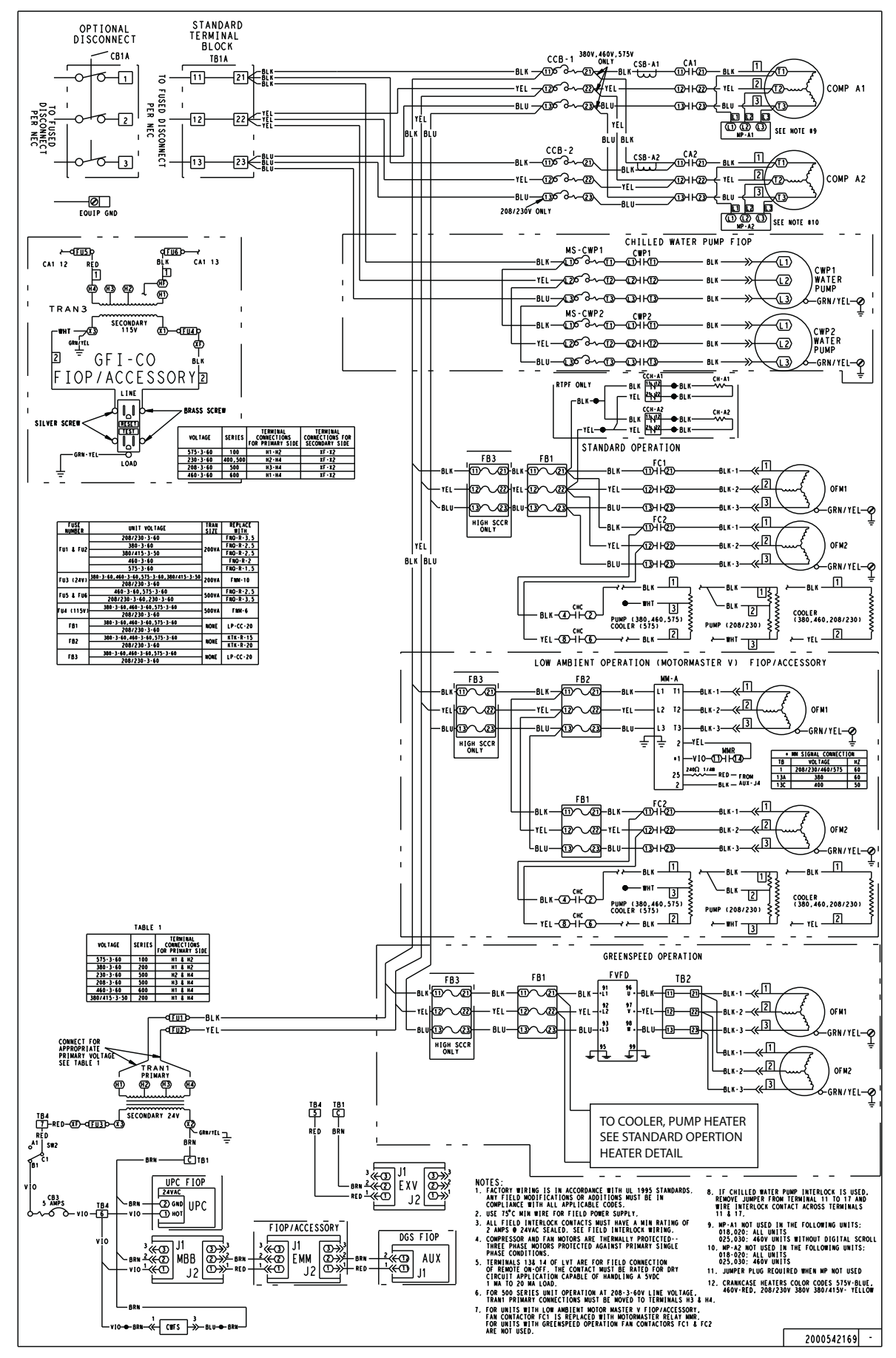

NOTE: Typical drawing shown. Refer to unit wiring diagram label for specific unit.

Fig. 10 — Typical Wiring Schematic, 30RAP018-030 Units — Power Wiring

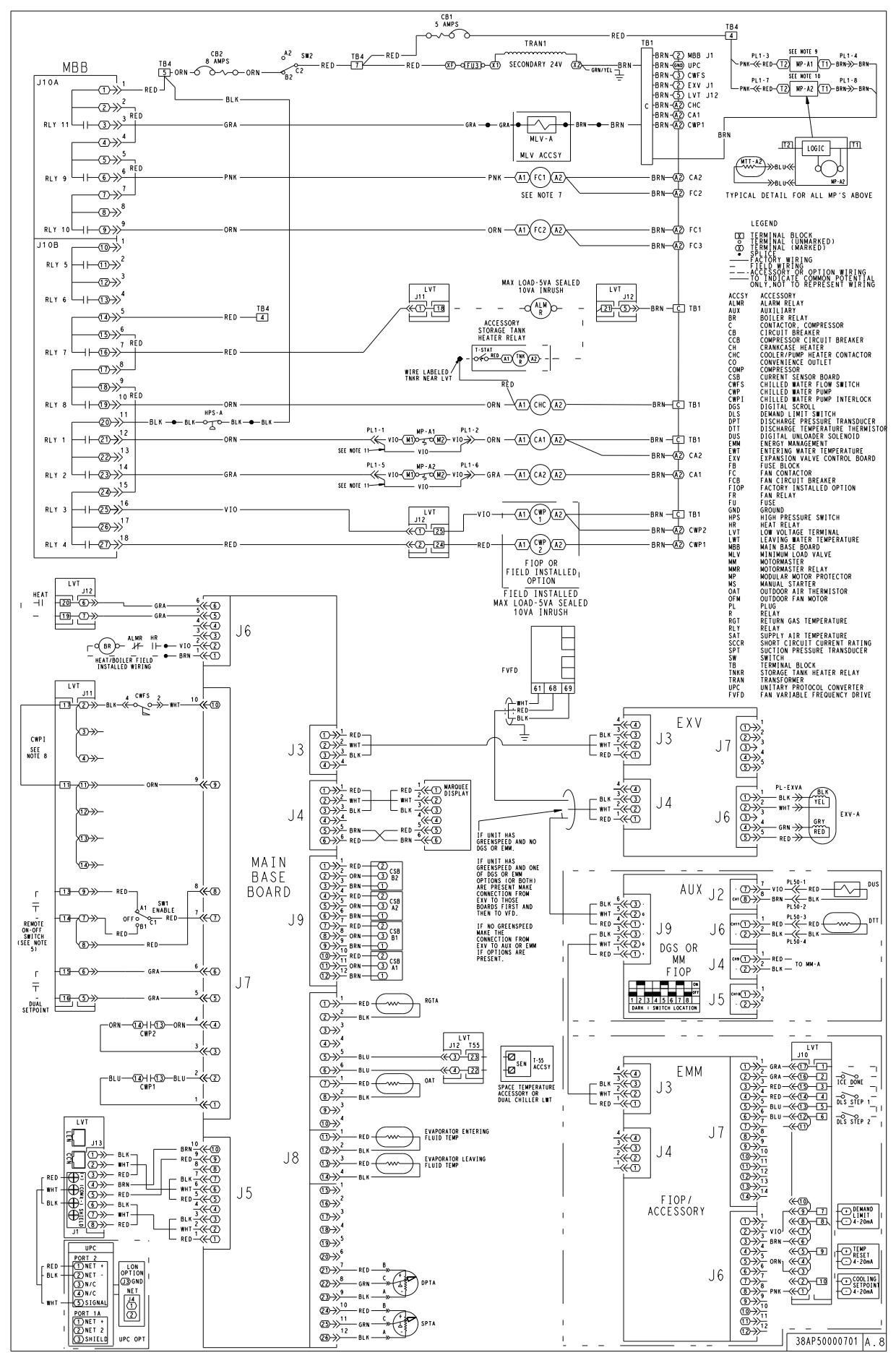

Fig. 11 — Typical Wiring Schematic, 30RAP018-030 Units — Control Wiring

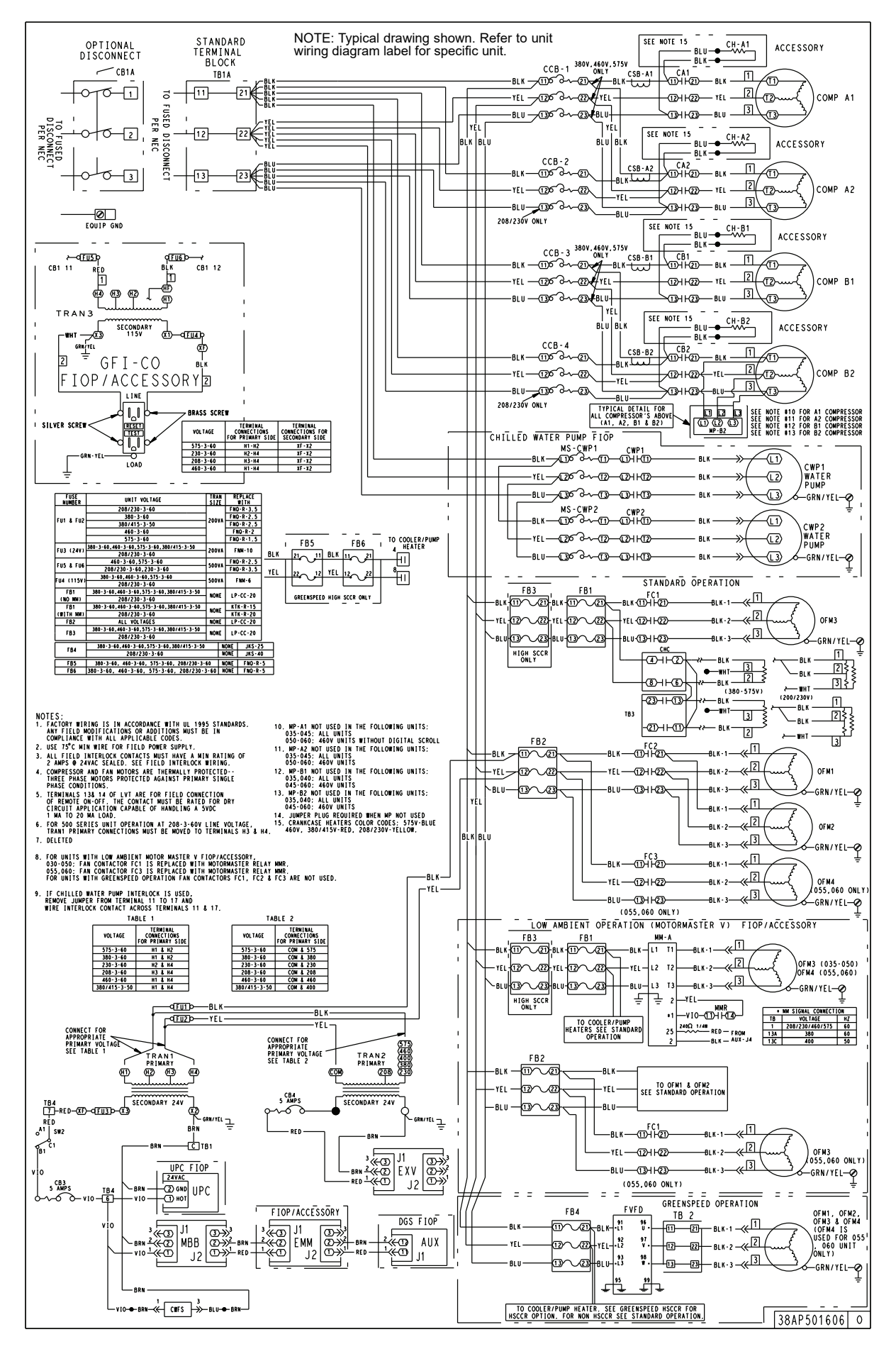

Fig. 12 — Typical Wiring Schematic, 30RAP035-060 Units — Power Wiring

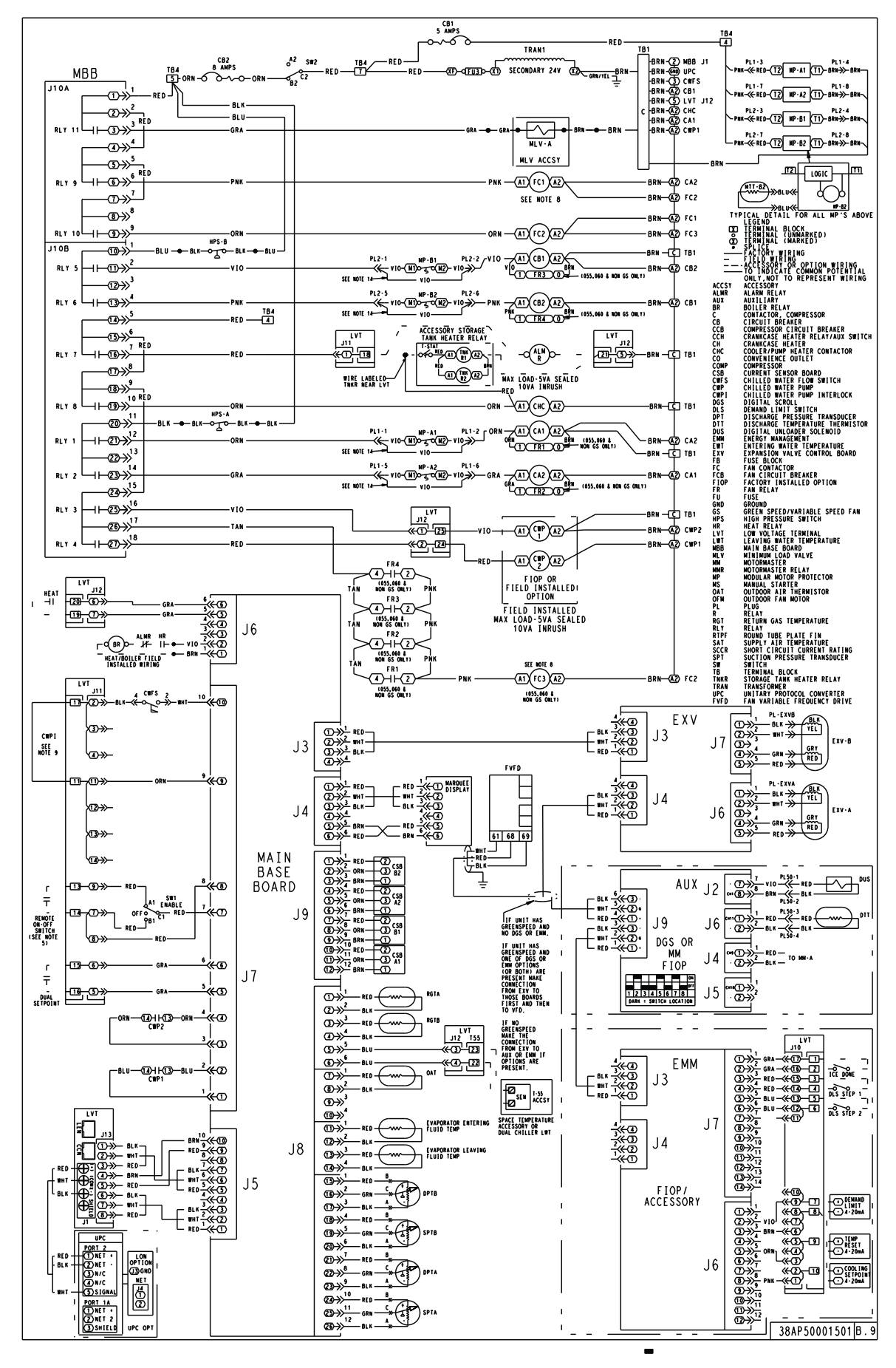

NOTE: Typical drawing shown. Refer to unit wiring diagram label for specific unit.

# Fig. 13 — Typical Wiring Schematic, 30RAP035-060 Units — Control Wiring

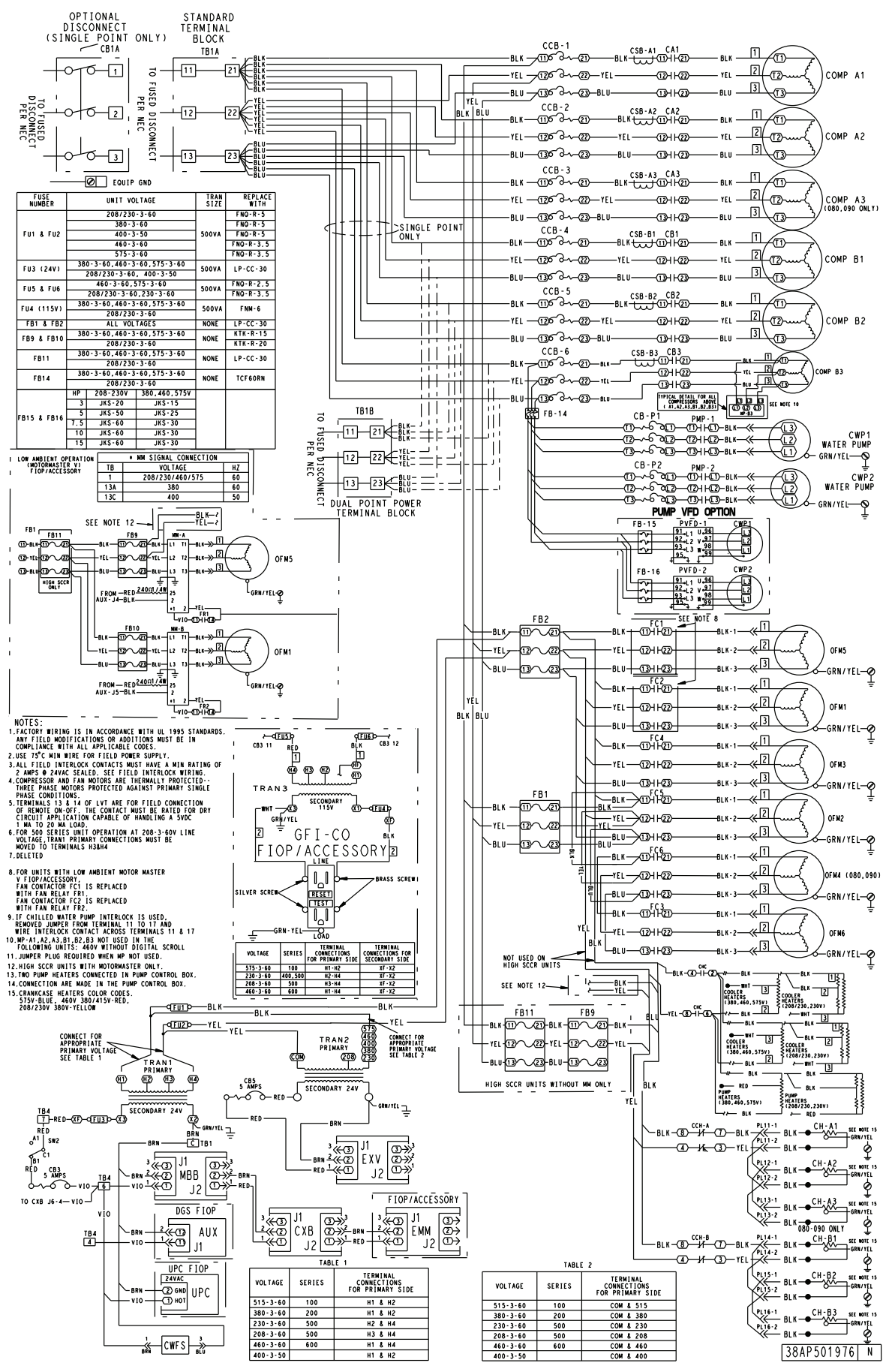

NOTE: Typical drawing shown. Refer to unit wiring diagram label for specific unit.

Fig. 14 — Typical Wiring Schematic, 30RAP070-090 Units — Power Wiring

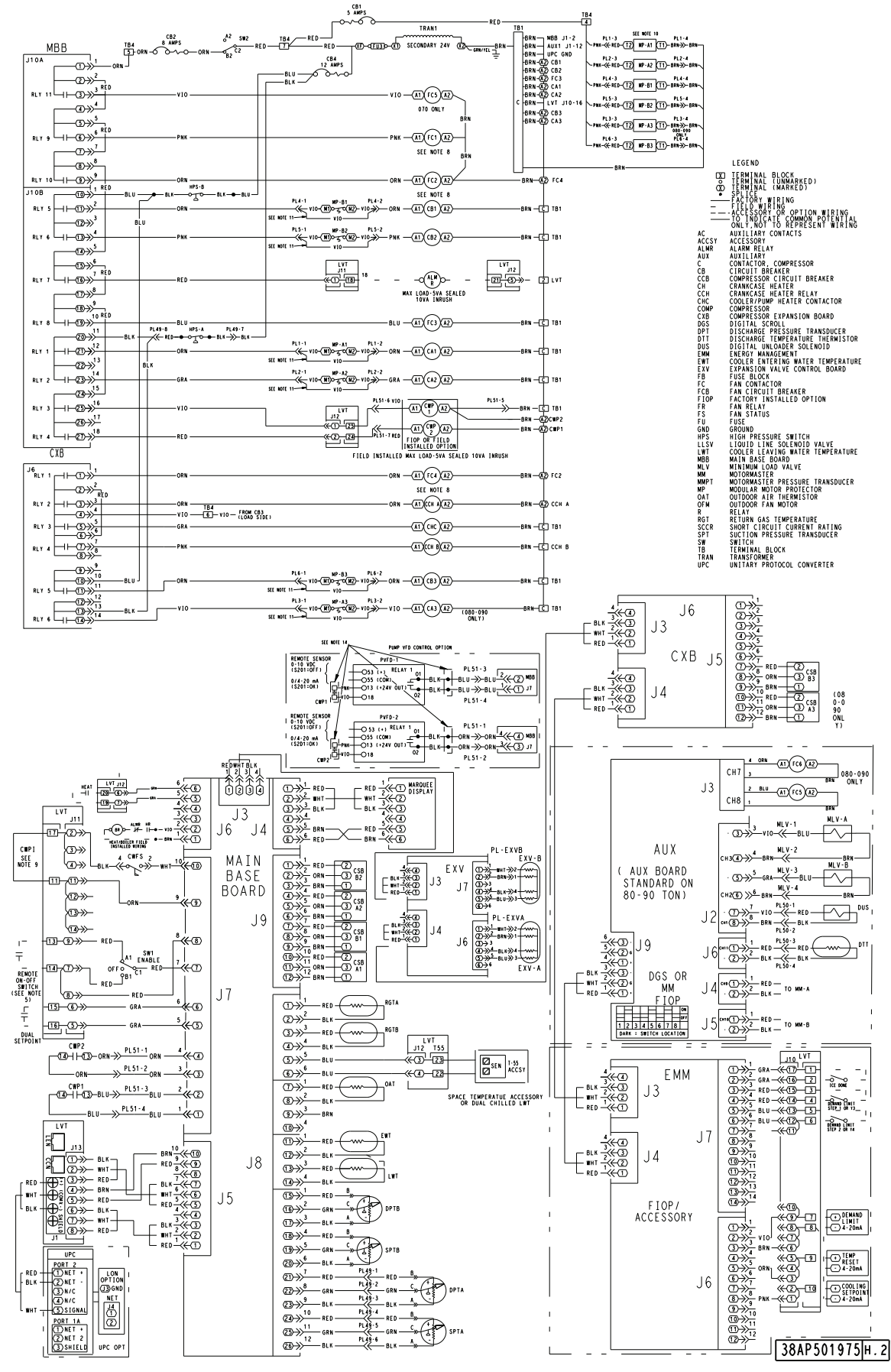

NOTE: Typical drawing shown. Refer to unit wiring diagram label for specific unit.

Fig. 15 — Typical Wiring Schematic, 30RAP070-090 Units — Control Wiring

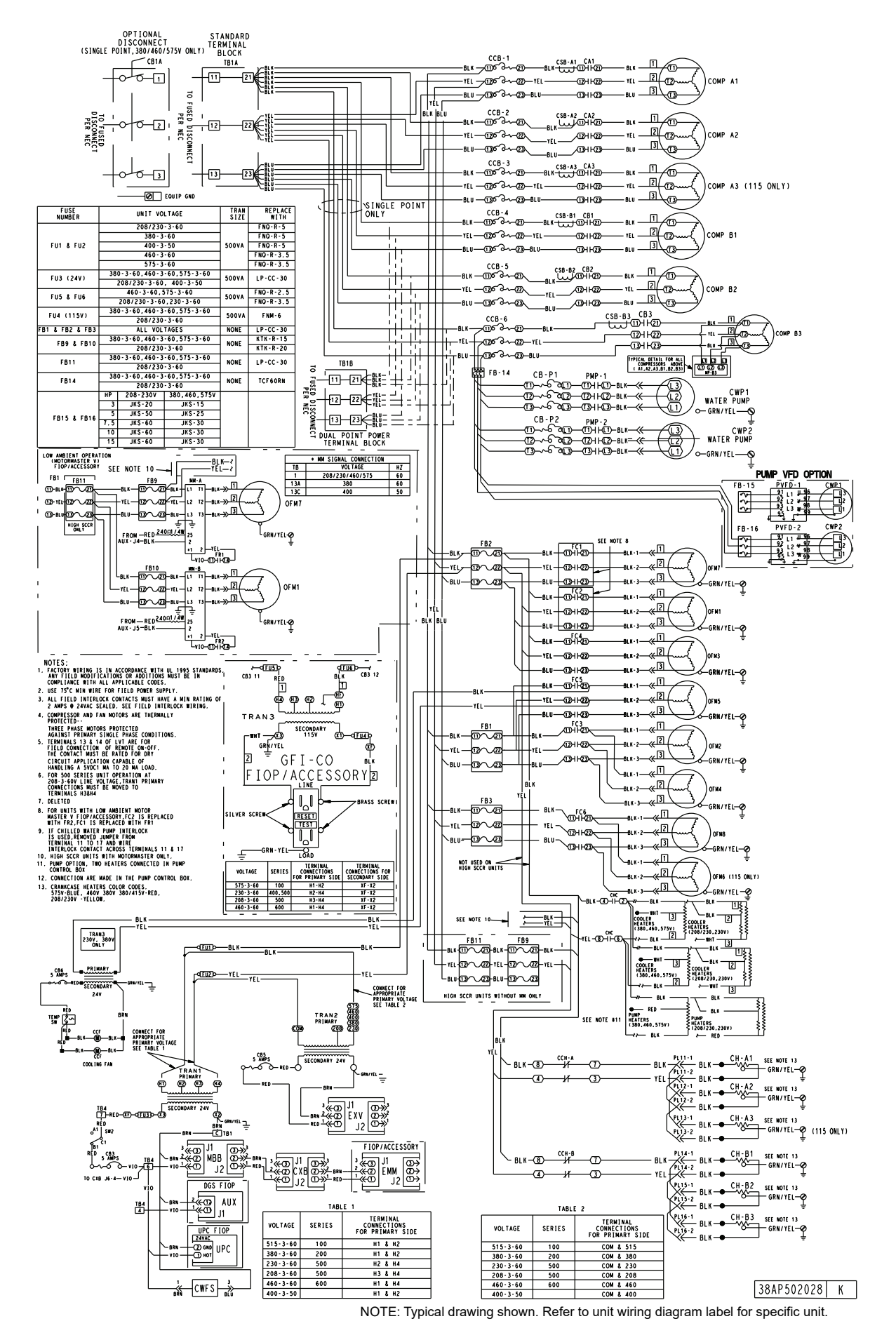

Fig. 16 — Typical Wiring Schematic, 30RAP100,115 Units — Power Wiring

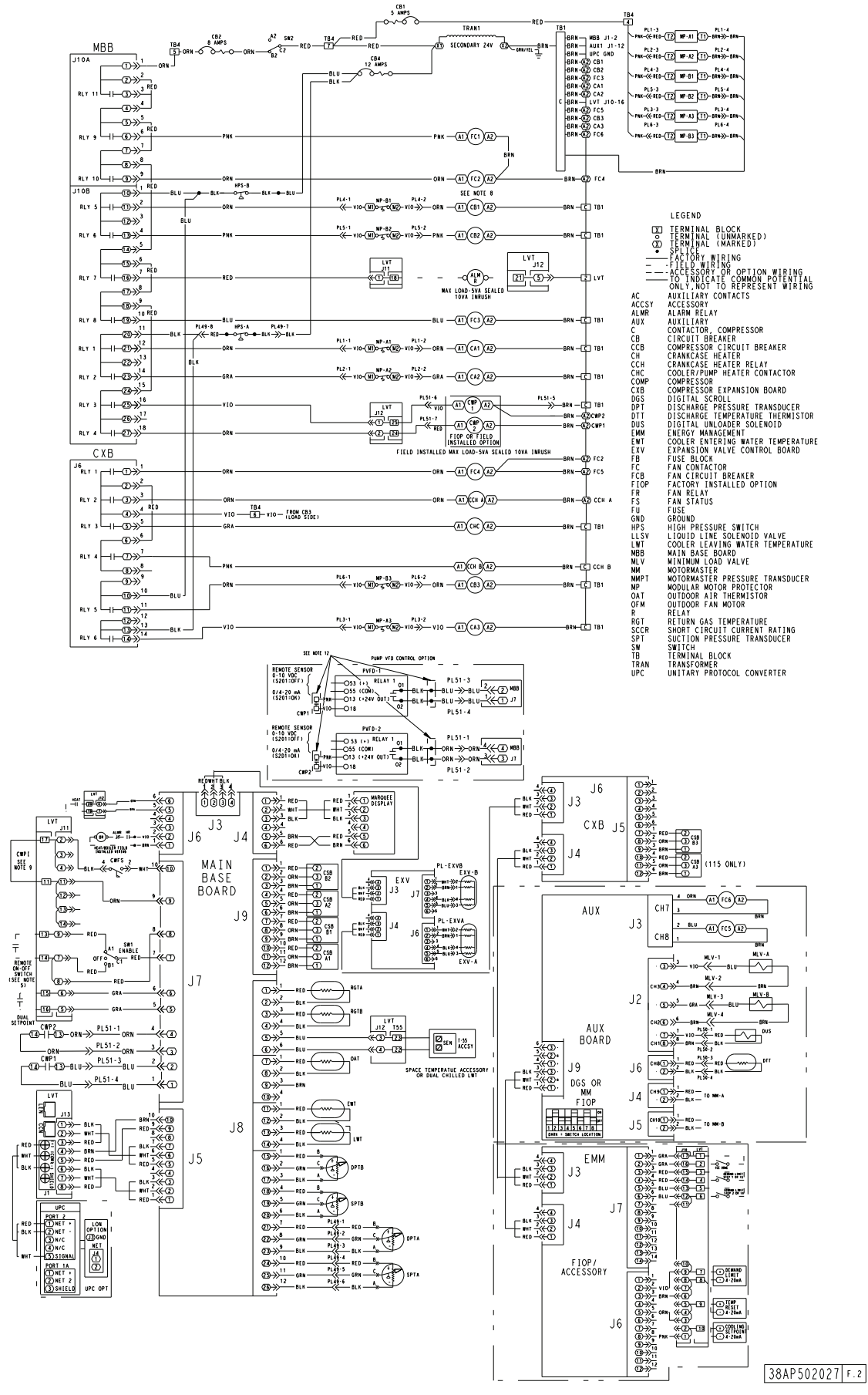

NOTE: Typical drawing shown. Refer to unit wiring diagram label for specific unit.

Fig. 17 — Typical Wiring Schematic, 30RAP100,115 Units — Control Wiring

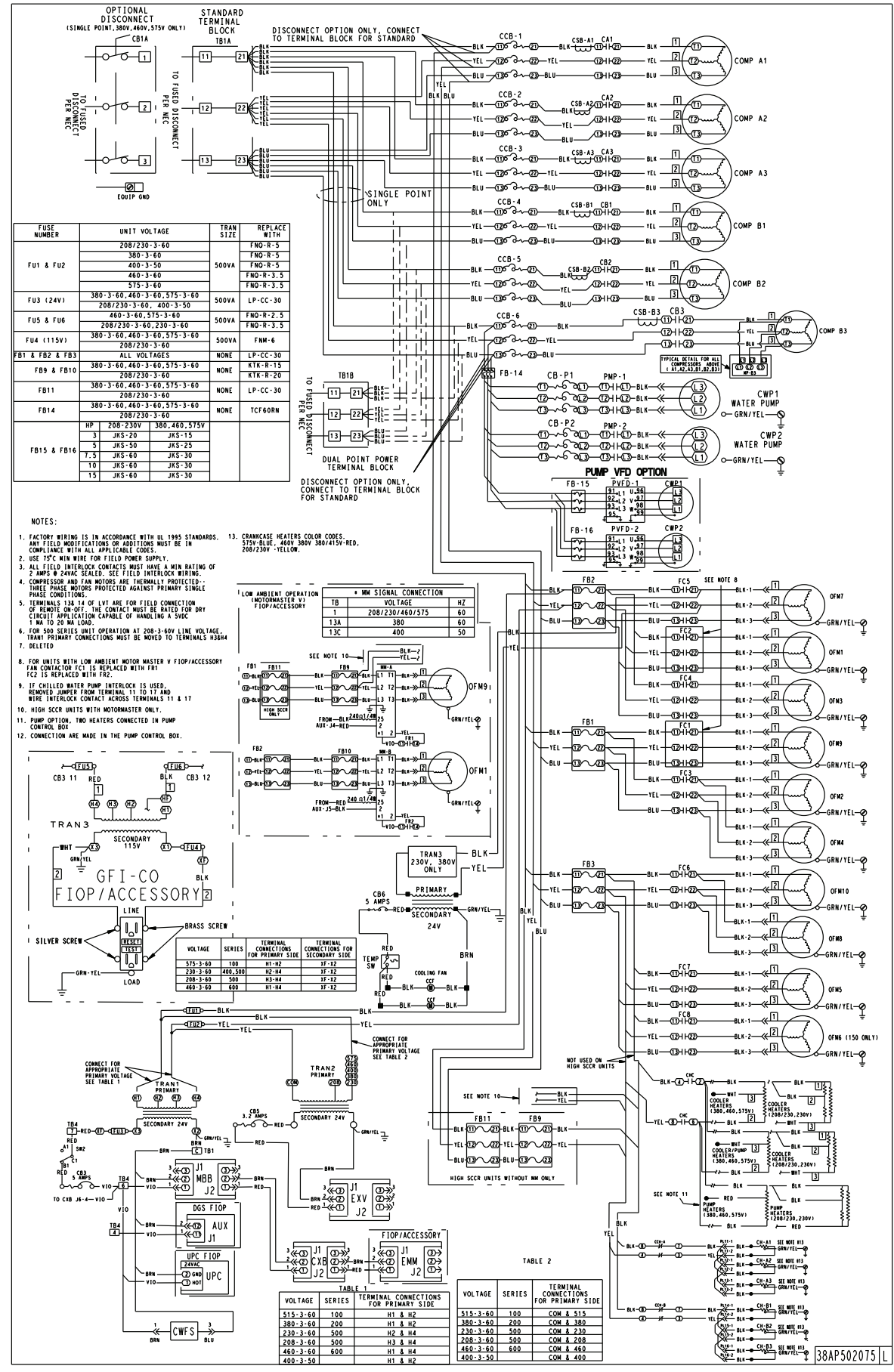

NOTE: Typical drawing shown. Refer to unit wiring diagram label for specific unit.

Fig. 18 — Typical Wiring Schematic, 30RAP130-150 Units — Power Wiring

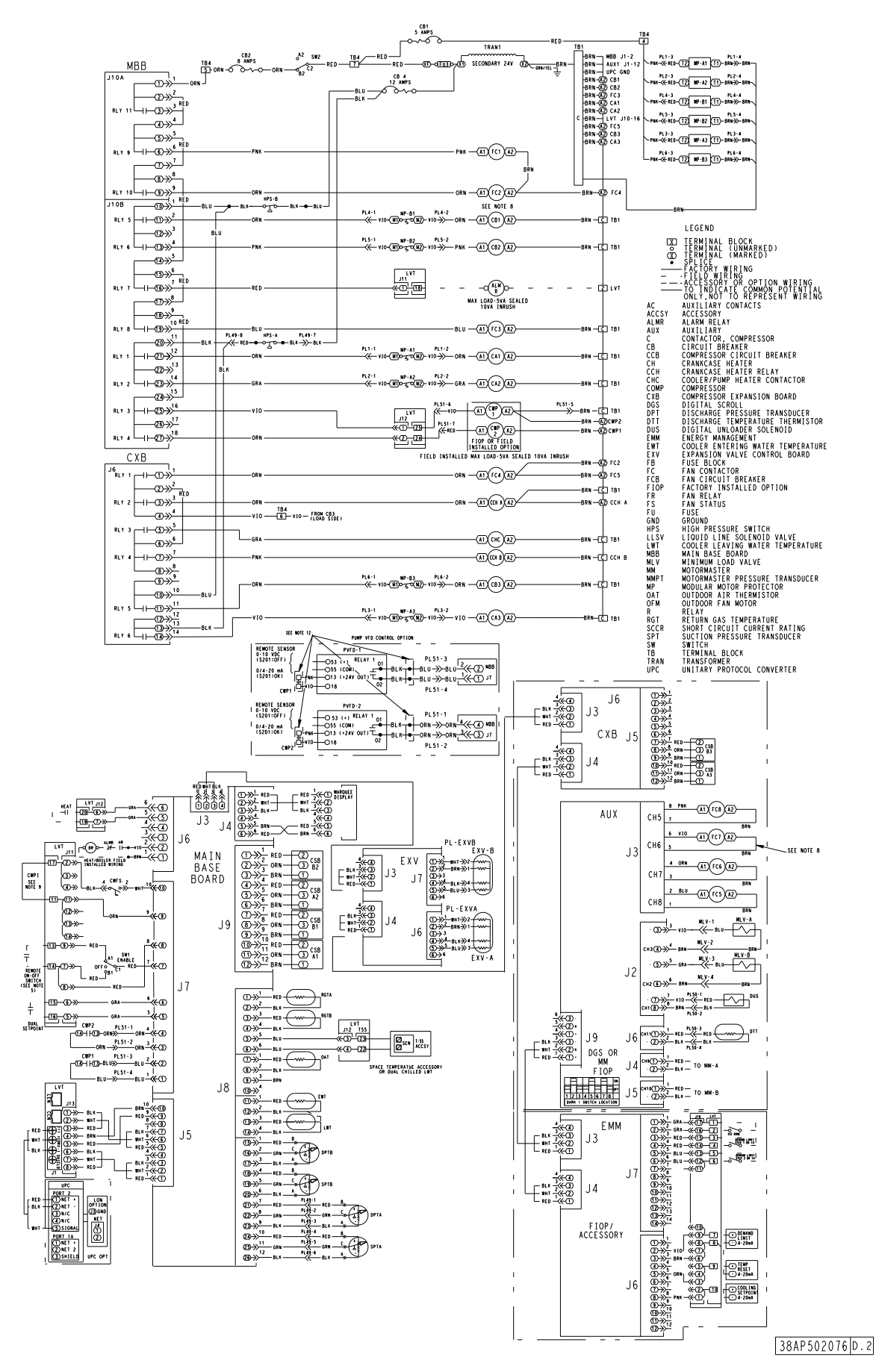

NOTE: Typical drawing shown. Refer to unit wiring diagram label for specific unit.

Fig. 19 — Typical Wiring Schematic, 30RAP130-150 Units — Control Wiring

# **LEGEND FOR FIG. 3-19**

| ALMR<br>AUX<br>BR<br>C<br>CB<br>CCB<br>CH<br>CHC<br>COMP<br>CSB<br>CWFS<br>CWFS | <ul> <li>Alarm Relay</li> <li>Auxiliary</li> <li>Boiler Relay</li> <li>Contactor, Compressor</li> <li>Circuit Breaker</li> <li>Compressor Circuit Breaker</li> <li>Crankcase Heater</li> <li>Cooler/Pump Heater Contactor</li> <li>Compressor</li> <li>Current Sensor Board</li> <li>Chilled Water Flow Switch</li> <li>Chilled Water Rump</li> </ul> | FCB -<br>FIOP -<br>FR -<br>FVFD -<br>GND -<br>HPS -<br>HR -<br>LON -<br>LVT -<br>LWT - | <ul> <li>Fan Circuit Breaker</li> <li>Factory-Installed Option</li> <li>Fan Relay</li> <li>Fuse</li> <li>Fan Variable Frequency Drive</li> <li>Ground</li> <li>High-Pressure Switch</li> <li>Heat Relay</li> <li>Local Operating Network</li> <li>Low Voltage Terminal Block</li> <li>Leaving Water Temperature</li> <li>Main Base Based</li> </ul> | SW -<br>TB -<br>TNKR -<br>TRAN -<br>UPC -<br>VFD -<br>X | Switch<br>Terminal Block<br>Storage Tank Heater Relay<br>Transformer<br>Unitary Protocol Converter<br>Variable Frequency Drive<br>Terminal Block<br>Terminal (Unmarked)<br>Terminal (Marked) |
|---------------------------------------------------------------------------------|----------------------------------------------------------------------------------------------------|----------------------------------------------------------------------------------------|----------------------------------------------------------------------------------------------------|---------------------------------------------------------|----------------------------------------------------------------------------------------------------|
| CXB                                                                             | Compressor Expansion Board     Digital Scroll Compressor                                                                                                    | MLV –                                                                                  | <ul> <li>Main base board</li> <li>Minimum Load Valve</li> <li>Motormaster</li> </ul>                                                                                                    |                                                         | Splice                                                                                                    |
| DPT                                                                             | <ul> <li>Discharge Pressure Transducer</li> <li>Discharge Temporature Thermister</li> </ul>                                                                                                    | MP –                                                                                   | Motor Protector     Monual Starter                                                                                                    |                                                         | Factory Wiring                                                                                                    |
|                                                                                 | Discharge reinperature memision     Digital Unloader Solenoid     Energy Management                                                                                                    | NEC -                                                                                  | National Electrical Code     Outdoor Air Thormistor                                                                                                    |                                                         | Field Wiring                                                                                                    |
| EWT                                                                             | Entering Water Temperature                                                                                                    | OFM -                                                                                  | - Outdoor Fan Motor                                                                                                    |                                                         | Accessory or Option Wiring                                                                                                    |
| FB<br>FC                                                                        | <ul> <li>Electronic Expansion Valve</li> <li>Fuse Block</li> <li>Fan Contactor</li> </ul>                                                                                                    | SCCR –                                                                                 | <ul> <li>Short Circuit Current Rating</li> <li>Suction Pressure Transducer</li> </ul>                                                                                                    |                                                         | To indicate common potential only; not to represent wiring.                                                                                                    |

# Main Base Board (MBB)

See Fig. 20. The MBB is the heart of the *Comfort*Link control system. It contains the major portion of operating software and controls the operation of the machine. The MBB continuously monitors input/output channel information received from its inputs and from all other modules. The MBB receives inputs from the discharge and suction pressure transducers and thermistors. See Table 5. The MBB also receives the feedback inputs from each

compressor current sensor board and other status switches. See Tables 6 and 7. The MBB also controls several outputs. Relay outputs controlled by the MBB are shown in Tables 8 and 9. Information is transmitted between modules via a 3-wire communication bus or LEN (Local Equipment Network). The CCN (Carrier Comfort Network) bus is also supported. Connections to both LEN and CCN buses are made at the LVT (low voltage terminal). See Fig. 20 and 21.

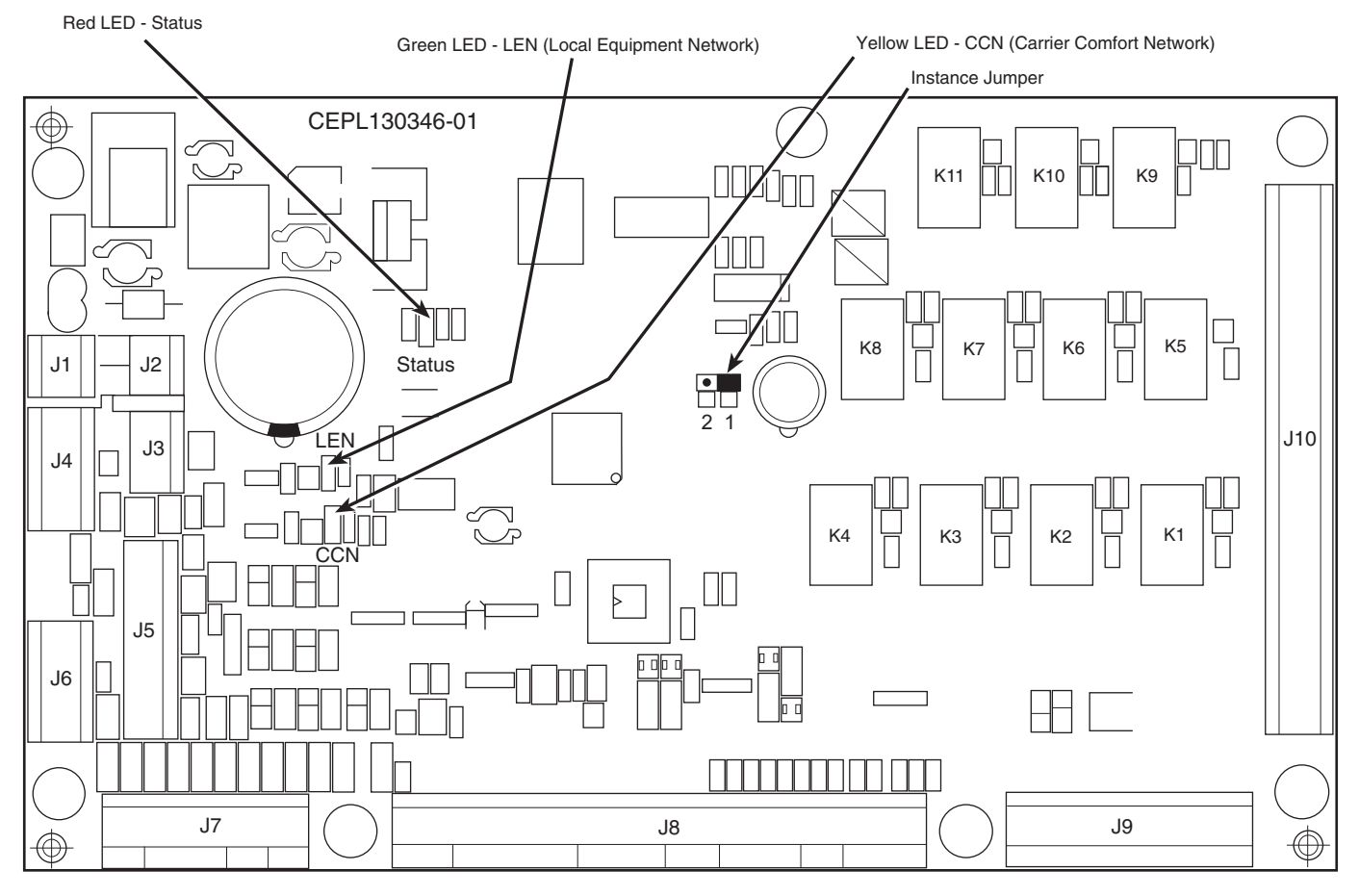

Fig. 20 — Main Base Board

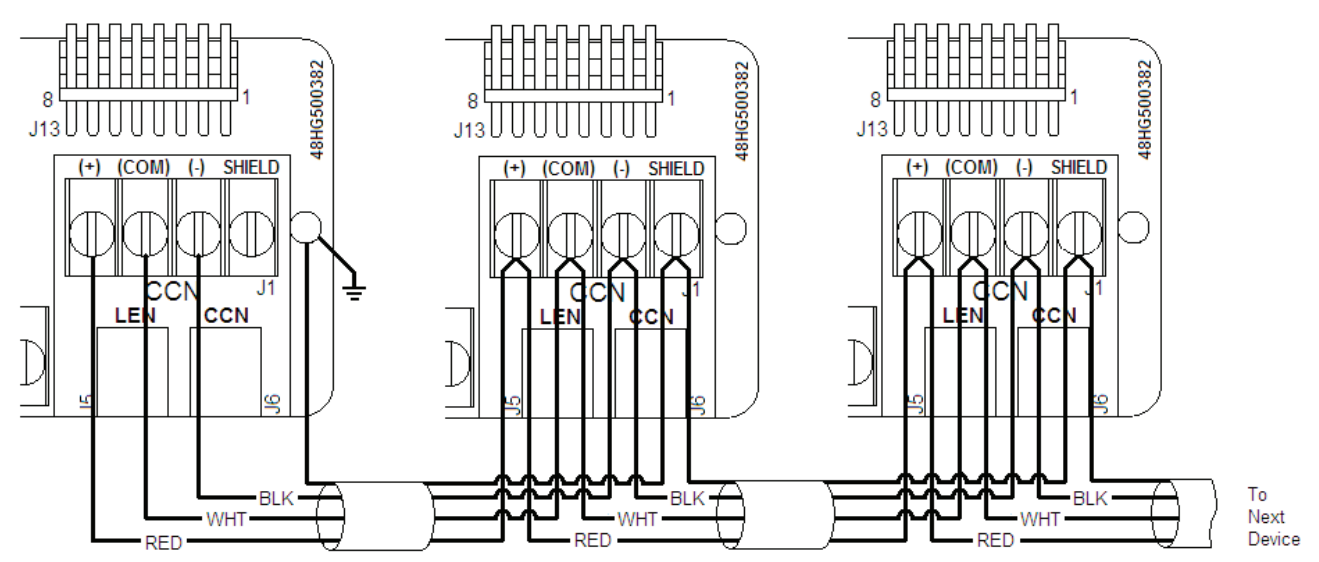

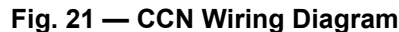

# **Energy Management Module (EMM)**

EMM is available as a factory-installed option or as a field-installed accessory. The EMM module receives 4 to 20 mA inputs for the leaving fluid temperature reset, cooling set point and demand limit functions. The EMM module also receives the switch inputs for the field-installed 2-stage demand limit and ice done functions. The EMM module communicates the status of all inputs with the MBB, and the MBB adjusts the control point, capacity limit, and other functions according to the inputs received.

# **Current Sensor Board (CSB)**

The CSB is used to monitor the status of the compressors by measuring current and providing an analog input to the main base board (MBB) or compressor expansion module (CXB).

# Auxiliary (AUX) Board

The AUX board is used with the digital scroll option and the low ambient head pressure option. It provides additional inputs and outputs for digital scroll control along with analog outputs to control head pressure control fan speeds. See Tables 10 and 11.

# Electronic Expansion Valve (EXV) Board

The EXV board communicates with the MBB and directly controls expansion valves to maintain correct compressor superheat.

# **Compressor Expansion Board (CXB)**

The CXB communicates with the MBB and directly controls additional compressors for contactors, cooler/pump heaters, and compressor crankcase heater relays for sizes 070-150.

# Enable/Off/Remote Control Switch

The Enable/Off/Remote Control switch (SW1) is a 3-position switch used to control the chiller. When switched to the Enable position the chiller is under its own control. Move the switch to the Off position to shut the chiller down. Move the switch to the Remote Control position and a field-installed dry contact can be used to start the chiller. The contacts must be capable of handling a 24 vac, 50-mA load. In the Enable and Remote Control (dry contacts closed) positions, the chiller is allowed to operate and respond to the scheduling configuration, CCN configuration, and set point data. See Fig. 22.

# **Emergency On/Off Switch**

The Emergency On/Off switch (SW2) should only be used when it is required to shut the chiller off immediately. Power to the MBB, EMM, and marquee display is interrupted when this switch is off and all outputs from these modules will be turned off. The cooler and pump heaters are energized.

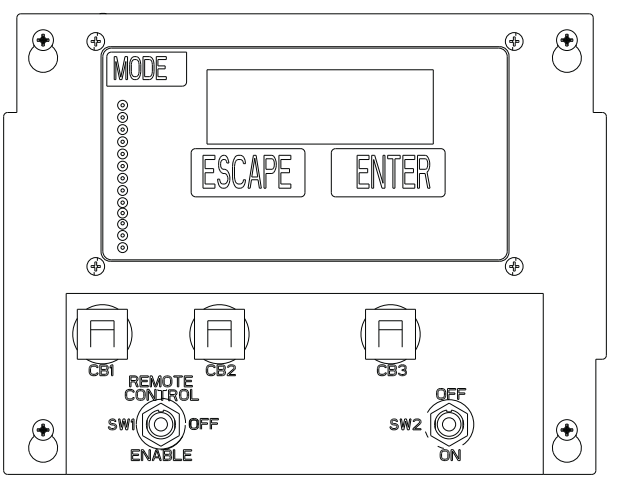

## Fig. 22 — Enable/Off/Remote Control Switch, and Emergency On/Off Switch Locations

# **Board Addresses**

The main base board (MBB) has a 3-position instance jumper that must be set to "1." The electronic expansion valve (EXV) board, compressor expansion board (CXB), and energy management module (EMM) board have 4-position DIP switches. All switches are set to "On" for these boards. The auxiliary board (AUX) has an 8-position DIP switch. Switches 2, 5, and 7 are set to "On."

# **Control Module Communication**

# RED LED

Proper operation of the control boards can be visually checked by looking at the red status LEDs. During initial power-up the LED will signal a 1/2-second blink 3 times, followed by a pause. This indicates that the processor is booting. If this pattern repeats, it is an indication that the control board is in a continuous reboot loop and the board should be replaced. When operating correctly, the red status LEDs should be blinking in unison at a rate of once every 2 seconds. If the red LEDs are not blinking in unison, verify that correct power is being supplied to all modules. Be sure that the main control is supplied with the current software. If necessary, reload current software. If the problem still persists, replace the control board. A red LED that is lit continuously or blinking at a rate of once per second or faster indicates that the control board should be replaced.

#### GREEN LED

The MBB has one green LED. The Local Equipment Network (LEN) LED should always be blinking whenever power is on. All other boards have a LEN LED which should be blinking whenever power is on. Check LEN connections for potential communication errors at the board J3 and/or J4 connectors. Communication between modules is accomplished by a 3-wire sensor bus. These 3 wires run in parallel from module to module. The J4 connector on the MBB provides both power and communication directly to the scrolling marquee display only.

## YELLOW LED

The MBB has one yellow LED. The Carrier Comfort Network (CCN) LED will blink during times of network communication.

| Table 5 — | Thermistor | Designations | (MBB) |
|-----------|------------|--------------|-------|
|-----------|------------|--------------|-------|

| THERMISTOR | PIN<br>CONNECTION<br>POINT | THERMISTOR INPUT                                                      | REF.<br>VOLTAGE |
|------------|----------------------------|-----------------------------------------------------------------------|-----------------|
| LWT        | J8-13,14 (MBB)             | Cooler Leaving Fluid<br>Temperature                                   | 4 vdc           |
| EWT        | J8-11,12 (MBB)             | Cooler Entering Fluid<br>Temperature                                  | 4 vdc           |
| RGTA       | J8-1,2 (MBB)               | Circuit A Return Gas<br>Temperature                                   | 4 vdc           |
| RGTB       | J8-3,4 (MBB)               | Circuit B (035-150<br>only) Return Gas<br>Temperature                 | 4 vdc           |
| ΟΑΤ        | J8-7,8 (MBB)               | Outdoor-Air<br>Temperature<br>Sensor                                  | 4 vdc           |
| SPT/DLWT   | J8-5,6 (MBB)<br>LVT-22,23  | Accessory Remote<br>Space Temperature<br>Sensor or<br>Dual LWT Sensor | 4 vdc           |

# Table 6 — Status Inputs (MBB)

| STATUS SWITCH                | PIN<br>CONNECTION<br>POINT | REF. VOLTAGE |  |
|------------------------------|----------------------------|--------------|--|
| Chilled Water Pump 1, PM.F.1 | J7-1,2                     | 24 vac       |  |
| Chilled Water Pump 2, PM.F.2 | J7-3,4                     | 24 vac       |  |
| Remote On/Off                | LVT-13,14                  | 24 vac       |  |
| Cooler Flow Switch           | J7-9,10                    | 24 vac       |  |
| Compressor Fault Signal, A1  | J9-11,12                   | 5 vdc        |  |
| Compressor Fault Signal, A2  | J9-5,6                     | 5 vdc        |  |
| Compressor Fault Signal, B1  | J9-8,9                     | 5 vdc        |  |
| Compressor Fault Signal, B2  | J9-2,3                     | 5 vdc        |  |

## Table 7 — Status Inputs (CXB)

| STATUS SWITCH                                        | PIN<br>CONNECTION<br>POINT | REF. VOLTAGE |  |
|------------------------------------------------------|----------------------------|--------------|--|
| Compressor Fault Signal, A3<br>(080,090,115,130,150) | J5-11,12                   | 5 vdc        |  |
| Compressor Fault Signal, B3 (070-<br>150)            | J5-8,9                     | 5 vdc        |  |

Table 8 — Output Relays (MBB)

| DESCRIPTION                                                                                                    |
|----------------------------------------------------------------------------------------------------|
| Energize Compressor A1 (010-050, 070-150)<br>Energize Compressor A1 and Condenser Fan<br>Contactor 3 (055,060) |
| Energize Compressor A2 (all but 010, 015 60 Hz)                                                                |
| Energize Chilled Water Pump 1 Output                                                                           |
| Energize Chilled Water Pump 2 Output                                                                           |
| Energize Compressor B1 (035-050, 070-150)<br>Energize Compressor B1 and Condenser Fan<br>Contactor 3 (055,060) |
| Energize Compressor B2 (035-150)                                                                               |
| Alarm Relay                                                                                                    |
| Cooler/Pump Heater (010-060), Energize Condenser Fan Con-<br>tactor 3 (070-150)                                |
| Energize Condenser Fan Contactor 1 (018-150)                                                                   |
| Energize Condenser Fan Contactor 2 (018-150)                                                                   |
| Minimum Load Valve (010-060)                                                                                   |
|                                                                                                    |

# Table 9 — Output Relays (CXB)

| RELAY<br>NO. | DESCRIPTION                                  |
|--------------|----------------------------------------------|
| K1           | Energize Compressor Fan Contactor 4          |
| K2           | Crankcase Heater Relay Output, Circuit A     |
| К3           | Cooler / Pump Heater                         |
| K4           | Crankcase Heater Relay Output, Circuit B     |
| K5           | Energize Compressor B3 (070-150)             |
| K6           | Energize Compressor A3 (080,090,115,130,150) |
|              |                                              |

# Table 10 — Inputs (AUX)

| NAME | DESCRIPTION                            | PIN<br>CONNECTION<br>POINT | REF. VOLTAGE |
|------|----------------------------------------|----------------------------|--------------|
| DTT  | Discharge<br>Temperature<br>Thermistor | J6-1,2                     | 5 vdc        |

Table 11 — Outputs (AUX)

| NAME  | DESCRIPTION                     | PIN<br>CONNECTION<br>POINT | REF. VOLTAGE |  |
|-------|---------------------------------|----------------------------|--------------|--|
| MLV-A | Minimum Load Valve<br>(070-150) | J2-3,4                     | 24 vac       |  |
| MLV-B | Minimum Load Valve<br>(070-150) | J2-5,6                     | 24 vac       |  |
| DUS   | Digital Unloader Sole-<br>noid  | J2-7,8                     | 24 vac       |  |
| FC-5  | Fan Contactor<br>(070-150)      | J3-1,2                     | 24 vac       |  |
| FC-6  | Fan Contactor<br>(080-150)      | J3-3,4                     | 24 vac       |  |
| MM-A  | Motormaster® Ckt A              | J4-1,2                     | 2-10 vdc     |  |
| MM-B  | Motormaster Ckt B               | J5-1,2                     | 2-10 vdc     |  |

# Carrier Comfort Network® (CCN) Interface

The 30RAP chiller units can be connected to the CCN if desired. The communication bus wiring is a shielded, 3-conductor cable with drain wire and is supplied and installed in the field. See Table 12. The system elements are connected to the communication bus in a daisy chain arrangement. The positive pin of each system element communication connector must be wired to the positive pins of the system elements on either side of it. This is also required for the negative and signal ground pins of each system element. Wiring connections for CCN should be made at LVT. Consult the CCN Contractor's Manual for further information. Refer to Fig. 21.

NOTE: Conductors and drain wire must be 20 AWG (American Wire Gage) minimum stranded, tinned copper. Individual conductors must be insulated with PVC, PVC/nylon, vinyl, Teflon<sup>1</sup>, or polyethylene. An aluminum/polyester 100% foil shield and an outer jacket of PVC, PVC/nylon, chrome vinyl, or Teflon with a minimum operating temperature range of -20°C to 60°C is required. Wire manufactured by Alpha (2413 or 5463), American (A22503), Belden (8772), or Columbia (02525) meets the above mentioned requirements.

It is important when connecting to a CCN communication bus that a color coding scheme be used for the entire network to simplify the installation. It is recommended that red be used for the signal positive, black for the signal negative, and white for the signal ground. Use a similar scheme for cables containing different colored wires.

At each system element, the shields of its communication bus cables must be tied together. If the communication bus is entirely within one building, the resulting continuous shield must be connected to a ground at one point only. If the communication bus cable exits from one building and enters another, the shields must be connected to grounds at the lightning suppressor in each building where the cable enters or exits the building (one point per building only).

<sup>1.</sup> Third-party trademarks and logos are the property of their respective owners.

To connect the unit to the network:

- 1. Turn off power to the control box.
- 2. Cut the CCN wire and strip the ends of the red (+), white (ground), and black (-) conductors. (Substitute appropriate colors for different colored cables.)
- 3. Connect the red wire to (+) terminal on LVT of the plug, the white wire to COM terminal, and the black wire to the (-) terminal.
- 4. The RJ14 CCN connector on LVT can also be used, but is only intended for temporary connection (for example, a laptop computer running Service Tool).

IMPORTANT: A shorted CCN bus cable will prevent some routines from running and may prevent the unit from starting. If abnormal conditions occur, unplug the connector. If conditions return to normal, check the CCN connector and cable. Run new cable if necessary. A short in one section of the bus can cause problems with all system elements on the bus.

|              | PART NO.              |               |  |  |  |
|--------------|-----------------------|---------------|--|--|--|
| WANUFACIURER | <b>REGULAR WIRING</b> | PLENUM WIRING |  |  |  |
| Alpha        | 1895                  | _             |  |  |  |
| American     | A21451                | A48301        |  |  |  |
| Belden       | 8205                  | 884421        |  |  |  |
| Columbia     | D6451                 | _             |  |  |  |
| Manhattan    | M13402                | M64430        |  |  |  |
| Quabik       | 6130                  | _             |  |  |  |

## Table 12 — CCN Communication Bus Wiring

# Alarm Control

# ALARM ROUTING CONTROL

Alarms recorded on the chiller can be routed through the CCN. To configure this option, the *Comfort*Link control must be configured to determine which CCN elements will receive and process alarms. Input for the decision consists of eight digits, each of which can be set to either 0 or 1. Setting a digit to 1 specifies that alarms will be sent to the system element that corresponds to that digit. Setting all digits to 0 disables alarm processing. The factory default is 00000000. See Fig. 23. The default setting is based on the assumption that the unit will not be connected to a network. If the network does not contain a ComfortVIEW, ComfortWORKS<sup>™</sup>, TeLink, DataLINK<sup>™</sup>, or BAClink module, enabling this feature will only add unnecessary activity to the CCN communication bus.

This option can be modified with Network Service Tool. It cannot be modified with the scrolling marquee display.

Typical configuration of the Alarm Routing variable is 11010000. This Alarm Routing status will transmit alarms to ComfortVIEW software, TeLink, BAClink, and DataLINK.

# ALARM EQUIPMENT PRIORITY

The ComfortVIEW software uses the equipment priority value when sorting alarms by level. The purpose of the equipment priority value is to determine the order in which to sort alarms that have the same level. A priority of 0 is the highest and would appear first when sorted. A priority of 7 would appear last when sorted. For example, if two chillers send out identical alarms, the chiller with the higher priority would be listed first. The default is 4. This variable can only be changed when using ComfortVIEW software or Network Service Tool. This variable cannot be changed with the scrolling marquee display.

# COMMUNICATION FAILURE RETRY TIME

This variable specifies the amount of time that will be allowed to elapse between alarm retries. Retries occur when an alarm is not acknowledged by a network alarm acknowledger, which may be either a ComfortVIEW software or TeLink. If acknowledgment is not received, the alarm will be re-transmitted after the number of minutes specified in this decision. This variable can only be changed with ComfortVIEW software or Network Service Tool. This variable cannot be changed with the scrolling marquee display.

# **RE-ALARM TIME**

This variable specifies the amount of time that will be allowed to elapse between re-alarms. A re-alarm occurs when the conditions that caused the initial alarm continue to persist for the number of minutes specified in this decision. Re-alarming will continue to occur at the specified interval until the condition causing the alarm is corrected. This variable can only be changed with Comfort-VIEW software or Network Service Tool. This variable cannot be changed with the scrolling marquee display.

## ALARM SYSTEM NAME

This variable specifies the system element name that will appear in the alarms generated by the unit control. The name can be up to 8 alphanumeric characters in length. This variable can only be changed with ComfortVIEW software or Network Service Tool. This variable cannot be changed with the scrolling marquee display.

## Sensors

The electronic control uses 4 to 7 thermistors to sense temperatures for controlling chiller operation. See Table 5. These sensors are outlined below. Thermistors RGTA, RGTB, EWT, LWT, and OAT are 5 k $\Omega$  at 77°F (25°C) thermistors and are identical in temperature versus resistance and voltage drop performance. The dual chiller thermistor is 5 k $\Omega$  at 77°F (25°C) thermistor. Space temperature thermistor is a 10 k $\Omega$  at 77°F (25°C). The DTT thermistor is an 86 k $\Omega$  at 77°F (25°C) thermistor. See Thermistors section for temperature-resistance-voltage drop characteristics.

| DESCRIPTION                                           |   | STATUS |   |   |   |   |   |   | POINT    |
|-------------------------------------------------------|---|--------|---|---|---|---|---|---|----------|
| Alarm Routing                                         | 0 | 0      | 0 | 0 | 0 | 0 | 0 | 0 | ALRM_CNT |
| ComfortVIEW <sup>™</sup> or ComfortWORKS <sup>™</sup> |   |        |   |   |   |   |   |   |          |
| TeLink                                                |   |        |   |   |   |   |   |   |          |
| Unused                                                |   |        |   |   |   |   |   |   |          |
| BACLink or DataLINK™                                  |   |        |   |   |   |   |   |   |          |
| Unused                                                |   |        |   |   |   |   |   |   |          |

Fig. 23 — Alarm Routing Control

#### COOLER LEAVING FLUID SENSOR

The thermistor is installed in a well in the factory-installed leaving fluid piping coming from the bottom of the brazed-plate heat exchanger.

#### COOLER ENTERING FLUID SENSOR

The thermistor is installed in a well in the factory-installed entering fluid piping coming from the top of the brazed-plate heat exchanger.

#### COMPRESSOR RETURN GAS TEMPERATURE SENSOR

These thermistors are installed in a well located in the suction line of each circuit.

#### OUTDOOR-AIR TEMPERATURE SENSOR (OAT)

This sensor is factory installed on a bracket which is inserted through the base pan of the unit.

## DISCHARGE TEMPERATURE THERMISTOR (DTT)

This sensor is only used on units with the digital compressor option. The sensor is mounted on the discharge line close to the discharge of the digital compressor. It attaches to the discharge line using a spring clip and protects the system from high discharge gas temperature when the digital compressor is used. This sensor is connected to the AUX board.

# REMOTE SPACE TEMPERATURE SENSOR OR DUAL LEAVING WATER TEMPERATURE SENSOR

One of two inputs can be connected to the LVT. See appropriate sensor below.

#### **Remote Space Temperature Sensor**

Sensor (part no. 33ZCT55SPT) is an accessory sensor that is remotely mounted in the controlled space and used for space temperature reset. The sensor should be installed as a wall-mounted thermostat would be (in the conditioned space where it will not be subjected to either a cooling or heating source or direct exposure to sunlight, and 4 to 5 ft above the floor).

Space temperature sensor wires are to be connected to terminals in the unit main control box. The space temperature sensor includes a terminal block (SEN) and a RJ11 female connector. The RJ11 connector is used access into the Carrier Comfort Network<sup>®</sup> (CCN) at the sensor.

To connect the space temperature sensor (Fig. 24):

- 1. Using a 20 AWG twisted pair conductor cable rated for the application, connect 1 wire of the twisted pair to one SEN terminal and connect the other wire to the other SEN terminal located under the cover of the space temperature sensor.
- 2. Connect the other ends of the wires to LVT-22,23 located in the unit control box.
- 3. Units on the CCN can be monitored from the space at the sensor through the RJ11 connector, if desired. To wire the RJ11 connector into the CCN (Fig. 25):

IMPORTANT: The cable selected for the RJ11 connector wiring MUST be identical to the CCN communication bus wire used for the entire network. Refer to Table 12 for acceptable wiring.

- 4. Cut the CCN wire and strip ends of the red (+), white (ground), and black (-) conductors. (If another wire color scheme is used, strip ends of appropriate wires.)
- 5. Insert and secure the red (+) wire to terminal 5 of the space temperature sensor terminal block.

- 6. Insert and secure the white (ground) wire to terminal 4 of the space temperature sensor.
- 7. Insert and secure the black (–) wire to terminal 2 of the space temperature sensor.
- 8. Connect the other end of the communication bus cable to the remainder of the CCN communication bus.

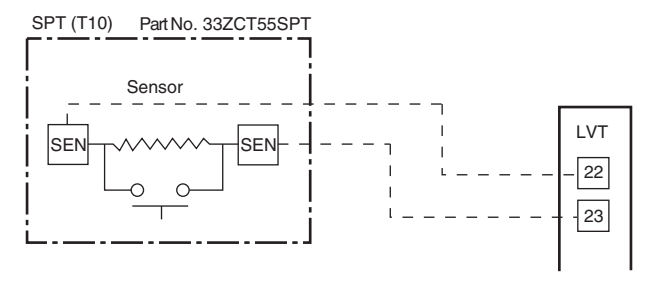

Fig. 24 — Typical Space Temperature Sensor Wiring

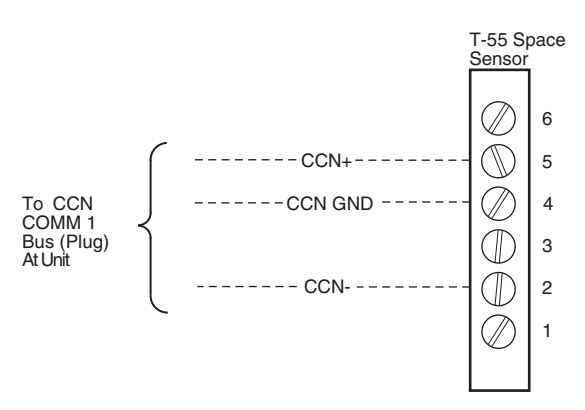

# Fig. 25 — CCN Communications Bus Wiring to Optional Space Sensor RJ11 Connector

## **Dual Leaving Water Temperature Sensor**

For dual chiller applications (parallel only are supported), connect the dual chiller leaving fluid temperature sensor (refer to Configuring and Operating Dual Chiller Control section on page 43) to the space temperature input of the Master chiller. If space temperature is required for reset applications, connect the sensor to the Slave chiller and configure the slave chiller to broadcast the value to the Master chiller. The sensor wire must not be routed with any power wire.

# **Energy Management Module**

This factory-installed option (FIOP) or field-installed accessory is used for the following types of temperature reset, demand limit, and/or ice features: (See Fig. 26.)

- 4 to 20 mA leaving fluid temperature reset (requires fieldsupplied 4 to 20 mA generator)
- 4 to 20 mA cooling set point reset (requires field-supplied 4 to 20 mA generator)
- Discrete inputs for 2-step demand limit (requires field-supplied dry contacts capable of handling a 24 vac, 50 mA load)
- 4 to 20 mA demand limit (requires field-supplied 4 to 20 mA generator)
- Discrete input for Ice Done switch (requires field-supplied dry contacts capable of handling a 24 vac, 50 mA load)

See Temperature Reset and Demand Limit sections on pages 43 and 49 for further details.

# 

Care should be taken when interfacing with other manufacturer's control systems due to possible power supply differences, full wave bridge versus half wave rectification. The two different power supplies cannot be mixed. *Comfort*Link controls use half wave rectification. A signal isolation device should be utilized if a full wave bridge signal generating device is used.

# Loss-of-Cooler Flow Protection

A proof-of-cooler flow device is factory installed in all chillers. It is recommended that proper operation of the switch be verified on a regular basis.

# Electronic Expansion Valves (EXVs)

All units are equipped from the factory with EXVs. Each refrigeration circuit is also supplied with a factory-installed liquid line filter drier and sight glass.

The EXV is set at the factory to maintain 9°F (5.0°C) suction superheat leaving the cooler by metering the proper amount of refrigerant into the cooler. The superheat set point is adjustable, *but should not be adjusted unless absolutely necessary*.

The EXV is designed to limit the cooler saturated suction temperature to  $50^{\circ}$ F (12.8°C). This makes it possible for unit to start at high cooler fluid temperatures without overloading the compressor.

# **Capacity Control**

The control system cycles compressors, digital scroll modulating solenoid (if equipped), and minimum load valve solenoids (if equipped) to maintain the user-configured leaving chilled fluid temperature set point. Entering fluid temperature is used by the main base board (MBB) to determine the temperature drop across the cooler and is used in determining the optimum time to add or subtract capacity stages. The chilled fluid temperature set point can be automatically reset by the return fluid temperature, space, or outdoor-air temperature reset features. It can also be reset from an external 4 to 20 mA signal (requires energy management module FIOP or accessory).

The standard control has an automatic lead-lag feature built in which determines the wear factor (combination of starts and run hours) for each compressor. If all compressors are off and less than 30 minutes has elapsed since the last compressor was turned off, the wear factor is used to determine which compressor to start next. If no compressors have been running for more than 30 minutes and the leaving fluid temperature is greater than the saturated condensing temperature, the wear factor is still used to determine which compressor to start next. If the leaving fluid temperature is less than the saturated condensing temperature, then the control will start either compressor A1 or compressor B1 first, depending on the user-configurable circuit lead-lag value. For units with minimum load control valve, the A circuit with minimum load valve is always the lead circuit. The A circuit is also always the lead for units with the digital compressor option. On units with the digital scroll option, the A1 compressor operates continuously, providing close leaving chilled water control. For this reason, on/off cycling of the unit's compressors is dramatically reduced, which in turn reduces wear associated with compressor start/stop cycles.

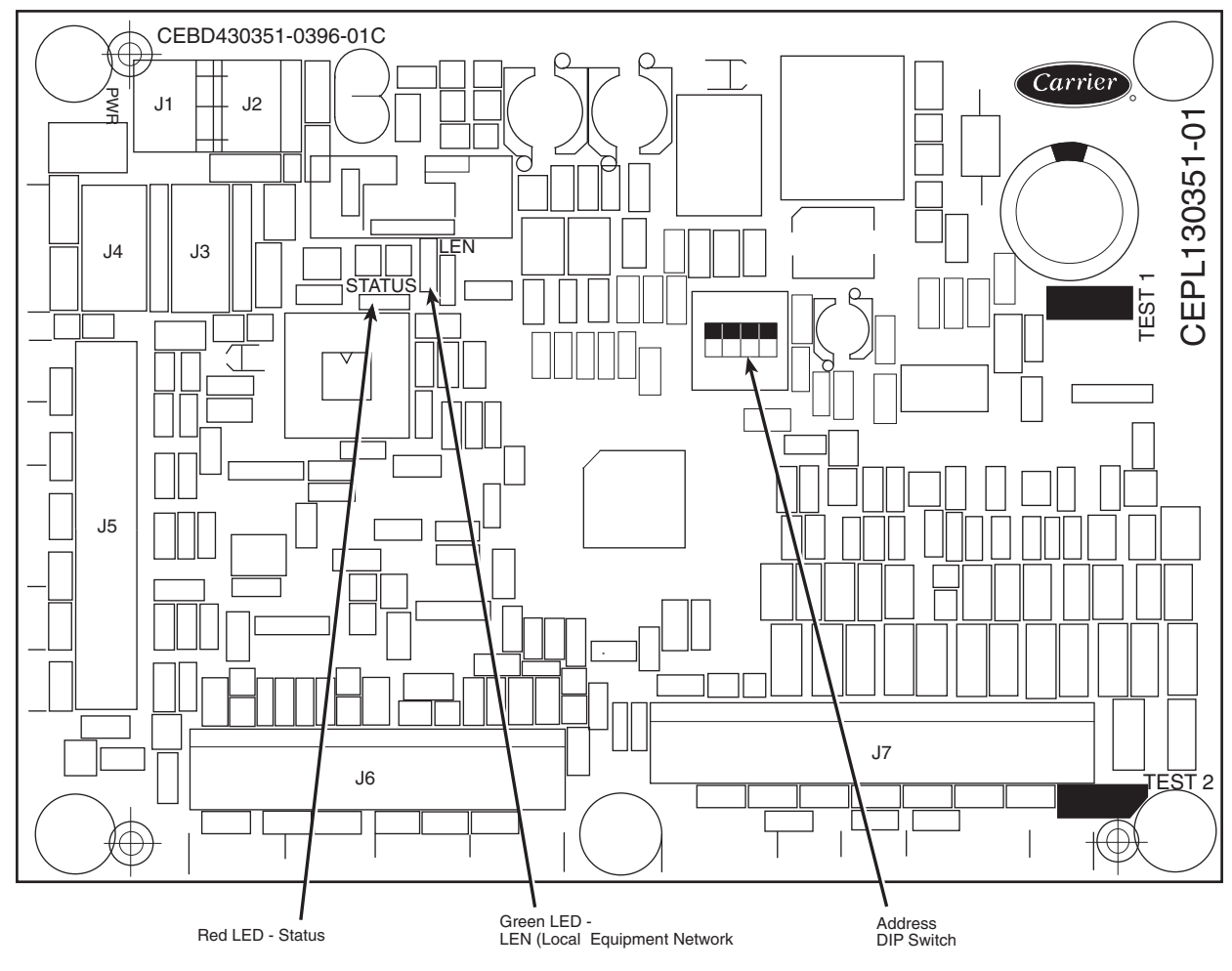

Fig. 26 — Energy Management Module

The EXVs provide a controlled start-up. During start-up, low pressure logic will be bypassed for 2-1/2 minutes to allow for transient changes during start-up. As additional stages of compression are required, the processor control will add them. See Table 13.

If a circuit is to be stopped, the compressor with the lowest wear factor will be shut off first except when a digital compressor is used. The digital compressor is always the last compressor to shut off.

The capacity control algorithm runs every 30 seconds. The algorithm attempts to maintain the Control Point at the desired set point. Each time it runs, the control reads the entering and leaving fluid temperatures. The control determines the rate at which conditions are changing and calculates 2 variables based on these conditions. Next, a capacity ratio is calculated using the 2 variables to determine whether or not to make any changes to the current stages of capacity. This ratio value ranges from -100 to +100%. If the next stage of capacity is a compressor, the control starts (stops) a compressor when the ratio reaches +100% (-100%). If installed, the minimum load valve solenoid will be energized with the first stage of capacity. Minimum load valve value is a fixed 30% in the total capacity calculation. The control will also use the minimum load valve solenoid as the last stage of capacity before turning off the last compressor. A delay of 90 seconds occurs after each capacity step change. Refer to Table 14.

## MINUTES LEFT FOR START

This value is displayed only in the network display tables (using Service Tool, ComfortVIEW<sup>TM</sup> or ComfortWORKS<sup>TM</sup> software) and represents the amount of time to elapse before the unit will start its initialization routine. This value can be zero without the machine running in many situations. This can include being unoccupied, Enable/Off/Remote Control switch in the Off position, CCN not allowing unit to start, Demand Limit in effect, no call for cooling due to no load, and alarm or alert conditions present. If the machine should be running and none of the above are true, a minimum off time (DELY, see below) may be in effect. The machine should start normally once the time limit has expired.

#### MINUTES OFF TIME

## (Configuration $\rightarrow OPT2 \rightarrow DELY$ )

This user-configurable time period is used by the control to determine how long unit operation is delayed after power is applied/restored to the unit. Typically, this time period is configured when multiple machines are located on a single site. For example, this gives the user the ability to prevent all the units from restarting at once after a power failure. A value of zero for this variable does not mean that the unit should be running.

## LEAD/LAG DETERMINATION

This is a configurable choice and is factory set to be automatic for all units. The 30RAP units offer an optional digital compressor. When the unit is equipped with a digital scroll compressor and enabled (*Configuration* $\rightarrow$ *UNIT* $\rightarrow$ *A1.TY=YES*), or minimum load, then circuit A is lead (*Configuration* $\rightarrow$ *OPT2* $\rightarrow$ *LLCS*).

If the unit is equipped with Minimum Load Valve (MLV) and option has been enabled, Circuit A will be the last circuit on as capacity is decreasing for the MLV to be active for the last stage of capacity. The value can be changed to Circuit A or Circuit B leading as desired. Set at automatic, the control will sum the current number of logged circuit starts and one-quarter of the current operating hours for each circuit. The circuit with the lowest sum is started first. Changes to which circuit is the lead circuit and which is the lag are also made when total machine capacity is at 100% or when there is a change in the direction of capacity (increase or decrease) and each circuit's capacity is equal.

## LOADING SEQUENCE SELECT

This is configurable as equal circuit loading or staged circuit loading with the default set at equal (*Configuration* $\rightarrow$  *OPT2* $\rightarrow$ *LOAD*). The control determines the order in which the steps of capacity for each circuit are changed. Set to equal, the unit will alternate starting compressors in each circuit as the requirement increases. Set to staged, one circuit will load completely before the second circuit is started. This control choice does NOT have any impact on machines with only one circuit or units with 2 compressors - one in each circuit.

## LOW AMBIENT LOCKOUT

The control software has a feature that allows the user to select an outdoor air temperature (OAT) at which mechanical cooling will be disabled. To use this feature, set OAT Lockout Temperature (*Set Points*  $\rightarrow$  *COOL*  $\rightarrow$  *OAT.L*) to a value between -19 and 120°F (-28.3 and 48.9°C). This value should be set to the desired temperature at which no mechanical cooling is required. Any time the feature is active due to the outdoor air temperature being below the field programmed value, the machine will indicate OAT Below Lockout Temp (*Operating Modes*  $\rightarrow$  *MODE*  $\rightarrow$  *MD.OL= ON*). Mechanical cooling will be enabled once the Outdoor Ambient is 3°F (1.6°C) above the *OAT.L* set point. The factory default is -20°F (-28.9°C) and indicates that this feature is disabled. If an Outdoor Air Temperature Sensor failure is declared, this feature must be disabled by setting the *OAT.L* to -20°F (-28.9°C), to allow the unit to operate.

## CAPACITY CONTROL OVERRIDES

The following overrides will modify the normal operation of the routine.

#### **Deadband Multiplier**

The user configurable Deadband Multiplier (*Configuration*  $\rightarrow$  *SLCT*  $\rightarrow$ *Z.GN*) has a default value of 1.0. The range is from 1.0 to 4.0. When set to other than 1.0, this factor is applied to the capacity Load/Unload Factor. The larger this value is set, the longer the control will delay between adding or removing stages of capacity. Figure 27 shows how compressor starts can be reduced over time if the leaving water temperature is allowed to drift a larger amount above and below the set point. This value should be set in the range of 3.0 to 4.0 for systems with small loop volumes.

#### First Stage Override

If the current capacity stage is zero, the control will modify the routine with a 1.2 factor on adding the first stage to reduce cycling. This factor is also applied when the control is attempting to remove the last stage of capacity.

#### SLOW CHANGE OVERRIDE

The control prevents the capacity stages from being changed when the leaving fluid temperature is close to the set point (within an adjustable deadband) and moving towards the set point.

|                 | CONTROL                         | CAPACITY STEPS <sup>a</sup>                          | CAPACIT   | Υ%        |
|-----------------|---------------------------------|------------------------------------------------------|-----------|-----------|
| 30RAP UNIT SIZE | STEPS                           | % Displacement                                       | Circuit A | Circuit B |
| 010             | 1                               | 100                                                  | 100       | _         |
| 011             | 1<br>2<br>3                     | 40<br>60<br>100                                      | 100       | _         |
| 015             | 1                               | 100                                                  | 100       | —         |
| 016             | 1<br>2<br>3                     | 40<br>60<br>100                                      | 100       | —         |
| 018             | 1<br>2<br>3                     | 20<br>50<br>100                                      | 100       | _         |
| 020             | 1<br>2<br>3                     | 24 <sup>b</sup><br>50<br>100                         | 100       | _         |
| 025             | 1<br>2<br>3                     | 29 <sup>b</sup><br>50<br>100                         | 100       | _         |
| 030             | 1<br>2<br>3                     | 32 <sup>b</sup><br>50<br>100                         | 100       | _         |
| 035             | 1<br>2<br>3<br>4<br>5           | 9 <sup>b</sup><br>23<br>50<br>77<br>100              | 54        | 46        |
| 040             | 1<br>2<br>3<br>4<br>5           | 11 <sup>b</sup><br>23<br>50<br>73<br>100             | 47        | 53        |
| 045             | 1<br>2<br>3<br>4<br>5           | 12 <sup>b</sup><br>24<br>50<br>74<br>100             | 47        | 53        |
| 050             | 1<br>2<br>3<br>4<br>5           | 14 <sup>b</sup><br>25<br>50<br>75<br>100             | 50        | 50        |
| 055             | 1<br>2<br>3<br>4<br>5           | 13 <sup>b</sup><br>23<br>50<br>73<br>100             | 46        | 54        |
| 060             | 1<br>2<br>3<br>4<br>5           | 16 <sup>b</sup><br>25<br>50<br>75<br>100             | 50        | 50        |
| 070             | 1<br>2<br>3<br>4<br>5<br>6      | 13 <sup>b</sup><br>20<br>40<br>60<br>80<br>100       | 40        | 60        |
| 080             | 1<br>2<br>3<br>4<br>5<br>6<br>7 | 9 <sup>6</sup><br>15<br>31<br>46<br>64<br>82<br>100  | 46        | 54        |
| 090             | 1<br>2<br>3<br>4<br>5<br>6<br>7 | 11 <sup>b</sup><br>17<br>33<br>50<br>67<br>83<br>100 | 50        | 50        |
| 100             | 1<br>2<br>3<br>4<br>5<br>6      | 13 <sup>b</sup><br>19<br>38<br>57<br>76<br>100       | 43        | 57        |
| 115             | 1<br>2<br>3<br>4<br>5<br>6<br>7 | 11 <sup>b</sup><br>17<br>33<br>50<br>67<br>83<br>100 | 50        | 50        |

# Table 13 — Part Load Data Percent Displacement, Standard Units with Minimum Load Valve

Table 13 — Part Load Data Percent Displacement, Standard Units with Minimum Load Valve (cont)

|                 | CONTROL | CAPACITY STEPS <sup>a</sup> | CAPACITY STEPS <sup>a</sup> CAPACITY % |           |  |
|-----------------|---------|-----------------------------|----------------------------------------|-----------|--|
| JURAP UNIT SIZE | STEPS   | % Displacement              | Circuit A                              | Circuit B |  |
|                 | 1       | 9b                          |                                        |           |  |
|                 | 2       | 15                          |                                        |           |  |
|                 | 3       | 30                          |                                        |           |  |
| 130             | 4       | 44                          | 44                                     | 56        |  |
|                 | 5       | 63                          |                                        |           |  |
|                 | 6       | 81                          |                                        |           |  |
|                 | 7       | 100                         |                                        |           |  |
|                 | 1       | 11 <sup>b</sup>             |                                        |           |  |
|                 | 2       | 17                          |                                        |           |  |
|                 | 3       | 33                          |                                        |           |  |
| 150             | 4       | 50                          | 50                                     | 50        |  |
|                 | 5       | 67                          |                                        |           |  |
|                 | 6       | 83                          |                                        |           |  |
|                 | 7       | 100                         |                                        |           |  |

NOTE(S):

These capacity steps may vary due to different capacity staging sequences. Minimum Load Valve energized.

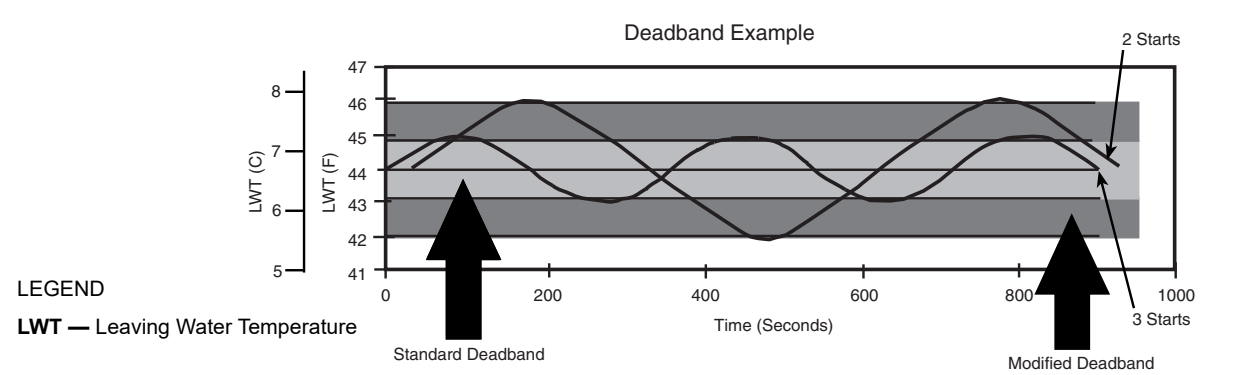

Fig. 27 — Deadband Multiplier

# Ramp Loading

Ramp loading (*Configuration*  $\rightarrow$ *SLCT*  $\rightarrow$  *CRMP*) limits the rate of change of leaving fluid temperature. If the unit is in a Cooling mode and configured for Ramp Loading, the control makes 2 comparisons before deciding to change stages of capacity. The control calculates a temperature difference between the control point and leaving fluid temperature. If the difference is greater than 4°F (2.2°C) and the rate of change (°F or °C per minute) is more than the configured Cooling Ramp Loading value (CRMP), the control does not allow any changes to the current stage of capacity.

# Low Entering Fluid Temperature Unloading

When the entering fluid temperature is below the control point, the control will attempt to remove 25% of the current stages being used. If exactly 25% cannot be removed, the control removes an amount greater than 25% but no more than necessary. The lowest stage will not be removed.

# Minimum Load Control

If equipped, the minimum load control valve is energized only when one compressor is running on Circuit A and capacity is decreasing, provided that the minimum run time for Circuit B compressors has been satisfied.

# **Cooler Freeze Protection**

The control will try to prevent shutting the chiller down on a Cooler Freeze Protection alarm by removing stages of capacity. If the cooler fluid selected is Water, the freeze point is 34°F (1.1°C). If the cooler fluid selected is Brine, the freeze point is the Brine Freeze Point (Set Points  $\rightarrow$  FRZ  $\rightarrow$  BR.FZ). This alarm condition (A207) only references leaving fluid temperature and NOT Brine Freeze point. If the cooler leaving fluid temperature is less than the freeze point plus 2.0°F (1.1°C), the control will immediately remove one stage of capacity. This can be repeated once every 30 seconds.

# Low Saturated Suction Protection

The control will try to prevent shutting a circuit down due to low saturated suction conditions by removing stages of capacity. These circuit alert conditions (T116, T117) compare saturated suction temperature to the configured Brine Freeze Point (Set Points  $\rightarrow$  $FRZ \rightarrow BR.FZ$ ). The Brine Freeze point is a user-configurable value that must be left at 34°F (1.1°C) for 100% water systems. A lower value may be entered for systems with brine solutions, but this value should be set according to the freeze protection level of the brine mixture. Failure to properly set this brine freeze point value may permanently damage the brazed plate heat exchanger. The control will initiate Mode 7 (Circuit A) or Mode 8 (Circuit B) to indicate a circuit's capacity is limited and that eventually the circuit may shut down.

# Head Pressure Control

The main base board (MBB) controls the condenser fans to maintain the lowest condensing temperature possible, and thus the highest unit efficiency. The MBB uses the saturated condensing temperature input from the discharge pressure transducer and outside air temperature sensor to control the fans. Head pressure control is maintained through a calculated set point which is automatically adjusted based on actual saturated condensing and saturated suction temperatures so that the compressor(s) are always operating within the manufacturer's specified envelope (Fig. 28 and 29). If OAT is greater than 70°F before a circuit is starting, then all condenser fan stages will be energized. A fan stage is increased based on SCT (saturated condensing temperature). When the highest SCT is greater than the Fan On Set Point (Set  $Points \rightarrow HEAD \rightarrow F.ON$ ), then an additional stage of fan will be added to the current fan stage. Fan On Set Point (F.ON) equals Head Set Point (*Set Points*→*HEAD*→*H.DP*) except after a fan stage increase when the Head Set Point is increased by Fan Stage when the SCTs of both circuits are less than the Fan Off Set Point (Set Points →HEAD →F.OFF) for two minutes. Table 14 shows the number of fan stages, contactors energized and the fans that are on during the fan stage. Unit sizes 035 to 060 have common fan control. Figure 30 shows the location of each fan and control box within the unit.

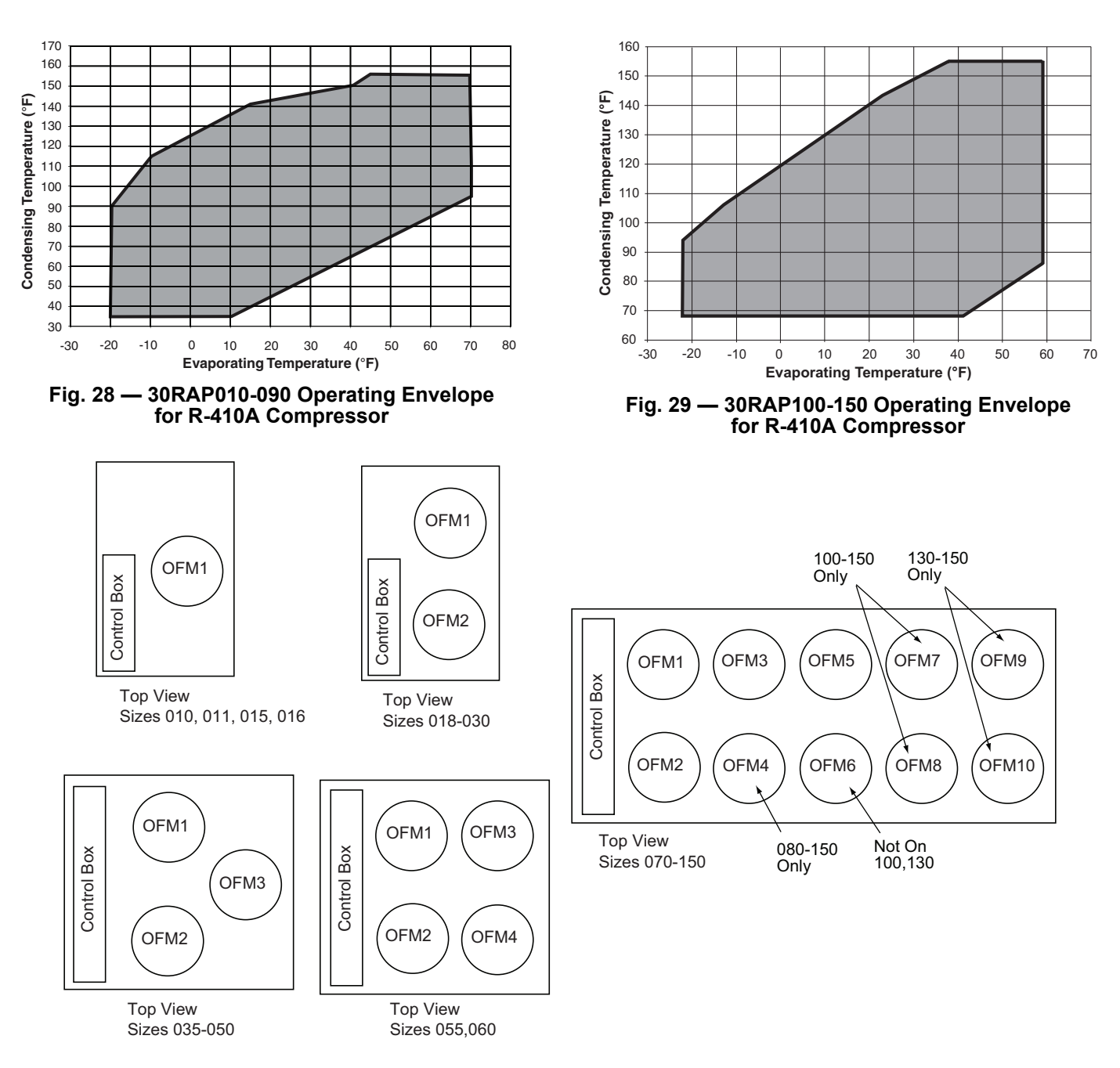

Fig. 30 — 30RAP Condenser Fan Layout

# Table 14 — Fan Stages, Standard Unit

|                       | FAN STAGES                                                                                                    |                                                                                                    |                                                                                                    |  |  |  |  |
|-----------------------|----------------------------------------------------------------------------------------------------|----------------------------------------------------------------------------------------------------|----------------------------------------------------------------------------------------------------|--|--|--|--|
| SURAF UNIT SIZE       | FAN STAGE                                                                                                    | CONTACTOR ENERGIZED                                                                                                    | FANS OPERATING                                                                                                    |  |  |  |  |
| 010,015               | STAGE 1                                                                                                    | MMR                                                                                                    | OFM1                                                                                                    |  |  |  |  |
| 018-030               | STAGE 1<br>STAGE 2                                                                                                    | FC1<br>FC1,2                                                                                                    | OFM1<br>OFM1,2                                                                                                    |  |  |  |  |
| 035-050               | STAGE 1<br>STAGE 2<br>STAGE 3                                                                                                    | FC1<br>FC2<br>FC1,2                                                                                                    | OFM3<br>OFM1,2<br>OFM1,2,3                                                                                                    |  |  |  |  |
| 055,060               | STAGE 1<br>STAGE 2<br>STAGE 3<br>STAGE 4                                                                                                    | FC3<br>FC1,3<br>FC3,2<br>FC1,2,3                                                                                                 | OFM4<br>OFM4,3<br>OFM4,1,2<br>OFM1,2,3,4                                                                                             |  |  |  |  |
| 070                   | STAGE 1 (CKT A)<br>STAGE 2 (CKT A)<br>STAGE 1 (CKT B)<br>STAGE 2 (CKT B)<br>STAGE 3 (CKT B)                                                                                                    | FC1<br>FC1,3<br>FC2<br>FC2,4<br>FC2,4,5                                                                                          | OFM5<br>OFM5,6<br>OFM1<br>OFM1,3<br>OFM1,3,2                                                                                         |  |  |  |  |
| 080-090<br>(PSN 2214) | STAGE 1 (CKT A)<br>STAGE 2 (CKT A)<br>STAGE 3 (CKT A)<br>STAGE 4 (CKT A)<br>STAGE 5 (CKT A)<br>STAGE 6 (CKT A)<br>STAGE 1 (CKT B)<br>STAGE 2 (CKT B)<br>STAGE 3 (CKT B)<br>STAGE 4 (CKT B)<br>STAGE 6 (CKT B)                    | FC4<br>FC1<br>FC1,4<br>FC3,4<br>FC1,3<br>FC1,3,4<br>FC4<br>FC2<br>FC2,4<br>FC2,4<br>FC2,4<br>FC2,3<br>FC2,3,4                    | OFM3<br>OFM5<br>OFM5,5<br>OFM2,3,4,6<br>OFM2,3,4,6<br>OFM2,3,4,5,6<br>OFM3<br>OFM1<br>OFM1,3<br>OFM1,3<br>OFM1,2,4,6<br>OFM1,2,3,4,6 |  |  |  |  |
| 080-090<br>(SSN 2214) | STAGE 1 (CKT A)<br>STAGE 2 (CKT A)<br>STAGE 3 (CKT A)<br>STAGE 4 (CKT A)<br>STAGE 1 (CKT B)<br>STAGE 2 (CKT B)<br>STAGE 3 (CKT B)<br>STAGE 4 (CKT B)                                                                             | FC1<br>FC1,6<br>FC1,6,3<br>FC1,6,3,4<br>FC2<br>FC2,6<br>FC2,6,5<br>FC2,6,5<br>FC2,6,5,4                                          | OFM5<br>OFM5,4<br>OFM5,4,6<br>OFM5,4,6,3<br>OFM1<br>OFM1,4<br>OFM1,4,2<br>OFM1,4,2,3                                                 |  |  |  |  |
| 100                   | STAGE 1 (CKT A)<br>STAGE 2 (CKT A)<br>STAGE 3 (CKT A)<br>STAGE 1 (CKT B)<br>STAGE 2 (CKT B)<br>STAGE 3 (CKT B)<br>STAGE 4 (CKT B)                                                                                                | FC1<br>FC1,5<br>FC1,5,6<br>FC2<br>FC2,4<br>FC2,3<br>FC2,3,4                                                                      | OFM7<br>OFM7,5<br>OFM7,5,8<br>OFM1,3<br>OFM1,2,4<br>ORM1,2,3,4                                                                       |  |  |  |  |
| 115                   | STAGE 1 (CKT A)<br>STAGE 2 (CKT A)<br>STAGE 3 (CKT A)<br>STAGE 4 (CKT A)<br>STAGE 1 (CKT B)<br>STAGE 2 (CKT B)<br>STAGE 3 (CKT B)<br>STAGE 4 (CKT B)                                                                             | FC1<br>FC1,5<br>FC1,6<br>FC1,5,6<br>FC2<br>FC2,4<br>FC2,3<br>FC2,3,4                                                             | OFM7<br>OFM7,5<br>OFM7,6,8<br>OFM7,5,6,8<br>OFM1<br>OFM1,3<br>OFM1,2,4<br>OFM1,2,3,4                                                 |  |  |  |  |
| 130                   | STAGE 1 (CKT A)<br>STAGE 2 (CKT A)<br>STAGE 3 (CKT A)<br>STAGE 4 (CKT A)<br>STAGE 1 (CKT B)<br>STAGE 2 (CKT B)<br>STAGE 3 (CKT B)<br>STAGE 4 (CKT B)<br>STAGE 5 (CKT B)                                                          | FC1<br>FC1,5<br>FC1,6<br>FC1,6,5<br>FC2<br>FC2,4<br>FC2,4,7<br>FC2,7,3<br>FC2,7,3,4                                              | OFM9<br>OFM9,7<br>OFM9,8,10<br>OFM9,8,10,7<br>OFM1<br>OFM1,3<br>OFM1,3,5<br>OFM1,5,2,4<br>OFM1,5,2,4,3                               |  |  |  |  |
| 150                   | STAGE 1 (CKT A)<br>STAGE 2 (CKT A)<br>STAGE 3 (CKT A)<br>STAGE 4 (CKT A)<br>STAGE 5 (CKT A)<br>STAGE 6 (CKT A)<br>STAGE 1 (CKT B)<br>STAGE 2 (CKT B)<br>STAGE 2 (CKT B)<br>STAGE 4 (CKT B)<br>STAGE 5 (CKT B)<br>STAGE 6 (CKT B) | FC1<br>FC1,8<br>FC1,8,5<br>FC1,8,6<br>FC1,8,6,7<br>FC1,8,6,7,5<br>FC2<br>FC2,8<br>FC2,8,4<br>FC2,8,3<br>FC2,8,3,7<br>FC2,8,3,7,4 | OFM9<br>OFM9,6<br>OFM9,6,7<br>OFM9,6,8,10<br>OFM9,6,8,10,5,7<br>OFM1<br>OFM1,6,3<br>OFM1,6,2,4<br>OFM1,6,2,4,5<br>OFM1,6,2,4,5,3     |  |  |  |  |

LEGEND

PSN — Prior to serial number SSN — Starting with serial number
#### MOTORMASTER® V OPTION

The Motormaster V controller is standard on 30RAP010 and 015 size units. For all other standard (non-Greenspeed/HEVCF) units that need low-ambient operation, the lead fan on a circuit can be equipped with the Motormaster V head pressure controller option or accessory. The controller is energized with the first fan stage and adjusts fan speed to maintain a SCT of 72°F (22.2°C). The first stage of fan operation is controlled by the Motormaster V controller. Refer to Fig. 30 for condenser fan layout information. The Motormaster is configured in Motormaster Select (*Configuration \rightarrow MM \rightarrow MMR.S=1* (LOW AMBIENT)).

# **High-Efficiency Variable Condenser Fans**

#### 30RAP011-060 WITH GREENSPEED® INTELLIGENCE

This option controls the speed of all fans for improvement in part load efficiency and sound levels. All fans run at the same speed. High-Efficiency Variable Condenser Fans (HEVCF) is standard on 30RAP011 and 016 size units; it is not available on sizes 30RAP010 and 015. HEVCF is configured in Motormaster Select (*Configuration* $\rightarrow$ *MM* $\rightarrow$ *MMR.S*=2 (GREENSPEED)).

For the HEVCF option, the following parameters should also be configured from the factory exactly as shown in Table 15.

| UNIT VOLTAGE  | VOLTS (Configuration→Unit→VLTS)                                  |  |  |  |  |  |
|---------------|------------------------------------------------------------------|--|--|--|--|--|
| 575-3-60      | 575                                                              |  |  |  |  |  |
| 380-3-60      | 380                                                              |  |  |  |  |  |
| 208/230-3-60  | 208 or 230                                                       |  |  |  |  |  |
| 460-3-60      | 460                                                              |  |  |  |  |  |
| 380/415-3-50  | 400                                                              |  |  |  |  |  |
|               |                                                                  |  |  |  |  |  |
| Unit Fan Type | Fan Poles (Configuration $\rightarrow$ Unit $\rightarrow$ F.POL) |  |  |  |  |  |
| Low Sound Fan | 8                                                                |  |  |  |  |  |
| Metal Fan     | 6                                                                |  |  |  |  |  |

Table 15 — HECVF Configuration

#### FAN DRIVE OPERATION

The HEVCF option uses Danfoss VLT 102 variable frequency drives. Drives are connected to the LEN communication bus. Fan speed is determined by the chiller controller and communicated to the drive. The drive must be set at Auto On mode.

Fan speed is controlled to maintain SCT set point. The set point is calculated from conditions and adjusted to the most efficient operating point.

Drive parameters are set by the chiller control each time the unit power is cycled with the exception of the drive address. The drive address is set at the factory to 184 at Drive Parameter 8-31, but will have to be configured in case of drive replacement. If the drive address is not set correctly, the control would display Alarm A179.

The address is configured using the display on the drive. See drive manual for detailed instructions. Once the address is set, the power is cycled to reset all other parameters in the drive. Other parameters are listed in Tables 16 and 17 for reference. Drive must be in "Auto" mode to operate. Push the "Auto" button at the bottom of the drive; the light above it will be on.

The drive front cover is secured by a T-20 screw; the nominal torque is 18 inch-pounds (2 N•m). Refer to the power and control wiring diagrams for all wiring requirements. Note the shield from the LEN cable shall be attached to VFD ground.

Fan motor troubleshooting should be done at the main control box. Disconnect power from unit. All fan motors are connected to Terminal Block 2. Disconnect each fan cable and check resistance of motor. An open or short reading between phases or a phase and ground could signify a failed fan motor. Verify reading at motor before replacing. Reconnect wires using label coding L1, L2, and L3. Replace main control box cover, and power up the unit to test fan operation.

Drive alarms are shown on the chiller controls as A179, A412, and A413. Refer to Alarms and Alerts section starting on page 94 for a complete list of alarms and the common alarms with possible causes. For more details see the drive manual supplied with the chiller.

Drives and motors are protected by fuses for short circuit protection. See the Service Test section for details. Fan motor overload protection is provided by an overload device internal to the motor. The motor overload responds to a combination of temperature and current. On overload condition, the device breaks all 3 phases to the motor. It will reset automatically once the motor temperature cools.

Table 16 — High-Efficiency Fan Drive Parameters

| PARAMETER | DESCRIPTION                   | SETTING                      |
|-----------|-------------------------------|------------------------------|
| 0-02      | Motor Speed Unit              | 1 = Hz                       |
| 1-03      | Torque characteristic         | 1 = Variable Torque          |
| 1-73      | Flying Restart                | 1 = Yes                      |
| 1-80      | Function at Stop              | 0 = Coast                    |
| 1-90      | Motor Temp Protection         | 0 = No                       |
| 1-91      | Motor External Fan            | 0 = No                       |
| 1-93      | Thermistor SRC                | 0 = No                       |
| 3-02      | Min Reference [Hz]            | 1                            |
| 3-03      | Max Reference [Hz]            | 60                           |
| 3-13      | Type Reference                | 0                            |
| 3-15      | SRC REF#1                     | 1 = AI#53                    |
| 3-16      | SRC REF#2                     | 0 = No                       |
| 3-41      | Ramp Up                       | 10 = 10s                     |
| 3-42      | Ramp Down                     | 10 = 10s                     |
| 4-10      | Motor Speed Direction         | 2 = Both                     |
| 4-12      | Motor Speed Low Limit [Hz]    | 5                            |
| 4-14      | Motor Speed High Limit [Hz]   | 61                           |
| 4-16      | Torque Limit [%]              | 150                          |
| 4-18      | Current Limit [%]             | 110                          |
| 4-19      | Max Output [Hz]               | 61                           |
| 5-12      | Digital Input 27              | 0 = No Operation             |
| 14-01     | Switching Frequency [4KHz]    | 6 = 4KHz                     |
| 14-03     | OverModulation                | 1 = Yes                      |
| 14-40     | VT Level Zero Mag Level       | 66                           |
| 14-60     | Function at Overtemp          | 1 = Derate                   |
| 14-61     | Function at Inverter Overload | 1 = Derate                   |
| 8-01      | Control Site                  | 2 = Digital and Control Word |
| 8-02      | Control Source                | 1 = FC port=RS485            |
| 8-03      | Control Timeout               | 20S                          |
| 8-04      | Control Timeout Function      | 2 = Stop                     |
| 8-05      | Function at Timeout End       | 1= Resume setup              |
| 8-10      | Control Profile               | 0=FC Profile                 |
| 8-30      | Protocol                      | 20=LEN                       |
| 8-31      | Address                       | 184                          |
| 8-32      | Baud Rate                     | 4=38400                      |
| 8-33      | Parity/Stop Bit               | 2=No parity, 1 stop bit      |
| 8-34      | Estimated Cycle Time          | 0 msec                       |
| 8-37      | Max Intercharacter delay      | 5 msec                       |

|          | PARAMETER        |             |                 |                |                   |  |  |  |
|----------|------------------|-------------|-----------------|----------------|-------------------|--|--|--|
| NO. FANS | 1-20             | 1-22        | 1-23            | 1-24           | 1-25              |  |  |  |
|          | Motor Power (kW) | Motor Volts | Motor Frequency | Motor Amps (A) | Motor Speed (RPM) |  |  |  |
|          |                  | 208         |                 | 6.5            |                   |  |  |  |
| 1        |                  | 380         | <u>co</u>       | 3.9            | 11.40             |  |  |  |
|          | 2.3              | 460         | 60              | 2.9            | 1140              |  |  |  |
|          |                  | 575         |                 | 2.4            |                   |  |  |  |
|          |                  | 400         | 50              | 2.9            | 950               |  |  |  |
|          |                  | 208         |                 | 13             |                   |  |  |  |
|          |                  | 380         | 60              | 7.8            | 11.40             |  |  |  |
| 2        | 4.6              | 460         | 60              | 5.8            | 1140              |  |  |  |
| 2 4.0    |                  | 575         |                 | 4.8            |                   |  |  |  |
|          |                  | 400         | 50              | 5.8            | 950               |  |  |  |
|          |                  | 208         |                 | 19.5           |                   |  |  |  |
|          |                  | 380         | 00              | 11.7           | 11.40             |  |  |  |
| 3 6.9    | 6.9              | 460         | 60              | 8.7            | 1140              |  |  |  |
|          |                  | 575         |                 | 7.2            |                   |  |  |  |
|          |                  | 400         | 50              | 8.7            | 950               |  |  |  |
| 4 9.2    |                  | 208         | 60              | 26             | 11.40             |  |  |  |
|          |                  | 380         |                 | 15.6           |                   |  |  |  |
|          | 9.2              | 460         |                 | 11.6           | 1140              |  |  |  |
|          |                  | 575         |                 | 9.6            |                   |  |  |  |
|          |                  | 400         | 50              | 11.6           | 950               |  |  |  |
|          |                  | 208         | 60              | 6              | 850               |  |  |  |
|          |                  | 380         |                 | 3.9            |                   |  |  |  |
| 1        | 1.6              | 460         |                 | 2.9            |                   |  |  |  |
|          |                  | 575         |                 | 2.4            |                   |  |  |  |
|          |                  | 400         | 50              | 2.9            | 710               |  |  |  |
|          |                  | 208         |                 | 12             | 050               |  |  |  |
|          |                  | 380         | 60              | 7.8            |                   |  |  |  |
| 2        | 4.6              | 460         | 60              | 5.8            | 850               |  |  |  |
|          |                  | 575         |                 | 4.8            |                   |  |  |  |
|          |                  | 400         | 50              | 5.8            | 710               |  |  |  |
|          |                  | 208         |                 | 18             |                   |  |  |  |
|          |                  | 380         | <u>co</u>       | 11.7           | 850               |  |  |  |
| 3        | 6.9              | 460         | 60              | 8.7            | 850               |  |  |  |
|          |                  | 575         |                 | 7.2            |                   |  |  |  |
|          |                  | 400         | 50              | 8.7            | 710               |  |  |  |
|          |                  | 208         |                 | 24             |                   |  |  |  |
|          |                  | 380         | <u>co</u>       | 15.6           | 850               |  |  |  |
| 4        | 9.2              | 460         | 60              | 11.6           | 850               |  |  |  |
|          |                  | 575         |                 | 9.6            |                   |  |  |  |
|          |                  | 400         | 50              | 11.6           | 710               |  |  |  |

## Table 17 — HEVCF Parameters Reset at Chiller Power Cycle

# Operation of Machine Based on Control Method and Cooling Set Point Selection Settings

Machine On/Off control is determined by the configuration of the Control Method (*Configuration*  $\rightarrow OPT2 \rightarrow CTRL$ ) and Cooling Set Point Select (*Configuration*  $\rightarrow SLCT \rightarrow CLSP$ ) variables. All units are factory configured with Cooling Set Point Select set to 0 (single set point). With the control method set to 0, simply switching the Enable/Off/Remote Control switch to the Enable or Remote Control position (external contacts closed) will put the chiller in an occupied state. The control mode (*Operating Modes* $\rightarrow MODE$ ) will be 1 (OFF LOCAL) when the switch is Off and will be 5 (ON LOCAL) when in the Enable position or Remote Control position with external contacts closed.

Two other control methods are available for Machine On/Off control:

#### OCCUPANCY SCHEDULE

#### (Configuration $\rightarrow OPT2 \rightarrow CTRL = 2$ )

The main base board will use the operating schedules as defined under the Time Clock mode in the scrolling marquee display. These schedules are identical. The schedule number must be set to 1 for local schedule. The schedule number can be set anywhere from 65 to 99 for operation under a CCN global schedule. The Enable/Off/Remote Control switch must be in the Enable or Remote Control position. The control mode (*Operating Modes* $\rightarrow$ *MODE*) will be 1 when the switch is Off. The control mode will be 3 when the Enable/Off/ Remote Control switch input is On and the time of day is during an unoccupied period. Similarly, the control mode will be 7 when the time of day is during an occupied period.

#### CCN CONTROL

#### (Configuration $\rightarrow OPT2 \rightarrow CTRL = 3$ )

An external CCN device such as Chillervisor System Manager controls the On/Off state of the machine. This CCN device forces the variable "CHIL S S" between Start/Stop to control the chiller. The control mode (*Operating Modes*  $\rightarrow$ *MODE*) will be 1 when the Enable/Off/Remote Control switch is Off. The control mode will be 2 when the Enable/Off/Remote Control switch input is On and the CHIL S S variable is "Stop". Similarly, the control mode will be 6 when the CHIL S S variable is "Start".

Table 18 illustrates how the control method and cooling set point select variables direct the operation of the chiller and the set point to which it controls. The illustration also shows the ON/OFF state of the machine for the given combinations.

| CONTROL        | OCCUDANCY  | COOLING SET POINT SELECT (CLSP) |                     |                  |                   |  |  |
|----------------|------------|---------------------------------|---------------------|------------------|-------------------|--|--|
| TYPE<br>(CTRL) | STATE      | 0<br>(Single)                   | 1<br>(Dual, Switch) | 2<br>(Dual, OCC) | 3<br>(4 to 20 mA) |  |  |
| 0 (switch)     | Occupied   | ON,CSP1                         | ONª                 | ON,CSP1          | ONb               |  |  |
|                | Unoccupied | ON,CSP1                         | ON <sup>a</sup>     | ON,CSP2          | ON                |  |  |
| 2 (Occupancy)  | Occupied   | ON,CSP1                         | ONa                 | Illegal          | ON♭               |  |  |
|                | Unoccupied | OFF                             | OFF                 | Illegal          | OFF               |  |  |
| 3 (CCN)        | Occupied   | ON,CSP1                         | ONª                 | ON,CSP1          | ONb               |  |  |
|                | Unoccupied | ON,CSP1                         | ONa                 | ON,CSP2          | ONb               |  |  |

Table 18 — Control Methods and Cooling Set Points

NOTE(S):

a. Dual set point switch input used. CSP1 used when switch input is open. CSP2 used when switch input is closed.

b. Cooling set point determined from 4 to 20 mA input to energy management module (EMM) to terminals LVT-10,8.

# **Cooling Set Point Select**

Table 19 lists cooling set point limits.

Table 19 — Cooling Set Point Limits

|                 | COOLER FLUID TYPE, FLUD |                  |  |  |  |
|-----------------|-------------------------|------------------|--|--|--|
| SET FOINT LIMIT | 1 = WATER               | 2 = MEDIUM BRINE |  |  |  |
| MINIMUM         | 40°F (4.4°C)            | 14°F (–10.0°C)   |  |  |  |
| MAXIMUM         | 70°F (21.1°C)           |                  |  |  |  |

#### SINGLE

Unit operation is based on Cooling Set Point 1 (Set Points  $\rightarrow$  COOL  $\rightarrow$ CSP.1).

#### DUAL SWITCH

Unit operation is based on Cooling Set Point 1 (Set Points  $\rightarrow COOL \rightarrow CSP.1$ ) when the Dual Set Point switch contacts are open and Cooling Set Point 2 (Set Points  $\rightarrow COOL \rightarrow CSP.2$ ) when they are closed.

#### DUAL CCN OCCUPIED

Unit operation is based on Cooling Set Point 1 (Set Points  $\rightarrow COOL \rightarrow CSP.1$ ) during the Occupied mode and Cooling Set Point 2 (Set Points  $\rightarrow COOL \rightarrow CSP.2$ ) during the Unoccupied mode as configured under the local occupancy schedule accessible only from CCN. Schedule Number in Table SCHE-DOVR (See Appendix B) must be configured to 1. If the Schedule Number is set to 0, the unit will operate in a continuous 24-hour Occupied mode. Control method must be configured to 0 (switch). See Table 18.

#### 4 TO 20 MA INPUT

Unit operation is based on an external 4 to 20 mA signal input to the Energy Management Module (EMM). Refer to page 27.

## CONFIGURATION SET POINT LIMITS

Table 20 lists configuration set point limits.

#### Table 20 — Configuration Set Point Limits

|                 | COOLER FLUID TYPE, FLUD |                  |  |  |  |  |
|-----------------|-------------------------|------------------|--|--|--|--|
| SET FOINT LIMIT | 1 = WATER               | 2 = MEDIUM BRINE |  |  |  |  |
| MINIMUM         | 40°F (4.4°C)            | 14°F (–10.0°C)   |  |  |  |  |
| MAXIMUM         | 60°F (15.5°C)           |                  |  |  |  |  |

## Ice Mode

When Ice Mode is enabled (Configuration  $\rightarrow$  OPT2 $\rightarrow$ ICE.M), Cooling Setpoint Select (Configuration  $\rightarrow$ SLCT $\rightarrow$ CLSP) must be set to Dual Switch or Dual CCN Occupied. The Energy Management Module (EMM) must be installed. Unit operation is based on Cooling Setpoint 1 (CSP.1) during the Occupied mode, Ice Setpoint (CSP.3) during the Unoccupied mode with the Ice Done contacts open, and Cooling Setpoint 2 (CSP.2) during the Unoccupied mode with the Ice Done contacts closed. These 3 set points can be utilized to develop your specific control strategy.

## Cooling Set Point (4 to 20 mA)

A field supplied and generated, externally powered 4 to 20 mA signal input to the Energy Management Module (EMM) can be used to provide the leaving fluid temperature set point. Connect the signal to LVT10,8 (+,-). Figure 31 shows how the 4 to 20 mA signal is linearly calculated on an overall 10 to  $80^{\circ}F$  (-12.2 to 26.7°C) range for fluid types (*Configuration*  $\rightarrow OPT1 \rightarrow FLUD$ ) 1 or 2. The set point will be limited by the fluid (*FLUD*) type. Be sure that the chilled water loop is protected at the lowest temperature. See Table 21.

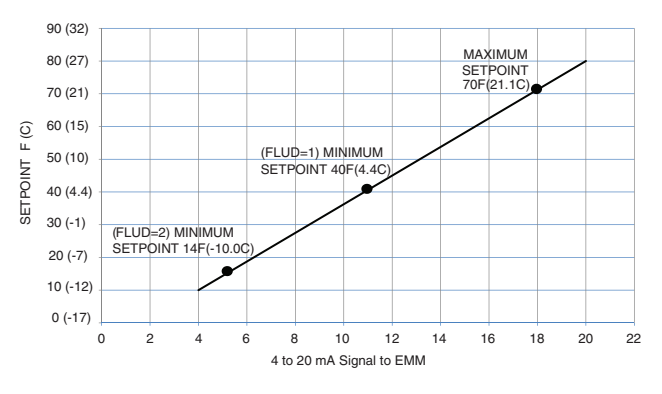

EMM — Energy Management Module

Fig. 31 — Cooling Set Point (4 to 20 mA)

| MODE<br>(RED LED) | KEYPAD<br>ENTRY | SUB-MODE | KEYPAD<br>ENTRY | ITEM | DISPLAY | ITEM<br>EXPANSION       | COMMENT         |
|-------------------|-----------------|----------|-----------------|------|---------|-------------------------|-----------------|
|                   | ENTER           | DISP     |                 |      |         |                         |                 |
|                   |                 | UNIT     |                 |      |         |                         |                 |
|                   |                 | OPT1     |                 |      |         |                         |                 |
|                   |                 | OPT2     |                 |      |         |                         |                 |
|                   |                 | HP.A     |                 |      |         |                         |                 |
|                   |                 | HP.B     |                 |      |         |                         |                 |
|                   |                 | EXV.A    |                 |      |         |                         |                 |
| CONFIGURATION     |                 | EXV.B    |                 |      |         |                         |                 |
| CONTIGURATION     |                 | M.MST    |                 |      |         |                         |                 |
|                   |                 | RSET     |                 |      |         |                         |                 |
|                   |                 | DMDC     |                 |      |         |                         |                 |
|                   |                 | SLCT     | ENTER           | CLSP | 0       | COOLING SETPOINT SELECT |                 |
|                   |                 |          | ENTER           |      | 0       |                         | Scrolling Stops |
|                   |                 |          | ENTER           |      | 0       |                         | Flashing "0"    |
|                   |                 |          |                 |      | 3       |                         | Select "3"      |
|                   |                 |          | ENTER           |      | 3       |                         | Change Accepted |

Table 21 — Menu Configuration of 4 to 20 mA Cooling Set Point Control

# Low Sound Mode Operation

All models are factory configured with the Low Sound Mode disabled. In the Configuration mode under sub-mode OPT2, items for Low Sound Mode Select (*Configuration*  $\rightarrow OPT2 \rightarrow LS.MD$ ), Low Sound Start Time (*Configuration*  $\rightarrow OPT2 \rightarrow LS.NT$ ), Low Sound End Time (*Configuration*  $\rightarrow OPT2 \rightarrow LS.ND$ ) and Low Sound Capacity Limit (*Configuration*  $\rightarrow OPT2 \rightarrow LS.LT$ ) are factory configured so that the chiller always runs as quietly as possible. This results in operation at increased saturated condensing temperature. As a result, some models may not be able to achieve rated efficiency. For chiller operation at rated efficiency, disable the low sound mode or adjust the low sound mode start and stop times accordingly or set both times to 00:00 for rated efficiency operation 24 hours per day. In addition, the low sound capacity limit can be used to reduce overall chiller capacity, if required, by limiting the maximum to a user-configured percentage.

# **Heating Operation**

The chiller can be used for pump outputs or optional factory-installed hydronic system operation can be utilized for heating applications. The heating mode is activated when the control sees a field-supplied closed switch input to terminal block LVT-19,20. The control locks out cooling when the heat relay input is seen. A field-supplied boiler relay connection is made using heat relay and alarm relay contacts. Factory-installed "BOILER" connections exist in the control panel near LVT for these applications. Alarms and alerts A189 through A202 are active during heating operation.

# Service Test

## Both main power and control circuit power must be on.

The Service Test function should be used to verify proper operation of condenser fan(s), compressors, minimum load valve solenoid (if installed), cooler pump(s), EXVs, and remote alarm relay. To use the Service Test mode, the Enable/Off/Remote Control switch must be in the Off position. Use the Service Test Mode and Sub-Mode Directory table in Appendix A to enter the mode and display TEST. Press ENTER twice so that Off flashes. Enter the password if required. Use either arrow key to change the TEST value to the ON position and press ENTER. Press ESCAPE and the value to enter the OUTS or COMP sub-mode.

Test the condenser fans, cooler pump(s), and alarm relay by changing the item values from OFF to ON. These discrete outputs are then turned off if there is no keypad activity for 10 minutes. Use the arrow keys to select the desired percentage when testing expansion valves and Motormaster® V controller. When testing compressors, lead compressor must be started first. All compressor outputs can be turned on, but the control will limit the rate by staging one compressor per minute. Compressor unloaders and hot gas bypass relays/solenoids (if installed) can be tested with the compressors on or off. The relays under the COMP mode will stay on for 10 minutes if there is no keypad activity. Compressors will stay on until they are turned off by the operator. The Service Test mode will remain enabled for as long as there is one or more compressors running. All safeties are monitored during this test and will turn a compressor, a circuit, or the machine off if required. Any other mode or sub-mode can be accessed, viewed, or changed during the TEST mode. The MODE item (*Run Status* $\rightarrow$ *VIEW*) will display "0" as long as the Service mode is enabled. The TEST sub-mode value must be changed back to OFF before the chiller can be switched to Enable or Remote Control for normal operation.

The pump(s) in the hydronic package come factory prewired into the main unit power supply/starter. In order to check proper pump rotation, use the Service Test function to test the condenser fans and observe them for proper rotation. If fans turn correctly, the pumps will rotate correctly. Clockwise rotation of the pump motor cooling fans can also be used to determine that pumps are rotating correctly.

Use Service Test function to test operation of pumps. Verify that the flow switch input is made when the pump is running. For dual pump hydronic systems, the control only uses one pump at a time. Consult the Installation Instructions supplied with this chiller and use the circuit setter balancing valve installed in hydronic package to adjust fluid flow rate.

## **Optional Factory-Installed Hydronic Package**

If the chiller has factory-installed chilled fluid pumps, specific steps should be followed for proper operation.

## **Cooler Pump Control**

The AquaSnap<sup>®</sup> 30RAP machines equipped with a factory-installed pump package are configured with the Cooler Pump Control (*Configuration* $\rightarrow OPT1 \rightarrow CPC$ ) = ON.

Machines not equipped with a pump package are configured with the cooler pump control OFF. It is recommended that the machine control the chilled water pump. If not, a 5-minute time delay is required after command to shut machine down is sent before chilled water pump is turned off. This is required to maintain water flow during shutdown period of the machine.

With or without this option enabled, the cooler pump relay will be energized when the machine enters an ON status (i.e., On Local, On CCN, On Time). An A207 — Cooler Freeze Protection Alarm will energize the cooler pump relay also, as an override. The cooler pump relay will remain energized if the machine is in MODE 10 - Minimum Off Time.

# **Cooler Pump Operation**

Two options of pump operation are available with 30RAP units (*Configuration* $\rightarrow OPT1 \rightarrow PMP.O$ ).

The factory default for *PMP.O* is 0 (Auto) for automatic. In this mode, the pump will be energized any time the unit is enabled, or for a freeze condition. The pump will be deenergized in any alarm other than A207 - Cooler Freeze Protection alarm.

If *PMP.O* is set to 1 (Continuous), the chilled water pump will be energized any time the unit is enabled. If the unit is in an alarm condition, the pump will remain energized. Because of this feature, a High Temperature Cut-Off variable, *Configuration*  $\rightarrow$  *OPT1*  $\rightarrow$ *PM.HT* has been added for field configuration. If the leaving chilled water temperature exceeds the configured value, the pump will shut off to avoid overheating the chilled loop. The factory default is 95°F (35°C) and has a range of 95 to 125°F (35°C) to 52°C). This variable is only active when *PMP.O* is set to 1.

# **Cooler Pump Sequence of Operation**

At any time the unit is in an ON status, as defined by the one of the following conditions, the cooler pump relay will be enabled.

- 1. Enable-Off-Remote Switch in ENABLE, (CTRL=0).
- 2. Enable-Off-Remote Switch in REMOTE with a Start-Stop Remote Control closure (*CTRL=***0**).
- 3. An Occupied Time Period from an Occupancy Schedule in combination with items 1 or 2 (*CTRL=2*).
- 4. A CCN Start-Stop Command to Start in combination with items 1 or 2 (*CTRL*=3).

As stated before, there are certain alarm conditions and Operating Modes that will turn the cooler pump relay ON. This sequence will describe the normal operation of the pump control algorithm.

When the unit cycles from an "On" state to an "Off" state, the cooler pump output will remain energized for the Cooler Pump Shutdown Delay (*Configuration* $\rightarrow OPT1 \rightarrow PM.DY$ ). This is configurable from 0 to 10 minutes. The factory default is 1 minute.

# NO INTEGRAL PUMP — SINGLE EXTERNAL PUMP CONTROL

With a single external pump, the following options must be configured:

- Cooler Pump Control (*Configuration→OPT1→CPC*) = OFF.
- Cooler Pump 1 Enable (*Configuration* $\rightarrow OPT1 \rightarrow PM1E$ ) = NO.
- Cooler Pump 2 Enable (*Configuration* $\rightarrow OPT1 \rightarrow PM2E$ ) = NO.

The maximum load allowed for the Chilled Water Pump Starter is 5 VA sealed, 10 VA inrush at 24 volts. The starter coil is powered from the chiller control system. The starter should be wired between LVT-25 and LVT-21. If equipped, the field-installed chilled water pump starter auxiliary contacts should be connected in series with the chilled water flow switch.

The Cooler Pump Relay will be energized when the machine is "On." The chilled water pump interlock circuit consists of a chilled water flow switch and a field-installed chilled water pump interlock. If the chilled water pump interlock circuit does not close within five (5) minutes of starting, an A200 — Cooler Flow/Interlock Failed to Close at Start-Up Alarm will be generated and chiller will not be allowed to start.

If the chilled water pump interlock or chilled water flow switch opens for at least three (3) seconds after initially being closed, an A201 — Cooler Flow/Interlock Contacts Opened During Normal Operation Alarm will be generated and the machine will stop.

NO INTEGRAL PUMP — DUAL EXTERNAL PUMP CONTROL

With two external pumps, the following options must be configured:

- Cooler Pump Control (*Configuration* $\rightarrow OPT1 \rightarrow CPC$ ) = ON.
- Cooler Pump 1 Enable (*Configuration→OPT1 →PM1E*) = YES.
- Cooler Pump 2 Enable (*Configuration* $\rightarrow OPT1 \rightarrow PM2E$ ) = YES.

The maximum load allowed for the Chilled Water Pump Starters is 5 VA sealed, 10 VA inrush at 24 volts. The starter coil is powered from the chiller control system. The starter for Chilled Water Pump 1 should be wired between LVT-25 and LVT-21. The starter for Chilled Water Pump 2 should be wired between LVT-24 and LVT-21. A field-installed chilled water pump interlock for each pump must be connected to each pump's interlock points on the main base board. The chilled water pump 1 interlock, CWP1, must be connected to MBB-J7-1 and -2. The chilled water pump 2 interlock, CWP2, must be connected to MBB-J7-3 and -4. The chilled water pump interlock contacts should be rated for dry circuit application capable of handling 5 vdc at 2 mA.

#### SINGLE INTEGRAL PUMP CONTROL

With a single pump, the following options must be configured:

- Cooler Pump Control (*Configuration* $\rightarrow OPT1 \rightarrow CPC$ ) = ON.
- Cooler Pump 1 Enable (*Configuration→OPT1 →PM1E*) = YES.
- Cooler Pump 2 Enable (*Configuration* $\rightarrow OPT1 \rightarrow PM2E$ ) = NO.

With a single integral pump, the Cooler Pump Starter will be energized when the machine is occupied. As part of the factory-installed package, an auxiliary set of contacts is wired to the MBB to serve as Chilled Water Pump Interlock. When the mechanical cooling is called for, the pump interlock and flow switch is checked. If the circuits are closed, the machine starts its capacity routine. If the auxiliary contact interlock does not close within 25 seconds of the ON command, a T190 — Cooler Pump 1 Aux Contacts Failed to Close at Start-Up Alert will be generated and the pump shut down. The unit will not be allowed to start. If the chilled water flow switch does not close within one (1) minute, two alarms will be generated. A T192 — Cooler Pump 1 Failed to Provide Flow at Start-Up Alert and an A200 — Cooler Flow/Interlock Failed to Close at Start-Up Alarm will be generated and chiller will not be allowed to start.

If the chilled water flow switch opens for at least 3 seconds after initially being closed, a T196 — Flow Lost While Pump 1 Running Alert and an A201 — Cooler Flow/Interlock Contacts Opened During Normal Operation Alarm will be generated and the machine will stop.

If the control detects the chilled water pump interlock open for 25 seconds after initially being closed, a T194 — Cooler Pump 1 Contacts Opened During Normal Operation Alert is generated and the unit is shut down.

If the control detects the chilled water flow switch circuit closed for at least 5 minutes with the pump output OFF, an A202 — Cooler Pump Interlock Closed When Pump is Off Alarm will be generated and the unit will not be allowed to start.

If the control detects that the chilled water pump auxiliary contacts are closed for at least 25 seconds while the pump is OFF, a T198 — Cooler Pump 1 Aux Contacts Closed While Pump Off Alert is generated. The chiller will not be allowed to start.

If the control starts a pump and the wrong interlock circuit closes for at least 20 seconds, an A189 — Cooler Pump and Aux Contact Input Miswire Alarm will be generated. The unit will be prevented from starting.

As part of a pump maintenance routine, the pump can be started to maintain lubrication of the pump seal. To utilize this function, Cooler Pmp Periodic Start (*Configuration* $\rightarrow OPT1 \rightarrow PM.P.S$ ) must be set to YES. This option is set to NO as the factory default. With this feature enabled, if the pump is not operating, it will be started and operated for 2 seconds starting at 14:00 hours. If the pump is operating, this routine is skipped. If the pump has failed and an Alarm/Alert condition is active, the pump will not start that day.

#### DUAL INTEGRAL PUMP CONTROL

With a dual integral pump package, the following options must be configured:

- Cooler Pump Control (*Configuration*  $\rightarrow OPT1 \rightarrow CPC$ ) = ON.
- Cooler Pump 1 Enable (*Configuration→OPT1 →PM1E*) = YES.
- Cooler Pump 2 Enable (*Configuration→OPT1 →PM2E*) = YES.

Pump Start Selection is a field-configurable choice. Cooler Pump Select (*Configuration*  $\rightarrow OPT1 \rightarrow PM.SL$ ) is factory defaulted to 0 (Automatic). This value can be changed to 1 (Pump 1 Starts First) or 2 (Pump 2 Starts First). If *PM.SL* is 0 (Automatic), the pump selection is based on two criteria: the alert status of a pump and the operational hours on the pump. If a pump has an active Alert condition, it will not be considered for the lead pump. The pump with the lowest operational hours will be the lead pump. A pump is selected by the control to start and continues to be the lead pump until the Pump Changeover Hours (*Configuration*  $\rightarrow OPT1 \rightarrow PM.DT$ ) is reached.

The Lead Pump (*Run Status* $\rightarrow$ *VIEW* $\rightarrow$ *LD.PM*) indicates the pump that has been selected as the lead pump: 1 (Pump 1), 2 (Pump 2), 3 (No Pump). The Pump Changeover Hours is factory defaulted to 500 hours. Regardless of the Cooler Pump Selection, any pump that has an active alert will not be allowed to start.

With the dual integral pump package, the Cooler Pump Starter will be energized when the machine is in an occupied period. As part of the factory-installed package, an auxiliary set of contacts is wired to the MBB to serve as Chilled Water Pump Interlock, one set for each pump to individual channels on the MBB. With a call for mechanical cooling, the specific pump interlock and flow switch are checked. If the circuits are closed, the machine starts its capacity routine. If Pump 1 starts and the auxiliary contact interlock does not close within 25 seconds of the ON command, a T190 — Cooler Pump 1 Aux Contacts Failed to Close at Start-Up Alert will be generated and the pump shut down. The unit will not be allowed to start. If the chilled water flow switch does not close within 1 minute, two alarms will be generated. A T192 - Cooler Pump 1 Failed to Provide Flow at Start-Up Alert and an A200 Cooler Flow/Interlock Failed to Close at Start-Up Alarm will be generated and chiller will not be allowed to start. In either fault case listed above, Pump 2 will be commanded to start once Pump 1 has failed.

If Pump 2 starts and the auxiliary contact interlock does not close within 25 seconds of the ON command, a T191 — Cooler Pump 2 Aux Contacts Failed to Close at Start-Up Alert will be generated and the pump shut down. The unit will not be allowed to start. If the chilled water flow switch does not close within one (1) minute, two alarms will be generated. A T193 — Cooler Pump 2 Failed to Provide Flow at Start-Up Alert and an A200 — Cooler Flow/Interlock Failed to Close at Start-Up Alarm will be generated and chiller will not be allowed to start. In either fault case listed above, Pump 1 will be commanded to start once Pump 2 has failed.

If the chilled water flow switch opens for at least 3 seconds after initially being closed, a T196 — Flow Lost While Pump 1 Running Alert or T197 — Flow Lost While Pump 2 Running Alert for the appropriate pump and an A201 — Cooler Flow/Interlock Contacts Opened During Normal Operation Alarm will be generated and the machine will stop. If available, the other pump will be started. If flow is proven, the machine will be allowed to restart.

If a chilled water pump interlock that opens for 25 seconds after initially being closed is detected by the control, the appropriate T194 — Cooler Pump 1 Contacts Opened During Normal Operation Alert or T195 — Cooler Pump 2 Contacts Opened During Normal Operation Alert is generated and the unit is shut down. If available, the other pump will be started. If flow is proven, the machine will be allowed to restart.

If the control detects that the chilled water flow switch circuit is closed for at least 5 minutes with the pump output OFF, an A202 — Cooler Pump Interlock Closed When Pump is Off Alarm will be generated and the unit will not be allowed to start.

If the control detects that the chilled water pump auxiliary contacts are closed for at least 25 seconds while the pump is OFF, the appropriate T198 — Cooler Pump 1 Aux Contacts Closed While Pump Off or Alert T199 — Cooler Pump 2 Aux Contacts Closed While Pump Off Alert is generated. The chiller will not be allowed to start.

If the control starts a pump and the wrong interlock circuit closes for at least 20 seconds, an A189 – Cooler Pump and Aux Contact Input Miswire Alarm will be generated. The unit will be prevented from starting.

The control will allow for pump changeover. Two methods will change the pump sequence. Before the changeover can occur, the unit must be at Capacity Stage 0. During changeover the chilled water flow switch input is ignored for 10 seconds to avoid a nuisance alarm.

With Cooler Pump Select (*Configuration*  $\rightarrow OPT1 \rightarrow PM.SL$ ) set to 0 (Automatic) and when the differential time limit Pump Changeover Hours (*Configuration*  $\rightarrow OPT1 \rightarrow PM.DT$ ) is reached, the lead pump will be turned OFF. Approximately one (1) second later, the lag pump will start. Manual changeover can be accomplished by changing Rotate Cooler Pump Now (*Configuration*  $\rightarrow OPT1 \rightarrow ROT.P$ ) to YES only if the machine is at Capacity Stage 0 and the differential time limit Pump Changeover Hours (*PM.DT*) is reached. If the *PM.DT* is not satisfied, the changeover will not occur. With the machine at Capacity Stage 0, the pumps would rotate automatically as part of the normal routine.

With Cooler Pump Select (*PM.SL*) set to 1 (Pump 1 Starts First) or 2 (Pump 2 Starts First), a manual changeover can be accomplished by changing *PM.SL* only. The machine Remote-Off-Enable Switch must be in the OFF position to change this variable. The Rotate Cooler Pump Now (*ROT.P*) feature does not work for these configuration options.

As part of a pump maintenance routine, the pumps can be started to maintain lubrication to the pump seal. To utilize this function, Cooler Pmp Periodic Start (*Configuration* $\rightarrow OPT1 \rightarrow PM.PS$ ) must be set to YES. This option is set to NO as the factory default. If feature is enabled and the pump(s) are not operating, then the pumps will be operated every other day for 2 seconds starting at 14:00 hours. If a pump has failed and has an active Alert condition, it will not be started that day.

# **Configuring and Operating Dual Chiller Control**

The dual chiller routine is available for the control of two units supplying chilled fluid on a common loop. This control algorithm is designed for parallel fluid flow arrangement only. One chiller must be configured as the master chiller, the other as the slave. An additional leaving fluid temperature thermistor (Dual Chiller LWT) must be installed as shown in Fig. 32 and 33 and connected to the master chiller. Refer to Sensors section, page 29, for wiring. The CCN communication bus must be connected between the two chillers. Connections can be made to the CCN screw terminals on LVT. Refer to Carrier Comfort Network<sup>®</sup> Interface section, page 28, for wiring information. Configuration examples are shown in Tables 22 and 23.

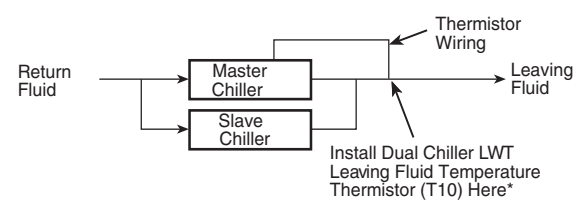

\*Depending on piping sizes, use either:

• HH79NZ014 sensor/10HB50106801 well (3-in. sensor/well)

HH79NZ029 sensor/10HB50106802 well (4-in. sensor/well)

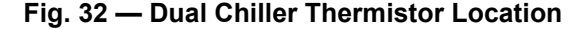

| PART         | DIMENSIONS in. (mm) |             |  |
|--------------|---------------------|-------------|--|
| NUMBER       | Α                   | В           |  |
| 10HB50106801 | 3.10 (78.7)         | 1.55 (39.4) |  |
| 10HB50106802 | 4.10 (104.1)        | 1.28 (32.5) |  |

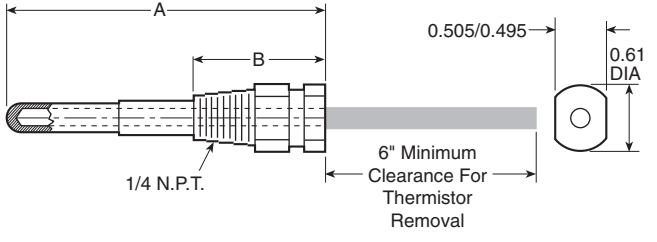

#### Fig. 33 — Dual Leaving Water Thermistor Well

Refer to Tables 22 and 23 for dual chiller configuration. In this example the master chiller will be configured at address 1 and the slave chiller at address 2. The master and slave chillers must reside on the same CCN bus (*Configuration* $\rightarrow$ *CCN* $\rightarrow$ *CCNB*) but cannot have the same CCN address (*Configuration* $\rightarrow$ *CCN* $\rightarrow$ *CCNA*). Both master and slave chillers must have Lead/Lag Chiller Enable (*Configuration* $\rightarrow$ *RSET* $\rightarrow$ *LLEN*) configured to ENBL. Master/Slave Select (*Configuration* $\rightarrow$ *RSET* $\rightarrow$ *MSSL*) must be configured to MAST for the master chiller and SLVE for the slave. Also in this example, the

master chiller will be configured to use Lead/Lag Balance Select (*Configuration*  $\rightarrow$  *RSET*  $\rightarrow$  *LLBL*) and Lead/Lag Balance Delta (*Configuration*  $\rightarrow$  *RSET*  $\rightarrow$  *LLBD*) to even out the chiller runtimes weekly. The Lag Start Delay (*Configuration*  $\rightarrow$  *RSET*  $\rightarrow$  *LLDY*) feature will be set to 10 minutes. This will prevent the lag chiller from starting until the lead chiller has been at 100% capacity for the length of the delay time. Parallel configuration (*Configuration*  $\rightarrow$  *RSET*  $\rightarrow$  *PARA*) can only be configured to YES. The variables *LLBL*, *LLBD*, and *LLDY* are not used by the slave chiller.

Dual chiller start/stop control is determined by configuration of Control Method (*Configuration*  $\rightarrow OPT1 \rightarrow CTRL$ ) of the Master chiller. The Slave chiller should always be configured for *CTRL*=0 (Switch). If the chillers are to be controlled by Remote Controls, both Master and Slave chillers should be enabled together. Two separate relays or one relay with two sets of contacts may control the chillers. The Enable/Off/Remote Control switch should be in the Remote Control position on both the Master and Slave chillers. The Enable/Off/Remote Site Should be in the Remote Control position on both the Master and Slave chillers. The Enable/Off/Remote Control switch should be in the Enable position for *CTRL*=2 (Occupancy) or *CTRL*=3 (CCN Control).

Both chillers will stop if the Master chiller Enable/Off/Remote Control switch is in the Off position. If the Emergency Stop switch is turned off or an alarm is generated on the Master chiller the Slave chiller will operate in a Stand-Alone mode. If the Emergency Stop switch is turned off or an alarm is generated on the Slave chiller the Master chiller will operate in a Stand-Alone mode.

The master chiller controls the slave chiller by changing its Control Mode (*Run Status*  $\rightarrow$  *VIEW*  $\rightarrow$  *STAT*) and its operating setpoint or Control Point (*Run Status*  $\rightarrow$  *VIEW*  $\rightarrow$  *CT.PT*).

## **Temperature Reset**

The control system is capable of handling leaving-fluid temperature reset based on return cooler fluid temperature. Because change in temperature through the cooler is a measure of the building load, the return temperature reset is in effect an average building load reset method. The control system is also capable of temperature reset based on outdoor-air temperature (OAT), on space temperature (SPT), or from an externally powered 4 to 20 mA signal. Accessory sensors must be used for SPT reset (33ZCT55SPT). The energy management module (EMM) must be used for temperature reset using a 4 to 20 mA signal. See Table 24.

IMPORTANT: Care should be taken when interfacing with other control systems due to possible power supply differences: full wave bridge versus half wave rectification. Connection of control devices with different power supplies may result in permanent damage. *Comfort*Link controls incorporate power supplies with half wave rectification. A signal isolation device should be utilized if the signal generator incorporates a full wave bridge rectifier.

| SUB-MODE | ITEM | KEYPAD ENTRY | DISPLAY | ITEM EXPANSION          | COMMENTS                           |
|----------|------|--------------|---------|-------------------------|------------------------------------|
| DISP     |      |              |         |                         |                                    |
| UNIT     |      |              |         |                         |                                    |
| OPT1     |      |              |         |                         |                                    |
|          |      | ENTER        | CTRL    | CONTROL METHOD          |                                    |
| OPT2     | CTRL | ENTER        | 0       | SWITCH                  | DEFAULT 0                          |
|          |      | ESCAPE       | OPT2    |                         |                                    |
|          |      | +            | CCN     |                         |                                    |
|          | CCNA | ENTER        | 1       | CCN ADDRESS             | DEFAULT 1                          |
| CCN      |      | +            | CCNB    |                         |                                    |
| CON      | CCNB | ENTER        | 0       | CCN BUS NUMBER          | DEFAULT 0                          |
|          |      | ESCAPE       | CCN     |                         |                                    |
|          |      | ¥            | RSET    |                         | PROCEED TO<br>SUBMODE <b>RESET</b> |
|          |      | ENTER        | CRST    | COOLING RESET TYPE      |                                    |
|          |      | ¥            | LLEN    | LEAD/LAG CHILLER ENABLE | 15 ITEMS                           |
|          | LLEN | ENTER        | DSBL    |                         | SCROLLING STOPS                    |
|          |      | ENTER        | DSBL    |                         | VALUE FLASHES                      |
|          |      | ŧ            | ENBL    |                         | SELECT ENBL                        |
|          | LLEN | ENTER        | ENBL    | LEAD/LAG CHILLER ENABLE | CHANGE ACCEPTED                    |
|          |      | ESCAPE       | LLEN    |                         |                                    |
|          |      | ¥            | MSSL    | MASTER /SLAVE SELECT    |                                    |
|          | MSSL | ENTER        | MAST    | MASTER /SLAVE SELECT    | DEFAULT MAST                       |
|          |      | ESCAPE       | MSSL    |                         |                                    |
|          |      | +            | SLVA    | SLAVE ADDRESS           |                                    |
|          | SLVA | ENTER        | 0       |                         | SCROLLING STOPS                    |
| RSET     |      | ENTER        | 0       |                         | VALUE FLASHES                      |
|          |      | <b>↑</b>     | 2       |                         | SELECT 2                           |
|          | SLVA | ENTER        | 2       | SLAVE ADDRESS           | CHANGE ACCEPTED                    |
|          |      | ESCAPE       | SLVA    |                         |                                    |
|          |      | +            | LLBL    | LEAD/LAG BALANCE SELECT |                                    |
|          | LLBL | ENTER        | 0       |                         | SCROLLING STOPS                    |
|          |      | ENTER        | 0       |                         | VALUE FLASHES                      |
|          |      | <b>†</b>     | 2       |                         | SELECT 2 - Automatic               |
|          | LLBL | ENTER        | 2       | LEAD/LAG BALANCE SELECT | CHANGE ACCEPTED                    |
|          |      | ESCAPE       | LLBL    |                         |                                    |
|          |      | •            | LLBD    | LEAD/LAG BALANCE DELTA  |                                    |
|          | LLBD | ENTER        | 168     | LEAD/LAG BALANCE DELTA  | DEFAULT 168                        |
|          |      | ESCAPE       | LLBD    |                         |                                    |
|          |      | ¥            | LLDY    | LAG START DELAY         |                                    |

# Table 22 — Dual Chiller Configuration (Master Chiller Example) a,b

Table 22 — Dual Chiller Configuration (Master Chiller Example) (cont)<sup>a,b</sup>

| SUB-MODE       | ITEM | KEYPAD ENTRY | DISPLAY | ITEM EXPANSION  | COMMENTS        |
|----------------|------|--------------|---------|-----------------|-----------------|
|                | LLDY | ENTER        | 5       |                 | SCROLLING STOPS |
|                |      | ENTER        | 5       |                 | VALUE FLASHES   |
|                |      | 1            | 10      |                 | SELECT 10       |
| RSET<br>(CONT) | LLDY | ENTER        | 10      | LAG START DELAY | CHANGE ACCEPTED |
|                |      | ESCAPE       | LLDY    |                 |                 |
|                |      | ESCAPE       | RSET    |                 |                 |
|                | PARA | ENTER        | YES     |                 | MASTER COMPLETE |

NOTE(S):

a. Master Control Method (CTRL) can be configured as 0-Switch, 2-Occupancy or 3-CCN.
b. Parallel Configuration (PARA) cannot be changed.

| SUB-MODE | ITEM | KEYPAD ENTRY | DISPLAY | ITEM EXPANSION          | COMMENTS                          |
|----------|------|--------------|---------|-------------------------|-----------------------------------|
| DISP     |      |              |         |                         |                                   |
| UNIT     |      |              |         |                         |                                   |
| OPT1     |      |              |         |                         |                                   |
|          |      | ENTER        | CTRL    | CONTROL METHOD          |                                   |
| OPT2     | CTRL |              | 0       | SWITCH                  | DEFAULT 0ª                        |
|          |      | ESCAPE       | OPT2    |                         |                                   |
|          |      | ¥            | CCN     |                         |                                   |
|          |      | ¥            | CCNA    |                         |                                   |
|          | CCNA | ENTER        | 1       | CCN ADDRESS             | SCROLLING STOPS                   |
|          |      | ENTER        | 1       |                         | VALUE FLASHES                     |
| CCN      |      | <b>†</b>     | 2       |                         | SELECT 2 <sup>b</sup>             |
| CCN      | CCNA | ENTER        | 2       | CCN ADDRESS             | CHANGE ACCEPTED                   |
|          |      | ESCAPE       | CCN     |                         |                                   |
|          | CCNB | ENTER        | 0       | CCN BUS NUMBER          | DEFAULT 0°                        |
|          |      | ESCAPE       | CCN     |                         |                                   |
|          |      | +            | RSET    |                         | PROCEED TO<br>SUBMODE <b>RSET</b> |
|          |      | ENTER        | CRST    | COOLING RESET TYPE      |                                   |
|          |      | +            | LLEN    | LEAD/LAG CHILLER ENABLE | ↓ 15 ITEMS                        |
|          | LLEN | ENTER        | DSBL    |                         | SCROLLING STOPS                   |
|          |      | ENTER        | DSBL    |                         | VALUE FLASHES                     |
|          |      | <b>↑</b>     | ENBL    |                         | SELECT ENBL                       |
|          | LLEN | ENTER        | ENBL    | LEAD/LAG CHILLER ENABLE | CHANGE ACCEPTED                   |
| DOET     |      | ESCAPE       | LLEN    |                         |                                   |
| NOLI     |      | +            | MSSL    | MASTER /SLAVE SELECT    |                                   |
|          | MSSL | ENTER        | MAST    |                         | SCROLLING STOPS                   |
|          |      | ENTER        | MAST    |                         | VALUE FLASHES                     |
|          |      | <b>†</b>     | SLVE    |                         | SELECT SLVE                       |
|          | MSSL | ENTER        | SLVE    | MASTER /SLAVE SELECT    | CHANGE ACCEPTED                   |
|          |      | ESCAPE       | MSSL    |                         |                                   |
|          |      | ESCAPE       | RSET    |                         | SLAVE COMPLETEd                   |
|          |      |              |         |                         |                                   |

# Table 23 — Dual Chiller Configuration (Slave Chiller Example)

NOTE(S):

a. Slave Control Method (CTRL) must be configured for 0.
b. Slave CCN Address (CCNA) must be different than Master.
c. Slave CCN Bus Number (CCNB) must be the same as Master.
d. Slave does not require SLVA, LLBL, LLBD, or LLDY to be configured.

To use outdoor air or space temperature reset, four variables must be configured. In the Configuration mode under the sub-mode RSET, items (*Configuration* $\rightarrow$ *RSET* $\rightarrow$ *CRST*), (*Configuration* $\rightarrow$ *RSET* $\rightarrow$ *RM.NO*), (*Configuration* $\rightarrow$ *RSET* $\rightarrow$ *RM.F*), and (*Configuration* $\rightarrow$ *RSET* $\rightarrow$ *RT.DG*) must be properly set. See Table 25. The outdoor air reset example provides 0°F (0°C) chilled water set point reset at 85.0°F (29.4°C) outdoor-air temperature and 15.0°F (8.3°C) reset at 55.0°F (12.8°C) outdoor-air temperature. The space temperature reset example provides 0°F (0°C) chilled water set point reset at 72.0°F (22.2°C) space temperature and 6.0°F (3.3°C) reset at 68.0°F (20.0°C) space temperature. The variable *CRST* should be configured for the type of reset desired. The variable *RM.NO* should be set to the temperature that no reset should occur. The variable *RM.F* should be set to the temperature that maximum reset is to occur. The variable *RM.DG* should be set to the maximum amount of reset desired. To use return reset, four variables must be configured. In the Configuration mode under the sub-mode **RSET**, items **CRST**, **RT.NO**, **RT.F** and **RT.DG** must be properly set. See Table 26. This example provides 5.0°F (2.8°C) chilled water set point reset at 2.0°F (1.1°C) cooler  $\Delta$ T and 0°F (0°C) reset at 10.0°F (5.6°C) cooler  $\Delta$ T. The variable **RT.NO** should be set to the cooler temperature difference ( $\Delta$ T) where no chilled water temperature reset should occur. The variable **RT.F** should be set to the cooler temperature difference where the maximum chilled water temperature reset should occur. The variable **RT.F** should be set to the cooler temperature difference where the maximum chilled water temperature reset should occur. The variable **RM.DG** should be set to the maximum amount of reset desired.

To verify that reset is functioning correctly, proceed to Run Status mode, sub-mode VIEW, and subtract the active set point (*Run Status* $\rightarrow$ *VIEW* $\rightarrow$ *SETP*) from the control point (*Run Status* $\rightarrow$ *VIEW* $\rightarrow$ *CTPT*) to determine the degrees reset. Figures 34-36 are examples of space, outdoor air, and water temperature resets.

#### Table 24 — 4 to 20 mA Reset<sup>a</sup>

| SUB-MODE | KEYPAD ENTRY | ITEM  | DISPLAY          | ITEM EXPANSION     | COMMENT                                                                                                   |
|----------|--------------|-------|------------------|--------------------|----------------------------------------------------------------------------------------------------|
| RSET     | ENTER        | CRST  | 1                | COOLING RESET TYPE | 0 = no reset<br>1 = 4 to 20 mA input<br>2 = Outdoor air temp<br>3 = Return Fluid<br>4 = Space Temperature |
|          |              | MA.DG | 5.0°F<br>(2.8 C) | DEGREES COOL RESET | Default: 0°F (0°C) Reset at 20 mA<br>Range: –30 to 30°F (–16.7 to 16.7°C)                                 |

NOTE(S):

a. The example shows how to configure the chiller for 4 to 20 mA reset. No reset will occur at 4.0 mA input, and a 5.0°F reset will occur at 20.0 mA. An EMM is required.

| MODE          |       | CUP   | KEVBAD |        | DISPL          | AY    | ITEM                        |                                                                                |
|---------------|-------|-------|--------|--------|----------------|-------|-----------------------------|--------------------------------------------------------------------------------|
| (RED LED)     | ENTRY | MODE  | ENTRY  | ITEM   | OUTDOOR<br>AIR | SPACE | EXPANSION                   | COMMENT                                                                        |
|               | ENTER | DISP  |        |        |                |       |                             |                                                                                |
|               |       | UNIT  |        |        |                |       |                             |                                                                                |
|               |       | OPT1  |        |        |                |       |                             |                                                                                |
|               |       | OPT2  |        |        |                |       |                             |                                                                                |
|               |       | CCN   |        |        |                |       |                             |                                                                                |
|               |       | EXV.A |        |        |                |       |                             |                                                                                |
| CONFIGURATION |       | EXV.B |        |        |                |       |                             |                                                                                |
| CONFIGURATION |       | ММ    |        |        |                |       |                             |                                                                                |
|               |       | RSET  | ENTER  | CRST   | 2              | 4     | COOLING RESET TYPE          | 2 = Outdoor-Air Temperature<br>4 = Space Temperature<br>(Connect to LVT-22,23) |
|               |       |       |        | RM.NOª | 85°F           | 72°F  | REMOTE - NO<br>RESET TEMP   | Default: 125.0°F (51.7°C)<br>Range: 0 to125°F<br>(–17.8 to 51.7°C)             |
|               |       |       |        | RM.F   | 55°F           | 68°F  | REMOTE - FULL<br>RESET TEMP | Default: 0.0°F (–17.8°C)<br>Range: 0 to 125°F<br>(–17.8 to 51.7°C)             |
|               |       |       |        | RM.DG  | 15°F           | 6°F   | REMOTE - DEGREES<br>RESET   | Default: 0°∆ F (0°C)<br>Range: –30 to 30°F<br>(–16.7 to 16.7°C)                |

#### Table 25 — Configuring Outdoor Air and Space Temperature Reset

NOTE(S):

a. One item skipped in this example.

| MODE<br>(RED LED) | KEYPAD<br>ENTRY | SUB-MODE | KEYPAD<br>ENTRY | ITEM   | DISPLAY | ITEM<br>EXPANSION                 | COMMENT                                                                                                    |
|-------------------|-----------------|----------|-----------------|--------|---------|-----------------------------------|----------------------------------------------------------------------------------------------------|
|                   | ENTER           | DISP     | ENTER           |        |         |                                   |                                                                                                    |
|                   |                 | UNIT     | ENTER           |        |         |                                   |                                                                                                    |
|                   |                 | OPT1     | ENTER           |        |         |                                   |                                                                                                    |
|                   |                 | OPT2     | ENTER           |        |         |                                   |                                                                                                    |
|                   |                 | CCN      |                 |        |         |                                   |                                                                                                    |
|                   |                 | EXV.A    |                 |        |         |                                   |                                                                                                    |
|                   |                 | EXV.B    |                 |        |         |                                   |                                                                                                    |
| CONFIGURATION     |                 | MM       |                 |        |         |                                   |                                                                                                    |
|                   |                 | RSET     | ENTER           | CRST   | 3       | COOLING RESET TYPE                | 0 = No Reset<br>1 = 4 to 20 mA Input (EMM required)<br>(Connect to LVT-9,8)<br>2 = Outdoor-Air Temperature<br>3 = Return Fluid<br>4 = Space Temperature<br>(Connect to LVT-22,23) |
|                   |                 |          |                 | RT.NOª | 10.0°∆F | RETURN FLUID - NO<br>RESET TEMP   | Default: 10.0°∆F (5.6°∆C)<br>Range: 0 to10°F COOLER ∆T<br>(0 to 5.6°C)                                                                                                    |
|                   |                 |          |                 | RT.F   | 2.0°∆F  | RETURN FLUID - FULL<br>RESET TEMP | Default: 0°∆F (0°∆C)<br>Range: 0 to 30°F COOLER ∆T<br>(0 to 16.7°C)                                                                                                    |
|                   |                 |          |                 | RT.DG  | 5.0°∆F  | RETURN - DEGREES<br>RESET         | Default: 0°∆F (0°∆C)<br>Range: –30 to 30°F (–16.7 to 16.7°C)                                                                                                    |

Table 26 — Configuring Return Fluid Temperature Reset

NOTE(S):

a. 4 items skipped in this example.

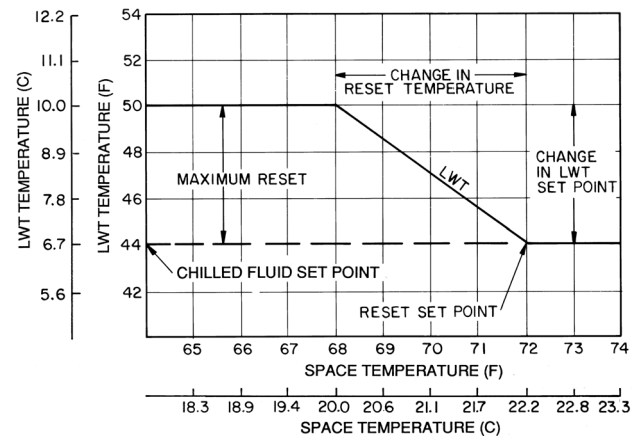

LEGEND

LWT — Leaving Water (Fluid) Temperature

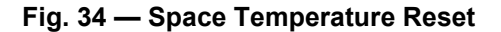

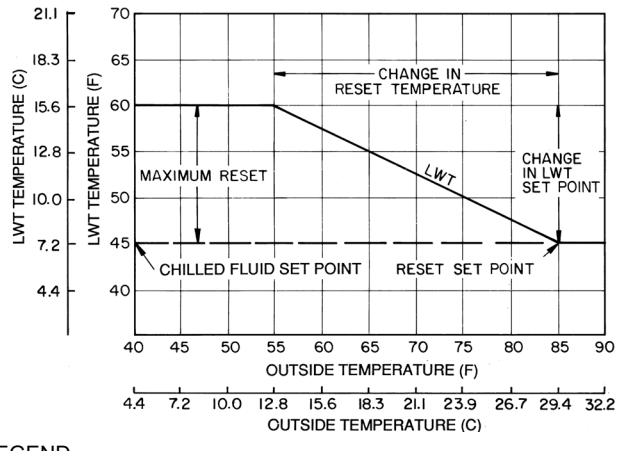

LEGEND

LWT — Leaving Water (Fluid) Temperature

## Fig. 35 — Outdoor-Air Temperature Reset

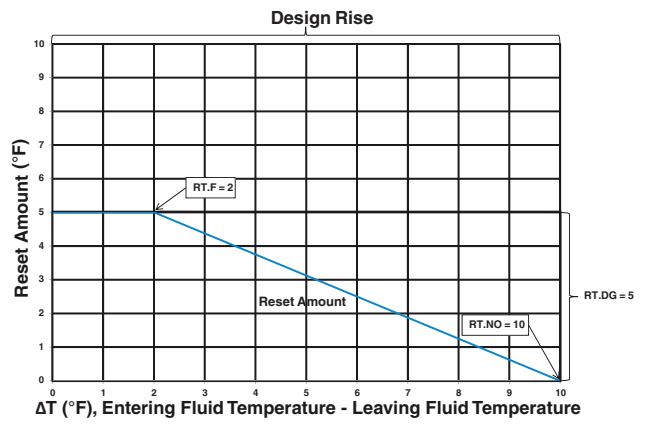

LEGEND

**EWT** — Entering Water (Fluid) Temperature LWT — Leaving Water (Fluid) Temperature

#### Fig. 36 — Standard Chilled Fluid Temperature Control — No Reset

Under normal operation, the chiller will maintain a constant leaving fluid temperature approximately equal to the chilled fluid set point. As the cooler load varies, the entering cooler fluid will change in proportion to the load as shown in Fig. 36. Usually the chiller size and leaving-fluid temperature set point are selected based on a full-load condition. At part load, the fluid temperature set point may be colder than required. If the leaving fluid temperature was allowed to increase at part load, the efficiency of the machine would increase.

Return temperature reset allows for the leaving temperature set point to be reset upward as a function of the return fluid temperature or, in effect, the building load (see Fig. 37).

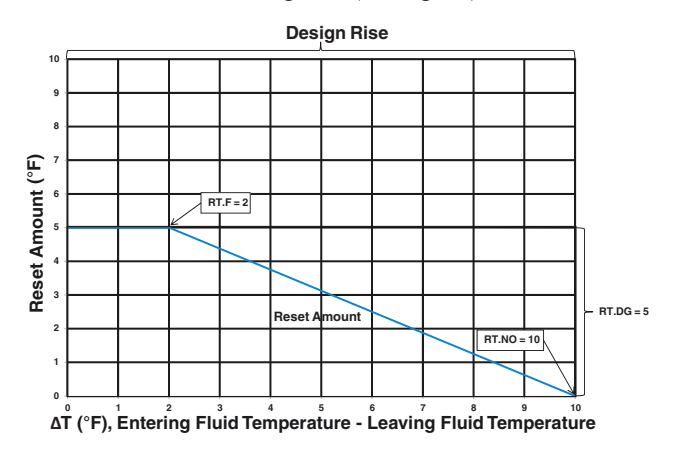

Fig. 37 — Reset Amount

# **Demand Limit**

Demand limit is a feature that allows the unit capacity to be limited during periods of peak energy usage. There are 3 types of demand limiting that can be configured. The first type is through 2stage switch control, which will reduce the maximum capacity to 2 user-configurable percentages. The second type is by 4 to 20 mA signal input which will reduce the maximum capacity linearly between 100% at a 4 mA input signal (no reduction) down to the user-configurable level at a 20 mA input signal. The third type uses the CCN Loadshed module and has the ability to limit the current operating capacity to maximum and further reduce the capacity if required.

NOTE: The 2-stage switch control and 4 to 20 mA input signal types of demand limiting require the energy management module (EMM).

To use demand limit, select the type of demand limiting to use. Then configure the demand limit set points based on the type selected.

#### DEMAND LIMIT (2-STAGE SWITCH CONTROLLED)

To configure demand limit for 2-stage switch control set the Demand Limit Select (Configuration -> RSET -> DMDC) to 1. Then configure the 2 Demand Limit Switch points (Configura*tion*→*RSET*→*DLS1*) and (*Configuration*→*RSET*→*DLS2*) to the desired capacity limit. See Table 27. Capacity steps are controlled by 2 relay switch inputs field wired to LVT as shown in Fig. 6-19.

For demand limit by 2-stage switch control, closing the first stage demand limit contact will put the unit on the first demand limit level. The unit will not exceed the percentage of capacity entered as Demand Limit Switch 1 set point (**DLSI**). Closing contacts on the second demand limit switch prevents the unit from exceeding the capacity entered as Demand Limit Switch 2 set point. The demand limit stage that is set to the lowest demand takes priority if both demand limit inputs are closed. If the demand limit percentage does not match unit staging, the unit will limit capacity to the closest capacity stage.

To disable demand limit configure **DMDC** to 0. See Table 27.

#### EXTERNALLY POWERED DEMAND LIMIT (4 TO 20 MA CONTROLLED)

To configure demand limit for 4 to 20 mA control set the Demand Limit Select (*Configuration*  $\rightarrow RSET \rightarrow DMDC$ ) to 2. Then configure the Demand Limit at 20 mA (*Configuration*  $\rightarrow$  *RSET* $\rightarrow$ DM20) to the maximum loadshed value desired. Connect the output from an externally powered 4 to 20 mA signal to terminal block LVT-7,8. Refer to the unit wiring diagram for these connections to the optional/accessory energy management module and terminal block. The control will reduce allowable capacity to this level for the 20 mA signal. See Fig. 38 and Table 27.

# 

Care should be taken when interfacing with other manufacturer's control systems, due to possible power supply differences, full wave bridge versus half wave rectification. The two different power supplies cannot be mixed. ComfortLink controls use half wave rectification. A signal isolation device should be utilized if a full wave bridge signal generating device is used.

DEMAND LIMIT (CCN LOADSHED CONTROLLED)

To configure Demand Limit for CCN Loadshed control set the Demand Limit Select (*Configuration*  $\rightarrow RSET \rightarrow DMDC$ ) to 3. Then configure the Loadshed Group Number (Configuration ->RSET ->SHNM), Loadshed Demand Delta (Configuration ->RSET ->SHDL), and Maximum Loadshed Time (Config*uration*→*RSET*→*SHTM*). See Table 27.

The Loadshed Group number is established by the CCN system designer. The ComfortLink controls will respond to a Redline command from the Loadshed control. When the Redline command is received, the current stage of capacity is set to the maximum stages available. Should the loadshed control send a Loadshed command, the ComfortLink controls will reduce the current stages by the value entered for Loadshed Demand delta. The Maximum Loadshed Time is the maximum length of time that a loadshed condition is allowed to exist. The control will disable the Redline/Loadshed command if no Cancel command has been received within the configured maximum loadshed time limit.

# **Digital Scroll Option**

The 30RAP010-090 units have a factory-installed option for a digital scroll compressor which provides additional stages of unloading for the unit. The digital compressor is always installed in the

A1 compressor location. When a digital compressor is installed, a digital unloader solenoid (DUS) is used on the digital compressor.

#### DIGITAL SCROLL OPERATION

A digital scroll operates in two stages — the "loaded state" when the solenoid valve is deenergized and the "unloaded state" when the solenoid valve is energized. During the loaded state, the compressor operates like a standard scroll and delivers full capacity and mass flow.

However, during the unloaded state, there is no capacity and no mass flow through the compressor. The capacity of the system is varied by varying the time the compressor operates in an unloaded and loaded state during a 15-second period. If the DUS is energized for 7 seconds, the compressor will be operating at 47% capacity. If the DUS is energized for 10 seconds, the compressor will be operating at approximately 33% of its capacity. Capacity is the time averaged summation of loaded and unloaded states, and its range is continuous from the minimum configured capacity to

100%. Regardless of capacity, the compressor always rotates with constant speed. As the compressor transitions from a loaded to unloaded state, the discharge and suction pressures will fluctuate and the compressor sound will change.

The *Comfort*Link controller controls and integrates the operation of the DUS into the compressor staging routine to maintain temperature control. When a digital compressor is installed, an additional discharge gas temperature thermistor (DTT) is installed along with the AUX board for control of the DUS.

#### DIGITAL COMPRESSOR CONFIGURATION

When a digital compressor is installed, the configuration parameter (*Configuration* $\rightarrow$ *UNIT* $\rightarrow$ *A1.TY*) is configured to YES. There is also a maximum unload time configuration (*Configuration* $\rightarrow$ *UNIT* $\rightarrow$ *MAX.T*) that is set to 7 seconds, which indicates the maximum unloading for the digital compressor is 47%. This is done to optimize efficiency of the system.

| MODE          | KEYPAD<br>ENTRY | SUB-MODE | KEYPAD<br>ENTRY | ITEM  | DISPLAY | ITEM EXPANSION           | COMMENT                                                                          |
|---------------|-----------------|----------|-----------------|-------|---------|--------------------------|----------------------------------------------------------------------------------|
| CONFIGURATION | ENTER           | DISP     | ENTER           |       |         |                          |                                                                                  |
|               |                 | UNIT     | ENTER           |       |         |                          |                                                                                  |
|               |                 | OPT1     | ENTER           |       |         |                          |                                                                                  |
|               |                 | OPT2     | ENTER           |       |         |                          |                                                                                  |
|               |                 | CCN      |                 |       |         |                          |                                                                                  |
|               |                 | EXV.A    |                 |       |         |                          |                                                                                  |
|               |                 | EXV.B    |                 |       |         |                          |                                                                                  |
|               |                 | ММ       |                 |       |         |                          |                                                                                  |
|               |                 | RSET     | ENTER           | CRST  | Х       | Cooling Reset Type       |                                                                                  |
|               |                 |          |                 | DMDCª | х       | Demand Limit Select      | Default: 0<br>0 = None<br>1 = Switch<br>2 = 4 to 20 mA Input<br>3 = CCN Loadshed |
|               |                 |          |                 | DM20  | XXX %   | Demand Limit at 20 mA    | Default: 100%<br>Range: 0 to 100                                                 |
|               |                 |          |                 | SHNM  | ххх     | Loadshed Group<br>Number | Default: 0<br>Range: 0 to 99                                                     |
|               |                 |          |                 | SHDL  | XXX%    | Loadshed Demand<br>Delta | Default: 0%<br>Range: 0 to 60%                                                   |
|               |                 |          |                 | SHTM  | XXX MIN | Maximum Loadshed<br>Time | Default: 60 min.<br>Range: 0 to 120 min.                                         |
|               |                 |          |                 | DLS1  | XXX %   | Demand Limit<br>Switch 1 | Default: 80%<br>Range: 0 to 100%                                                 |
|               |                 |          |                 | DLS2  | XXX %   | Demand Limit<br>Switch 2 | Default: 50%<br>Range: 0 to 100%                                                 |

#### Table 27 — Configuring Demand Limit

NOTE(S):

a. Seven items skipped in this example.

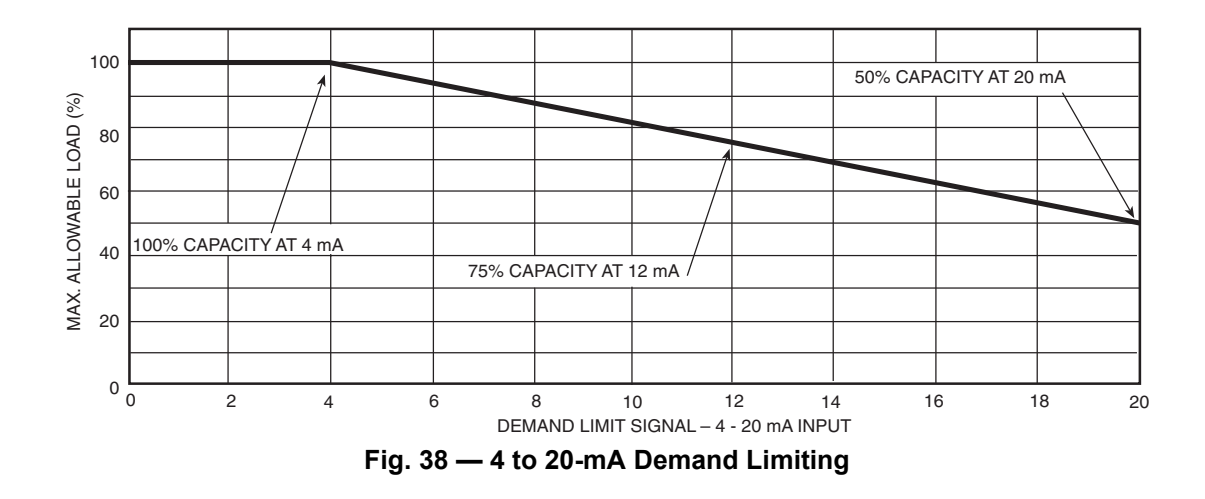

#### **PRE-START-UP**

IMPORTANT: Before beginning Pre-Start-Up or Start-Up, complete Start-Up Checklist for 30RAP Liquid Chiller at end of this publication (pages CL-1 to CL-12). The checklist assures proper start-up of a unit, and provides a record of unit condition, application requirements, system information, and operation at initial start-up.

Do not attempt to start the chiller until the following checks have been completed.

#### System Check

- 1. Check all auxiliary components, such as chilled fluid pumps, air-handling equipment, or other equipment to which the chiller supplies liquid. Consult manufacturer's instructions. Verify that any pump interlock contacts have been properly installed. If the unit has field-installed accessories, be sure all are properly installed and wired correctly. Refer to unit wiring diagrams.
- 2. Use the scrolling marquee display to adjust the Cooling Set Point.
- 3. Fill chilled fluid circuit with clean water (with recommended inhibitor added) or other non-corrosive fluid to be cooled. Bleed all air out of the high points of the system. If chilled water is to be maintained at a temperature below 40°F (4.4°C) or outdoor temperatures are expected to be below 32°F (0°C), an antifreeze of sufficient concentration must be used to prevent freeze-up at anticipated suction temperatures.

The chilled water loop must be cleaned before the unit is connected.

NOTE: On units with digital scroll option do not check refrigerant charge if compressor is operating at less than 100% capacity, digital operation can be disabled by configuring A1.TY = NO (Configuration  $\rightarrow UNIT \rightarrow A1.TY$ )

- 4. Check tightness of all electrical connections.
- 5. Oil should be visible in the compressor sight glass(es). See Fig. 39. For unit sizes 010-090, an acceptable oil level is from 1/8 to 3/8 of sight glass. For unit sizes 100-150, an acceptable oil level is from 3/4 to 7/8 of sight glass. No oil should be removed unless the crankcase heater, if equipped, has been energized for at least 24 hours. Adjust the oil level as required. See Oil Charge section on page 61 for Carrier approved oils.

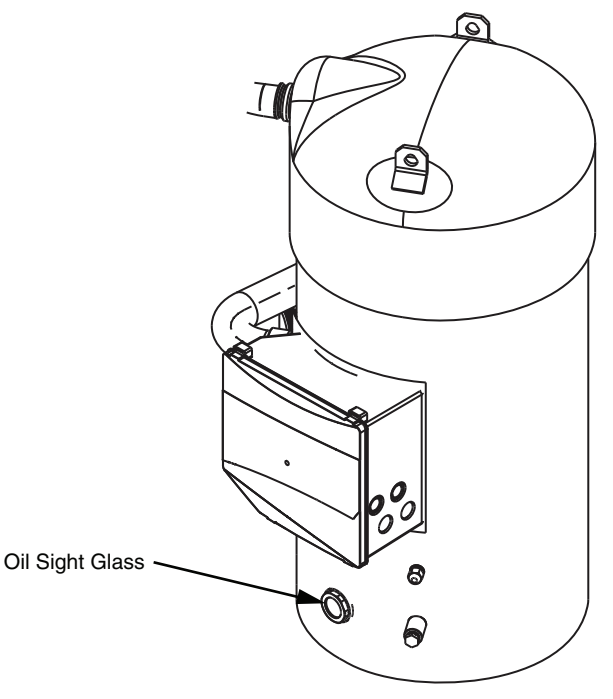

Fig. 39 — Sight Glass Location

- 6. Electrical power source must agree with unit nameplate.
- 7. All condenser fan and factory-installed hydronic package pump motors are phase. For non-HEVCF units, check for proper rotation of condenser fans first BEFORE attempting to start pumps or compressors. For HEVCF units, check the phase to ensure the supply power phase rotation is clockwise A-B-C (L1-L2-L3). To reverse rotation, interchange any two of the main incoming power leads.
- 8. Be sure system is fully charged with refrigerant (see Check Refrigerant Charge section on page 52).
- 9. Verify proper operation of cooler and hydronic package heaters (if installed). Heaters operate at the same voltage as the main incoming power supply and are single phase. Heater current is approximately 0.4 amps for 460 and 575 v units. Heater current is approximately 0.8 amps for 230 v units.
- 10. If the unit is equipped with Motormaster V for Low Ambient Operation and has been without power for at least three years, the DC Bus Capacitors must be reformed prior to starting the device. See "MOTORASTER V CONTROL-LER START-UP FOLLOWING EXTENDED SHUT-DOWN" on page 72 for instructions.

# **START-UP AND OPERATION**

NOTE: Refer to Start-Up Checklist on pages CL-1 to CL-12.

# 

Crankcase heaters, if equipped, are wired into the control circuit, so they are always operable as long as the main power supply disconnect is on (closed), even if any safety device is open. Compressor heaters must be on for 24 hours prior to the start-up of any compressor. Equipment damage could result if heaters are not energized for at least 24 hours prior to compressor start-up.

## Crankcase Heaters

Unit sizes 070-150 are equipped with crankcase heaters. Unit sizes 010-060 require field-installed crankcase heater(s) if remote cooler accessory is utilized. Compressor crankcase heaters, if equipped, must be on for 24 hours before start-up. To energize the crankcase heaters, close the field disconnect and turn on the fan circuit breakers. Leave the compressor circuit breakers off/open. The crankcase heaters are now energized.

# **Actual Start-Up**

Actual start-up should be done only under supervision of a qualified refrigeration mechanic.

- 1. Be sure all service valves are open.
- Using the scrolling marquee display, set leaving-fluid set point (*Set Points→COOL→CSP.1*). No cooling range adjustment is necessary.
- 3. Start chilled fluid pump (if not configured for cooler pump control).
- 4. Turn Enable/Off/Remote Control switch to ENABLE position.
- 5. Allow unit to operate and confirm that everything is functioning properly. Check to see that leaving fluid temperature agrees with leaving set point (*Set Points* $\rightarrow$ *COOL*  $\rightarrow$ *CSP.1*) or (*Set Points* $\rightarrow$ *COOL* $\rightarrow$ *CSP.2*), or if reset is used, with the control point (*Run Status* $\rightarrow$ *VIEW*  $\rightarrow$ *CTPT*).
- 6. Check the cooler leaving chilled water temperature to see that it remains well above 32°F (0°C), or the brine freezing point if the unit is a medium temperature brine unit.
- 7. Recheck compressor oil level (see Oil Charge section).

# **Check Refrigerant Charge**

All 30RAP units are shipped with a complete operating charge of R-410A and should be under sufficient pressure to conduct a leak test after installation. If there is no system pressure, admit nitrogen until a pressure is observed and then proceed to test for leaks. After leaks are repaired, the system must be dehydrated.

All refrigerant charging should be done through the 1/4 in. Schrader connection on the liquid line. Do NOT add refrigerant charge through the low-pressure side of the system. If complete charging is required, weigh in the appropriate charge for the circuit as shown on the unit nameplate. If partial charging is required, operate circuit at full load and use an accurate temperature sensor on the liquid line as it enters the filter drier. Use the Temperatures mode on the scrolling marquee display to show the circuit saturated condensing temperature (*Temperatures*  $\rightarrow$ *CIR.A* $\rightarrow$ *SCT.A*) or (*Temperatures* $\rightarrow$ *CIR.B* $\rightarrow$ *SCT.B*). Charging is most accurate at saturated discharge temperatures of 120 to 125°F (49 to 52°C). Block condenser airflow as required to reach this temperature range. Add refrigerant until the system subcooling (*SCT.A* or *SCT.B* minus liquid line temperature entering EXV) is approximately 15 to 17°F (-9.4 to -8.3°C). Refrigerant VAPOR only may be added to a circuit through the 1/4 in. suction Schrader connection on the suction line.

# Charge Adjustment for Brine Operation

For 30RAP010-060 units, the 30RAP chiller does not require a medium temperature brine modification at any temperature within the chiller application range which is as low as  $14^{\circ}F$  (-10°C) leaving fluid temperature.

For 30RAP070-150 units with MCHX condenser, see Table 28 for proper charge adjustment. For 30RAP070-150 units with RTPF condenser, no charge adjustment is needed.

# 

Never charge liquid into low-pressure side of system. Do not overcharge. Overcharging results in higher discharge pressure, possible compressor damage, and higher power consumption. During charging or removal of refrigerant, be sure water is continuously circulating through the cooler to prevent freezing.

## **Operating Limitations**

#### COOLER FLOW RATES AND LOOP VOLUMES

Refer to Table 29 for minimum and maximum cooler flow rates, and to Table 30 for minimum fluid volume requirements.

TEMPERATURES (See Table 31 for 30RAP standard temperature limits.)

# 

Do not operate with cooler leaving chiller water (fluid) temperature (LCWT) below  $40^{\circ}$ F (4.4°C) without an appropriate concentration of an inhibited antifreeze solution. Units should not be operated below 15°F (-9.4°C) when configured for medium temperature brine. Damage to the cooler and/or compressor(s) may result.

# *High Cooler Leaving Chilled Water (Fluid) Temperatures (LCWT)*

During start-up with cooler LCWT above approximately  $60^{\circ}$ F ( $16^{\circ}$ C), the unit expansion valve will limit suction pressure to approximately 142 psig (929 kPa) to avoid overloading the compressor.

#### Low Cooler LCWT

For standard units, the LCWT must be no lower than  $40^{\circ}$ F (4.4°C). If the unit is the factory-installed optional medium temperature brine unit, the cooler LCWT can go down to  $15^{\circ}$ F (-9.4°C).

## Table 28 — Charge Adjustment for Brine Operation

|                           |       | Charge to be Removed from Brine Operation (lb) |         |       |       |       |       |       |       |       |       |       |       |       |
|---------------------------|-------|------------------------------------------------|---------|-------|-------|-------|-------|-------|-------|-------|-------|-------|-------|-------|
| 30RAP UNIT SIZE           | 0     | 70                                             | 080 090 |       | 100   |       | 1'    | 15    | 1:    | 30    | 1:    | 50    |       |       |
| Leaving Brine Temperature | Ckt A | Ckt B                                          | CktA    | Ckt B | Ckt A | Ckt B | Ckt A | Ckt B | Ckt A | Ckt B | Ckt A | Ckt B | Ckt A | Ckt B |
| 44°F-35°F                 |       | No Change Is Needed                            |         |       |       |       |       |       |       |       |       |       |       |       |
| 34°F-15°F                 | 0.8   | 1.1                                            | 1.1     | 1.1   | 1.1   | 1.1   | 1.1   | 2.0   | 2.0   | 2.0   | 2.0   | 3.0   | 3.0   | 3.0   |

#### Table 29 — Minimum Cooler Flow Rates

| 30RAP<br>UNIT SIZE | MINIMUM COOLER FLOW<br>RATE (GPM) | MAXIMUM COOLER FLOW<br>RATE (GPM) | MINIMUM COOLER FLOW<br>RATE (L/S) | MAXIMUM COOLER FLOW<br>RATE (L/S) |
|--------------------|-----------------------------------|-----------------------------------|-----------------------------------|-----------------------------------|
| 010                | 13                                | 50                                | 0.8                               | 3.2                               |
| 011                | 13                                | 45                                | 0.8                               | 2.8                               |
| 015                | 17                                | 66                                | 1.1                               | 4.2                               |
| 016                | 20                                | 63                                | 1.3                               | 3.9                               |
| 018                | 20                                | 78                                | 1.3                               | 4.9                               |
| 020                | 23                                | 91                                | 1.5                               | 5.7                               |
| 025                | 28                                | 112                               | 1.8                               | 7.1                               |
| 030                | 33                                | 133                               | 2.1                               | 8.4                               |
| 035                | 41                                | 164                               | 2.6                               | 10.3                              |
| 040                | 47                                | 186                               | 3.0                               | 11.7                              |
| 045                | 53                                | 209                               | 3.3                               | 13.2                              |
| 050                | 57                                | 228                               | 3.6                               | 14.4                              |
| 055                | 63                                | 251                               | 4.0                               | 15.8                              |
| 060                | 68                                | 270                               | 4.3                               | 17.0                              |
| 070                | 86                                | 310                               | 5.4                               | 19.6                              |
| 080                | 98                                | 355                               | 6.2                               | 22.4                              |
| 090                | 107                               | 387                               | 6.8                               | 24.4                              |
| 100                | 123                               | 444                               | 7.8                               | 28.0                              |
| 115                | 140                               | 503                               | 8.8                               | 31.7                              |
| 130                | 158                               | 569                               | 10.0                              | 35.8                              |
| 150                | 175                               | 629                               | 11.0                              | 39.6                              |

#### Table 30 — Minimum Fluid Volume in Circulation

| 30RAP<br>UNIT<br>SIZE | NORMAL AIR CONDITIONING<br>APPLICATION<br>GAL/TON (L PER kW) |            |           | PROCESS COOLING,<br>LOW AMBIENT OPERATION, OF<br>MEDIUM TEMPERATURE BRINI<br>APPLICATIONS<br>GAL/TON (L PER KW) |           |         |  |
|-----------------------|--------------------------------------------------------------|------------|-----------|----------------------------------------------------------------------------------------------------|-----------|---------|--|
|                       | STD UNIT                                                     | HGBP       | DIGITAL   | STD UNIT                                                                                                    | HGBP      | DIGITAL |  |
| 010-016               | 12 (13)                                                      | N/A        | 3 (3.3)   | 12 (13)                                                                                                    | N/A       | 6 (6.5) |  |
| 018-030               | 6 (6.5)                                                      | 4 (4.3)    | 3 (3.3)   | 10 (10.8)                                                                                                    | 10 (10.8) | 6 (6.5) |  |
| 035-150               | 3 (3.3)                                                      | 3 (3.3)    | 3 (3.3)   | 6 (6.5)                                                                                                    | 6 (6.5)   | 6 (6.5) |  |
|                       |                                                              | , <i>1</i> | , · · · / | , <i>j</i>                                                                                                    | · · -∕    | ( · - / |  |

LEGEND

HGBP — Hot Gas Bypass

#### Table 31 — Temperature Limits for Standard 30RAP Units

| 30RAP UNIT SIZE                 | 010- | 030 | 035- | 150 |
|---------------------------------|------|-----|------|-----|
| Temperature                     | F    | С   | F    | С   |
| Maximum Ambient Temperature     | 120  | 49  | 120  | 49  |
| Minimum Ambient Temperature     | 45   | 7   | 32   | 0   |
| Maximum Cooler EWT <sup>a</sup> | 95   | 35  | 95   | 35  |
| Maximum Cooler LWT              | 70   | 21  | 70   | 21  |
| Minimum Cooler LWT              | 40   | 4.4 | 40   | 4.4 |

NOTE(S):

a. For sustained operation, EWT should not exceed 85°F (29.4°C).

LEGEND **EWT** — Entering Eluid (Water) Temperatur

**EWT** — Entering Fluid (Water) Temperature **LWT** — Leaving Fluid (Water) Temperature

#### LOW-AMBIENT OPERATION

If operating temperatures below 45°F (7°C) on size 018-030 units, and 32°F (0°C) on size 035-150 units are expected, accessory Motormaster<sup>®</sup> V control must be installed. Operating temperatures can go as low as  $-20^{\circ}$ F ( $-29^{\circ}$ C) on size 010-016 units, as standard, and all Greenspeed<sup>®</sup> units. Installation of wind baffles is also required. Refer to separate installation instructions for operation using this accessory. Contact your Carrier representative for details.

# 

Brine duty application (below 40°F [4.4°C] LCWT) requires an appropriate concentration of an inhibited antifreeze solution and may require low ambient head pressure control and wind baffles for proper operation. Contact your Carrier representative for additional information for the specific application.

#### VOLTAGE — ALL UNITS

## Main Power Supply

Minimum and maximum acceptable supply voltages are listed in the Installation Instructions.

Unbalanced 3-Phase Supply Voltage — Never operate a motor where a phase imbalance between phases is greater than 2%. To determine percent voltage imbalance:

|                                       | max voltage deviation |
|---------------------------------------|-----------------------|
| % Voltage Imbalance = $100 \text{ x}$ | from avg voltage      |
| 70 Voluge Infoundice 100 x            | average voltage       |

The maximum voltage deviation is the largest difference between a voltage measurement across 2 legs and the average across all 3 legs.

Example: Supply voltage is 240-3-60.

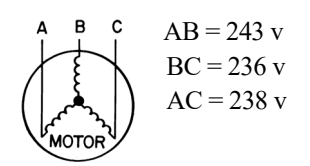

1. Determine average voltage:

Average voltage 
$$= \frac{243 + 236 + 238}{3}$$
  
 $= \frac{717}{3}$   
 $= 239$ 

- Determine maximum deviation from average voltage:
  (AB) 243 239 = 4 v
  (BC) 239 236 = 3 v
  (AC) 239 238 = 1 v
  Maximum deviation is 4 v.
- 3. Determine percent voltage imbalance:

% Voltage Imbalance = 
$$100 \times \frac{4}{239}$$
  
=  $1.7\%$ 

This voltage imbalance is satisfactory as it is below the maximum allowable of 2%.

IMPORTANT: If the supply voltage phase imbalance is more than 2%, contact your local electric utility company immediately. Do not operate unit until imbalance condition is corrected.

#### **Control Circuit Power**

Power for control circuit is supplied from the main incoming power through a factory-installed control power transformer (TRAN1) for all models. Field wiring connections are made to the LVT.

#### **OPERATION SEQUENCE**

During unit off cycle, the control monitors the outdoor air temperature. If the ambient temperature drops below  $40^{\circ}$ F (4.4°C), cooler and hydronic system heaters (if either are factory installed) are energized.

The unit is started by putting the Enable/Off/Remote Control switch in the ENABLE or Remote Control position. When the unit receives a call for cooling (either from the internal control or CCN network command or Remote Control closure), the unit stages up in capacity to maintain the leaving fluid set point. The first compressor starts 1-1/2 to 3 minutes after the call for cooling.

The lead circuit can be specifically designated on all models or selected based on compressor run hours and starts depending on field configuration. The unit control will override this selection under certain starting conditions to properly maintain oil return to the compressors. In general, on dual compressor circuits, the control will most often start the A1 or B1 compressor first, especially after long off periods. The MBB controls fan stages to maintain the head pressure set point and will automatically adjust unit capacity as required to keep compressors from operating outside of the specified envelope. There are no pumpout or pumpdown sequences on these chillers.

For all units, if temperature reset is being used, the unit controls to a higher leaving-fluid temperature as the building load reduces. If demand limit is used, the unit may temporarily be unable to maintain the desired leaving-fluid temperature because of imposed power limitations.

# SERVICE

# 

Electrical shock can cause personal injury and death. Shut off all power to this equipment during service. There may be more than one disconnect switch. Tag all disconnect locations to alert others not to restore power until work is completed.

## **Electronic Components**

#### CONTROL COMPONENTS

Unit uses an advanced electronic control system that normally does not require service.

Access to the compressors is through latched panels from beneath the control box on all models or from opposite the coil side (sizes 010-030 only). The front door(s) provide access to the compressor(s) and all components of the refrigeration system. For size 010-030 units, access to the controls is through the upper latched outer door above the compressor access door. Similarly, the upper center latched door on sizes 035-150 gives access to the controls. Inner panels are secured in place and should not be removed unless all power to the chiller is off.

# Electronic Expansion Valve (EXV)

See Fig. 40 for a cutaway view of the EXV. High-pressure liquid refrigerant enters valve through the top. As refrigerant passes through the orifice, pressure drops and refrigerant changes to a 2-phase condition (liquid and vapor). The electronic expansion valve operates through an electronically controlled activation of a stepper motor. The stepper motor stays in position, unless power pulses initiate the two discrete sets of motor stator windings for rotation in either direction. The direction depends on the phase relationship of the power pulses.

As the stepper motor rotates, its motion is transferred to linear movement by a lead screw. Refrigerant flow is modulated by either opening or closing the port. The valve includes a positive shut-off when closed.

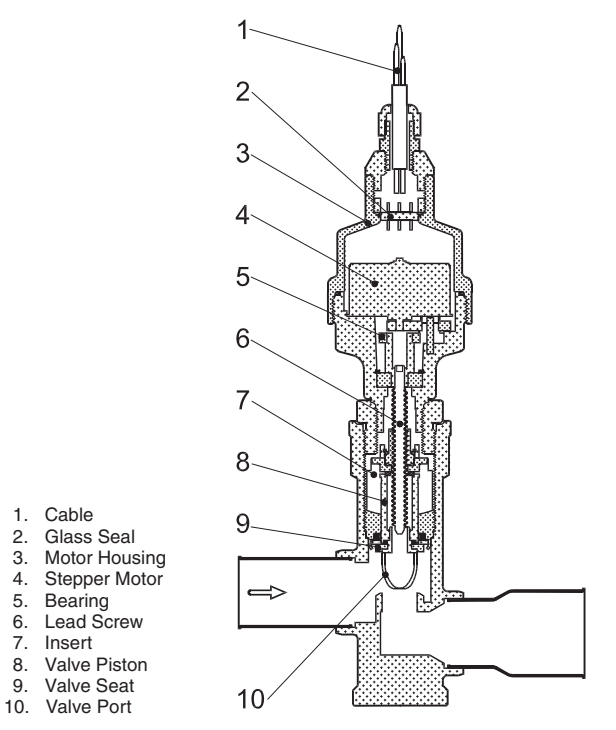

Fig. 40 — Cutaway View of the Electronic Expansion Valve (Size 070-150 Shown)

There are four different EXVs. Table 32 shows the number of steps, by unit size, for each type of EXV. The EXV motor moves at 200 or 150 steps per second, respectively, for sizes 010-060 or sizes 070-150. Commanding the valve to either 0% or 100% will add extra steps to the move, to ensure the valve is open or closed completely.

Table 32 — EXV Steps

| UNIT SIZE 30RAP    | EXV STEPS |
|--------------------|-----------|
| 010-020            | 1596      |
| 025,030            | 2500      |
| 035-045            | 1596      |
| 050-060            | 2500      |
| 070-090, 100 CKT A | 2785      |
| 100 CKT B, 110-150 | 3690      |

The EXV board controls the valve. Each circuit has a thermistor located in a well in the suction manifold before the compressor. Suction pressure as measured by the suction pressure transducer is converted to a saturated suction temperature. The thermistor measures the temperature of the superheated gas entering the compressor and the pressure transducer determines the saturated temperature of suction gas. The difference between the temperature of the superheated gas and the saturated suction temperature is the superheat. The EXV board controls the position of the electronic expansion valve stepper motor to maintain superheat set point.

The MBB controls the superheat leaving cooler to approximately 9°F (5°C). Because EXV status is communicated to the main base board (MBB) and is controlled by the EXV boards, it is possible to track the valve position. The unit is then protected against loss of charge and a faulty valve. Just prior to compressor start, the EXV will open. At low ambient temperatures the EXV is closed at start-up. After initialization period, valve position is tracked by the EXV board by constantly monitoring the amount of valve movement.

The EXV is also used to limit cooler saturated suction temperature to 50°F (10°C). This makes it possible for the chiller to start at higher cooler fluid temperatures without overloading the compressor. This is commonly referred to as MOP (maximum operating pressure). At ambient temperatures above 110°F (43°C), MOP is bypassed at start-up to prevent charge backup in the condenser.

If it appears that the EXV module is not properly controlling circuit operation to maintain correct superheat, there are a number of checks that can be made using test functions and initialization features built into the microprocessor control. See the EXV Troubleshooting Procedure section to test EXVs.

# **EXV Troubleshooting Procedure**

Follow steps below to diagnose and correct EXV problems.

Check EXV motor operation first. Switch the Enable/Off/Remote Control (EOR) switch to the Off position. Press ESCAPE on the scrolling marquee until the display is blank or on Navigator<sup>TM</sup> display until "Select a menu item" appears on the display. Use the arrow keys to select the Service Test mode. Press ENTER. The display will be:

| >TEST | OFF  |
|-------|------|
|       | OUTS |
|       | COMP |

Press  $E^{NTER}$  (password entry may be required) and use  $\blacktriangle$  to change "OFF" to "ON". Switch the EOR switch to Enable. The Service Test mode is now enabled. Move the pointer down to the OUTS sub-mode and press  $E^{NTER}$ . Move the pointer to item *EXV.A* or *EXV.B* as needed. Press  $E^{NTER}$  and the valve position will flash. Use  $\blacktriangle$  to select 100% valve position (hold  $\blacktriangle$  for quick movement) and press  $E^{NTER}$ .

The technician should be able to feel the actuator moving by placing a hand on the *EXV. A* sight glass is located on the valve body to verify that the actuator is moving. A hard knocking should be felt from the actuator when it reaches the top of its stroke (can be heard if surroundings are relatively quiet). Press extrem again twice if necessary to confirm this. To close the valve, press extrem, select 0% with w and press extrem. The actuator should knock when it reaches the bottom of its stroke. If it is believed that the valve is not working properly, continue with the checkout procedure below.

Check the EXV output signals at appropriate terminals on the EXV board (see Fig. 41 or 42). Do not disconnect EXV connector with power applied to the board. Damage to the board may result

if disconnected while under power. Connect positive test lead to EXV-J6 terminal 3 for Circuit A, EXV-J7 terminal 3 for Circuit B. Set meter to approximately 20 vdc. Using the Service Test procedure above, move the valve output under test to 100%. DO NOT short meter leads together or pin 3 to any other pin as board damage will occur.

# 

Do not disconnect EXV connector with power applied to the board. Damage to the board may result if disconnected while under power. DO NOT short meter leads together or pin 3 to any other pin as board damage will occur.

During the next several seconds, carefully connect the negative test lead to pins 1,2,4 and 5 in succession (plug J6 for Circuit A, plug J7 for Circuit B). Digital voltmeters will average this signal and display approximately 6 vdc. If it remains constant at a voltage other than 6 vdc or shows 0 volts, remove the connector to the valve and recheck.

Press ENTER and select 0% to close the valve. Check the 4-position DIP switch on the board (all switches should be set to On). If a problem still exists, replace the EXV board. If the reading is correct, the expansion valve and EXV wiring should be checked.

- 1. Check color coding and wire connections. Make sure they are connected to the correct terminals at the EXV board and EXV plug and that the cables are not crossed.
- 2. Check for continuity and tight connection at all pin terminals.
- 3. If the motor fails to operate properly, check the resistance of each motor phase. Remove the EXV Board connector (J6 for Circuit A, J7 for Circuit B). Check the resistance of the two windings. Resistance between pins 1 and 2 for one winding or between pins 4 and 5 for the other winding should be approximately  $100 \pm 10$  ohms (sizes 010-060) or  $52 \pm 5.2$  ohms (sizes 070-150). Differences of more than 10% between windings indicate a defective motor. Resistance between any lead and ground should be infinite or "open." Any resistance reading will indicate a shorted winding and the valve will need to be replaced.

## FIELD SERVICING INSTRUCTIONS

EXVs on sizes 025, 030, and 050-150 can be serviced. See Fig. 40 for a cutaway view of the EXV for sizes 070-150. Motor kits for the EXVs on sizes 025, 030, and 050-150 are available as replacement parts. The EXVs on sizes 010-020 and 035-045 are hermetic and cannot be disassembled for installation or during service.

#### EXV REPLACEMENT (ALL SIZES)

To replace the valve, perform the following procedure:

- 1. Be sure the refrigerant has been recovered from the circuit.
- 2. Disconnect the EXV cable from the EXV. For sizes 010-060, refer to Fig. 41 or 42 and remove the EXV retainer clip, taking care not to damage the clip as it will be required for installation later.
- 3. The valve may be replaced by cutting the piping. A tubing cutter must be used to prevent creating contaminants in the piping.
- 4. The EXVs have copper connections and any brazing alloy can be used to install the valve. During installation the torch flame should be directed away from the valve body and cable. The valve body should be wrapped with a wet cloth during the brazing operation. Be sure to use a nitrogen purge while brazing the valve in place.
- 5. Check for refrigerant leaks.

- 6. Once the valve body has cooled, reconnect the EXV cable. Care should be taken to ensure engagement of the alignment key. On sizes 010-060, install the EXV cable retainer clip.
- 7. Check the operation of the valve using the EXV Troubleshooting Procedure on page 55.

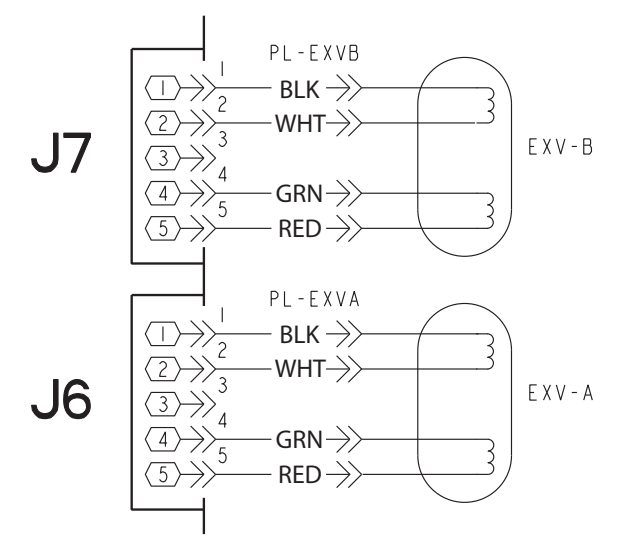

Fig. 41 — 30RAP010-060 EXV Cable Connections to EXV Module

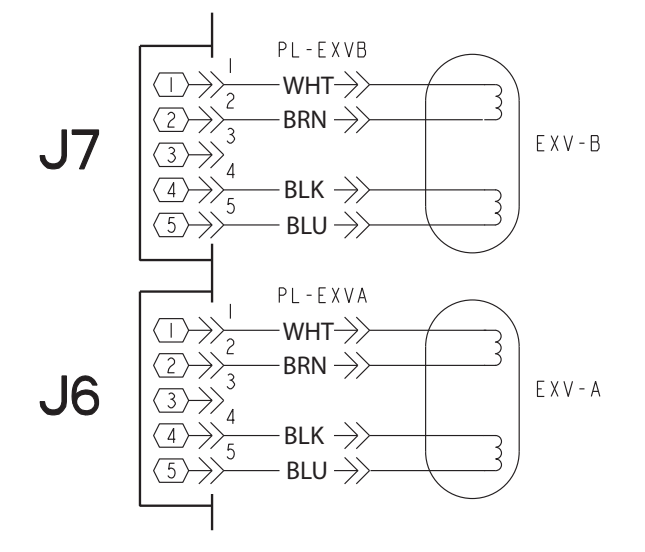

#### Fig. 42 — 30RAP070-150 EXV Cable Connections to EXV Module

VALVE MOTOR REPLACEMENT Sizes 025, 030, and 050-060

IMPORTANT: Obtain replacement gasket before opening EXV. Do not re-use gaskets.

Perform the following procedure to replace the EXV motor:

- 1. Be sure the refrigerant has been recovered from the circuit.
- 2. Remove power from the EXV board.
- 3. Refer to Fig. 43 and remove the EXV retainer clip, taking care not to damage the clip as it will be required for installation later.
- 4. Using a wrench and back-up wrench, remove the motor assembly from the EXV body by placing the back-up wrench on the valve body.

- 5. To install the motor, be sure to use a new gasket. Connect the EXV cable to the EXV motor assembly.
- 6. Use Service Test as described on page 40 to open the EXV to 100%. This will retract the piston fully. Remove power from the EXV board prior to removing the EXV cable. Remove the EXV cable from the motor prior to installation. For 025, 030, 050-060 sizes, replacement motors are shipped in the retracted position and may be installed as received; therefore, this step may be skipped if installing a new motor.

# 

If the existing motor has been removed for inspection or cleaning, be sure that the piston is fully retracted into the motor assembly before installation on the valve. Failure to do so will permanently damage the drive and motor. Replacement motor assemblies are shipped in the retracted position and may be installed as received.

- 7. Lightly oil the threads and gasket on the new motor. Carefully seat the motor on the valve body. Using a wrench and backup wrench as described above, tighten the motor assembly as follows: one eighth turn more than hand tight is sufficient to achieve a leak proof seal.
- 8. After the motor is tightened, the cable should be replaced on the valve. Care should be taken to ensure engagement of the alignment key. Install the EXV cable retainer clip (see Fig. 43).
- 9. Pressurize the system and check for leaks.
- 10. Reapply control power and test the operation using Service Test.

## Sizes 070-150

IMPORTANT: Obtain replacement gasket before opening EXV. Do not re-use gaskets.

Perform the following procedure to replace the EXV motor:

- 1. Be sure the refrigerant has been recovered from the circuit.
- On sizes 070-150, use Service Test as described on page 40 to open the EXV to 100%. This will retract the piston fully.
- 3. Remove power from the EXV board and then disconnect the EXV cable from the EXV.
- 4. Using a wrench and back-up wrench, remove the motor assembly from the EXV body. Be sure to place the back-up wrench on the adapter to remove the motor as shown in Fig. 44.
- 5. To install the motor, be sure to use a new gasket.
- 6. Manually depress the valve piston before installing the motor assembly. This will allow for the lead screw to engage the piston as the motor is installed.
- Lightly oil the threads and gasket on the new motor. Carefully seat the motor on the valve body. Using a wrench and back-up wrench as described above, tighten the motor assembly as follows: Tighten the motor to 36 ft-lb (50 N•m) and then tighten an additional 30 degrees as indicated in Fig. 44.
- 8. After tightening the motor, replace the cable on the valve. Care should be taken to ensure engagement of the alignment key. Pressurize the system and check for leaks.
- 9. Reapply control power and test the operation using Service Test.

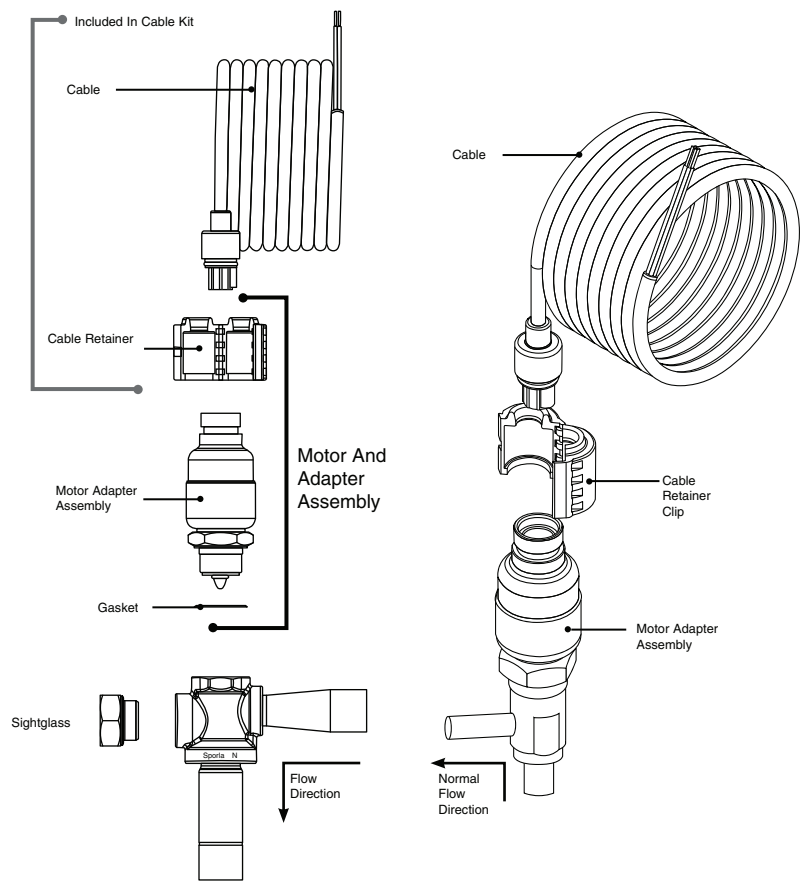

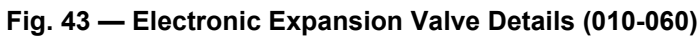

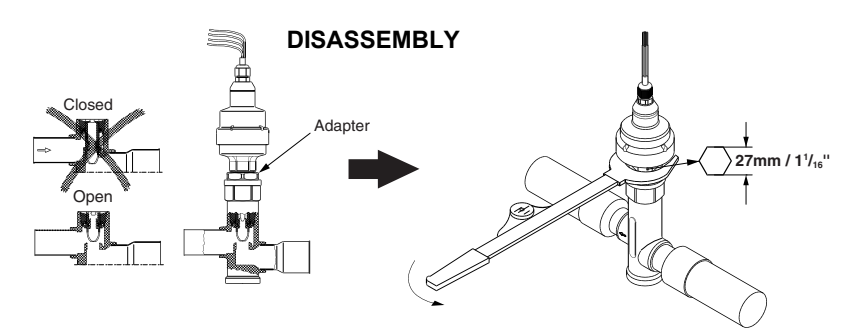

NOTE: Open valve in Quick Test sub-mode before disassembling.

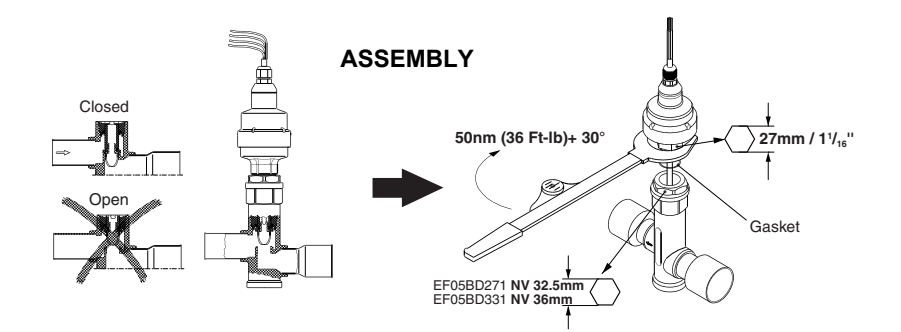

#### NOTES:

- Push down on valve piston to close valve before assembling.
   After valve is assembled close valve in Quick Test sub-mode or cycle power before opening service valve.

Fig. 44 — Disassembly and Assembly of EXV Motor (070-150)

## **Compressor Replacement**

Component locations are shown in Fig. 45-47.

All models contain scroll compressors and have from one to six compressors. The size 010-030 units are a single refrigeration circuit while sizes 035-150 are dual circuit. Disconnect power to unit using lockout tagout procedures.

Remove the junction box cover bolts (Danfoss compressors only) and disconnect the compressor power and ground connections. Remove the cable from the compressor junction box. Knock the same holes out of the new compressor junction box and install the cable connectors from the old compressor.

The compressors are bolted to rails, which are in turn bolted to the unit basepan for all sizes except 010 and 015 which are directly bolted to the basepan. Remove the 4 bolts holding the compressor to the rail on the basepan. Save the mounting hardware for use with the new compressor. Carefully cut the compressor suction and discharge lines with a tubing cutter as close to the compressor as feasible. Remove high-pressure switch and pressure transducer(s) if required for compressor removal. Lift one corner of the compressor at a time and remove all the rubber mounting grommets (single compressor circuits) or steel spacers (dual compressor circuits). Remove the old compressor from the unit.

Slide the new compressor in place on the basepan. Lifting one side of the compressor at a time, replace all of the compressor mounting grommets. Using new tubing as required, reconnect compressor suction and discharge lines. Using hardware saved, reinstall the mounting bolts and washers through the compressor feet. Using proper techniques, braze suction and discharge lines and check for leaks. Reconnect oil equalization line on dual compressor circuit models.

Reconnect the compressor power connections and high-pressure switch wiring as on the old compressor. Refer to Fig. 45-47. Following the installation of the new compressor, tighten all hardware to the following specifications. (See Table 33.)

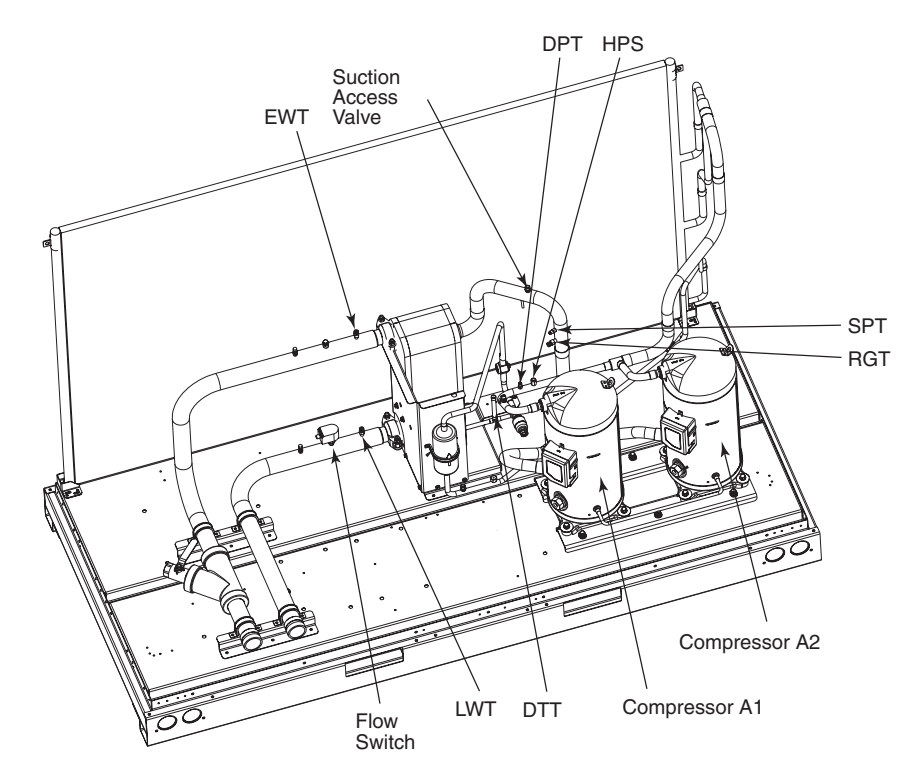

LEGEND

- DPT **Discharge Pressure Thermostat**
- Discharge Temperature Thermistor
- DTT EWT Entering Water Thermistor High Pressure Switch
- HPS
- LWT Leaving Water Thermistor
- RGT Return Gas Thermistor SPT
- Suction Pressure Transducer

Fig. 45 — Component Location — 30RAP010-030

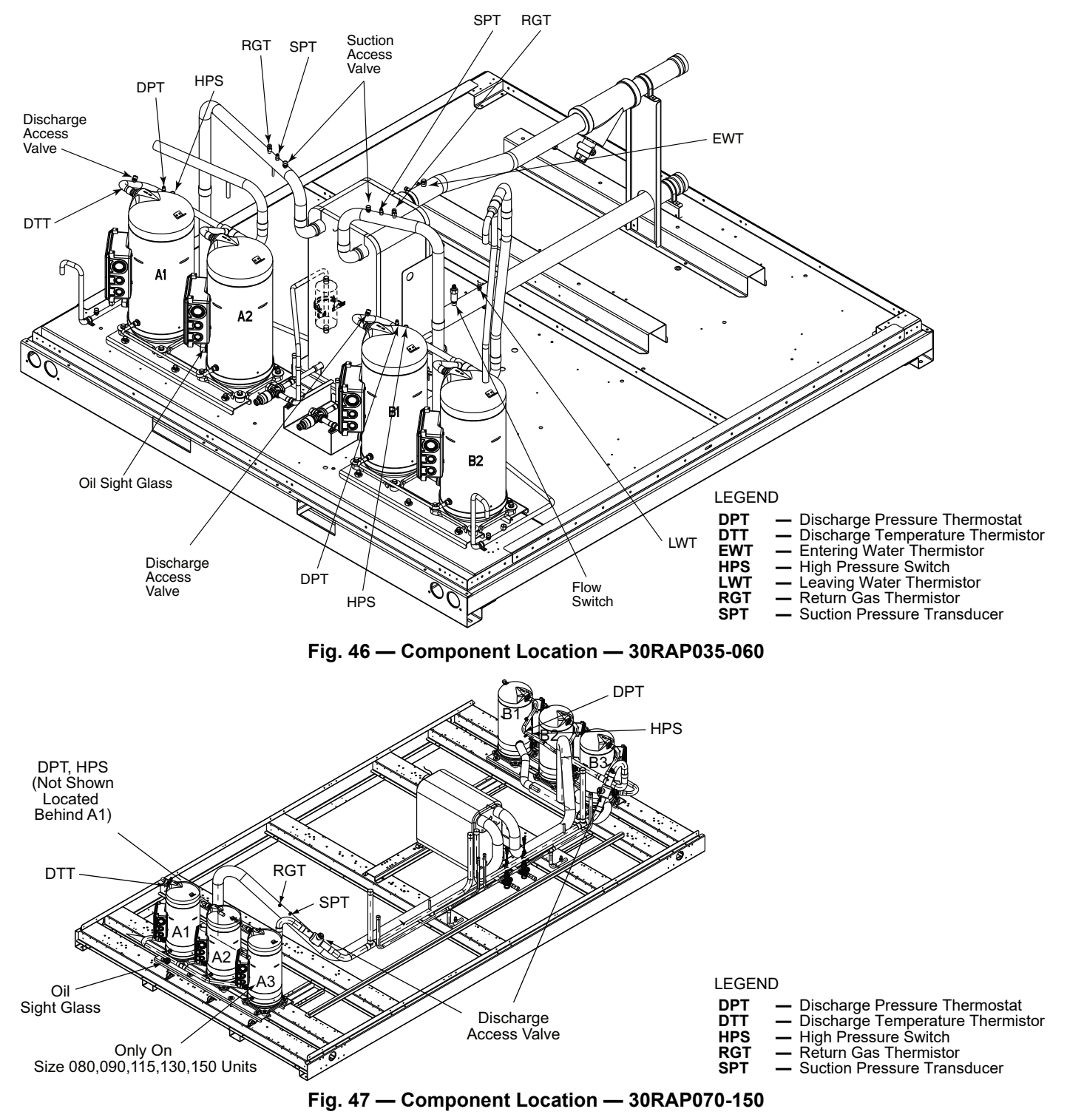

Table 33 — Unit Torque Specification

| FASTENER                                  | RECOMMENDED TORQUE                 |
|-------------------------------------------|------------------------------------|
| Compressor Mounting Bolts                 | 7 to 10 ft-lb<br>(9.5 to 13.5 N∙m) |
| Compressor Power Connections              | 24 to 28 inlb<br>(2.7- to 3.2 N∙m) |
| Compressor Ground Terminal<br>Connections | 14 to 18 inlb<br>(1.6 to 2.0 N∙m)  |

# **Crankcase Heater**

The 30RAP011-150 units are equipped with crankcase heaters; see Fig. 48-50. The 30RAP070-090 units utilize a 90-watt heater on each compressor. See Fig. 49. The 30RAP100-150 units utilize a 56-watt heater secured to the bottom of each compressor

(see Fig. 50). The 30RAP010-060 units with Microchannel Heat Exchanger (MCHX) condenser are not equipped with crankcase heaters because the system refrigerant charge is less than the compressor manufacturer's requirement.

Crankcase heaters are required on all units installed with remote coolers. All 30RAP units with Round Tube/Plate Fin (RTPF) condenser coils will have crankcase heaters.

Be sure the crankcase heater is in contact with the shell at all points. If the crankcase heater location has a vertical weld seam, be sure to install the worm gear over the weld seam to ensure tight contact of the heater to the shell. If the crankcase heater is not in contact with the shell, it may result in a localized hot spot and premature failure of the crankcase heater. Refer to remote cooler installation instructions for more information.

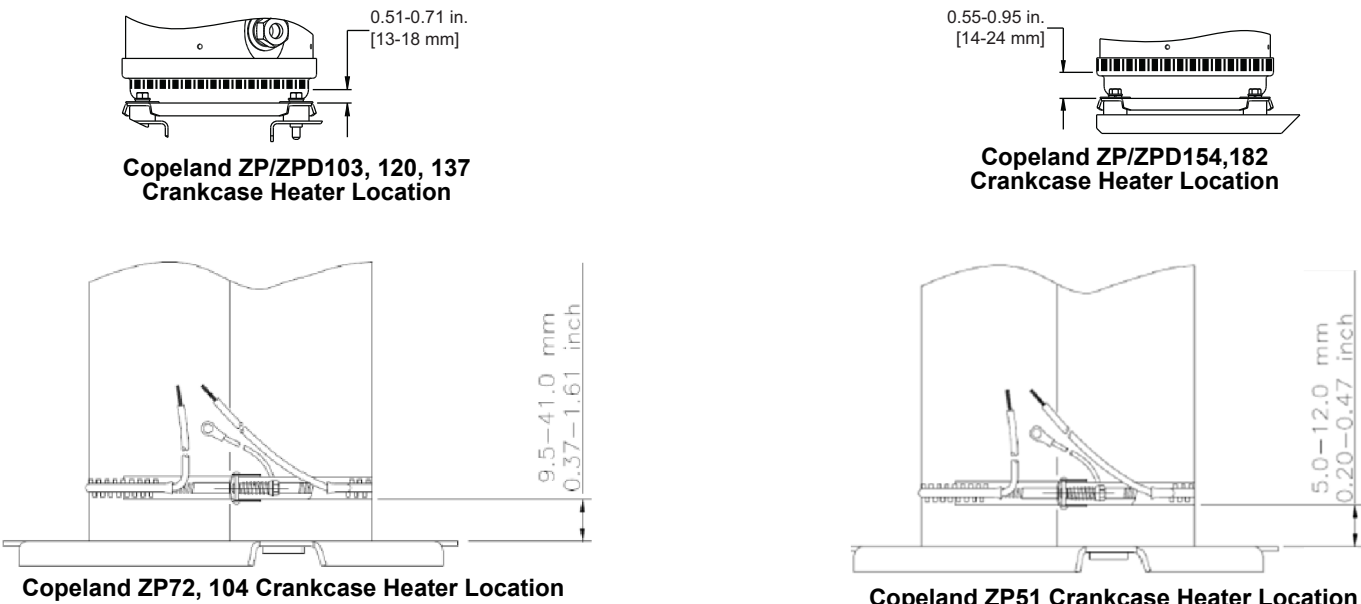

**Copeland ZP51 Crankcase Heater Location** 

NOTE: Crankcase heater is factory option with RTPF condenser.

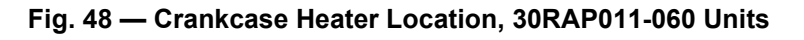

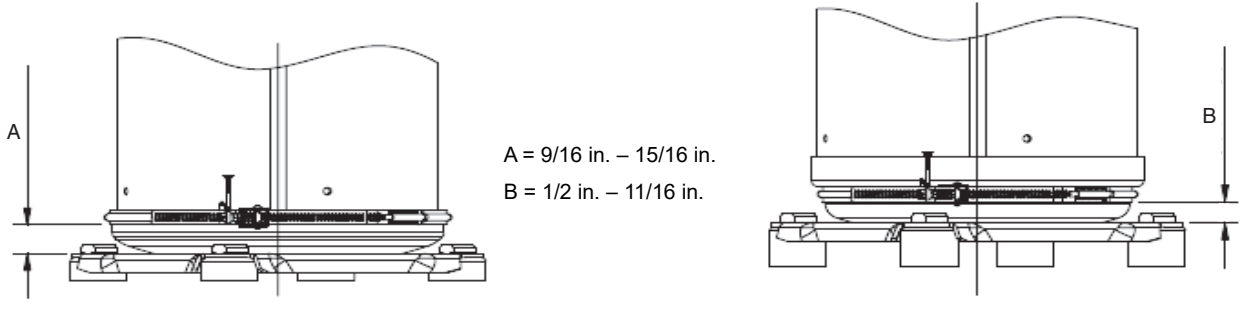

Fig. 49 — Crankcase Heater Location, 30RAP070-090 Units

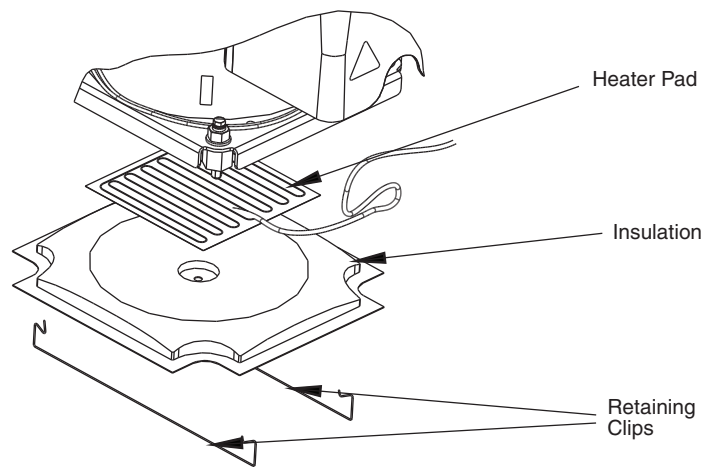

Fig. 50 — Crankcase Heater Detail Under Compressor, 30RAP100-150 Units

# Cooler

# BRAZED-PLATE COOLER HEAT EXCHANGER REPLACEMENT

Brazed-plate heat exchangers cannot be repaired if they develop a leak. If a leak (refrigerant or water) develops, the heat exchanger **must be** replaced. To replace a brazed-plate heat exchanger:

- 1. Check that the replacement heat exchanger is the same as the original heat exchanger. The unit insulation covers the manufacturer's part number. Make sure the depths of the replacement and original cooler heat exchangers are the same.
- 2. Disconnect the liquid-in and liquid-out connections at the heat exchanger.
- 3. Recover the refrigerant from the system, and unsolder the refrigerant-in and refrigerant-out connections.
- 4. Remove the old heat exchanger. Save the mounting hardware for use with the replacement heat exchanger. The replacement heat exchanger is supplied fully insulated. It also includes a cooler heater. Use of the heater is not required unless the original cooler contained a factoryinstalled heater.
- 5. Install the replacement heat exchanger in the unit and attach the mounting bracket hardware to the fan uprights (sizes 010-030) or to the bottom bracket (sizes 035-150) using the hardware removed in Step 4. Reconnect the cooler heater if required. For sizes 010-025, torque the bolts to 7 to 10 ft-lb (9.5 to 13.5 N•m). For sizes 030-150, torque the bolts to 30 to 50 ft-lb (40.6 to 67.7 N•m).
- 6. Carefully braze the refrigerant lines to the connections on the heat exchanger. Lines should be soldered using silver as the soldering material with a minimum of 45% silver. Keep the temperature below 1472°F (800°C) under normal soldering conditions (no vacuum) to prevent the copper solder of the brazed plate heat exchanger from changing its structure. Failure to do so can result in internal or external leakage at the connections which cannot be repaired. Braze the liquid lines with a heat sink around the expansion valve to protect it from excess heat.
- 7. Reconnect the water/brine lines.
- 8. Dehydrate and recharge the unit. Check for leaks.

## BRAZED-PLATE COOLER HEAT EXCHANGER CLEANING

Brazed-plate heat exchangers must be cleaned chemically. A professional cleaning service skilled in chemical cleaning should be used. Use a weak acid (5% phosphoric acid, or if the heat exchanger is cleaned frequently, 5% oxalic acid). Pump the cleaning solution through the exchanger, preferably in a backflush mode. After cleaning, rinse with large amounts of fresh water to dispose of all the acid. Cleaning materials must be disposed of properly.

The factory-installed strainer screen in front of the water/brine inlets of the heat exchangers should be cleaned periodically, depending on condition of the chiller water/brine.

# Oil Charge

# 

The compressor in a Puron<sup>®</sup> refrigerant (R-410A) system uses a polyolester (POE) oil. This is extremely hygroscopic, meaning it absorbs water readily. POE oils can absorb 15 times as much water as other oils designed for HCFC and CFC refrigerants. Take all necessary precautions to avoid exposure of the oil to the atmosphere. Failure to do so could result in possible equipment damage.

Puron refrigerant systems use a polyolester (POE) oil. Use only Carrier-approved compressor oil. Oil should be visible in compressor oil sight glass. An acceptable oil level is from 1/8 to 3/8 of sight glass for unit size 010-090, and 3/4 to 7/8 of sight glass for unit size 100-150. All compressors must be off when checking oil level. Recommended oil level adjustment method is as follows:

#### ADD OIL

Recover charge from the unit. Add oil to suction line Schrader valve on tandem compressors sets and the compressor Schrader on the three-compressor circuits and single-compressor circuits. (See Fig. 45-47.) When oil can be seen at the bottom of the sight glass, add oil in 5 oz increments which is approximately 1/8 of oil level. Run all compressors for 20 minutes then shut off to check oil level. Repeat procedure until acceptable oil level is present.

NOTE: Use only Carrier-approved compressor oil.

| • | Oil Type              | Inhibited polyolester-based synthetic compressor lubricant. |
|---|-----------------------|-------------------------------------------------------------|
| • | ISO Viscosity Grade   |                                                             |
|   | Approved sources are: |                                                             |
|   | UNIT SIZES 010-090    |                                                             |
|   | MANUFACTURER          | OIL                                                         |
|   | Totaline              | 3MAF POE, P903-1601                                         |
|   | Mobil                 | EAL Arctic 32-3MA                                           |
|   | Uniqema (ICI)         | Emkarate RL32-3MAF                                          |
|   |                       |                                                             |
|   |                       |                                                             |

## UNIT SIZES 100-150

| MANUFACTURER  | OIL             |
|---------------|-----------------|
| Totaline      |                 |
| Uniqema (ICI) | Emkarate RL 32H |

Do not reuse drained oil or any oil that has been exposed to the atmosphere.

# MCHX Coil Cleaning Instructions

Routine cleaning of coil surfaces is essential to maintain proper operation of the unit. Elimination of contamination and removal of harmful residues will greatly increase the life of the coil and extend the life of the unit.

## REMOVE SURFACE LOADED FIBERS

Surface loaded fibers or dirt should be removed with a vacuum cleaner. If a vacuum cleaner is not available, a soft non-metallic bristle brush may be used. In either case, the tool should be applied in the direction of the fins. Coil surfaces can be damaged (fin edges can be bent over, broken away from the tube, damage to the protective coating or e-coat of a protected coil) if the tool is applied across the fins.

NOTE: Use of a water stream, such as a garden hose, against a surface loaded coil will drive the fibers and dirt into the coil. This will make cleaning efforts more difficult. Surface loaded fibers must be completely removed prior to using low velocity clean water rinse.

#### PERIODIC CLEAN WATER RINSE

A periodic clean water rinse is very beneficial for coils that are applied in coastal or industrial environments. However, it is very important that the water rinse is made with very low velocity water stream to avoid damaging the fin edges. Monthly cleaning is recommended.

#### ROUTINE CLEANING OF COIL SURFACES

Routine cleaning with Totaline<sup>®</sup> Indoor and Outdoor Coil Cleaner is essential to extend the life of coils. This cleaner is available from Carrier Replacement Components as part number P902-0301 for a one-gallon container, and part number P902-0305 for a 5 gallon container. It is recommended that all coils, including the standard MCHX or E coated MCHX coils be cleaned with the Totaline Indoor and Outdoor Coil Cleaner as described below. Coil cleaning should be part of the unit's regularly scheduled maintenance procedures to ensure long life of the coil. Failure to clean the coils may result in reduced durability in the environment.

Avoid the use of:

- · coil brighteners
- · acid cleaning prior to painting
- high pressure washers
- poor quality water for cleaning

Totaline Indoor and Outdoor Coil Cleaner is non-flammable, hypoallergenic, nonbacterial, and a USDA accepted biodegradable agent that will not harm the coil or surrounding components such as electrical wiring, painted metal surfaces, or insulation. Use of non-recommended coil cleaners is strongly discouraged since coil and unit durability could be affected.

# TOTALINE INDOOR AND OUTDOOR COIL CLEANER INSTRUCTIONS

#### **Required Equipment**

- 2-1/2 gallon garden sprayer
- Water rinse with low velocity spray nozzle

# 

Harsh chemicals, household bleach or acid or basic cleaners should not be used to clean coils of any kind. These cleaners can be very difficult to rinse out of the coil and can accelerate corrosion at the fin/tube interface where dissimilar materials are in contact. If there is dirt below the surface of the coil, use the Totaline Indoor and Outdoor Coil Cleaner as described below.

# 

High velocity water from a pressure washer, garden hose, or compressed air should never be used to clean a Round Tube/ Plate Fin coil. The force of the water or air jet will bend the fin edges and increase airside pressure drop.

Reduced unit performance or nuisance unit shutdown may occur.

# 

High velocity water from a pressure washer, garden hose, or compressed air should never be used to clean a MicroChannel Heat Exchanger coil as it may fracture the tube/fin bond.

Reduced unit performance or nuisance unit shutdown may occur.

#### **Application Instructions**

- 1. Proper eye protection such as safety glasses is recommended during mixing and application.
- 2. Remove all surface loaded fibers and dirt with a vacuum cleaner as described above.
- 3. Thoroughly wet finned surfaces with clean water and a low velocity garden hose, being careful not to bend fins.
- Mix Totaline Indoor and Outdoor Coil Cleaner in a 2-1/2 gallon garden sprayer according to the instructions included with the cleaner. The optimum solution temperature is 100°F (38°C).

NOTE: Do NOT USE water in excess of 130°F (54.4°C), as the enzymatic activity will be destroyed.

- 5. Thoroughly apply Totaline Indoor and Outdoor Coil Cleaner solution to all coil surfaces including finned area, tube sheets and coil headers.
- 6. Hold garden sprayer nozzle close to finned areas and apply cleaner with a vertical, up-and-down motion. Avoid spraying in horizontal pattern to minimize potential for fin damage.
- 7. Ensure cleaner thoroughly penetrates deep into finned areas.
- 8. Interior and exterior finned areas must be thoroughly cleaned.
- 9. Finned surfaces should remain wet with cleaning solution for 10 minutes.
- 10. Ensure surfaces are not allowed to dry before rinsing. Reapply cleaner as needed to ensure 10-minute saturation is achieved.
- 11. Thoroughly rinse all surfaces with low velocity clean water using downward rinsing motion of water spray nozzle. Protect fins from damage from the spray nozzle.

# Round Tube Plate Fin (RTPF) Condenser Coil Maintenance and Cleaning Recommendations

Routine cleaning of coil surfaces is essential to maintain proper operation of the unit. Elimination of contamination and removal of harmful residues will greatly increase the life of the coil and extend the life of the unit. The following maintenance and cleaning procedures are recommended as part of the routine maintenance activities to extend the life of the coil.

#### REMOVE SURFACE LOADED FIBERS

Surface loaded fibers or dirt should be removed with a vacuum cleaner. If a vacuum cleaner is not available, a soft non-metallic bristle brush may be used. In either case, the tool should be applied in the direction of the fins. Coil surfaces can be easily damaged (fin edges can be easily bent over and damage to the coating of a protected coil) if the tool is applied across the fins.

NOTE: Use of a water stream, such as a garden hose, against a surface loaded coil will drive the fibers and dirt into the coil. This will make cleaning efforts more difficult. Surface loaded fibers must be completely removed prior to using low velocity clean water rinse.

#### PERIODIC CLEAN WATER RINSE

A periodic clean water rinse is very beneficial for coils that are applied in coastal or industrial environments. However, it is very important that the water rinse is made with very low velocity water stream to avoid damaging the fin edges. Monthly cleaning is recommended.

#### ROUTINE CLEANING OF COIL SURFACES

Routine cleaning with Totaline<sup>®</sup> environmentally balanced coil cleaner is essential to extend the life of coils. This cleaner is available from Carrier Replacement parts division as part number P902-0301 for a one-gallon container, and part number P902-0305 for a 5-gallon container. It is recommended that all

coils, including the standard copper tube aluminum fin, precoated fin, copper fin, or e-coated coils be cleaned with the Totaline environmentally balanced coil cleaner as described below. Coil cleaning should be part of the unit's regularly scheduled maintenance procedures to ensure long life of the coil. Failure to clean coils may result in reduced durability in the environment.

- Avoid the use of:
- coil brighteners
- · acid cleaning prior to painting
- · high pressure washers
- poor quality water for cleaning

Totaline environmentally balanced coil cleaner is non-flammable, hypoallergenic, nonbacterial, and a USDA accepted biodegradable agent that will not harm the coil or surrounding components such as electrical wiring, painted metal surfaces, or insulation. Use of non-recommended coil cleaners is strongly discouraged since coil and unit durability could be affected.

# 

Excessive water pressure will fracture the braze between air centers and refrigerant tubes.

## **Check Refrigerant Feed Components**

#### FILTER DRIER

The function of the filter drier is to maintain a clean, dry system. The moisture indicator (described below) indicates any need to change the filter drier. The filter drier is a sealed-type drier. When the drier needs to be changed, the entire filter drier must be replaced.

NOTE: Dual circuit (035-150 sizes) units have 1 filter drier per circuit.

#### MOISTURE-LIQUID INDICATOR

The indicator is located immediately ahead of the EXV to provide an indication of the refrigerant moisture content. It also provides a sight glass for refrigerant liquid. Clear flow of liquid refrigerant (*at full unit loading*) indicates sufficient charge in the system. Bubbles in the sight glass (*at full unit loading*) indicate an undercharged system or the presence of noncondensables. Moisture in the system, measured in parts per million (ppm), changes the color of the indicator as follows:

Green (safe) — Moisture is below 75 ppm Yellow-Green (caution) — 75 to 150 ppm Yellow (wet) — above 150 ppm

The unit must be in operation at least 12 hours before the moisture indicator gives an accurate reading, and must be in contact with *liquid* refrigerant. At the first sign of moisture in the system, change the corresponding filter drier.

NOTE: Dual circuit (035-150 sizes) units have one indicator per circuit.

#### MINIMUM LOAD VALVE

On units equipped with the factory-installed capacity reduction option, a solenoid valve and discharge bypass valve (minimum load valve) are located between the discharge line and the cooler entering-refrigerant line. The MBB cycles the solenoid to perform minimum load valve function and the discharge bypass valve modulates to the suction pressure set point and the valve.

The amount of capacity reduction achieved by the minimum load valve is not adjustable. The total unit capacity with the minimum load valve is shown in Table 13.

#### PRESSURE RELIEF DEVICES

All units have one pressure relief device per circuit located in the liquid line which relieves at 210°F (100°C).

# **Check Unit Safeties**

#### HIGH-PRESSURE SWITCH

A high-pressure switch is provided to protect each compressor and refrigeration system from unsafe high pressure conditions. See Table 34 for high-pressure switch settings.

The high-pressure switch is mounted in the discharge line of each circuit. If an unsafe, high-pressure condition should exist, the switch opens and shuts off the affected circuit. The CSB senses the compressor feedback signal and generates an appropriate alarm. The MBB prevents the circuit from restarting until the alert condition is reset. The switch should open at the pressure corresponding to the appropriate switch setting as shown in Table 34.

# Table 34 — Factory Settings, High-Pressure Switch (Fixed)

|       | CUT  | OUT  | CUT-IN |      |
|-------|------|------|--------|------|
| UNIT  | psig | kPa  | psig   | kPa  |
| 30RAP | 650  | 4482 | 500    | 3447 |

Clear the alarm using the scrolling marquee display. The unit should restart after the compressor anti-short-cycle delay, built into the unit control module, expires.

#### PRESSURE TRANSDUCERS

Each refrigerant circuit is equipped with a suction and discharge pressure transducer. These inputs to the MBB are not only used to monitor the status of the unit, but to also maintain operation of the chiller within the compressor manufacturer's specified limits. The input to the MBB from the suction pressure transducer is also used to protect the compressor from operating at low pressure conditions and low superheat conditions. In some cases, the unit may not be able to run at full capacity. The control module will automatically reduce the capacity of a circuit as needed to maintain specified maximum/minimum operating pressures.

#### COOLER FREEZE-UP PROTECTION

# 

On medium temperature brine units, the anti-freeze solution must be properly mixed to prevent freezing at a temperature of at least 15°F (8.3°C) below the leaving-fluid temperature set point. Failure to provide the proper anti-freeze solution mixture may damage the cooler, water piping, and/or hydronic package and is considered abuse and may impair or otherwise negatively impact the Carrier warranty.

The main base board (MBB) monitors leaving fluid temperature at all times. The MBB will rapidly remove stages of capacity as necessary to prevent freezing conditions due to the rapid loss of load or low cooler fluid flow.

When the cooler is exposed to lower ambient temperatures  $(34^{\circ}F [1^{\circ}C] \text{ or below})$ , freeze-up protection is required using inhibited ethylene or propylene glycol.

The input from the low pressure transducer provides additional cooler freeze protection. The MBB shuts down the unit when a low pressure condition exists that could cause the cooler to freeze up.

#### HEATER CABLE

Optional factory-installed cooler and/or hydronic package heaters are cycled based on the input from the outside-air temperature sensor. These heaters, when installed, are designed to protect the cooler and/or hydronic package from freezing down to  $-20^{\circ}$ F ( $-29^{\circ}$ C). Power for these heaters is supplied from the main unit power.

# 

Do not disconnect main unit power when servicing compressor(s) if ambient temperature is below 40°F (4.4°C) if the chilled water loop is not protected with an appropriate concentration of an inhibited antifreeze solution. The compressors have a circuit breaker that can be used to shut off power to the compressors. If the chilled water loop is not protected with an appropriate concentration of an inhibited antifreeze solution and power to the unit must be off for a prolonged period, drain the cooler, hydronic package (if installed) and internal piping. Add glycol according to Winter Shutdown Step 2 below. Failure to do so may damage the cooler, water piping, and/or hydronic package.

#### WINTER SHUTDOWN

Do not shut off power disconnect during off-season shutdown. At end of the cooling season:

- 1. Drain water from system.
- 2. Replace drain plug(s) and add sufficient inhibited ethylene glycol solution (or other suitable inhibited antifreeze) to cooler, pump, and piping to prevent freezing of residual water. Do not drain the solution.
- 3. At the beginning of the next cooling season, be sure that there is refrigerant pressure in each circuit before refilling the cooler. Then refill the cooler and add the recommended inhibitor.

#### Thermistors

Electronic control uses up to five 5 k $\Omega$  thermistors to sense temperatures used to control operation of the chiller. Thermistors EWT, LWT, RGTA, RGTB, and OAT are identical in their temperature and voltage drop performance. The SPT space temperature thermistor has a 10 k $\Omega$  input channel and it has a different set of temperature vs. resistance and voltage drop performance.

Resistance at various temperatures are listed in Tables 35-39. For dual chiller operation, a dual chiller sensor is required which is a 5 k $\Omega$  thermistor. When a digital compressor is used, a DTT (digital temperature thermistor) is used. The DTT is an 86 k $\Omega$  thermistor.

#### REPLACING THERMISTORS (EWT, LWT, RGT)

Add a small amount of thermal conductive grease to the thermistor well and end of probe. For all probes, tighten the retaining nut 1/4 turn past finger tight. See Fig. 51 and 52. Insulate the thermistor with cork tape or other appropriate insulating material.

#### THERMISTOR/TEMPERATURE SENSOR CHECK

A high quality digital volt-ohmmeter is required.

- 1. Connect the digital voltmeter across the appropriate thermistor terminals at the J8 terminal strip on the Main Base Board (see Fig. 52).
- 2. Using the voltage reading obtained, read the sensor temperature from Tables 35-39. Supply voltage to the thermistor should be 4 vdc  $\pm$  0.2 v with the thermistor disconnected from the MBB.
- 3. To check thermistor accuracy, measure temperature at probe location with an accurate thermocouple-type temperature measuring instrument. Insulate thermocouple to avoid ambient temperatures from influencing reading. Temperature measured by thermocouple and temperature determined from thermistor voltage reading should be close, ± 5°F (3°C) if care was taken in applying thermocouple and taking readings.

If a more accurate check is required, unit must be shut down and thermistor removed and checked at a known temperature (freezing point or boiling point of water) using either voltage drop measured across thermistor at the J8 terminal, by determining the resistance with chiller shut down and thermistor disconnected from J8. Compare the values determined with the value read by the control in the Temperatures mode using the scrolling marquee display.

| TEMP<br>(F) | VOLTAGE<br>DROP<br>(V) | RESISTANCE<br>(OHMS) | TEMP<br>(F) | VOLTAGE<br>DROP<br>(V) | RESISTANCE<br>(OHMS) | TEMP<br>(F) | VOLTAGE<br>DROP<br>(V) | RESISTANCE<br>(OHMS) |
|-------------|------------------------|----------------------|-------------|------------------------|----------------------|-------------|------------------------|----------------------|
| -25         | 3.699                  | 98,010               | 59          | 1.982                  | 7,686                | 143         | 0.511                  | 1,190                |
| -24         | 3.689                  | 94,707               | 60          | 1.956                  | 7,665                | 144         | 0.502                  | 1,165                |
| -23         | 3.679                  | 91,522               | 61          | 1.930                  | 7,468                | 145         | 0.494                  | 1,141                |
| -22         | 3.658                  | 85 486               | 63          | 1.879                  | 7,091                | 140         | 0.485                  | 1,095                |
| -20         | 3.647                  | 82,627               | 64          | 1.854                  | 6,911                | 148         | 0.469                  | 1,072                |
| -19         | 3.636                  | 79,871               | 65          | 1.829                  | 6,735                | 149         | 0.461                  | 1,050                |
| -18         | 3.624                  | 77,212               | 66          | 1.804                  | 6,564                | 150         | 0.453                  | 1,029                |
| -17         | 3.613                  | 74,648               | 68          | 1.779                  | 6,399                | 151         | 0.445                  | 1,007                |
| -15         | 3.588                  | 69.790               | 69          | 1.729                  | 6.081                | 153         | 0.430                  | 965                  |
| -14         | 3.576                  | 67,490               | 70          | 1.705                  | 5,929                | 154         | 0.423                  | 945                  |
| -13         | 3.563                  | 65,272               | 71          | 1.681                  | 5,781                | 155         | 0.416                  | 925                  |
| -12         | 3.550                  | 63,133               | 72          | 1.656                  | 5,637                | 156         | 0.408                  | 906                  |
| -11         | 3.530                  | 59 081               | 73          | 1.632                  | 5,497                | 157         | 0.402                  | 007<br>868           |
| -9          | 3.509                  | 57.162               | 75          | 1.585                  | 5,229                | 159         | 0.388                  | 850                  |
| -8          | 3.494                  | 55,311               | 76          | 1.562                  | 5,101                | 160         | 0.381                  | 832                  |
| -7          | 3.480                  | 53,526               | 77          | 1.538                  | 4,976                | 161         | 0.375                  | 815                  |
| -6          | 3.465                  | 51,804               | 78<br>79    | 1.516                  | 4,855                | 162         | 0.369                  | 798                  |
| -4          | 3.434                  | 48.541               | 80          | 1.470                  | 4.622                | 164         | 0.356                  | 765                  |
| -3          | 3.418                  | 46,996               | 81          | 1.448                  | 4,511                | 165         | 0.350                  | 750                  |
| -2          | 3.402                  | 45,505               | 82          | 1.426                  | 4,403                | 166         | 0.344                  | 734                  |
| -1          | 3.386                  | 44,066               | 83          | 1.404                  | 4,298                | 167         | 0.339                  | /19                  |
| 1           | 3.352                  | 42,679               | 85          | 1.361                  | 4,190                | 169         | 0.327                  | 690                  |
| 2           | 3.335                  | 40,047               | 86          | 1.340                  | 4,000                | 170         | 0.322                  | 677                  |
| 3           | 3.317                  | 38,800               | 87          | 1.319                  | 3,906                | 171         | 0.317                  | 663                  |
| 4           | 3.299                  | 37,596               | 88          | 1.298                  | 3,814                | 172         | 0.311                  | 650                  |
| 5           | 3.281                  | 36,435               | 89          | 1.278                  | 3,720                | 173         | 0.306                  | 626                  |
| 7           | 3.243                  | 34.231               | 91          | 1.237                  | 3.556                | 175         | 0.296                  | 614                  |
| 8           | 3.224                  | 33,185               | 92          | 1.217                  | 3,474                | 176         | 0.291                  | 602                  |
| 9           | 3.205                  | 32,176               | 93          | 1.198                  | 3,395                | 177         | 0.286                  | 591                  |
| 10          | 3.185                  | 31,202               | 94          | 1.179                  | 3,318                | 1/8         | 0.282                  | 581                  |
| 12          | 3 145                  | 29,351               | 96          | 1.141                  | 3,170                | 180         | 0.272                  | 561                  |
| 13          | 3.124                  | 28,473               | 97          | 1.122                  | 3,099                | 181         | 0.268                  | 551                  |
| 14          | 3.103                  | 27,624               | 98          | 1.104                  | 3,031                | 182         | 0.264                  | 542                  |
| 15          | 3.082                  | 26,804               | 99          | 1.086                  | 2,964                | 183         | 0.259                  | 533                  |
| 10          | 3.060                  | 26,011               | 100         | 1.060                  | 2,090                | 185         | 0.255                  | 516                  |
| 18          | 3.016                  | 24.505               | 102         | 1.033                  | 2,773                | 186         | 0.247                  | 508                  |
| 19          | 2.994                  | 23,789               | 103         | 1.016                  | 2,713                | 187         | 0.243                  | 501                  |
| 20          | 2.972                  | 23,096               | 104         | 0.999                  | 2,655                | 188         | 0.239                  | 494                  |
| 21          | 2.949                  | 22,427               | 105         | 0.983                  | 2,597                | 189         | 0.235                  | 487                  |
| 23          | 2.903                  | 21,153               | 107         | 0.950                  | 2,488                | 191         | 0.228                  | 473                  |
| 24          | 2.879                  | 20,547               | 108         | 0.934                  | 2,436                | 192         | 0.224                  | 467                  |
| 25          | 2.856                  | 19,960               | 109         | 0.918                  | 2,385                | 193         | 0.220                  | 461                  |
| 26          | 2.832                  | 19,393               | 110         | 0.903                  | 2,335                | 194         | 0.217                  | 456                  |
| 28          | 2.784                  | 18,311               | 112         | 0.873                  | 2,239                | 196         | 0.210                  | 430                  |
| 29          | 2.759                  | 17,796               | 113         | 0.858                  | 2,192                | 197         | 0.206                  | 439                  |
| 30          | 2.735                  | 17,297               | 114         | 0.843                  | 2,147                | 198         | 0.203                  | 434                  |
| 31          | 2.710                  | 16,814               | 115         | 0.829                  | 2,103                | 199         | 0.200                  | 429                  |
| 32          | 2.660                  | 15,892               | 117         | 0.801                  | 2,000                | 200         | 0.197                  | 419                  |
| 34          | 2.634                  | 15,453               | 118         | 0.787                  | 1,977                | 202         | 0.191                  | 415                  |
| 35          | 2.609                  | 15,027               | 119         | 0.774                  | 1,937                | 203         | 0.188                  | 410                  |
| 36          | 2.583                  | 14,614               | 120         | 0.761                  | 1,898                | 204         | 0.185                  | 405                  |
| 37          | 2.558                  | 14,214               | 121         | 0.746                  | 1,000                | 205         | 0.162                  | 396                  |
| 39          | 2.506                  | 13.449               | 123         | 0.723                  | 1,786                | 207         | 0.176                  | 391                  |
| 40          | 2.480                  | 13,084               | 124         | 0.710                  | 1,750                | 208         | 0.173                  | 386                  |
| 41          | 2.454                  | 12,730               | 125         | 0.698                  | 1,715                | 209         | 0.171                  | 382                  |
| 42          | 2.428                  | 12,387               | 126         | 0.686                  | 1,680                | 210         | 0.168                  | 377                  |
| 43          | 2.402                  | 11 730               | 128         | 0.663                  | 1,614                | 212         | 0.163                  | 367                  |
| 45          | 2.349                  | 11,416               | 129         | 0.651                  | 1,582                | 213         | 0.160                  | 361                  |
| 46          | 2.323                  | 11,112               | 130         | 0.640                  | 1,550                | 214         | 0.158                  | 356                  |
| 47          | 2.296                  | 10,816               | 131         | 0.629                  | 1,519                | 215         | 0.155                  | 350                  |
| 48<br>40    | 2.270                  | 10,529               | 132         | 0.618                  | 1,489                | 216         | 0.153                  | 344<br>338           |
| 49<br>50    | 2.244                  | 9,979                | 134         | 0.597                  | 1,430                | 218         | 0.148                  | 332                  |
| 51          | 2.191                  | 9,717                | 135         | 0.587                  | 1,401                | 219         | 0.146                  | 325                  |
| 52          | 2.165                  | 9,461                | 136         | 0.577                  | 1,373                | 220         | 0.144                  | 318                  |
| 53          | 2.138                  | 9,213                | 137         | 0.567                  | 1,345                | 221         | 0.142                  | 311                  |
| 54<br>55    | 2.112                  | 8,9/3<br>8 730       | 138         | 0.557                  | 1,318                | 222         | 0.140                  | 304<br>207           |
| 56          | 2.060                  | 8.511                | 140         | 0.538                  | 1,265                | 224         | 0.135                  | 289                  |
| 57          | 2.034                  | 8,291                | 141         | 0.529                  | 1,240                | 225         | 0.133                  | 282                  |
| 58          | 2 008                  | 8 076                | 142         | 0.520                  | 1 214                |             |                        |                      |

Table 35 — 5K Thermistor Temperatures (°F) vs. Resistance/Voltage Drop (Voltage Drop for EWT, LWT, DLWT, RGT, and OAT)

| TEMP<br>(C) | VOLTAGE<br>DROP<br>(V) | RESISTANCE<br>(OHMS) | TEMP<br>(C) | VOLTAGE<br>DROP<br>(V) | RESISTANCE<br>(OHMS) | TEMP<br>(C) | VOLTAGE<br>DROP<br>(V) | RESISTANCE<br>(OHMS) |
|-------------|------------------------|----------------------|-------------|------------------------|----------------------|-------------|------------------------|----------------------|
| -32         | 3 705                  | 100 260              | 15          | 1.982                  | 7.855                | 62          | 0.506                  | 1.158                |
| -31         | 3 687                  | 94 165               | 16          | 1.935                  | 7.499                | 63          | 0.490                  | 1,118                |
| -30         | 3 668                  | 88,480               | 17          | 1.889                  | 7,161                | 64          | 0.475                  | 1,079                |
| -29         | 3 649                  | 83 170               | 18          | 1.844                  | 6,840                | 65          | 0.461                  | 1,041                |
| -28         | 3 629                  | 78 125               | 19          | 1.799                  | 6,536                | 66          | 0.447                  | 1,006                |
| _27         | 3 608                  | 73 580               | 20          | 1 754                  | 6 246                | 67          | 0 433                  | 971                  |
| _26         | 3 586                  | 69,250               | 21          | 1 710                  | 5,971                | 68          | 0.420                  | 938                  |
| -25         | 3 563                  | 65 205               | 22          | 1 666                  | 5 710                | 69          | 0.407                  | 906                  |
| -24         | 3 539                  | 61 /20               | 23          | 1 623                  | 5 461                | 70          | 0.395                  | 876                  |
| _23         | 3.514                  | 57 875               | 24          | 1 580                  | 5 225                | 71          | 0.383                  | 836                  |
| -23         | 3 / 80                 | 54 555               | 25          | 1 538                  | 5,000                | 72          | 0.371                  | 805                  |
| _21         | 3.462                  | 51 450               | 26          | 1 / 97                 | 4 786                | 73          | 0.360                  | 775                  |
| -21         | 2 4 2 4                | 19 526               | 20          | 1.457                  | 4,700                | 74          | 0.300                  | 7/7                  |
| _19         | 3.406                  | 40,000               | 28          | 1 417                  | 4,389                | 75          | 0.339                  | 719                  |
| -19         | 3 376                  | 43,007               | 29          | 1 378                  | 4,000                | 76          | 0.000                  | 603                  |
| -10         | 2.245                  | 40,247               | 30          | 1 3/0                  | 4 028                | 77          | 0.323                  | 660                  |
| -16         | 3,345                  | 40,040               | 31          | 1.302                  | 3 861                | 78          | 0.309                  | 645                  |
| -15         | 3 281                  | 38,392               | 32          | 1 265                  | 3 701                | 79          | 0.300                  | 623                  |
| -13         | 2 247                  | 24 490               | 33          | 1 220                  | 3 5/9                | 80          | 0.000                  | 602                  |
| -14         | 3.247                  | 20 601               | 34          | 1 10/                  | 3,040                | 81          | 0.283                  | 583                  |
| -13         | 3.212                  | 32,021               | 25          | 1 160                  | 3,766                | 82          | 0.200                  | 564                  |
| -12         | 2 1 4 0                | 20,000               | 36          | 1 1 2 6                | 3 134                | 83          | 0.266                  | 547                  |
| -11         | 2 102                  | 29,210               | 37          | 1.003                  | 3,008                | 84          | 0.200                  | 531                  |
| -10         | 2.065                  | 27,000               | 38          | 1.050                  | 2,000                | 85          | 0.250                  | 516                  |
| -9          | 3.005                  | 20,202               | 30          | 1.001                  | 2,000                | 86          | 0.231                  | 502                  |
| -0          | 3.025                  | 24,027               | 40          | 0.999                  | 2,770                | 87          | 0.244                  | 180                  |
| -6          | 2.905                  | 20,002               | 40          | 0.000                  | 2,550                | 88          | 0.230                  | 400                  |
| -0          | 2.943                  | 22,010               | 42          | 0.903                  | 2,000                | 89          | 0.200                  | 466                  |
| -1          | 2.903                  | 21,103               | 43          | 0.912                  | 2,363                | 90          | 0.217                  | 456                  |
| -4          | 2.000                  | 10.058               | 40          | 0.885                  | 2,000                | 91          | 0.211                  | 400                  |
| _0          | 2.017                  | 18,000               | 45          | 0.858                  | 2 184                | 92          | 0.204                  | 436                  |
| _1          | 2.774                  | 17 18/               | 46          | 0.832                  | 2 101                | 93          | 0.204                  | 400                  |
| -'          | 2.685                  | 16 325               | 47          | 0.807                  | 2 021                | 94          | 0 193                  | 419                  |
| 1           | 2,639                  | 15 515               | 48          | 0.782                  | 1 944                | 95          | 0.188                  | 410                  |
| 2           | 2.000                  | 1/ 7/9               | 49          | 0.758                  | 1 871                | 96          | 0 182                  | 402                  |
| 2           | 2.535                  | 14 026               | 50          | 0.735                  | 1,801                | 97          | 0.177                  | 393                  |
| 3           | 2.547                  | 13 3/2               | 51          | 0.713                  | 1 734                | 98          | 0.172                  | 385                  |
| 5           | 2.300                  | 12 696               | 52          | 0.691                  | 1,704                | 99          | 0.168                  | 376                  |
| 6           | 2.407                  | 12,030               | 53          | 0.669                  | 1,609                | 100         | 0.163                  | 367                  |
| 7           | 2.407                  | 11,000               | 54          | 0.603                  | 1,550                | 101         | 0.158                  | 357                  |
| 8           | 2.300                  | 10 959               | 55          | 0.629                  | 1 493                | 102         | 0.154                  | 346                  |
| å           | 2.012                  | 10,858               | 56          | 0.610                  | 1 439                | 103         | 0.150                  | 335                  |
| 10          | 2.205                  | 0 0/0                | 57          | 0.591                  | 1,387                | 104         | 0.146                  | 324                  |
| 10          | 2.217                  | 9,949                | 58          | 0.573                  | 1,337                | 105         | 0.142                  | 312                  |
| 12          | 2.170                  | 9,405                | 59          | 0.555                  | 1,007                | 106         | 0.138                  | 299                  |
| 12          | 2.125                  | 8 627                | 60          | 0.538                  | 1 244                | 107         | 0 134                  | 285                  |
| 14          | 2.029                  | 8,231                | 61          | 0.522                  | 1,200                |             | 001                    | 200                  |

Table 36 — 5K Thermistor Temperatures (°C) vs. Resistance/Voltage Drop (Voltage Drop for EWT, LWT, DLWT, RGT, and OAT)

| TEMP       | VOLTAGE<br>DROP |                  | TEMP       | VOLTAGE<br>DROP |                  | TEMP       | VOLTAGE<br>DROP |                |
|------------|-----------------|------------------|------------|-----------------|------------------|------------|-----------------|----------------|
| (г)        | (V)             |                  | (F)        | (V)             |                  | (F)        | (V)             |                |
| -25        | 4.758           | 196,453          | 61<br>62   | 2.994           | 14,925           | 147        | 0.890           | 2,166          |
| -23        | 4.741           | 183,300          | 63         | 2.932           | 14,180           | 140        | 0.862           | 2,083          |
| -22        | 4.733           | 177,000          | 64         | 2.901           | 13,824           | 150        | 0.848           | 2,043          |
| -21<br>-20 | 4.724           | 171,079          | 65<br>66   | 2.870           | 13,478           | 151<br>152 | 0.835           | 2,003          |
| -19        | 4.705           | 159,717          | 67         | 2.808           | 12,814           | 153        | 0.808           | 1,928          |
| -18        | 4.696           | 154,344          | 68         | 2.777           | 12,493           | 154        | 0.795           | 1,891          |
| -17<br>-16 | 4.686           | 149,194          | 69<br>70   | 2.746           | 12,187<br>11 884 | 155        | 0.782           | 1,855          |
| -15        | 4.665           | 139,443          | 71         | 2.684           | 11,593           | 157        | 0.758           | 1,786          |
| -14        | 4.655           | 134,891          | 72         | 2.653           | 11,308           | 158        | 0.745           | 1,752          |
| -12        | 4.633           | 126.183          | 73         | 2.592           | 10.764           | 160        | 0.722           | 1.687          |
| -11        | 4.621           | 122,018          | 75         | 2.561           | 10,501           | 161        | 0.710           | 1,656          |
| -10<br>-9  | 4.609<br>4.597  | 118,076          | 76<br>77   | 2.530           | 10,249           | 162<br>163 | 0.699           | 1,625          |
| -8         | 4.585           | 110,549          | 78         | 2.470           | 9,762            | 164        | 0.676           | 1,565          |
| -7         | 4.572           | 107,006          | 79         | 2.439           | 9,526            | 165        | 0.666           | 1,536          |
| -0<br>-5   | 4.560           | 100,287          | 81         | 2.409           | 9,300            | 167        | 0.655           | 1,508          |
| -4         | 4.533           | 97,060           | 82         | 2.349           | 8,862            | 168        | 0.634           | 1,453          |
| -3<br>-2   | 4.519<br>4.505  | 94,020           | 83<br>84   | 2.319           | 8,653<br>8 448   | 169<br>170 | 0.624           | 1,426<br>1,400 |
| -1         | 4.490           | 88,171           | 85         | 2.260           | 8,251            | 171        | 0.604           | 1,375          |
| 0          | 4.476           | 85,396           | 86         | 2.231           | 8,056            | 172        | 0.595           | 1,350          |
| 2          | 4.461           | 82,729           | 88         | 2.202           | 7,869            | 173        | 0.585           | 1,326          |
| 3          | 4.429           | 77,662           | 89         | 2.144           | 7,507            | 175        | 0.567           | 1,278          |
| 4          | 4.413           | 75,286           | 90         | 2.115           | 7,333            | 176        | 0.558           | 1,255          |
| 6          | 4.380           | 70,727           | 92         | 2.059           | 6,999            | 178        | 0.540           | 1,233          |
| 7          | 4.363           | 68,542           | 93         | 2.030           | 6,838            | 179        | 0.532           | 1,190          |
| 8          | 4.346           | 66,465<br>64,439 | 94<br>95   | 2.003           | 6,683            | 180        | 0.523           | 1,169          |
| 10         | 4.310           | 62,491           | 96         | 1.948           | 6,383            | 182        | 0.507           | 1,128          |
| 11         | 4.292           | 60,612<br>58 781 | 97         | 1.921           | 6,238            | 183        | 0.499           | 1,108          |
| 13         | 4.254           | 57,039           | 99         | 1.867           | 5,961            | 185        | 0.483           | 1,070          |
| 14         | 4.235           | 55,319           | 100        | 1.841           | 5,827            | 186        | 0.476           | 1,052          |
| 15<br>16   | 4.215<br>4 195  | 53,693           | 101<br>102 | 1.815           | 5,698            | 187<br>188 | 0.468           | 1,033          |
| 17         | 4.174           | 50,557           | 103        | 1.763           | 5,449            | 189        | 0.454           | 998            |
| 18         | 4.153           | 49,065           | 104        | 1.738           | 5,327            | 190        | 0.447           | 981            |
| 20         | 4.132           | 46,240           | 105        | 1.688           | 5,095            | 192        | 0.433           | 904<br>947     |
| 21         | 4.089           | 44,888           | 107        | 1.663           | 4,984            | 193        | 0.426           | 931            |
| 22         | 4.067           | 43,598<br>42,324 | 108        | 1.639           | 4,876            | 194<br>195 | 0.419           | 915            |
| 24         | 4.021           | 41,118           | 110        | 1.591           | 4,666            | 196        | 0.407           | 885            |
| 25         | 3.998           | 39,926           | 111        | 1.567           | 4,564            | 197        | 0.400           | 870<br>855     |
| 27         | 3.951           | 37,681           | 113        | 1.521           | 4,407            | 199        | 0.388           | 841            |
| 28         | 3.927           | 36,610           | 114        | 1.498           | 4,277            | 200        | 0.382           | 827            |
| 29<br>30   | 3.903           | 35,577           | 115<br>116 | 1.475           | 4,185            | 201 202    | 0.376           | 814<br>800     |
| 31         | 3.853           | 33,606           | 117        | 1.431           | 4,008            | 203        | 0.365           | 787            |
| 32         | 3.828           | 32,654           | 118        | 1.409           | 3,923            | 204<br>205 | 0.359           | 774            |
| 34         | 3.776           | 30,860           | 120        | 1.366           | 3,759            | 206        | 0.349           | 749            |
| 35         | 3.750           | 30,009           | 121        | 1.345           | 3,681            | 207        | 0.343           | 737            |
| 30         | 3.697           | 29,177<br>28.373 | 122        | 1.324           | 3,529            | 208        | 0.333           | 725            |
| 38         | 3.670           | 27,597           | 124        | 1.284           | 3,455            | 210        | 0.328           | 702            |
| 39<br>40   | 3.654           | 26,838           | 125<br>126 | 1.264           | 3,383            | 211        | 0.323           | 691<br>680     |
| 41         | 3.587           | 25,396           | 127        | 1.225           | 3,244            | 213        | 0.314           | 670            |
| 42         | 3.559           | 24,715           | 128        | 1.206           | 3,178            | 214        | 0.309           | 659            |
| 43         | 3.503           | 23,399           | 130        | 1.167           | 3,049            | 215        | 0.300           | 639            |
| 45         | 3.474           | 22,770           | 131        | 1.150           | 2,986            | 217        | 0.296           | 629            |
| 46<br>47   | 3.445<br>3.416  | 22,161<br>21,573 | 132<br>133 | 1.132           | 2,926            | 218<br>219 | 0.292           | 620<br>610     |
| 48         | 3.387           | 20,998           | 134        | 1.096           | 2,809            | 220        | 0.284           | 601            |
| 49         | 3.357           | 20,447           | 135        | 1.079           | 2,752            | 221        | 0.279           | 592            |
| 51         | 3.298           | 19,386           | 130        | 1.045           | 2,643            | 223        | 0.275           | 574            |
| 52         | 3.268           | 18,874           | 138        | 1.028           | 2,590            | 224        | 0.268           | 566            |
| 53<br>54   | 3.238           | 18,384<br>17,904 | 139<br>140 | 1.012           | 2,539            | 225        | 0.264           | 557            |
| 55         | 3.178           | 17,441           | 141        | 0.980           | 2,439            |            |                 |                |
| 56<br>57   | 3.147           | 16,991           | 142        | 0.965           | 2,391            |            |                 |                |
| 58         | 3.086           | 16,131           | 143        | 0.934           | 2,297            |            |                 |                |
| 59         | 3.056           | 15,714           | 145        | 0.919           | 2,253            |            |                 |                |
| 60         | 3.025           | 15,317           | 146        | 0.905           | 2,209            |            |                 |                |

# Table 37 — 10K Thermistor Temperature (°F) vs. Resistance/Voltage Drop (For SPT)

| Table 38 — 10K Thermistor Tem | perature (°C) vs. | Resistance/Voltage Drop |
|-------------------------------|-------------------|-------------------------|
|                               | (For SPT) (       | <b>U</b>                |

| TEMP<br>(C) | VOLTAGE<br>DROP<br>(V) | RESISTANCE<br>(OHMS) | TEMP<br>(C) | VOLTAGE<br>DROP<br>(V) | RESISTANCE<br>(OHMS) | TEMP<br>(C) | VOLTAGE<br>DROP<br>(V) | RESISTANCE<br>(OHMS) |
|-------------|------------------------|----------------------|-------------|------------------------|----------------------|-------------|------------------------|----------------------|
| _32         | 4 762                  | 200 510              | 15          | 3.056                  | 15 714               | 62          | 0.040                  | 2 315                |
| -32         | 4.702                  | 100,010              | 10          | 3.000                  | 15,714               | 62          | 0.040                  | 2,010                |
| -31         | 4.740                  | 100,340              | 10          | 3.000                  | 15,000               | 03          | 0.913                  | 2,235                |
| -30         | 4.733                  | 177,000              | 17          | 2.944                  | 14,323               | 64          | 0.887                  | 2,157                |
| -29         | 4.716                  | 166,342              | 18          | 2.889                  | 13,681               | 65          | 0.862                  | 2,083                |
| -28         | 4.700                  | 156,404              | 19          | 2.833                  | 13,071               | 66          | 0.837                  | 2,011                |
| -27         | 4.682                  | 147,134              | 20          | 2.777                  | 12,493               | 67          | 0.813                  | 1,943                |
| -26         | 4.663                  | 138,482              | 21          | 2.721                  | 11,942               | 68          | 0.790                  | 1,876                |
| -25         | 4.644                  | 130,402              | 22          | 2.666                  | 11,418               | 69          | 0.767                  | 1,813                |
| -24         | 4.624                  | 122,807              | 23          | 2.610                  | 10,921               | 70          | 0.745                  | 1,752                |
| -23         | 4.602                  | 115,710              | 24          | 2.555                  | 10,449               | 71          | 0.724                  | 1,693                |
| -22         | 4.580                  | 109,075              | 25          | 2.500                  | 10,000               | 72          | 0.703                  | 1,637                |
| -21         | 4.557                  | 102.868              | 26          | 2.445                  | 9.571                | 73          | 0.683                  | 1.582                |
| -20         | 4.533                  | 97.060               | 27          | 2.391                  | 9,164                | 74          | 0.663                  | 1.530                |
| -19         | 4.508                  | 91,588               | 28          | 2,337                  | 8,776                | 75          | 0.645                  | 1,480                |
| -18         | 4 482                  | 86 463               | 29          | 2 284                  | 8 407                | 76          | 0.626                  | 1 431                |
| -17         | 4 455                  | 81 662               | 30          | 2 231                  | 8 056                | 77          | 0.608                  | 1,385                |
| -16         | 4.426                  | 77 162               | 31          | 2 178                  | 7 720                | 78          | 0.000                  | 1 340                |
| _15         | 4 307                  | 72 940               | 32          | 2.170                  | 7,720                | 70          | 0.531                  | 1 207                |
| _14         | 4 367                  | 68 057               | 32          | 2.127                  | 7,401                | 80          | 0.574                  | 1 255                |
| -14         | 4.007                  | 65 010               | 24          | 2.075                  | 6,006                | 00          | 0.550                  | 1,200                |
| -13         | 4.333                  | 61 711               | 34          | 2.025                  | 0,000                | 01          | 0.042                  | 1,213                |
| -12         | 4.303                  | 01,711               | 30          | 1.975                  | 6,530                | 02          | 0.527                  | 1,177                |
| -11         | 4.269                  | 58,415               | 30          | 1.926                  | 6,266                | 83          | 0.512                  | 1,140                |
| -10         | 4.235                  | 55,319               | 37          | 1.878                  | 6,014                | 84          | 0.497                  | 1,104                |
| -9          | 4.199                  | 52,392               | 38          | 1.830                  | 5,774                | 85          | 0.483                  | 1,070                |
| -8          | 4.162                  | 49,640               | 39          | 1.784                  | 5,546                | 86          | 0.470                  | 1,037                |
| -/          | 4.124                  | 47,052               | 40          | 1.738                  | 5,327                | 87          | 0.457                  | 1,005                |
| -6          | 4.085                  | 44,617               | 41          | 1.692                  | 5,117                | 88          | 0.444                  | 974                  |
| -5          | 4.044                  | 42,324               | 42          | 1.648                  | 4,918                | 89          | 0.431                  | 944                  |
| -4          | 4.003                  | 40,153               | 43          | 1.605                  | 4,727                | 90          | 0.419                  | 915                  |
| -3          | 3.961                  | 38,109               | 44          | 1.562                  | 4,544                | 91          | 0.408                  | 889                  |
| -2          | 3.917                  | 36,182               | 45          | 1.521                  | 4,370                | 92          | 0.396                  | 861                  |
| -1          | 3.873                  | 34,367               | 46          | 1.480                  | 4,203                | 93          | 0.386                  | 836                  |
| 0           | 3.828                  | 32,654               | 47          | 1.439                  | 4,042                | 94          | 0.375                  | 811                  |
| 1           | 3.781                  | 31,030               | 48          | 1.400                  | 3,889                | 95          | 0.365                  | 787                  |
| 2           | 3.734                  | 29,498               | 49          | 1.362                  | 3,743                | 96          | 0.355                  | 764                  |
| 3           | 3.686                  | 28,052               | 50          | 1.324                  | 3,603                | 97          | 0.345                  | 742                  |
| 4           | 3.637                  | 26,686               | 51          | 1.288                  | 3,469                | 98          | 0.336                  | 721                  |
| 5           | 3.587                  | 25,396               | 52          | 1.252                  | 3,340                | 99          | 0.327                  | 700                  |
| 6           | 3.537                  | 24,171               | 53          | 1.217                  | 3,217                | 100         | 0.318                  | 680                  |
| 7           | 3.485                  | 23,013               | 54          | 1.183                  | 3,099                | 101         | 0.310                  | 661                  |
| 8           | 3.433                  | 21,918               | 55          | 1.150                  | 2,986                | 102         | 0.302                  | 643                  |
| 9           | 3.381                  | 20.883               | 56          | 1.117                  | 2.878                | 103         | 0.294                  | 626                  |
| 10          | 3.328                  | 19,903               | 57          | 1.086                  | 2.774                | 104         | 0.287                  | 609                  |
| 11          | 3.274                  | 18,972               | 58          | 1.055                  | 2.675                | 105         | 0.279                  | 592                  |
| 12          | 3.220                  | 18,090               | 59          | 1.025                  | 2.579                | 106         | 0.272                  | 576                  |
| 13          | 3.165                  | 17.255               | 60          | 0.996                  | 2.488                | 107         | 0.265                  | 561                  |
| 14          | 3.111                  | 16,464               | 61          | 0.968                  | 2,400                | -           |                        |                      |

Table 39 — 86K Thermistor vs Resistance (DTT)

T

-

| TEMP<br>(C) | TEMP<br>(F) | RESISTANCE<br>(OHMS) | TEMP<br>(C) | TEMP<br>(F) | RESISTANCE<br>(OHMS) |
|-------------|-------------|----------------------|-------------|-------------|----------------------|
| -40         | -40         | 2,889,600            | 75          | 167         | 12,730               |
| -35         | -31         | 2,087,220            | 80          | 176         | 10,790               |
| -30         | -22         | 1,522,200            | 85          | 185         | 9,200                |
| -25         | -13         | 1,121,440            | 90          | 194         | 7,870                |
| -20         | -4          | 834,720              | 95          | 203         | 6,770                |
| -15         | 5           | 627,280              | 100         | 212         | 5,850                |
| –10         | 14          | 475,740              | 105         | 221         | 5,090                |
| -5          | 23          | 363,990              | 110         | 230         | 4,450                |
| 0           | 32          | 280,820              | 115         | 239         | 3,870                |
| 5           | 41          | 218,410              | 120         | 248         | 3,350                |
| 10          | 50          | 171,170              | 125         | 257         | 2,920                |
| 15          | 59          | 135,140              | 130         | 266         | 2,580                |
| 20          | 68          | 107,440              | 135         | 275         | 2,280                |
| 25          | 77          | 86,000               | 140         | 284         | 2,020                |
| 30          | 86          | 69,280               | 145         | 293         | 1,800                |
| 35          | 95          | 56,160               | 150         | 302         | 1,590                |
| 40          | 104         | 45,810               | 155         | 311         | 1,390                |
| 45          | 113         | 37,580               | 160         | 320         | 1,250                |
| 50          | 122         | 30,990               | 165         | 329         | 1,120                |
| 55          | 131         | 25,680               | 170         | 338         | 1,010                |
| 60          | 140         | 21,400               | 175         | 347         | 920                  |
| 70          | 158         | 15,070               | 180         | 356         | 830                  |

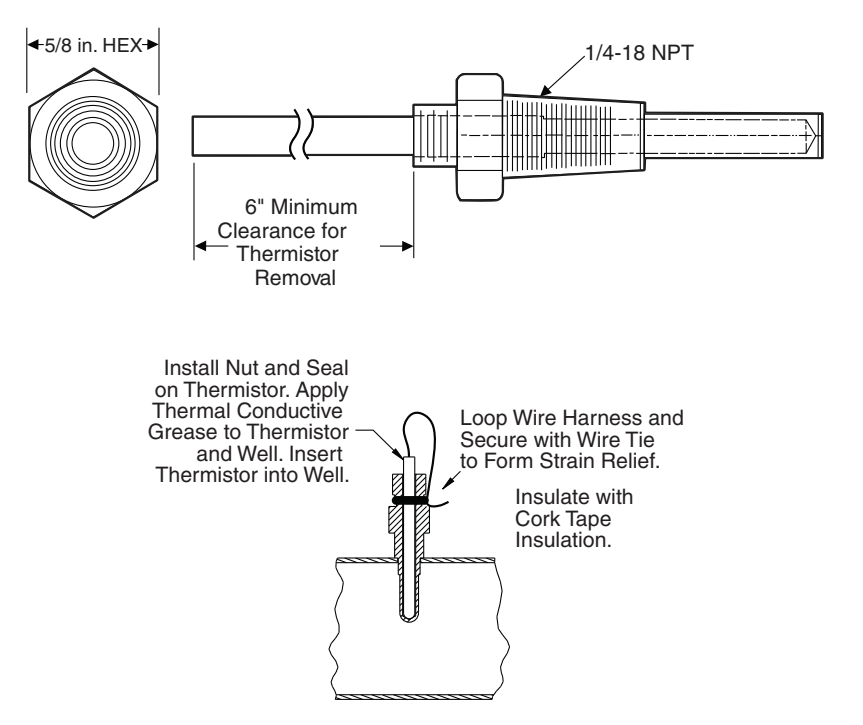

Fig. 51 — Thermistor Well and Return Gas Thermistor (RGT) Mounting

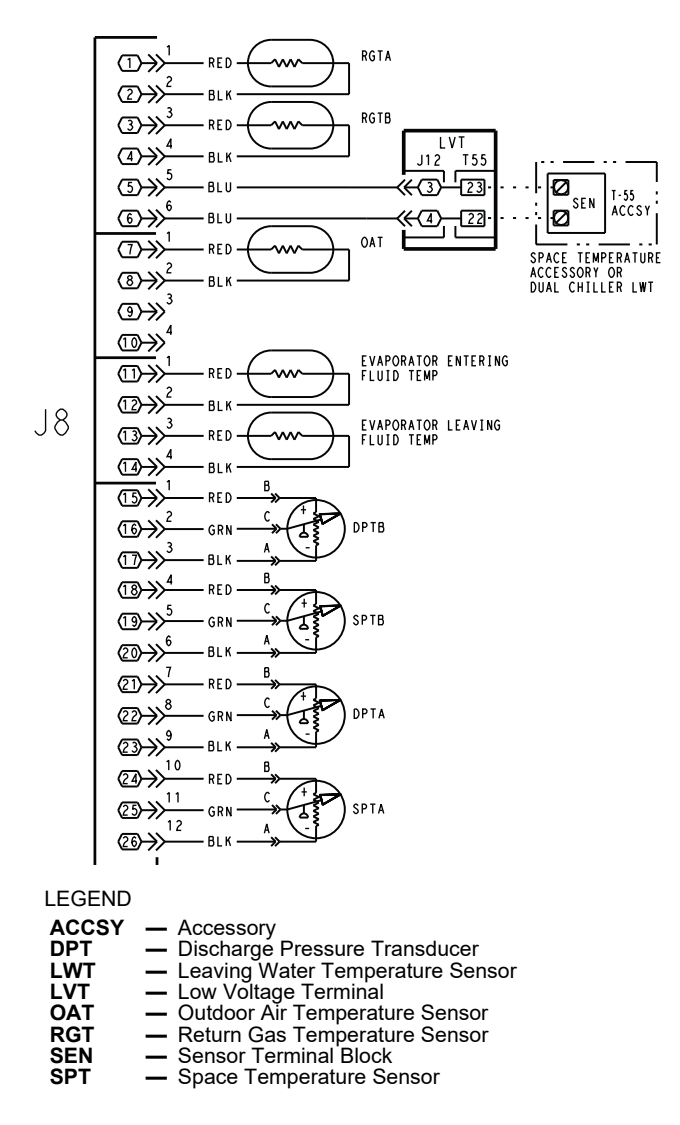

Fig. 52 — Thermistor Connections to Main Base Board, J8 Connector

## **Pressure Transducers**

The suction and discharge transducers are different part numbers and can be distinguished by the color of the transducer body, suction (yellow) and discharge (red). No pressure transducer calibration is required. The transducers operate on a 5 vdc supply, which is generated by the main base board (MBB). See Fig. 52 for transducer connections to the J8 connector on the MBB.

#### TROUBLESHOOTING

If a transducer is suspected of being faulty, first check supply voltage to the transducer. Supply voltage should be 5 vdc  $\pm$  0.2 v. If supply voltage is correct, compare the pressure reading displayed on the scrolling marquee display module against pressure shown on a calibrated pressure gauge. Pressure readings should be within  $\pm$  15 psig. If the two readings are not reasonably close, replace the pressure transducer.

# **Chilled Water Flow Switch**

A factory-installed flow switch is installed in the leaving fluid piping for all units without the factory-installed hydronic package. See Fig. 53.

Units with the optional hydronic package have the flow switch installed in the entering fluid piping. This is a thermal dispersion flow switch with field adjustments. The switch is set for approximately 0.5 ft/sec of flow. The sensor tip houses two thermistors and a heater element. One thermistor is located in the sensor tip, closest to the flowing fluid. This thermistor is used to detect changes in the flow velocity of the liquid. The second thermistor is bonded to the cylindrical wall and is affected only by changes in the temperature of the liquid. The thermistors are positioned to be in close contact with the wall of the sensor probe and, at the same time, to be kept separated from each other within the confines of the probe.

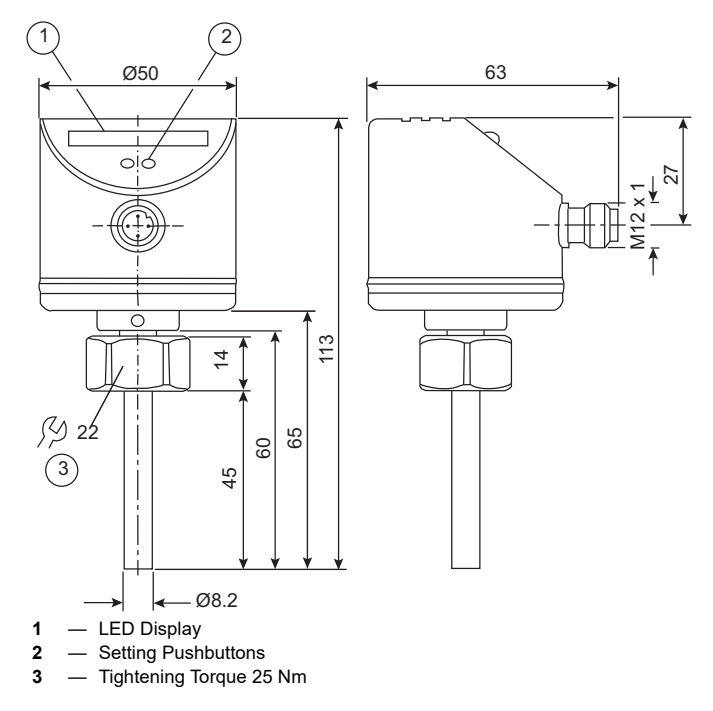

# Fig. 53 — Chilled Water Flow Switch

In order to sense flow, it is necessary to heat one of the thermistors in the probe. When power is applied, the tip of the probe is heated. As the fluid starts to flow, heat will be carried away from the sensor tip. Cooling of the first thermistor is a function of how fast heat is conducted away by the flowing liquid. The difference in temperature between the two thermistors provides a measurement of fluid velocity past the sensor probe. When fluid velocity is high, more heat will be carried away from the heated thermistor and the temperature differential will be small. As fluid velocity decreases, less heat will be taken from the heated thermistor and there will be an increase in temperature differential.

When unit flow rate is above the flow switch set point, then the output is switched on, sending 24 vac to the MBB to prove flow has been established.

For recommended maintenance, check the sensor tip for build-up every 6 months. Clean the tip with a soft cloth. If necessary, buildup (e.g., lime) can be removed with a common vinegar cleansing agent.

This flow switch is equipped with status LEDs display. When power is supplied to the device, an initialization period is started. During this period, all indicator LEDs are lit green and then turn off from 9 to 0 as the initialization period ends.

Once the initialization period is completed, the normal status LED sequence begins. If the flow is below the switch with increasing flow, sequential LEDs are lit. If the flow switch is open, LED 4 will be red. If the flow switch is closed, LED 4 will be orange. Table 40 indicates the status of the switch.

#### Table 40 — Status of the Switch

| Operating Indicators         | Switch Status                                                                                                    |
|------------------------------|----------------------------------------------------------------------------------------------------|
| Status LEDs                  |                                                                                                    |
|                              | Current flow below the display range                                                                                                    |
|                              | Current flow below the switch point                                                                                                    |
| 0 1 2 3 4 5 6 7 8 9          | Current flow corresponds to the switch point.                                                                                                    |
|                              | Current flow above the switch point.                                                                                                    |
|                              | Current flow above the display range.                                                                                                    |
| Mode Indicators              |                                                                                                    |
| All LEDs are solid Orange    | Default Factory Setting restoration initiated.                                                                                                    |
| All LEDs are flashing Orange | Default Factory Setting restoration in progress.                                                                                                    |
| Display OFF (no LED lights)  | <ul> <li>No LEDs will be lit for the following conditions:</li> <li>Manual set point correction has been initiated</li> <li>Default Factory Setting restored</li> <li>No power to flow switch</li> <li>The switch has failed</li> </ul> |
| All LEDs are flashing Red    | Automatic adjustment not<br>successful. The switch point is<br>outside the measuring range.                                                                                                    |

- LED lights green
- 🕅 LED lights orange
- 🕅 LED lights red
- ₽ LED lights flashes

#### FLOW SWITCH SET POINT ADJUSTMENT

This thermal dispersion flow switch has the ability to adjust the flow trip point. This operation should only be completed after troubleshooting and flow has been confirmed to be adequate.

# 

Adjusting the flow switch set point to below the recommended minimum flow can result in cooler freeze-up and damage to the system. Operation below minimum flow is not recommended. Damage caused by operation below minimum flow may be considered abuse of the systems and is not covered under warranty.

#### FLOW SWITCH PARAMETER SETTING

Set-up

- 1. Supply voltage to flow switch from chiller 24V control.
  - a. All LEDs will be on and go out again step by step.
  - b. During this time the output is closed.
  - c. The switch is not in the operating mode.
- 2. Change the switch point (optional).

NOTE: Changing the switch set point is not recommended.

The switch can be adjusted for flow fluctuation or pulsation conditions that require a faster response time. Use a low switch point for fast response with rising flow; use a high switch point for fast response with falling flow.

- a. To set switch set point, press the pushbutton or +.
- b. All LEDs are off.
- c. Press the pushbutton or + as often as required. Each press of the pushbutton shifts the flow by one half LED in the indicated direction.
- d. As soon as a button is pressed, the LEDs switch on. The LEDs of the current set value will flash.

If no pushbutton is pressed for 2 s, the unit returns to the operating mode with the newly set value.

- 3. Restore the factory setting (reset).
  - a. Press the + button for at least 15 s.
  - b. All LEDs first light orange, then flash orange.
  - c. Release the button.
  - d. All settings are reset to the factory setting: Switch point: 20 cm/s.
  - e. If set point is not locked, all LEDs go off for 2 s.
- 4. Lock / unlock the switch.

The switch can be locked electronically to prevent unintentional settings.

- a. Press both setting buttons and + simultaneously for 10 s in the operating mode.
- b. The indicator LED lights will go out; the switch settings will lock or unlock. Replacement switch setting is in not-locked status when supplied. Switch setting is set and locked from factory.

The flow sensor cable is provided with 3 LEDs that indicate if 24 vac power is present and also status of the switch contacts. The LEDs are as follows:

- Green LED ON 24 vac present
- One Yellow LED ON Flow sensor switch OPEN
- Two Yellow LEDs ON Flow sensor switch CLOSED

If nuisance trips of the sensor are occurring, follow the steps below to correct the situation:

- 1. Check to confirm that the factory-installed strainer is clean. Use the blowdown valve provided or remove the screen and clean it. In the case of VFD controlled pumps, ensure that the minimum speed setting has not been changed.
- 2. Measure the pressure drop across the cooler or cooler/pump system and compare this to the system requirements.
- 3. Verify that cable connections at the switch and at the terminal block are secure.
- 4. For factory-installed hydronic systems, verify that:
  - a. All air has been purged from the system.
  - b. Circuit setter balance valve has been correctly set.
- 5. Pump impeller has been improperly trimmed and is not providing sufficient flow.
- 6. Wrong pump motor rotation. Pump must rotate clockwise when viewed from motor end of pump.

## Strainer

Periodic factory-installed strainer cleaning is required. Pressure drop across strainer in excess of 3 psi (21 kPa) indicates the need for cleaning. Normal (clean) pressure drop is approximately 1 psi (6.9 kPa). Open the factory-installed blowdown valve to clean the strainer. If required, shut the chiller down and remove the strainer screen to clean. When strainer has been cleaned, enter "YES" for Strainer Maintenance Done (*Run Status*  $\rightarrow PM \rightarrow S.T.MN$ ).

# **Condenser Fans**

Two types of condenser fans are offered in the 30RAP units: metal (value sound) fans, and AeroAcoustic<sup>TM</sup> (low sound) fans. Each fan is supported by a formed wire mount bolted to a fan deck and covered with a wire guard.

## METAL (VALUE SOUND) FANS

The exposed end of fan motor shaft is protected from weather by grease and a rubber boot. If fan motor must be removed for service or replacement, when reinstalling the motor be sure to mount the motor band in the proper location, re-grease fan shaft, and reinstall fan guard. The fan hub must be facing up. For proper performance with the value sound fan option, fan web should be 0.32 in. (8 mm) below top of orifice on the fan deck to top of the fan hub. Tighten set screws to  $15 \pm 2$  ft-lb ( $20 \pm 2.7$  N•m). Figure. 54 shows the proper position of mounted fan.

IMPORTANT: Check for proper fan rotation (clockwise when viewed from above). If necessary, switch any 2 power leads to reverse fan rotation. The anti-rotation tab must be located to the left and adjacent to the motor mounting rod.

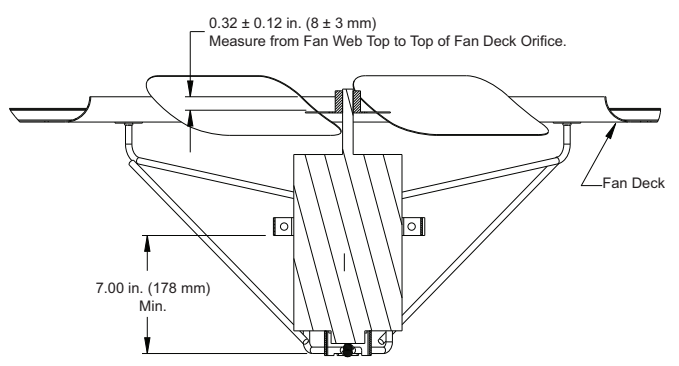

Fig. 54 — Metal (Value Sound) Fan Mounted Position

## AEROACOUSTIC<sup>™</sup> (LOW SOUND) FANS

Two designs have been used for this option and can be distinguished by the mounting bolt color. Two separate processes are used depending on the design revision. A shroud and a wire guard provide protection from the rotating fan.

Check for proper fan rotation (counterclockwise when viewed from above). If necessary, switch any 2 power leads to reverse fan rotation.

# Gray Bolt

The fan motor has a step in the motor shaft. For proper performance, fan should be positioned such that it is securely seated on this step. See Fig. 55. Tighten bolt to  $15 \pm 2$  ft-lb ( $20 \pm 2.7$  N•m). Figure 55 shows the proper position of mounted fan.

## Black Bolt

To remove the fan, a fan puller will likely be needed. The fan motor shaft is protected from weather by the fan cover. If fan motor must be removed for service or replacement, be sure to mount the motor band in the proper location when reinstalling motor. Do not use grease on the shaft or key. The fan motor has a step in the motor shaft. For proper performance, fan should be positioned such that it is securely seated on this step. Apply Loctite 680 Retaining Compound to the hub and motor keyway only, prior to installing the key. See Fig. 56 and 57. Tighten bolt to  $24 \pm 2$  ft-lb ( $32.5 \pm 2.7$  N•m). Figure 58 shows the proper position of mounted fan.

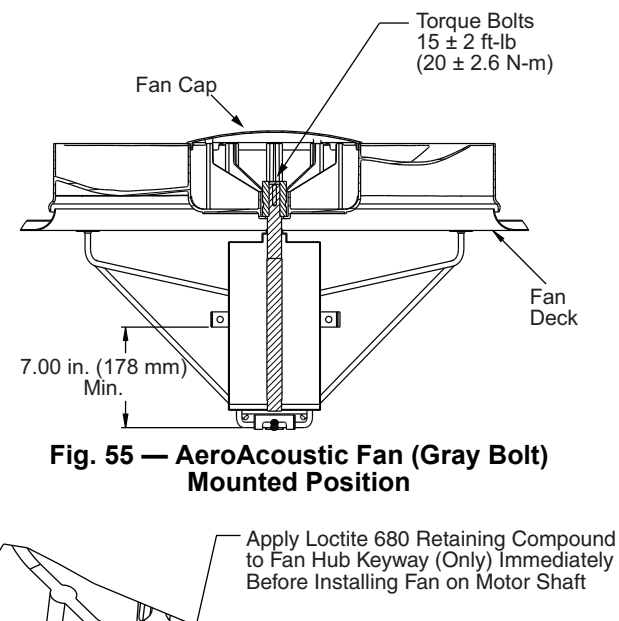

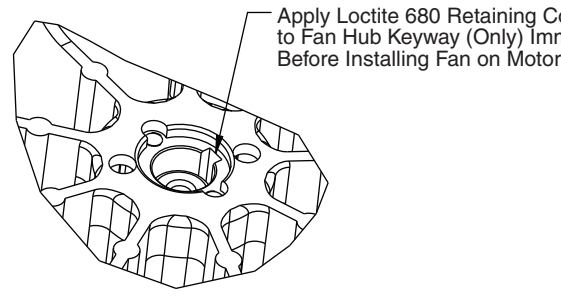

Fig. 56 — AeroAcoustic Fan (Black Bolt) Fan Hub Keyway

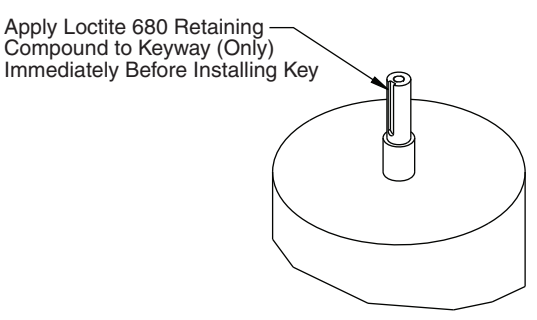

Fig. 57 — AeroAcoustic Fan (Black Bolt) Fan Motor Keyway

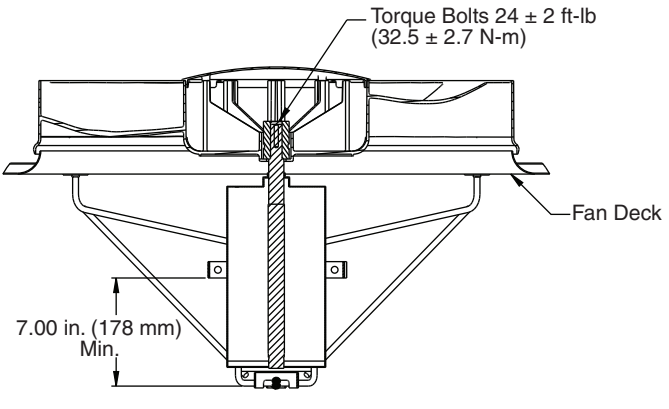

## Fig. 58 — AeroAcoustic Fan (Black Bolt) Mounted Position

# Motormaster® V Controller

The Motormaster V (MMV) controller is standard on size 010 and 015 units. For other sizes, the Motormaster V controller is a factory-installed option or field-installed accessory. The Motormaster V controller uses an input signal from the AUX board to determine the fan speed. See Fig. 59.

# MOTORASTER V CONTROLLER START-UP FOLLOW-ING EXTENDED SHUTDOWN

If input power has not been applied to the Motormaster V controller for a period exceeding three years (due to storage, etc.), the electrolytic DC bus capacitors within the drive can change internally, resulting in excessive leakage current. This can result in premature failure of the capacitors if the drive is operated after such a long period of inactivity or storage.

To reform the capacitors and prepare the drive for operation after a long period of inactivity, apply input power to the drive for 8 hours prior to operating the motor. Before attempting to operate the drive or the motor, be sure all procedures pertaining to installation and wiring have been properly followed.

# MOTORMASTER V CONTROLLER DIAGNOSTICS

The controller is factory configured and requires no field programming. If a situation arises where the drive does not function properly, the information provided below and in Table 41 can be used to troubleshoot the drive.

# 

Hazard of electrical shock. Wait three minutes after disconnecting incoming power before servicing drive. Capacitors retain charge after power is removed. Drive assembly includes externally mounted current limiting resistors. Use extreme caution when servicing the drive. Failure to comply may result in personal injury.
## 

When configured as shown in this literature, this equipment is designed to start when it receives line power. Ensure that all personnel are clear of fans and guards are installed before applying power. Failure to comply may result in personal injury.

## **WARNING**

The opening of a branch-circuit protective device may be an indication that a fault has been interrupted. To reduce the risk of fire or electric shock, current carrying parts and other components of the controller should be examined and replaced if damaged.

### 

DO NOT connect incoming AC power to output terminals T1, T2, and T3. Severe damage to the drive will result. Do not continuously cycle input power to the drive more than once every two minutes. Damage to the drive will result.

### 

If input power has not been applied to the drive for a period of time exceeding three years (due to storage, etc.), the electrolytic DC bus capacitors within the drive can change internally, resulting in excessive leakage current. This can result in premature failure of the capacitors if the drive is operated after such a long period of inactivity or storage. In order to reform the capacitors and prepare the drive for operation after a long period of inactivity, apply input power to the drive for 8 hours prior to actually operating the motor. Before attempting to operate the drive, motor, and driven equipment, be sure all procedures pertaining to installation and wiring have been properly followed. Failure to comply may result in equipment damage.

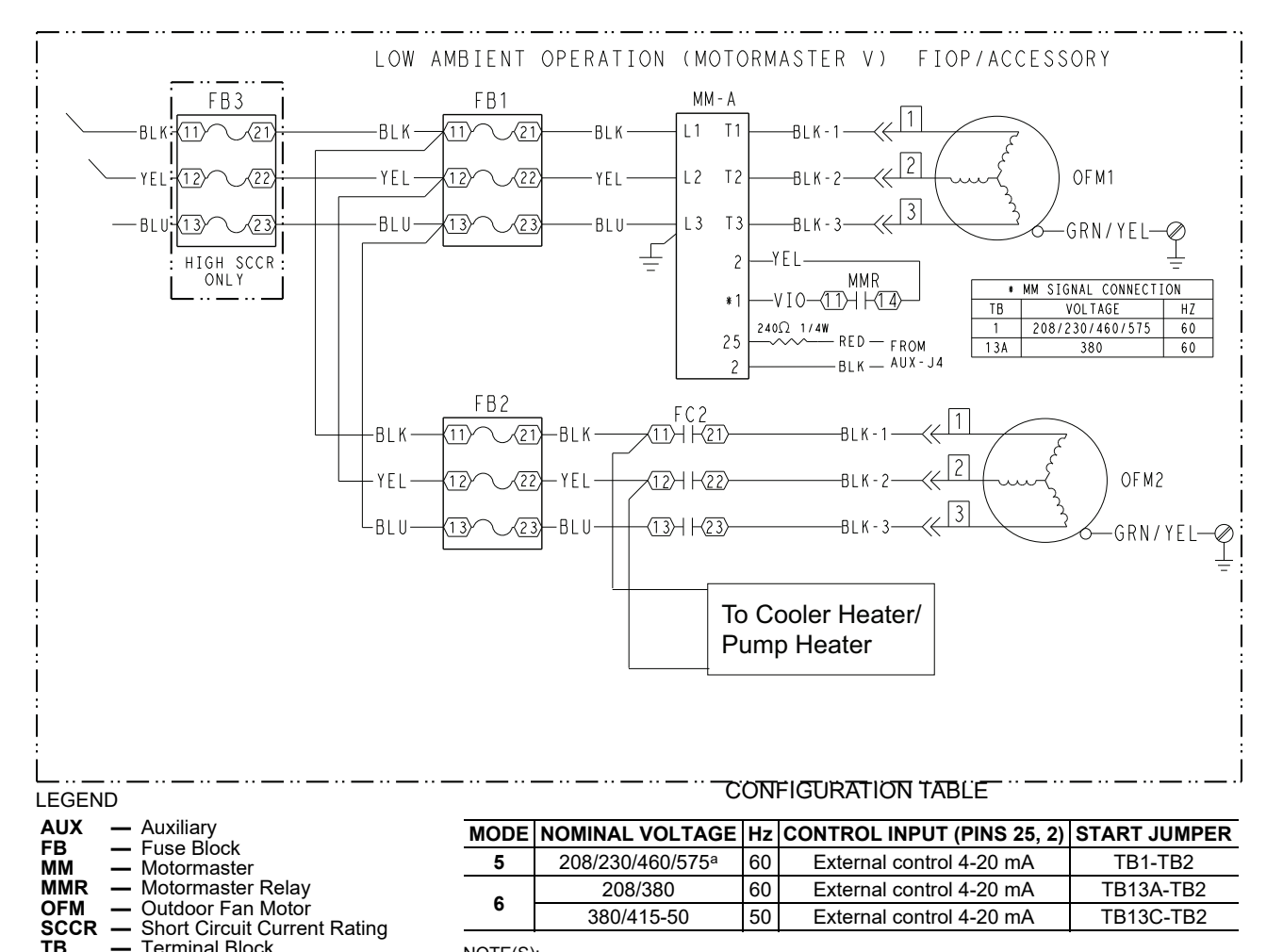

NOTE(S):

Terminal Block

a. 208-v can run in mode 5 or 6.

Fig. 59 — Typical Motormaster Wiring

#### Table 41 — Fault Codes

| FAULT CODE                                                                          | DESCRIPTION                                                                                                    | SOLUTION                                                                                                    |  |  |  |
|-------------------------------------------------------------------------------------|----------------------------------------------------------------------------------------------------|----------------------------------------------------------------------------------------------------|--|--|--|
| AF                                                                                  | High Temperature Fault: Ambient temperature is too high;<br>Cooling fan has failed (if equipped).                                                                                                    | Check cooling fan operation                                                                                                    |  |  |  |
| CF                                                                                  | Control Fault: A blank EPM, or an EPM with corrupted data has been installed.                                                                                                    | Perform a factory reset using Parameter 48 – PROGRAM SELECTION.                                                                                                    |  |  |  |
| cF                                                                                  | Incompatibility Fault: An EPM with an incompatible parameter version has been installed.                                                                                                    | Either remove the EPM or perform a factory reset (Parameter 48) to change the parameter version of the EPM to match the parameter version of the drive.                                                  |  |  |  |
| CL                                                                                  | CURRENT LIMIT: The output current has exceeded the<br>CURRENT LIMIT setting (Parameter 25) and the drive is<br>reducing the output frequency to reduce the output current. If<br>the drive remains in CURRENT LIMIT too long, it can trip into<br>a CURRENT OVERLOAD fault (PF). | Check for loose electrical connections.<br>Check for faulty condenser fan motor.<br>Check Parameter P25 from Table 42 is set cor-<br>rectly.                                                             |  |  |  |
| ER                                                                                  | ERROR: Invalid data has been entered or an invalid com-<br>mand was attempted.                                                                                                    |                                                                                                    |  |  |  |
| GF                                                                                  | Data Fault: User data and OEM defaults in the EPM are cor-<br>rupted.                                                                                                    | Restore factory defaults P48, see section above. If that does not work, replace EPM.                                                                                                    |  |  |  |
| HF                                                                                  | High DC Bus Voltage Fault: Line voltage is too high; Deceler-<br>ation rate is too fast; Overhauling load.                                                                                                    | Check line voltage — set P01 appropriately.                                                                                                    |  |  |  |
| JF                                                                                  | Serial Fault: The watchdog timer has timed out, indicating that the serial link has been lost.                                                                                                    | Check serial connection (computer).<br>Check settings for P15.<br>Check settings in communication software to<br>match P15.                                                                              |  |  |  |
| LC                                                                                  | FAULT LOCKOUT: The drive has failed three restart attempts and requires a manual reset.                                                                                                    |                                                                                                    |  |  |  |
| LF                                                                                  | Low DC Bus Voltage Fault: Line voltage is too low.                                                                                                    | Check line voltage — set P01 appropriately.                                                                                                    |  |  |  |
| OF                                                                                  | Output Transistor Fault: Phase to phase or phase to ground<br>short circuit on the output; Failed output transistor; Boost set-<br>tings are too high; Acceleration rate is too fast.                                                                                            | Reduce boost or increase acceleration values. If unsuccessful, replace drive.                                                                                                    |  |  |  |
| PF                                                                                  | Current Overload Fault: VFD is undersized for the application;<br>Mechanical problem with the driven equipment.                                                                                                    | Check line voltage — set P01 appropriately.<br>Check for dirty coils.<br>Check for motor bearing failure.                                                                                                |  |  |  |
| SF                                                                                  | Single-phase Fault: Single-phase input power has been applied to a three-phase drive.                                                                                                    | Check input power phasing.                                                                                                    |  |  |  |
| SP                                                                                  | START PENDING: "SP" blinks during the interval between restart attempts.                                                                                                    |                                                                                                    |  |  |  |
| _F1                                                                                 | EPM Fault: The EPM is missing or damaged.                                                                                                    |                                                                                                    |  |  |  |
| F2-F9, Fo                                                                           | Internal Faults: The control board has sensed a problem.                                                                                                    | Consult factory.                                                                                                    |  |  |  |
| Drive display = 60.0 even though it is cold outside and it should be running slower | Feedback signal is above set point.                                                                                                    | Check for proper set point.<br>Check liquid line pressure.                                                                                                    |  |  |  |
| Drive display = "" even though drive should be running                              | Start jumper is missing.                                                                                                    | Replace start jumper. See section above.                                                                                                    |  |  |  |
| Drive display = 8.0 even though fan should be running faster                        | Feedback signal is below set point and fan is at minimum speed.                                                                                                    | Check for proper set point.<br>Check liquid line pressure.                                                                                                    |  |  |  |
| VFD flashes 57 and LCS                                                              | Feedback or speed signal lost. Drive will operate at 57 Hz<br>until reset or loss of start command. Resetting requires<br>cycling start command (or power).                                                                                                    | In stand alone mode: Check transducer wiring<br>and feedback voltage. Feedback voltage dis-<br>played on P-69. Pin 6 should be 5 v output. Pin<br>5 (feedback) should be somewhere between 0<br>and 5 v. |  |  |  |

LEGEND

EPM — Electronic Programming Module

LCS - Lost Control Signal

**OEM** — Original Equipment Manufacturer

**VFD** — Variable Frequency Drive

#### GENERAL OPERATION

The speed varies in proportion to a 0 to 10 vdc signal produced by the *Comfort*Link controls. MMV output speed is displayed in Hz. The *Comfort*Link controls must be configured for MMV operation in order for it to operate. This is configured under the Configuration menu (*Configuration* $\rightarrow$ *MM* $\rightarrow$ *MMR.S*) and selecting "1=LOW AMBIENT." This configuration menu also contains the gains and minimum speed for the Motormaster control logic.

#### CONFIGURATION

The MMV is configured for 1 of 12 operation modes based on the inputs to the control terminal block. The 30RAP units use operating modes 5-8. In these configurations, the MMV follows a 4 to 20 mA speed reference signal present on terminals 25 (+) and 2 (-). The Aux board generates a 2 to 10 vdc signal that is converted to a 4 to 20 mA signal by means of a 240  $\Omega$  1/4 w resistor in series with the positive (+) signal wire. One additional jumper is required to configure the drive for 50/60 Hz operation and input voltage. See Table 42 for proper inputs. Once the drive is powered, it will change to the mode selected according to the inputs. See Fig. 60.

| PARAMETERS | DESCRIPTION                                                                                | MODE 5 | MODE 6 | MODE 7 | MODE 8 |
|------------|--------------------------------------------------------------------------------------------|--------|--------|--------|--------|
| P01        | Line Voltage: 01 = low line, 02 = high line                                                | 01     | 02     | 01     | 02     |
| P02        | Carrier Freq: 01 = 4 kHz, 02 = 6 kHz, 03 = 8 kHz                                           | 01     | 01     | 01     | 01     |
| P03        | Startup mode: flying restart                                                               | 06     | 06     | 06     | 06     |
| P04        | Stop mode: coast to stop                                                                   | 01     | 01     | 01     | 01     |
| P05        | Standard Speed source: 01= keypad,<br>04=4-20mA (NO PI), 05= R22, 06=R134a                 | 04     | 04     | 04     | 04     |
| P06        | TB-14 output: 01 = none                                                                    | 01     | 01     | 01     | 01     |
| P08        | TB-30 output: 01 = none                                                                    | 01     | 01     | 01     | 01     |
| P09        | TB-31 Output: 01 = none                                                                    | 01     | 01     | 01     | 01     |
| P10        | TB-13A function sel: 01 = none                                                             | 01     | 01     | 01     | 01     |
| P11        | TB-13B function sel: 01 = none                                                             | 01     | 01     | 01     | 01     |
| P12        | TB-13C function sel: 01 = none                                                             | 01     | 01     | 01     | 01     |
| P13        | TB-15 output: 01 = none                                                                    | 01     | 01     | 01     | 01     |
| P14        | Control: 01 = Terminal strip                                                               | 01     | 01     | 01     | 01     |
| P15        | Serial link: 02 = enabled 9600.8.N.2 with timer                                            | 02     | 02     | 02     | 02     |
| P16        | Units editing: $02 =$ whole units                                                          | 02     | 02     | 02     | 02     |
| P17        | Rotation: $01 =$ forward only. $03 =$ reverse only                                         | 01     | 01     | 01     | 01     |
| P19        | Acceleration time: 10 sec                                                                  | 10     | 10     | 10     | 10     |
| P20        | Deceleration time: 10 sec                                                                  | 10     | 10     | 10     | 10     |
| P21        | DC brake time: 0                                                                           | 0      | 0      | 0      | 0      |
| P22        | DC BRAKE VOLTAGE 0%                                                                        | 0      | 0      | 0      | 0      |
| P23        | Min freg = 8 Hz ~ 100 – 160 rpm                                                            | 8      | 8      | 8      | 8      |
| P24        | Max freq                                                                                   | 60     | 60     | 50     | 50     |
| P25        | Current limit: (%)                                                                         | 125    | 110    | 125    | 110    |
| P26        | Motor overload: 100                                                                        | 100    | 100    | 100    | 100    |
| P27        | Base freq: 60 or 50 Hz                                                                     | 60     | 60     | 50     | 50     |
| P28        | Fixed boost: 0.5% at low frequencies                                                       | 0.5    | 0.5    | 0.5    | 0.5    |
| P29        | Accel boost: 0%                                                                            | 0      | 0      | 0      | 0      |
| P30        | Slip compensation: 0%                                                                      | 0      | 0      | 0      | 0      |
| P31        | Preset spd #1: speed if loss of control signal                                             | 57     | 57     | 47     | 47     |
| P32        | Preset and #2: 0                                                                           | 0      | 0      | 0      | 0      |
| P33        | Preset spd #2: 0                                                                           | 0      | 0      | 0      | 0      |
| P34        | Preset spd 4 default – B22 set point TB12-2 open                                           | 18.0   | 18.0   | 18.0   | 18.0   |
| P35        | Preset spd 5 default – B134a set point TB12-2 closed                                       | 12.6   | 12.6   | 12.6   | 12.6   |
| P36        | Preset spd 6 default                                                                       | 0      | 0      | 0      | 0      |
| P37        | Preset spd 7 default                                                                       | 0      | 0      | 0      | 0      |
| P38        | Skin bandwidth                                                                             | 0      | 0      | 0      | 0      |
| P39        | Speed scaling                                                                              | 0      | 0      | 0      | 0      |
| P40        | Erequency scaling 50 or 60 Hz                                                              | 60     | 60     | 50     | 50     |
| P41        | Load scaling: default (not used so NA)                                                     | 200    | 200    | 200    | 200    |
| P42        | Accel/decel #2: default (not used so NA)                                                   | 60     | 60     | 60     | 60     |
| P43        | Serial address                                                                             | 1      | 1      | 1      | 1      |
| P44        | Password:111                                                                               | 111    | 111    | 111    | 111    |
| P45        | Speed at min signal: 8 Hz; used when PID mode is disabled<br>and 4-20mA input is at 4 mA   | 8      | 8      | 8      | 8      |
| P46        | Speed at max feedback: 60 or 50 Hz. Used<br>when PID disabled and 4-20mA input is at 20 mA | 60     | 60     | 50     | 50     |
| P47        | Clear history? 01 = maintain. (set to 02 to clear)                                         | 01     | 01     | 01     | 01     |
| P48        | Program selection: Program 1 – 12                                                          | 05     | 06     | 07     | 08     |
| P61        | PI Mode: 05= reverse, 0-5V, 01 = no PID                                                    | 01     | 01     | 01     | 01     |
| P62        | Min feedback = 0 (0V *10)                                                                  | 0      | 0      | 0      | 0      |
| P63        | Max feedback = 50 (5V * 10)                                                                | 50     | 50     | 50     | 50     |
| P64        | Proportional gain = 4%                                                                     | 4      | 4      | 4      | 4      |
| P65        | Integral gain = .2                                                                         | .2     | .2     | .2     | .2     |
| P66        | PI accel/decel (set point change filter) = 5                                               | 5      | 5      | 5      | 5      |
| P67        | Min alarm                                                                                  | 0      | 0      | 0      | 0      |
| P68        | Max alarm                                                                                  | 0      | 0      | 0      | 0      |
| P69        | 0 - 10 VDC Feedback                                                                        | NA     | NA     | NA     | NA     |

## Table 42 — Motormaster® V Program Parameters for Operating Modes

LEGEND

NA — Not Applicable PID — Proportional Integral Derivative TB — Terminal Block

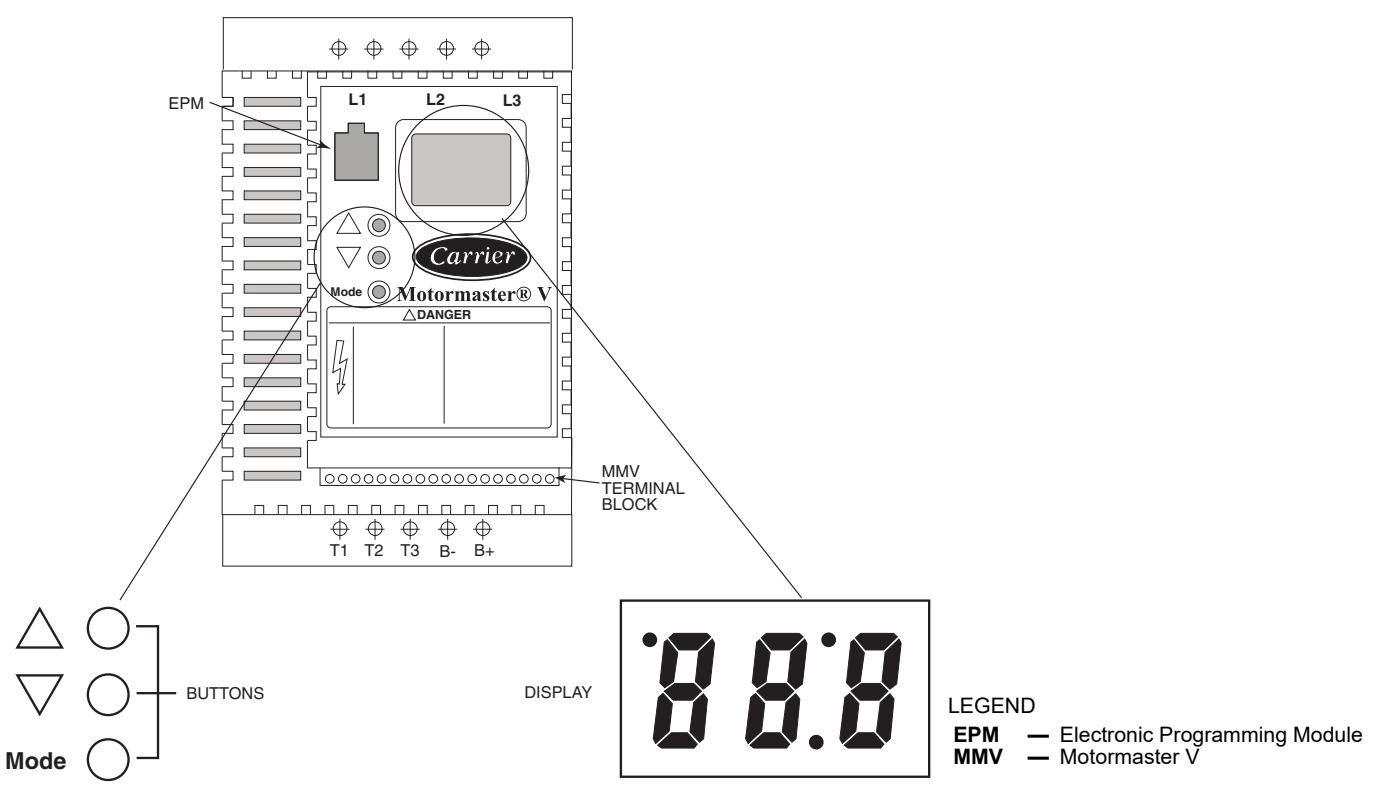

#### Fig. 60 — Motormaster<sup>®</sup> V Mode Buttons and Mode Display

#### DRIVE PROGRAMMING

## 

It is strongly recommended that the user NOT change any programming without consulting Carrier service personnel. Unit damage may occur from improper programming.

To change parameter values of the Motormaster V controller:

- 1. To enter the PROGRAM mode to access the parameters, press the Mode button. This will activate the password prompt (if the password has not been disabled). The display will read "00" and the upper right-hand decimal point will be blinking. See Fig. 60.
- 2. Use the up and down arrow buttons to scroll to the password value (the factory default password is 111) and press the Mode button to accept the value.
- 3. Once the correct password value is entered, the display will read P01, which indicates that the PROGRAM mode has been accessed. P01 is the first parameter.

NOTE: If the display flashes "Er," the password was incorrect and the process to enter the password must be repeated.

- 4. Use the up and down arrow buttons to scroll to the desired parameter number.
- 5. Once the desired parameter number is found, press the Mode button to display the present parameter setting. The upper right-hand decimal point will begin blinking, indicating that the present parameter setting is being displayed, and that it can be changed by using the up and down buttons. Use the up and down arrow buttons to change setting. Press Mode to store the new setting and exit the PROGRAM mode.
- 6. To change another parameter, press the Mode button again to re-enter the PROGRAM mode (the parameter menu will be accessed at the parameter that was last viewed or changed

before exiting). If the Mode button is pressed within two minutes of exiting the PROGRAM mode, the password is not required to access the parameters. After two minutes, the password must be entered in order to access the parameters again.

The drive uses an electronic programming module (EPM) chip to store the program parameters. This is an EPROM memory chip and is accessible from the front of the Motormaster V. It should not be removed with power applied to the VFD. See Fig. 60.

#### Motormaster V Drive Password Configuration

Changing the password is not recommended. Once the password is changed, there is no means to retrieve the new password if it is lost. A new EPM chip must be installed.

To change password, follow the parameter changing instructions in the section Changing Motormaster V Parameters above. Change parameter P44 to the desired password. Setting P44 to 000 disables the password function. Valid range for the password is 000 to 999.

### EPM CHIP

The drive uses a electronic programming module (EPM) chip to store the program parameters. This is an EEPROM memory chip and is accessible from the front of the VFD. It should not be removed with power applied to the VFD.

#### LOSS OF CCN COMMUNICATIONS

Carrier Comfort Network<sup>®</sup> (CCN) communications with external control systems can be affected by high frequency electrical noise generated by the Motormaster V controller. Ensure unit is well grounded to eliminate ground currents along communication lines.

#### Fault Codes

The drive is programmed to automatically restart after a fault and will attempt to restart three times after a fault (the drive will not restart after CF, cF, GF, F1, F2-F9, or Fo faults). If all three restart attempts are unsuccessful, the drive will trip into FAULT LOCK-OUT (LC), which requires a manual reset.

### Manual Reset

If fault condition has been removed, cycle power to the chiller to reset the VFD.

#### Troubleshooting

Troubleshooting the Motormaster<sup>®</sup> V control requires a combination of observing system operation and VFD information. The drive provides 2 kinds of troubleshooting modes: a status matrix using the 3-digit display (P57, P58) and real time monitoring of key inputs and outputs. The collective group is displayed through parameters 50 to 60 and all values are read-only.

- P50: FAULT HISTORY Last 8 faults
- P51: SOFTWARE version
- **P52: DC BUS VOLTAGE** in percent of nominal. Usually rated input voltage x 1.4
- **P53: MOTOR VOLTAGE** in percent of rated output voltage
- **P54: LOAD** in percent of drives rated output current rating
- **P55: VDC INPUT** in percent of maximum input: 100 will indicate full scale which is 5 v
- **P56: 4-20 mA INPUT** in percent of maximum input. 20% = 4 mA, 100% = 20 mA

#### Manual Starter Trip

If the VFD manual starter (MS-FC-HS, MS-FC-A1 or MS-FC-B1 depending on model) trips, locate the inrush current protectors (3 round black disks per motor) and verify their resistance. For units operating at 208 v or 230 v, these devices should measure approximately 7 ohms. For all other voltages, they should measure approximately 20 ohms. Check value with mating plug disconnected, power to chiller off and at ambient temperature (not hot immediately after stopping VFD). These are standard resistances at 77°F (25°C). Resistance values decrease at higher temperatures and increase at lower temperatures.

#### **REPLACING DEFECTIVE MODULES**

The *Comfort*Link replacement modules are shown in Table 43. If the main base board (MBB) has been replaced, verify that all configuration data is correct. Follow the *Configuration* mode table and verify that all items under sub-modes *UNIT*, *OPT1* and *OPT2* are correct. Any additional field-installed accessories or options (*RSET*, *SLCT* sub-modes) should also be verified as well as any specific time and maintenance schedules.

Refer to the Start-Up Checklist for 30RAP Liquid Chiller (completed at time of original start-up) found in the job folder. This information is needed later in this procedure. If the checklist does not exist, fill out the current information in the Configuration mode on a new checklist. Tailor the various options and configurations as needed for this particular installation.

## 

Electrical shock can cause personal injury and death. Shut off all power to this equipment during installation. There may be more than one disconnect switch. Tag all disconnect locations to alert others not to restore power until work is completed.

- 1. Check that all power to unit is off. Carefully disconnect all wires from the defective module by unplugging its connectors.
- 2. Remove the defective module by removing its mounting screws with a Phillips screwdriver, and removing the module from the control box. Save the screws for later use.
- 3. Verify that the instance jumper (MBB) or address switches (all other modules) exactly match the settings of the defective module.

NOTE: Handle boards by mounting standoffs only to avoid electrostatic discharge.

- 4. Package the defective module in the carton of the new module for return to Carrier.
- 5. Mount the new module in the unit's control box using a Phillips screwdriver and the screws saved in Step 2. See Table 43 for replacement module part numbers.
- Reinstall all module connectors. For accessory Navigator<sup>™</sup> display replacement, make sure the plug is installed at TB3 in the LEN connector.
- 7. Carefully check all wiring connections before restoring power.
- 8. Verify the Enable/Off/Remote Control switch is in the OFF position.
- 9. Restore control power. Verify that all module red LEDs blink in unison. Verify that all green LEDs are blinking and that the scrolling marquee or Navigator display is communicating correctly.
- 10. Verify all configuration information, settings, set points, and schedules. Return the Enable/Off/Remote Control switch to its previous position.

| MODULE                       | REPLACEMENT<br>PART NO. (WITH<br>SOFTWARE) | REPLACEMENT<br>PART NO. (WITHOUT<br>SOFTWARE) |  |  |  |
|------------------------------|--------------------------------------------|-----------------------------------------------|--|--|--|
| MBB                          | 30RA502134                                 | HK50AA029                                     |  |  |  |
| SCROLLING<br>MARQUEE DISPLAY | HK50AA031                                  | HK50AA030                                     |  |  |  |
| EMM                          | 30GT515218                                 | HK50AA028                                     |  |  |  |
| NAVIGATOR<br>DISPLAY         | HK50AA033                                  | N/A                                           |  |  |  |
| EXV                          | 30GT515217                                 | HK50AA026                                     |  |  |  |
| AUX                          | 32GB500442E                                | N/A                                           |  |  |  |
| СХВ                          | 30GT515219                                 | HK50AA027                                     |  |  |  |

#### Table 43 — Replacement Modules

### **Hydronic Package**

If the unit is equipped with a factory-installed hydronic package, consult the information below for proper maintenance and service. In addition to this information, each factory-installed hydronic package is supplied with a packet of information supplied by the manufacturer, Bell & Gossett. Carrier strongly recommends that this information be thoroughly reviewed prior to operation of the chiller.

#### PUMP PERFORMANCE CHECK

The factory-installed pumps in the 30RAP units are shipped with a single impeller size available for that pump. The pump was selected based on the flow and head requirements as provided to Carrier. It is not uncommon for actual pump duty to be different than what was anticipated at time of selection. In many cases, it may be desirable to make some field modifications to obtain optimum pump performance.

Before any pump modifications are made, it is recommended that actual pump performance be verified and compared to the applicable pump curve. See base unit installation instructions. This can be done in a variety of ways:

- 1. If pump impeller diameter is known:
  - a. Connect a differential pressure gage across the pump at the ports provided on the pump volutes.
  - b. Read GPM from applicable impeller curve.
- 2. If pump impeller diameter is not known:

If pump impeller diameter has been trimmed and the size is not known, it is necessary to determine which impeller curve to read. The easiest way to confirm pump performance is to "deadhead" the pump and read the differential pressure across the pressure ports on the pump. "Dead-heading" can be done by shutting the circuit setter valve on the discharge side of the pump.

NOTE: Although not all pumps can be safely "dead-headed," centrifugal pumps (such as on the 30RAP units) can be "dead-headed" for short amounts of time. It is recommended to keep the time short due to excessive heat build-up in the pump.

Since the "dead-head" condition is a no-flow condition, the head will correspond to the intersection of an impeller curve with the vertical axis of the pump chart. The correct impeller diameter is that which corresponds to the measured head.

- 3. Once the impeller diameter is known, proceed as in Step 1.
- 4. Water flow rate can be determined by using a differential pressure gage with the Bell & Gossett circuit setter balance valve calculator or Armstrong Circuit Balancing Valve Slide Rule. (This information is also provided in the installation instructions.) This method will not directly measure pressure differential seen by the pump, but can be used to "double-check" the pump measurement.
- 5. Verify that cable connections at the switch and at the terminal block are secure.
- 6. For factory-installed hydronic system, verify that:
  - a. All air has been purged from the system.
  - b. Circuit setter balance valve has been correctly set.
- 7. Pump impeller has been improperly trimmed and is not providing sufficient flow.
- 8. Wrong pump motor rotation. Pump must rotate clockwise when viewed from motor end of pump.

#### PUMP MODIFICATIONS AND IMPELLER TRIMMING

See applicable section in the Installation instructions.

#### RESET OF CHILLER WATER FLOW

See applicable section in the Installation instructions.

#### CHANGING OF PUMP SEALS

See service instruction manual provided with hydronic package.

#### VFD OPERATION

For units with factory-installed VFD (variable frequency drive) option, see service instruction manual provided with the hydronic package. Default password is 00002323.

#### MAINTENANCE

#### **Recommended Maintenance Schedule**

The following are only recommended guidelines. Jobsite conditions may dictate that maintenance schedule is performed more often than recommended.

#### ROUTINE:

- Periodic clean water rinse, especially in coastal and industrial applications.
- Check condenser coils for debris, clean as necessary.

#### EVERY MONTH:

 Check moisture indicating sight glass for possible refrigerant loss and presence of moisture.

#### EVERY 3 MONTHS (FOR ALL MACHINES):

- Check refrigerant charge.
- Check all refrigerant joints and valves for refrigerant leaks, repair as necessary.

- Check chilled water flow switch operation.
- Check all condenser fans for proper operation.
- Check compressor oil level.
- Check crankcase heater operation if equipped.

#### **EVERY 6 MONTHS:**

• Check chilled water flow switch sensor tip for buildup. Clean if necessary. See page page 70.

#### EVERY 12 MONTHS (FOR ALL MACHINES):

- Check all electrical connections, tighten as necessary.
- Inspect all contactors and relays, replace as necessary.
- Check accuracy of thermistors, replace if greater than  $\pm 2^{\circ}$ F (1.2°C) variance from calibrated thermometer.
- Check to be sure that the proper concentration of antifreeze is present in the chilled water loop, if applicable.
- Verify that the chilled water loop is properly treated.
- Check refrigerant filter driers for excessive pressure drop, replace as necessary.
- Check chilled water strainers, clean as necessary.
- Check cooler heater operation, if equipped.
- Check condition of condenser fan blades and that they are securely fastened to the motor shaft.
- Perform Service Test to confirm operation of all components.
- Check for excessive cooler approach (Leaving Chilled Water Temperature — Saturated Suction Temperature) which may indicate fouling. Clean cooler vessel if necessary.

# Condenser Coil Maintenance and Cleaning Recommendations

Routine cleaning of coil surfaces is essential to maintain proper operation of the unit. See the following sections:

- MCHX condenser coils See page 61.
- RTPF condenser coils See page 62.

#### **Control Box Maintenance**

The control panel for 30RAP100-150 208/230 v and 380 v units has two 24-v fans installed at the right side of the panel to modulate the inside temperature of the control box. These two fans are controlled by a temperature switch. The temperature switch closes at  $120^{\circ}$ F and opens at  $105^{\circ}$ F. The inlet filter is located at the left side of the control box. Inspect the inlet filter and fan outlet screen every three months, clean as needed.

#### TROUBLESHOOTING

#### **Complete Unit Stoppage and Restart**

Possible causes for unit stoppage and reset methods are shown below and in Table 44. Refer to Fig. 3-19 for component arrangement and control wiring diagrams.

#### GENERAL POWER FAILURE

After power is restored, restart is automatic through normal MBB start-up.

#### UNIT ENABLE-OFF-REMOTE CONTROL SWITCH IS OFF

When the switch is OFF, the unit will stop immediately. Place the switch in the ENABLE position for local switch control or in the Remote Control position for control through Remote Control closure.

#### CHILLED FLUID PROOF-OF-FLOW SWITCH OPEN

After the problem causing the loss of flow has been corrected, reset is manual by resetting the alarm with the scrolling marquee as shown in Table 45.

#### OPEN 24-V CONTROL CIRCUIT BREAKER(S)

Determine the cause of the failure and correct. Reset circuit breaker(s). Restart is automatic after MBB start-up cycle is complete.

#### COOLING LOAD SATISFIED

Unit shuts down when cooling load has been satisfied. Unit restarts when required to satisfy leaving fluid temperature set point.

#### THERMISTOR FAILURE

If a thermistor fails in either an open or shorted condition, the unit will be shut down. Replace EWT, LWT, or OAT as required. Unit

restarts automatically, but must be reset manually by resetting the alarm with the scrolling marquee as shown in Table 45.

### 

If unit stoppage occurs more than once as a result of any of the safety devices listed, determine and correct cause before attempting another restart.

| SYMPTOMS                                   | CAUSE                                                                                                    | REMEDY                                                                                                    |  |  |
|--------------------------------------------|----------------------------------------------------------------------------------------------------|----------------------------------------------------------------------------------------------------|--|--|
| Cooler Circulating Pump Does Not           | Power line open                                                                                           | Reset circuit breaker.                                                                                                    |  |  |
| Run                                        | Control fuse or circuit breaker open                                                                      | Check control circuit for ground or short. Reset breaker and replace fuse.                                                                                                    |  |  |
|                                            | Tripped power breaker                                                                                     | Check the controls. Find the cause of trip and reset breaker.                                                                                                    |  |  |
|                                            | Loose terminal connection                                                                                 | Check connections.                                                                                                    |  |  |
|                                            | Improperly wired controls                                                                                 | Check wiring and rewire if necessary.                                                                                                    |  |  |
|                                            | Low line voltage                                                                                          | Check line voltage — determine location of voltage drop and remedy deficiency.                                                                                                    |  |  |
|                                            | Pump motor defective                                                                                      | Check motor winding for open or short. Replace compressor if necessary.                                                                                                    |  |  |
|                                            | Pump seized                                                                                               | Replace pump.                                                                                                    |  |  |
| Compressor Cycles Off on Loss of<br>Charge | Low refrigerant charge                                                                                    | Repair leak and recharge.                                                                                                    |  |  |
| Compressor Cycles Off on Cooler            | Thermistor failure                                                                                        | Replace thermistor.                                                                                                    |  |  |
| Freeze Protection                          | System load was reduced faster than controller could<br>remove stages                                     | Unit will restart after fluid temperature rises back into the<br>control band. Avoid rapidly removing system load.                                                                      |  |  |
| Compressor Shuts Down on High-             | High-pressure control acting erratically                                                                  | Replace control.                                                                                                    |  |  |
| Pressure Control                           | Noncondensables in system                                                                                 | Evacuate and recharge.                                                                                                    |  |  |
|                                            | Condenser dirty                                                                                           | Clean condenser.                                                                                                    |  |  |
|                                            | Fans not operating                                                                                        | Repair or replace if defective.                                                                                                    |  |  |
|                                            | System overcharged with refrigerant                                                                       | Reduce charge.                                                                                                    |  |  |
| Unit Operates Too Long or                  | Low refrigerant charge                                                                                    | Add refrigerant.                                                                                                    |  |  |
| Continuously                               | Control contacts fused                                                                                    | Replace control.                                                                                                    |  |  |
|                                            | Partially plugged or plugged expansion valve or filter drier                                              | Clean or replace as needed.                                                                                                    |  |  |
|                                            | Defective insulation                                                                                      | Replace or repair as needed.                                                                                                    |  |  |
|                                            | Damaged compressor                                                                                        | Check compressor and replace if necessary.                                                                                                    |  |  |
| Unusual or Loud System Noises              | Piping vibration                                                                                          | Support piping as required.                                                                                                    |  |  |
|                                            |                                                                                                    | Check for loose pipe connections or damaged compressor.                                                                                                    |  |  |
|                                            | Compressor noisy                                                                                          | Replace compressor (worn bearings).                                                                                                    |  |  |
|                                            |                                                                                                    | Check for loose compressor holddown bolts.                                                                                                    |  |  |
| Compressor Loses Oil                       | Leak in system                                                                                            | Repair leak.                                                                                                    |  |  |
|                                            | Mechanical damage (Failed seals or broken scrolls)                                                        | Replace compressor.                                                                                                    |  |  |
|                                            | Oil trapped in line                                                                                       | Check piping for oil traps.                                                                                                    |  |  |
| Hot Liquid Line                            | Shortage of refrigerant due to leak                                                                       | Repair leak and recharge.                                                                                                    |  |  |
| Frosted Liquid Line                        | Restricted filter drier                                                                                   | Replace filter drier.                                                                                                    |  |  |
| Frosted Suction Line                       | Expansion valve admitting excess refrigerant (note: this is a<br>normal condition for brine applications) | Replace valve if defective.                                                                                                    |  |  |
|                                            | Stuck EXV (electronic expansion valve)                                                                    | Replace valve if defective.                                                                                                    |  |  |
| Freeze-Up                                  | Improper charging                                                                                         | Make sure a full quantity of fluid is flowing through the cooler<br>while charging, and suction pressure in cooler is equal to or<br>greater than pressure corresponding to 32°F (0°C). |  |  |
|                                            | System not drained for winter shutdown                                                                    | Recommended that system be filled with an appropriate gly-<br>col mixture to prevent freezing of pumps and fluid tubing.                                                                |  |  |
|                                            | Loose thermistor                                                                                          | Verify thermistors are fully inserted in wells.                                                                                                    |  |  |

#### Table 44 — Troubleshooting

#### Table 45 — Alarm and Alert Codes

| ALARM/<br>ALERT<br>CODE | ALARM<br>OR<br>ALERT | DESCRIPTION                                     | WHY WAS THIS ALARM<br>GENERATED?                                                             | ACTION TAKEN<br>BY CONTROL               | RESET<br>METHOD | PROBABLE<br>CAUSE                                                                                                    |
|-------------------------|----------------------|-------------------------------------------------|----------------------------------------------------------------------------------------------|------------------------------------------|-----------------|----------------------------------------------------------------------------------------------------|
| P051                    | Pre-Alert            | Circuit A, Compressor 1 Failure                 | Compressor feedback signal<br>does not match relay state                                     | Compressor A1 Shut down<br>for 5 minutes | Automatic       | High-pressure switch open, solid-<br>state motor protection module,<br>internal overload open, faulty CSB,<br>loss of condenser air, filter drier<br>plugged, non-condensables,<br>operation beyond capability. |
| P052                    | Pre-Alert            | Circuit A, Compressor 2 Failure                 | Compressor feedback signal<br>does not match relay state                                     | Compressor A2 Shut down<br>for 5 minutes | Automatic       | High-pressure switch open, solid-<br>state motor protection module,<br>internal overload open, faulty CSB,<br>loss of condenser air, filter drier<br>plugged, non-condensables,<br>operation beyond capability. |
| P053                    | Pre-Alert            | Circuit A, Compressor 3 Failure                 | Compressor feedback signal<br>does not match relay state                                     | Compressor A3 Shut down<br>for 5 minutes | Automatic       | High-pressure switch open, solid-<br>state motor protection module,<br>internal overload open, faulty CSB,<br>loss of condenser air, filter drier<br>plugged, non-condensables,<br>operation beyond capability. |
| P055                    | Pre-Alert            | Circuit B, Compressor 1 Failure                 | Compressor feedback signal<br>does not match relay state                                     | Compressor B1 Shut down for 5 minutes    | Automatic       | High-pressure switch open, solid-<br>state motor protection module,<br>internal overload open, faulty CSB,<br>loss of condenser air, filter drier<br>plugged, non-condensables,<br>operation beyond capability. |
| P056                    | Pre-Alert            | Circuit B, Compressor 2 Failure                 | Compressor feedback signal<br>does not match relay state                                     | Compressor B2 Shut down<br>for 5 minutes | Automatic       | High-pressure switch open, solid-<br>state motor protection module,<br>internal overload open, faulty CSB,<br>loss of condenser air, filter drier<br>plugged, non-condensables,<br>operation beyond capability. |
| P057                    | Pre-Alert            | Circuit B, Compressor 3 Failure                 | Compressor feedback signal<br>does not match relay state                                     | Compressor B3 Shut down<br>for 5 minutes | Automatic       | High-pressure switch open, solid-<br>state motor protection module,<br>internal overload open, faulty CSB,<br>loss of condenser air, filter drier<br>plugged, non-condensables,<br>operation beyond capability. |
| T051                    | Alert                | Circuit A, Compressor 1Failure                  | 3 consecutive P051 Pre-Alerts<br>without compressor feedback<br>signal matching relay state. | Compressor A1 shut Manual<br>down.       |                 | High-pressure switch open, solid-<br>state motor protection module,<br>internal overload open, faulty CSB,<br>loss of condenser air, filter drier<br>plugged, non-condensables,<br>operation beyond capability. |
| 4054                    | Alarm                | Circuit A, Compressor 1 Stuck On Failure        | CSB reads ON while the<br>compressor relay has been<br>commanded OFF                         | Compressor A1 shut down                  | Manual          | Welded compressor contactor,<br>welded relay output on MBB or CXB,<br>failed CSB or wiring error.                                                                                                    |
| AUST                    | Alarm                | Circuit A, Compressor 1 Chattering Contactor    | CSB reads current/no current/<br>current/no current cycling in any<br>16 second window.      | Compressor A1 shut down                  | Manual          | Refrigerant charge, wiring error,<br>plugged condenser coil, condenser<br>fan motor failure.                                                                                                    |
| T052                    | Alert                | Circuit A, Compressor 2Failure                  | 3 consecutive P052 Pre-Alerts<br>without compressor feedback<br>signal matching relay state. | Compressor A2 shut<br>down.              | Manual          | High-pressure switch open, solid-<br>state motor protection module,<br>internal overload open, faulty CSB,<br>loss of condenser air, filter drier<br>plugged, non-condensables,<br>operation beyond capability. |
| A052                    | Alarm                | Circuit A, Compressor 2 Stuck On<br>Failure     | CSB reads ON while the<br>compressor relay has been<br>commanded OFF                         | Compressor A2 shut down                  | Manual          | Welded compressor contactor,<br>welded relay output on MBB or CXB,<br>failed CSB or wiring error.                                                                                                    |
|                         | Alarm                | Circuit A, Compressor 2 Chattering<br>Contactor | CSB reads current/no current/<br>current/no current cycling in any<br>16 second window.      | Compressor A2 shut down                  | Manual          | Refrigerant charge, wiring error,<br>plugged condenser coil, condenser<br>fan motor failure.                                                                                                    |
| T053                    | Alert                | Circuit A, Compressor 3Failure                  | 3 consecutive P053 Pre-Alerts<br>without compressor feedback<br>signal matching relay state. | Compressor A3 shut<br>down.              | Manual          | High-pressure switch open, solid-<br>state motor protection module,<br>internal overload open, faulty CSB,<br>loss of condenser air, filter drier<br>plugged, non-condensables,<br>operation beyond capability. |
| A052                    | Alarm                | Circuit A, Compressor 3 Stuck On<br>Failure     | CSB reads ON while the<br>compressor relay has been<br>commanded OFF                         | Compressor A3 shut down                  | Manual          | Welded compressor contactor,<br>welded relay output on MBB or CXB,<br>failed CSB or wiring error.                                                                                                    |
| A033                    | Alarm                | Circuit A, Compressor 3 Chattering Contactor    | CSB reads current/no current/<br>current/no current cycling in any<br>16 second window.      | Compressor A3 shut down                  | Manual          | Refrigerant charge, wiring error,<br>plugged condenser coil, condenser<br>fan motor failure.                                                                                                    |
| T055                    | Alert                | Circuit B, Compressor 1 Failure                 | 3 consecutive P055 Pre-Alerts<br>without compressor feedback<br>signal matching relay state. | Compressor B1 shut<br>down.              | Manual          | High-pressure switch open, solid-<br>state motor protection module,<br>internal overload open, faulty CSB,<br>loss of condenser air, filter drier<br>plugged, non-condensables,<br>operation beyond capability. |
| A055                    | Alarm                | Circuit B, Compressor 1 Stuck On<br>Failure     | CSB reads ON while the<br>compressor relay has been<br>commanded OFF                         | Compressor B1 shut down                  | Manual          | Welded compressor contactor,<br>welded relay output on MBB or CXB,<br>failed CSB or wiring error.                                                                                                    |
| A033                    | Alarm                | Circuit B, Compressor 1 Chattering<br>Contactor | CSB reads current/no current/<br>current/no current cycling in any<br>16 second window.      | Compressor B1 shut down                  | Manual          | Refrigerant charge, wiring error,<br>plugged condenser coil, condenser<br>fan motor failure.                                                                                                    |

## Table 45 — Alarm and Alert Codes (cont)

| ALARM/<br>ALERT<br>CODE | ALARM<br>OR<br>ALERT | DESCRIPTION                                                                            | WHY WAS THIS ALARM<br>GENERATED?                                                              | ACTION TAKEN<br>BY CONTROL                                                                                                    | RESET<br>METHOD                                                                        | PROBABLE<br>CAUSE                                                                                                    |
|-------------------------|----------------------|----------------------------------------------------------------------------------------|-----------------------------------------------------------------------------------------------|----------------------------------------------------------------------------------------------------|----------------------------------------------------------------------------------------|----------------------------------------------------------------------------------------------------|
| T056                    | Alert                | Circuit B, Compressor 2 Failure                                                        | 3 consecutive P056 Pre-Alerts<br>without compressor feedback<br>signal matching relay state.  | Compressor B2 shut<br>down.                                                                                                    | Manual                                                                                 | High-pressure switch open, solid-<br>state motor protection module,<br>internal overload open, faulty CSB,<br>loss of condenser air, filter drier<br>plugged, non-condensables,<br>operation beyond capability. |
|                         | Alarm                | Circuit B, Compressor 2 Stuck On<br>Failure                                            | CSB reads ON while the<br>compressor relay has been<br>commanded OFF                          | Compressor B2 shut down                                                                                                    | Manual                                                                                 | Welded compressor contactor,<br>welded relay output on MBB or CXB,<br>failed CSB or wiring error.                                                                                                    |
| A056                    | Alarm                | Circuit B, Compressor 2 Chattering Contactor                                           | CSB reads current/no current/<br>current/no current cycling in any<br>16 second window.       | Compressor B2 shut down                                                                                                    | Manual                                                                                 | Refrigerant charge, wiring error,<br>plugged condenser coil, condenser<br>fan motor failure.                                                                                                    |
| T057                    | Alert                | Circuit B, Compressor 3 Failure                                                        | 3 consecutive P057 Pre-Alerts<br>without compressor feedback<br>signal matching relay state.  | Compressor B3 shut down.                                                                                                    | Manual                                                                                 | High-pressure switch open, solid-<br>state motor protection module,<br>internal overload open, faulty CSB,<br>loss of condenser air, filter drier<br>plugged, non-condensables,<br>operation beyond capability. |
| A057                    | Alarm                | Circuit B, Compressor 3 Stuck On<br>Failure                                            | CSB reads ON while the<br>compressor relay has been<br>commanded OFF                          | Compressor B3 shut down                                                                                                    | Manual                                                                                 | Welded compressor contactor,<br>welded relay output on MBB or CXB,<br>failed CSB or wiring error.                                                                                                    |
| A057                    | Alarm                | Circuit B, Compressor 3 Chattering Contactor                                           | CSB reads current/no current/<br>current/no current cycling in any<br>16 second window.       | Compressor B3 shut down                                                                                                    | Manual                                                                                 | Refrigerant charge, wiring error,<br>plugged condenser coil, condenser<br>fan motor failure.                                                                                                    |
| A060                    | Alarm                | Cooler Leaving Fluid Thermistor<br>Failure                                             | Thermistor outside range of –40 to 245°F (–40 to 118°C)                                       | Chiller shut down<br>immediately                                                                                                    | Automatic                                                                              | Thermistor failure, damaged cable/<br>wire or wiring error.                                                                                                    |
| A061                    | Alarm                | Cooler Entering Fluid Thermistor                                                       | Thermistor outside range of $-40$ to $245^{\circ}$ E ( $-40$ to $118^{\circ}$ C)              | Chiller shut down                                                                                                    | Automatic                                                                              | Thermistor failure, damaged cable/                                                                                                    |
| T068                    | Alert                | Circuit A Return Gas Thermistor<br>Failure                                             | Return gas thermistor is outside<br>range of –40 to 245°F (–40 to<br>118°C)                   | Circuit A shut down                                                                                                    | Automatic                                                                              | Thermistor failure, damaged cable/<br>wire or wiring error.                                                                                                    |
| T069                    | Alert                | Circuit B Return Gas Thermistor<br>Failure                                             | Return gas thermistor is outside<br>range of –40 to 245°F (–40 to<br>118°C)                   | Circuit B shut down                                                                                                    | Automatic                                                                              | Thermistor failure, damaged cable/<br>wire or wiring error.                                                                                                    |
| T073                    | Alert                | Outside Air Thermistor Failure                                                         | Thermistor outside range of –40<br>to 245°F (–40 to 118°C)                                    | Temperature reset<br>disabled. Chiller runs<br>under normal control/set<br>points. When capacity<br>reaches 0, cooler/pump<br>heaters are energized. | Automatic                                                                              | Thermistor failure, damaged cable/<br>wire or wiring error.                                                                                                    |
| T074                    | Alert                | Space Temperature/Dual Chiller<br>Thermistor Failure                                   | Thermistor outside range of –40<br>to 245°F (–40 to 118°C)                                    | Temperature reset<br>disabled. Chiller runs<br>under normal control/set<br>points.                                                                   | Automatic                                                                              | Thermistor failure, damaged cable/<br>wire or wiring error.                                                                                                    |
| T077                    | Alert                | Circuit A Saturated Suction<br>Temperature exceeds Cooler<br>Leaving Fluid Temperature | Saturated suction temperature is greater than leaving fluid temperature for 5 minutes.        | Circuit A shutdown                                                                                                    | Manual                                                                                 | Faulty expansion valve or suction<br>pressure transducer or leaving fluid<br>thermistor.                                                                                                    |
| T078                    | Alert                | Circuit B Saturated Suction<br>Temperature exceeds Cooler<br>Leaving Fluid Temperature | Saturated suction temperature is greater than leaving fluid temperature for 5 minutes.        | Circuit B shutdown                                                                                                    | Manual                                                                                 | Faulty expansion valve or suction pressure transducer or leaving fluid thermistor.                                                                                                    |
| T079                    | Alert                | Lead/Lag LWT Thermistor Failure                                                        | Thermistor outside range of –40 to 245°F (–40 to 118°C)                                       | Chiller runs as a stand alone machine                                                                                                    | Automatic                                                                              | Dual LWT thermistor failure, damaged cable/wire or wiring error.                                                                                                    |
| T090                    | Alert                | Circuit A Discharge Pressure<br>Transducer Failure                                     | Outside of range (0 to 667 psig)                                                              | Circuit A shut down                                                                                                    | Automatic                                                                              | Transducer failure, poor connection to MBB, or wiring damage/error.                                                                                                    |
| T091                    | Alert                | Circuit B Discharge Pressure<br>Transducer Failure                                     | Outside of range (0 to 667 psig)                                                              | Circuit B shut down                                                                                                    | Automatic                                                                              | Transducer failure, poor connection to MBB, or wiring damage/error.                                                                                                    |
| T092                    | Alert                | Circuit A Suction Pressure                                                             | Outside of range (0 to 420 psig)                                                              | Circuit A shut down                                                                                                    | Automatic                                                                              | Transducer failure, poor connection                                                                                                    |
| T093                    | Alert                | Circuit B Suction Pressure                                                             | Outside of range (0 to 420 psig)                                                              | Circuit B shut down                                                                                                    | Automatic                                                                              | Transducer failure, poor connection                                                                                                    |
| T094                    | Alert                | Discharge Gas Thermistor Failure                                                       | Discharge thermistor (DTT) is either open or shorted                                          | Size 010,015 chiller shut<br>down. Digital compressor<br>shut down.                                                                                  | Automatic                                                                              | Thermistor failure, damaged cable/<br>wire or wiring error.                                                                                                    |
| T110                    | Alert                | Circuit A Loss of Charge                                                               | If the compressors are off and discharge pressure reading is < 26 psig for 30 sec.            | Circuit not allowed to start.                                                                                                    | Manual                                                                                 | Refrigerant leak or transducer failure                                                                                                    |
| T111                    | Alert                | Circuit B Loss of Charge                                                               | If the compressors are off and discharge pressure reading is < 26 psig for 30 sec.            | Circuit not allowed to start.                                                                                                    | Manual                                                                                 | Refrigerant leak or transducer failure                                                                                                    |
| T112                    | Alert                | Circuit A High Saturated Suction<br>Temperature                                        | Circuit saturated suction<br>temperature pressure transducer<br>> 70°F (21.1°C) for 5 minutes | Circuit shut down                                                                                                    | Manual                                                                                 | Faulty Expansion valve, faulty<br>suction pressure transducer or high<br>entering fluid temperature.                                                                                                    |
| T113                    | Alert                | Circuit B High Saturated Suction<br>Temperature                                        | Circuit saturated suction<br>temperature pressure transducer<br>>70°F (21.1°C) for 5 minutes  | Circuit shut down                                                                                                    | Manual                                                                                 | Faulty Expansion valve, faulty suction pressure transducer or high entering fluid temperature.                                                                                                    |
| T114                    | Alert                | Circuit A Low Suction Superheat                                                        | Suction superheat is less than 3°F (1.7°C) for 5 minutes.                                     | Circuit A shut down.                                                                                                    | Automatic restart<br>after first daily<br>occurrence.<br>Manual restart<br>thereafter. | Faulty expansion valve, faulty suction<br>pressure transducer, faulty suction<br>gas thermistor, circuit overcharged                                                                                            |
| T115                    | Alert                | Circuit B Low Suction Superheat                                                        | Suction superheat is less than 3°F (1.7°C) for 5 minutes.                                     | Circuit B shut down.                                                                                                    | Automatic restart<br>after first daily<br>occurrence.<br>Manual restart<br>thereafter. | Faulty expansion valve, faulty suction pressure transducer, faulty suction gas thermistor, circuit overcharged                                                                                                  |

#### ALARM ALARM/ PROBABLE WHY WAS THIS ALARM ACTION TAKEN RESET DESCRIPTION OR ALERT GENERATED? BY CONTROL METHOD CAUSE CODE ALERT Mode 7 caused the compresso Faulty expansion valve, low refrigerant charge, plugged filter drier, faulty suction pressure to unload 3 consecutive times Circuit A Low Cooler Suction T116 Alert with less than a 30-minute Circuit shut down Manual Temperature transducer, low cooler fluid flow, interval between each circuit shutdown. improper brine freeze set point Mode 8 caused the compressor Faulty expansion valve, low to unload 3 consecutive times refrigerant charge, plugged filter Circuit B Low Cooler Suction T117 Alert with less than a 30-minute Circuit shut down Manual drier, faulty suction pressure transducer, low cooler fluid flow, Temperature interval between each circuit improper brine freeze set poin shutdown Discharge Thermistor (DTT) Refrigerant charge, plugged filter High Discharge Gas Temperature P118 Pre-Alert Compressor A1 shut down Automatic reading is greater than`250°F drier, head pressure control. T118/ 3 Discharge Gas Temperature Refrigerant charge, plugged filter Manual Alert High Discharge Gas Temperature Compressor A1 shut down A118 alerts occur within a day drier, head pressure control. Automatic only after first 3 daily Faulty transducer, low/restricted ccurrences Manual reset condenser airflow, incorrect Compressor operation outside of T126 Alert Circuit A High Head Pressure Circuit shut down thereafter. refrigerant charge, nonoperating envelope. condensables, faulty condenser fan motor, faulty EXV. Reading from OAT sensor must drop 5°F (2.8°C) before restart Automatic only after first 3 daily Faulty transducer/restricted occurrences. Manual reset condenser airflow, incorrect Compressor operation outside of T127 Alert Circuit B High Head Pressure Circuit shut down thereafter. refrigerant charge, nonoperating envelope. Reading from condensables, faulty condenser fan motor, faulty EXV. OAT sensor must drop 5°F (2.8°C) before restart Automatic restart after first daily Circuit A Low Suction Suction pressure below 34 psig Faulty or sticking EXV, low refrigerant T133 Circuit shut down Alert ccurrence. Pressure for 8 seconds or below 23 psig charge, plugged filter drier. Manual restart thereafter. Automatic restart after first daily Circuit B Low Suction Suction pressure below 34 psig Faulty or sticking EXV, low refrigerant T134 Circuit shut down Alert occurrence. Pressure for 8 seconds or below 23 psid charge, plugged filter drier. Manual restart thereafter Suction pressure failed to drop Verify correct compressor rotation. Reverse Rotation Detected A140 Alarm Chiller not allowed to start Manual when compressor is energized Check for correct fan rotation first. Automatic once CCN emergency stop command CCN command A150 Alarm Unit is in Emergency Stop Chiller shutdown CCN Network command. for EMSTOP received returns to normal Manual once One or more illegal Chiller is not allowed to configuration Configuration error. Check unit Illegal Configuration A151 Alarm configurations exists. errors are start settings corrected Automatic once alarms/alerts are Alarm notifies user that chiller is Both circuits are down due to cleared that A152 Alarm Unit Down Due to Failure Chiller is unable to run. 100% down. alarms/alerts prevent the chiller from tarting Occupancy schedule will Automatic when Time/Date/Month/ Day/Year not T153 Real Time Clock Hardware Failure Internal clock on MBB fails not be used. Chiller Alert correct clock properly set. defaults to Local On mode control restarts A154 Serial EEPROM Hardware Failure Alarm Hardware failure with MBB Chiller is unable to run Manual Main Base Board failure Potential failure of MBB. Download Configuration/storage failure with T155 Alert Serial EEPROM Storage Failure No Action Manual current operating software. Replace MBB MBB if error occurs again. Critical Serial EEPROM Storage Configuration/storage failure with Chiller is not allowed to A156 Alarm Manual Main Base Board failure. Failure MBB run. Hardware failure with peripheral Chiller is not allowed to A/D Hardware Failure A157 Alarm Manual Main Base Board failure. device run. Loss of communication with the MBB cannot communicate with Wiring error, faulty wiring or failed T170 Alert Compressor A1 shut down Automatic Compressor Expansion Module СХВ CXB. Incorrect configuration MBB loses communication with Loss of Communication with EXV Chiller is not allowed to Wiring error, faulty wiring or failed A172 Alarm Automatic EXV board. EXV board board run. 4 to 20 mA temperature reset disabled. Demand Limit set to 100%. 4 to 20 MBB loses communication with Wiring error, faulty wiring or failed T173 Alert Loss of Communication with EMM Automatic Energy Management Module (EMM). EMM mA set point disabled Configured with EMM; input less 4 to 20 mA Cooling Set Point Input Set point function disabled. Faulty signal generator, wiring error, or faulty EMM. T174 Alert Automatic Failure than 2 mA or greater than 22 mA Chiller controls to CSP1 Wiring error, faulty wiring or failed AUX board, incorrect configuration. Loss of Communication with the MBB loses communication with Chiller is not allowed to T175 Alert Automatic AUX Board AUX Board. run. Reset function disabled. 4 to 20 mA Temperature Reset Configured with EMM; input less Faulty signal generator, wiring error, or faulty EMM. T176 Alert Chiller returns to normal Automatic

#### Table 45 — Alarm and Alert Codes (cont)

set point control

than 2 mA or greater than 22 mA

Input Failure

### Table 45 — Alarm and Alert Codes (cont)

| ALARM/<br>ALERT<br>CODE | ALARM<br>OR<br>ALERT | DESCRIPTION                                                      | WHY WAS THIS ALARM<br>GENERATED?                                                                                                    | ACTION TAKEN<br>BY CONTROL                                                                                                    | RESET<br>METHOD                        | PROBABLE<br>CAUSE                                                                                                    |
|-------------------------|----------------------|------------------------------------------------------------------|----------------------------------------------------------------------------------------------------|----------------------------------------------------------------------------------------------------|----------------------------------------|----------------------------------------------------------------------------------------------------|
| T177                    | Alert                | 4 to 20 mA Demand Limit Input<br>Failure                         | Configured with EMM; input less than 2 mA or greater than 22 mA                                                                                                    | Demand limit function<br>disabled. Chiller returns to<br>100% demand limit<br>control.                                                                                                    | Automatic                              | Faulty signal generator, wiring error, or faulty EMM.                                                                                         |
| A179                    | Alarm                | Fan VFD Communication Failure                                    | The MBB lost communication with the Danfoss VFD1 module.                                                                                                    | Chiller shut down.                                                                                                    | Automatic                              | Wrong VFD address, damaged<br>communication cable, wiring error, no<br>power to VFD, unresponsive VFD.                                        |
| A189                    | Alarm                | Cooler Pump Auxiliary Contact<br>Inputs Miswired                 | Pump 1 Auxiliary Contacts are<br>closed when Pump 2 output is<br>energized or if Pump 2 Auxiliary<br>Contacts are closed when Pump<br>1 output is energized.                               | Both pump outputs are<br>turned off.                                                                                                    | Automatic                              | Wiring error, faulty pump contactor auxiliary contacts.                                                                                       |
| T190                    | Alert                | Cooler Pump 1 Aux Contacts<br>Failed to Close at Start-Up        | Pump 1 Auxiliary Contacts did<br>not close within 26 seconds after<br>pump was started                                                                                                    | Pump 1 turned off. Pump 2 will be started if available.                                                                                                    | Manual                                 | Wiring error, faulty contacts on pump contactor                                                                                               |
| T191                    | Alert                | Cooler Pump 2 Aux Contacts<br>Failed to Close at Start-Up        | Pump 2 Auxiliary Contacts did<br>not close within 26 seconds after<br>pump was started                                                                                                    | Pump 2 turned off. Pump 1 will be started if available.                                                                                                    | Manual                                 | Wiring error, faulty contacts on pump contactor                                                                                               |
| T192                    | Alert                | Cooler Pump 1 Failed to Provide<br>Flow at Start-Up              | Pump 1 did not provide flow to<br>close flow switch within 60<br>seconds                                                                                                    | Pump 1 turned off. Pump 2 will be started if available.                                                                                                    | Manual                                 | Wiring error, pump circuit breaker tripped, contactor failure                                                                                 |
| T193                    | Alert                | Cooler Pump 2 Failed to Provide<br>Flow at Start-Up              | Pump 2 did not provide flow to<br>close flow switch within 60<br>seconds                                                                                                    | Pump 1 turned off. Pump 2 will be started if available.                                                                                                    | Manual                                 | Wiring error, pump circuit breaker tripped, contactor failure                                                                                 |
| T194                    | Alert                | Cooler Pump 1 Aux Contacts<br>Opened During Normal Operation     | Pump 1 Auxiliary Contacts open<br>for 26 seconds after initially<br>made. All compressors shut<br>down. Pump 1 turned off.                                                                 | Pump 2 will be started if<br>available. Chiller allowed<br>to run if Pump 2<br>successfully starts.                                                                                                    | Manual                                 | Wiring error, faulty contacts on pump<br>contactor                                                                                            |
| T195                    | Alert                | Cooler Pump 2 Aux Contacts<br>Opened During Normal Operation     | Pump 2 Auxiliary Contacts open<br>for 26 seconds after initially<br>made. All compressors shut<br>down. Pump 2 turned off.                                                                 | Pump 1 will be started if<br>available. Chiller allowed<br>to run if Pump 1<br>successfully starts.                                                                                                    | Manual                                 | Wiring error, faulty contacts on pump<br>contactor                                                                                            |
| T196                    | Alert                | Flow Lost While Pump 1 Running                                   | Cooler flow switch contacts open<br>for 3 seconds after initially made                                                                                                    | Cooler flow switch contacts open<br>or 3 seconds after initially made<br>Bound States and the second states and the second states are second states and the second states are second states and the second states are second states and the second states are second states are second states and the second states are second states are second s |                                        | Wiring error, pump circuit breaker<br>tripped, contactor failure                                                                              |
| T197                    | Alert                | Flow Lost While Pump 2 Running                                   | Cooler flow switch contacts open<br>for 3 seconds after initially made                                                                                                    | All compressors shut<br>down. Pump 2 turned off.<br>Pump 1 will be started if<br>available. Chiller allowed<br>to run if Pump 1<br>successfully starts and<br>flow switch is closed                                                                                                    |                                        | Wiring error, pump circuit breaker<br>tripped, contactor failure                                                                              |
| A198                    | Alarm                | Cooler Pump 1 Aux Contacts<br>Closed While Pump Off              | Pump 1 Auxiliary Contacts<br>closed for 2 minutes when pump<br>state is off                                                                                                    | Chiller not allowed to start                                                                                                    | Manual when<br>aux contacts<br>open    | Wiring error, faulty pump contactor<br>(welded contacts), pump in hand<br>position                                                            |
| A199                    | Alert                | Cooler Pump 2 Aux Contacts<br>Closed While Pump Off              | Pump 2 Auxiliary Contacts<br>closed for 2 minutes when pump<br>state is off                                                                                                    | Chiller not allowed to start                                                                                                    | Manual when<br>aux contacts<br>open    | Wiring error, faulty pump contactor<br>(welded contacts), pump in hand<br>position                                                            |
| P200 /<br>A200          | Pre-Alert/<br>Alarm  | Cooler Flow/Interlock Contacts<br>Failed to Close at Start-Up    | Cooler flow switch contacts failed<br>to close within 1 minute (if cooler<br>pump control is enabled) or<br>within 5 minutes (if cooler pump<br>control is not enabled) after start-<br>up | Chiller not allowed to start.<br>For models with dual<br>pumps, the second pump<br>will be started if available                                                                                                    | Manual                                 | Wiring error, pump circuit breaker<br>tripped, contactor failure, faulty flow<br>switch or interlock                                          |
| P201 /<br>A201          | Pre-Alert/<br>Alarm  | Cooler Flow/Interlock Contacts<br>Opened During Normal Operation | Flow switch opens for at least 3 seconds after being initially closed                                                                                                    | All compressors shut<br>down. For models with<br>dual pumps, the second<br>pump will be started if<br>available                                                                                                    | Automatic (P201)<br>or Manual (A201)   | Cooler pump failure, faulty flow<br>switch or interlock, pump circuit<br>breaker tripped                                                      |
| A202                    | Alarm                | Cooler Pump Interlock Closed<br>When Pump is Off                 | If configured for cooler pump<br>control and flow switch input is<br>closed for 5 minutes while pump<br>output(s) are off                                                                  | Chiller not allowed to start                                                                                                    | Automatic when<br>aux contacts<br>open | Wiring error, faulty pump contactor (welded contacts)                                                                                         |
| T203                    | Alert                | Loss of Communication with Slave<br>Chiller                      | Master chiller MBB loses<br>communication with slave chiller<br>MBB                                                                                                    | Dual chiller control<br>disabled. Chiller runs as a<br>stand-alone machine.                                                                                                    | Automatic                              | Wiring error, faulty wiring, failed<br>Slave chiller MBB module, power<br>loss at slave chiller, wrong slave<br>address.                      |
| T204                    | Alert                | Loss of Communication with<br>Master Chiller                     | Slave chiller MBB loses<br>communication with master<br>chiller MBB                                                                                                    | Dual chiller control<br>disabled. Chiller runs as a<br>stand-alone machine                                                                                                    | Automatic                              | Wiring error, faulty wiring, failed<br>master chiller MBB module, power<br>loss at Master chiller.                                            |
| T205                    | Alert                | Master and Slave Chiller with<br>Same Address                    | Master and slave chiller have the same CCN address (CCN.A)                                                                                                    | Dual chiller routine<br>disabled. Master/slave run<br>as stand-alone chillers.                                                                                                    | Automatic                              | CCN Address for both chillers is the<br>same. Must be different. Check<br>CCN.A under the OPT2 sub-mode in<br>Configuration at both chillers. |
| T206                    | Alert                | High Leaving Chilled Water Temperature                           | LWT is greater than control point<br>and LCW Alert Limit, and<br>capacity is at 100% for 1 minute.                                                                                         | Alert only. No action taken.                                                                                                    | Automatic                              | Building load greater than unit capacity, or compressor fault. Check for other alarms/alerts.                                                 |

### Table 45 — Alarm and Alert Codes (cont)

| ALARM/<br>ALERT<br>CODE | ALARM<br>OR<br>ALERT | DESCRIPTION                                               | WHY WAS THIS ALARM<br>GENERATED?                                                                                                    | ACTION TAKEN<br>BY CONTROL                                                                           | RESET<br>METHOD                                                                                                    | PROBABLE<br>CAUSE                                                                                                    |
|-------------------------|----------------------|-----------------------------------------------------------|----------------------------------------------------------------------------------------------------|----------------------------------------------------------------------------------------------------|----------------------------------------------------------------------------------------------------|----------------------------------------------------------------------------------------------------|
| A207                    | Alarm                | Cooler Freeze Protection                                  | Cooler EWT or LWT is less than<br>Brine Freeze (BR.FZ)                                                                                         | Chiller shutdown. Cooler<br>pump continues to run a<br>minimum of 5 minutes (if<br>control enabled). | Both EWT and<br>LWT must be at<br>least 6°F (3.3°C)<br>above Brine<br>Freeze point<br>(BR.FZ).<br>Automatic for<br>first, Manual<br>reset thereafter. | Faulty thermistor, low water flow, faulty cooler water.                                                                                                    |
| A208                    | Alarm                | EWT or LWT Thermistor failure                             | Cooler EWT is less than LWT by 3°F (1.7°C) for 1 minute after a circuit is started                                                             | Chiller shutdown. Cooler<br>pump shut off (if control<br>enabled).                                   | Manual                                                                                                    | Reverse water flow, improperly<br>installed EWT/LWT thermistor<br>(location, thermistor not fully seated<br>in the thermistor well or wiring),<br>inaccurate thermistor. |
| T300                    | Alert                | Cooler Pump 1 Scheduled<br>Maintenance Due                | Pump 1 Service Countdown<br>(P.1.DN) expired. Complete<br>pump 1 maintenance and enter<br>YES for Pump 1 Maintenance<br>Done (P.1.MN) item.    | None                                                                                                 | Automatic                                                                                                    | Routine pump maintenance required                                                                                                    |
| T301                    | Alert                | Cooler Pump 2 Scheduled<br>Maintenance Due                | Pump 2 Service Countdown<br>(P.2.DN) expired. Complete<br>pump 2 maintenance and enter<br>YES for Pump 1 Maintenance<br>Done (P.2.MN) item.    | None                                                                                                 | Automatic                                                                                                    | Routine pump maintenance required                                                                                                    |
| T302                    | Alert                | Strainer Blowdown Scheduled<br>Maintenance Due            | Strainer Service Countdown<br>(S.T.DN) expired. Complete<br>strainer blowdown and enter<br>YES for Strainer Maintenance<br>Done (S.T.MN) item. | None                                                                                                 | Automatic                                                                                                    | Routine strainer maintenance required                                                                                                    |
| T303                    | Alert                | Condenser Coil Maintenance Due                            | Coil Service Countdown<br>(C.L.DN) expired. Complete<br>condenser coil cleaning and<br>enter YES for Coil Maintenance<br>Done (C.L.MN) item.   | None                                                                                                 | Automatic                                                                                                    | Routine condenser coil maintenance required                                                                                                    |
| A412                    | Alarm                | Variable Speed Fan Motor/Drive<br>Failure Alarm           | See Table 46 and Table 47.                                                                                                    | Chiller shut down                                                                                    | Automatic                                                                                                    | See Table 46 and Table 47.                                                                                                    |
| T413                    | Alert                | Variable Speed Fan Motor/Drive<br>Failure Alert           | See Table 46 and Table 47.                                                                                                    | None                                                                                                 | Automatic                                                                                                    | See Table 46 and Table 47.                                                                                                    |
| T501                    | Alert                | Current Sensor Board A1 Failure                           | Alert occurs when CSB output is a constant high value                                                                                          | Compressor A1 shut down                                                                              | Automatic                                                                                                    | CSB failure.<br>Wiring error.                                                                                                    |
| T502                    | Alert                | Current Sensor Board A2 Failure                           | Alert occurs when CSB output is a constant high value                                                                                          | Compressor A2 shut down                                                                              | Automatic                                                                                                    | CSB failure.<br>Wiring error.                                                                                                    |
| T503                    | Alert                | Current Sensor Board A3 Failure                           | Alert occurs when CSB output is a constant high value                                                                                          | Compressor A3 shut down                                                                              | Automatic                                                                                                    | CSB failure.<br>Wiring error.                                                                                                    |
| T505                    | Alert                | Current Sensor Board B1 Failure                           | Alert occurs when CSB output is a constant high value                                                                                          | Compressor B1 shut down                                                                              | Automatic                                                                                                    | CSB failure.<br>Wiring error.                                                                                                    |
| T506                    | Alert                | Current Sensor Board B2 Failure                           | Alert occurs when CSB output is a constant high value                                                                                          | Compressor B2 shut down                                                                              | Automatic                                                                                                    | CSB failure.<br>Wiring error.                                                                                                    |
| T507                    | Alert                | Current Sensor Board B3 Failure                           | Alert occurs when CSB output is a constant high value                                                                                          | Compressor B3 shut down                                                                              | Automatic                                                                                                    | CSB failure.<br>Wiring error.                                                                                                    |
| T950                    | Alert                | Loss of Communication with Water<br>System Manager        | No communications have been received by the MBB within 5 minutes of last transmission                                                          | WSM forces removed.<br>Chiller runs under own<br>control                                             | Automatic                                                                                                    | Failed module, wiring error, failed transformer, loose connection plug, wrong address                                                                                    |
| A951                    | Alert                | Loss of Communication with<br>Chillervisor System Manager | No communications have been received by the MBB within 5 minutes of last transmission                                                          | CSM forces removed.<br>Chiller runs under own<br>control                                             | Automatic                                                                                                    | Failed module, wiring error, failed transformer, loose connection plug, wrong address                                                                                    |

LEGEND

Carrier Comfort Network
Current Sensor Board
Chillervisor System Manager CCN CSB

CSM

- СХВ - Current Sensor Board
- EEPROM Electronic Erasable Programmable Read Only Memory

EMM

- Energy Management Module
   Entering Fluid Temperature EWT
- Electronic Expansion Valve
   Hydronic System Manager EXV
- HSM
- Leaving Chilled Water
   Leaving Fluid Temperature LCW
- LWT MBB
- Main Base Board
  Outdoor-Air Temperature ΟΑΤ
- Saturated Condensing Temperature SCT

WSM - Water System Manager

#### Table 46 — HEVCF Common Alarms

| ALARM | DESCRIPTION                                    | PROBABLE CAUSE                                                                                                    |
|-------|------------------------------------------------|----------------------------------------------------------------------------------------------------|
| A179  | Loss of communication with Danfoss VFD module  | Wrong VFD address, damaged communication cable, wiring error, no power to VFD, unresponsive VFD.                                                                                                    |
| A412  | Mains phase loss(A4) <sup>a</sup>              | Phase is missing or imbalance is too high on supply side. Check incoming wiring, drive fuses, and incoming<br>power to unit. This is also used for a fault in the input rectifier on the frequency converter. |
| A412  | Inverter Overload(A9) <sup>a</sup>             | Frequency converter has cut out due to excessive current and temperature over a certain time period. Check motors for locked rotor or shorts.                                                                 |
| A412  | Torque Limit(A12) <sup>a</sup>                 | Motor torque limit has been exceeded. Check motor for locked rotor or fan restrictions.                                                                                                    |
| A412  | Over Current(A13) <sup>a</sup>                 | Inverter peak current limit is exceeded. Check motor for locked rotor or fan restrictions.                                                                                                    |
| A412  | Earth (ground) Fault(A14)ª                     | Current exists between output phases and ground. Check motors for short to ground. Check wiring connections at fan motor terminal block at drive.                                                             |
| A412  | Short Circuit(A16) <sup>a</sup>                | There is a short circuit in the motor wiring. Find the short circuit and repair.                                                                                                    |
| A412  | Control Word Timeout(A17) <sup>a</sup>         | Drive is not communicating with chiller. Check LEN bus wiring connections. Check address is set properly.                                                                                                    |
| A412  | Heatsink Temp(A29)ª                            | Heatsink exceeded max temperature. Check drive fan operation and air-flow to heatsink fins.                                                                                                    |
| A412  | Motor Phase U Missing(A30) <sup>a</sup>        | Check load side wiring to motor for missing phase.                                                                                                    |
| A412  | Motor Phase V Missing(A31) <sup>a</sup>        | Check load side wiring to motor for missing phase.                                                                                                    |
| A412  | Motor Phase W Missing(A32) <sup>a</sup>        | Check load side wiring to motor for missing phase.                                                                                                    |
| A412  | Fieldbus Communication Fault(A34) <sup>a</sup> | Fieldbus on communication card in drive is not working.                                                                                                    |

NOTE(S):

a. Danfoss Drive Alarm Code.

| ALARM/WARNING NO. | ALARM     | DESCRIPTION           | WARNING | ALARM/TRIP | ALARM/TRIP LOCK | PARAMETER |
|-------------------|-----------|-----------------------|---------|------------|-----------------|-----------|
| 1                 | T413      | 10V Low               | Х       |            |                 |           |
| 2                 | T413,A412 | Live Zero Error       | (X)     | (X)        |                 | 6-01      |
| 3                 | T413      | No Motor              | (X)     |            |                 | 1-80      |
| 4                 | T413,A412 | Mains phase Loss      | (X)     | (X)        | (X)             | 14-12     |
| 5                 | T413      | DC Voltage High       | Х       |            |                 |           |
| 6                 | T413      | DC Voltage Low        | Х       |            |                 |           |
| 7                 | T413,A412 | DC over Volt          | Х       | Х          |                 |           |
| 8                 | T413,A412 | DC under Volt         | Х       | Х          |                 |           |
| 9                 | T413,A412 | Inverter Overld       | Х       | Х          |                 |           |
| 10                | T413,A412 | Motor ETR Over        | (X)     | (X)        |                 | 1-90      |
| 11                | T413,A412 | Motor Thermistor Over | (X)     | (X)        |                 | 1-90      |
| 12                | T413,A412 | Torque Limit          | Х       | Х          |                 |           |
| 13                | T413,A412 | Over Current          | Х       | Х          | Х               |           |
| 14                | T413,A412 | Earth Fault           | Х       | Х          | Х               |           |
| 16                | A412      | Short Circuit         |         | Х          | Х               |           |
| 17                | T413,A412 | Ctrl Word TO          | (X)     | (X)        |                 | 8-04      |
| 23                | T413,A412 | Fans Warn             | Х       | Х          |                 |           |
| 25                | T413,A412 | Brake Resistor        | Х       | Х          |                 |           |
| 26                | T413,A412 | Brake Overload        | (X)     | (X)        |                 | 2-13      |
| 28                | T413,A412 | Brake Check           | (X)     | (X)        |                 | 2-15      |
| 29                | A412      | Pwr Card Temp         |         | X          | Х               |           |
| 30                | A412      | U phase Loss          |         | (X)        | (X)             | 4-58      |
| 31                | A412      | V phase Loss          |         | (X)        | (X)             | 4-58      |
| 32                | A412      | W phase Loss          |         | (X)        | (X)             | 4-58      |
| 33                | A412      | Inrush Fault          |         | Х          | Х               |           |
| 34                | T413,A412 | Fieldbus Fault        | Х       | Х          |                 |           |
| 36                | T413,A412 | Mains Failure         | Х       | Х          |                 |           |
| 38                | A412      | Internal Fault        |         | Х          | Х               |           |
| 47                | T413,A412 | 24V Supply Low        | Х       | Х          | Х               |           |
| 48                | A412      | 1.8V Supply Low       |         | Х          | Х               |           |
| 49                | T413      | Speed Limit           | (X)     |            |                 | 1-86      |
| 57                | A412      | AMA Not OK            |         | Х          |                 |           |
| 59                | T413      | Current Limit         | Х       |            |                 |           |
| 61                | T413      | Encoder Loss          | Х       |            |                 |           |
| 62                | T413      | Output freq limit     | Х       |            |                 |           |
| 64                | T413      | Voltage Limit         | Х       |            |                 |           |
| 65                | T413,A412 | Ctrl Card Temp        | Х       | Х          | Х               |           |
| 66                | T413      | Low Temp              | Х       |            |                 |           |
| 67                | A412      | Option Change         |         | Х          |                 |           |
| 68                | A412      | Safe Stop             |         | Х          |                 |           |
| 71                | T413,A412 | PTC1 Safe Stop        | Х       | Х          |                 |           |
| 72                | T413,A412 | Dangerous Failure     | Х       | Х          | Х               |           |
| 80                | A412      | Drive Initialized     |         | Х          |                 |           |
| 94                | T413,A412 | End of curve          | (X)     | (X)        |                 | 22-50     |
| 95                | T413,A412 | Broken Belt           | (X)     | (X)        |                 | 22-60     |
| 96                | T413      | Start delayed         | (X)     |            |                 | 22-76     |
| 97                | T413      | Stop delayed          | (X)     |            |                 | 22-76     |
| 98                | T413      | Clock Failure         | (X)     |            |                 | 0-70      |
| 203               | T413      | Missing Motor         | Х       |            |                 |           |
| 204               | T413      | Locked Rotor          | Х       |            |                 |           |
| 243               | T413,A412 | Brake IGBT            | Х       | Х          |                 |           |
| 247               | T413      | Pwr Card Temp         | Х       |            |                 |           |
| 251               | A412      | Service Trip          |         | Х          |                 |           |

## Table 47 — HEVCF Alarm/Alert Details, Danfoss Drive

NOTE: (X) = Dependent on parameter.

#### LOW SATURATED SUCTION

Several conditions can lead to low saturated suction alarms and the chiller controls have several override modes built in which will attempt to keep the chiller from shutting down. Low fluid flow, low refrigerant charge and plugged filter driers are the main causes for this condition. To avoid permanent damage and potential freezing of the system, do NOT repeatedly reset these alert and/or alarm conditions without identifying and correcting the cause(s).

#### COMPRESSOR SAFETIES

The 30RAP units with *Comfort*Link controls include a compressor protection board that protects the operation of each of the compressors. Each board senses the presence or absence of current to each compressor.

If there is a command for a compressor to run and there is no current, then one of the following safeties or conditions have turned the compressor off:

#### **Compressor Overcurrent**

All compressors have internal line breaks or a motor protection device located in the compressor electrical box.

#### **Compressor Short Circuit**

There will not be current if the circuit breaker that provides short circuit protection has tripped.

#### **Compressor Motor Over Temperature**

The internal line-break or over temperature switch has opened.

#### High-Pressure Switch Trip

The high-pressure switch has opened. Below are the factory settings for the fixed high-pressure switch.

| 30RAP UNIT | CUT  | OUT  | CUT-IN |      |  |
|------------|------|------|--------|------|--|
| SIZE       | psig | kPa  | psig   | kPa  |  |
| 010-150    | 650  | 4482 | 500    | 3447 |  |

#### **ASTP Protection Trip**

All non-digital Copeland compressors are equipped with an advanced scroll temperature protection (ASTP). A label located above the terminal box identifies models that contain this technology. See Fig. 61.

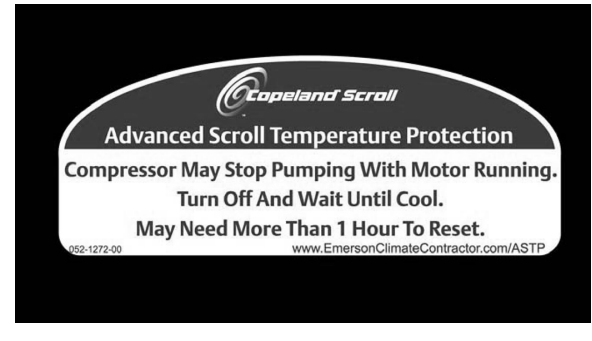

#### Fig. 61 — Advanced Scroll Temperature Protection Label (010-090)

Advanced scroll temperature protection is a form of internal discharge temperature protection that unloads the scroll compressor when the internal temperature reaches approximately 300°F. At this temperature, an internal bi-metal disk valve opens and causes the scroll elements to separate, which stops compression. Suction and discharge pressures balance while the motor continues to run. The longer the compressor runs unloaded, the longer it must cool before the bi-metal disk resets. See Fig. 62 for approximate reset times.

To manually reset ASTP, the compressor should be stopped and allowed to cool. If compressor is not stopped, the motor will run until the motor protector trips, which occurs up to 90 minutes later. Advanced scroll temperature protection will reset automatically before the motor protector resets, which may take up to 2 hours.

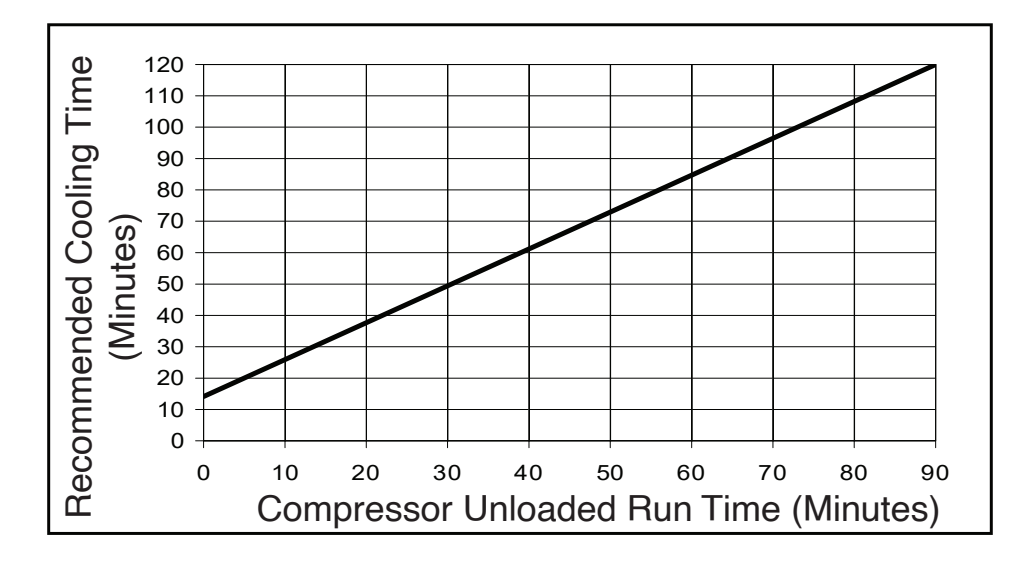

NOTE: Times are approximate. Various factors, including high humidity, high ambient temperature, and the presence of a sound blanket will increase cool-down times.

#### Fig. 62 — Recommended Minimum Cool-Down Time after Compressor Is Stopped

### **Motor Overload Protection**

#### COPELAND COMPRESSORS MODELS WITH ELECTRI-CAL CODE TF (010-090)

Models with a "TF" in the electrical code (i.e., ZP120KCE-TFD) have an internal line break motor overload located in the center of the Y of the motor windings. This overload disconnects all three legs of the motor from power in case of an over-current or over-temperature condition. The overload reacts to a combination of motor current and motor winding temperature. The internal over-load protects against single phasing. Time must be allowed for the motor to cool down before the overload will reset. If current monitoring to the compressor is available, the system controller can take advantage of the compressor if current draw is not coincident with contactor energizing, implying that the compressor has shut off on its internal overload. This will prevent unnecessary compressor cycling on a fault condition until corrective action can be taken.

COPELAND COMPRESSORS MODELS WITH ELECTRI-CAL CODE "TW" OR "TE" (010-090) OR DANFOSS COM-PRESSOR (100-150)

## 

The electronic motor protection module is a safety device that must not be bypassed or compressor damage may result.

Copeland models with "**TW**" or "**TE**" in the electrical code (i.e., ZP182KCE-**TWD** or ZP182KCE-**TED**) or Danfoss compressor have a motor overload system that consists of an external electronic control module connected to a chain of four thermistors embedded in the motor windings. The module will trip and remain off for a minimum of 30 minutes if the motor temperature exceeds a preset point to allow the scrolls to cool down after the motor temperature limit has been reached. It may take as long as two hours for the motor to cool down before the overload will reset.

NOTE: Turning off power to the module resets it immediately.

## 

Restarting the compressor sooner may cause a destructive temperature buildup in the scrolls.

For this reason, module power must never be switched with the control circuit voltage.

Current sensing boards monitor to the compressor current. The *Comfort*Link control system takes advantage of the compressor overload operation by locking out the compressor if current draw is not detected. This will prevent unnecessary compressor cycling on a fault condition until corrective action can be taken.

#### Kriwan Motor Protection Module Troubleshooting

Copeland models with a "TW" in the electrical code (i.e., ZP182KCE-TWD), have a motor overload system that consists of an external Kriwan electronic control module. These have been replaced by the CoreSense<sup>1</sup> communication module for motor protection. This section is included for reference, and contains instructions for replacing the Kriwan module with the CoreSense module in the field.

Follow the steps listed below to troubleshoot the Kriwan module in the field. See wiring diagram on terminal box cover, or Fig. 63.

### 

Do not supply power to unit with compressor cover removed. Failure to follow this warning can cause a fire, resulting in personal injury or death.

## 

Exercise extreme caution when reading compressor currents when high-voltage power is on. Correct any of the problems described below before installing and running a replacement compressor. Wear safety glasses and gloves when handling refrigerants. Failure to follow this warning can cause fire, resulting in personal injury or death.

## 

Do not manually operate contactors. Serious damage to the machine may result.

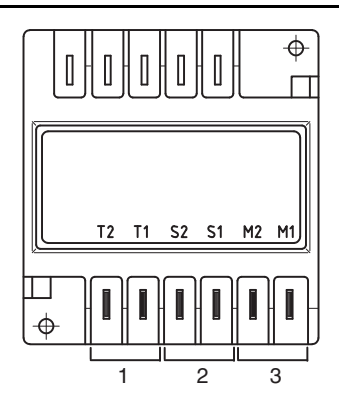

LEGEND

- 1 Kriwan Motor Protection Module Power
- 2 Kriwan Control Circuit Connections
- **3** Motor Thermal Sensor

#### Fig. 63 — Kriwan Motor Protection Module

1. De-energize control circuit and module power. Remove the control circuit wires from the module (terminals M1 and M2). Connect a jumper across these control circuit wires. This will bypass the control contact of the module.

## 

The motor protection system within the compressor is now bypassed. Use this configuration to temporarily test module only.

- 2. Re-energize the control circuit and module power. If the compressor will not operate with the jumper installed, then the problem is external to the solid-state protection system. If the compressor operates with the module bypassed but will not operate when the module is reconnected, then the control circuit relay in the module is open. Remove the temporary jumper installed in Step 1.
- 3. The thermistor protection chain now needs to be tested to determine if the module's control circuit relay is open due to excessive internal temperatures or a faulty component. Check the thermistor protection chain located in the compressor as follows:
  - a. De-energize control circuit and module power.

<sup>1.</sup> Third-party trademarks and logos are the property of their respective owners.

- b. Remove the sensor leads from the module (S1 and S2).
- c. Measure the resistance of the thermistor protection chain through these sensor leads with an ohm meter.

## 

Use an ohmmeter with a maximum of 9 volts to check the sensor chain. The sensor chain is sensitive and easily damaged; no attempt should be made to check continuity through it with anything other than an ohmmeter. The application of any external voltage to the sensor chain may cause damage requiring the replacement of the compressor.

- d. The diagnosis of this resistance reading is as follows:
  - 200 to 2250 ohms: Normal operating range
  - 2750 ohms or greater: Compressor overheated. Allow time to cool.
  - Zero resistance: Shorted sensor circuit. Replace the compressor.
  - Infinite resistance: Open sensor circuit. Replace the compressor.
- 4. If the resistance reading is abnormal, remove the sensor connector plug from the compressor and measure the resistance at the sensor fusite pins. This will determine if the abnormal reading was due to a faulty connector.
- 5. On initial start-up, and after any module trip, the resistance of the sensor chain must be below the module reset point before the module circuit will close. Reset values are 2250 to 3000 ohms.
- 6. If the sensor chain has a resistance that is below 2250 ohms, and the compressor will run with the control circuit bypassed, but will not run when connected properly, the solid-state module is defective and should be replaced. The replacement module must have the same supply voltage rating as the original module.

#### CoreSense Replacement of Kriwan Motor Protection Module

The Kriwan module has been replaced by the CoreSense communication module for motor protection. Minor wiring changes are required as described below.

## 

Electrical shock can cause personal injury and death. Shut off all power to this equipment during installation and service. There may be more than one disconnect switch. Tag all disconnect locations to alert others not to restore power until work is completed.

## 

Do not supply power to unit with compressor cover removed. Failure to follow this warning can cause a fire, resulting in personal injury or death.

Removing the Kriwan motor protection module:

- 1. Disconnect and lock out the high voltage and control voltage supply to the unit.
- 2. Using a straight blade screwdriver, carefully depress the tabs holding the terminal cover to the terminal box to remove the terminal cover. Before proceeding, use a volt meter to verify that the power has been disconnected from the unit.
- 3. Using wire markers, label the M1, M2, T1, and T2 wires that are connected to the Kriwan module. Using needle nose pli-

ers, remove the M1, M2, T1, T2, S1 and S2 wires from the Kriwan motor protector module.

- 4. Gently bend the holding tabs holding the Kriwan module in the terminal box and remove the Kriwan module from the terminal box. See Fig. 64.
- 5. Take note of the S1-S2 plug orientation on the compressor thermistor fusite. Remove the S1-S2 wire harness and plug from the compressor.

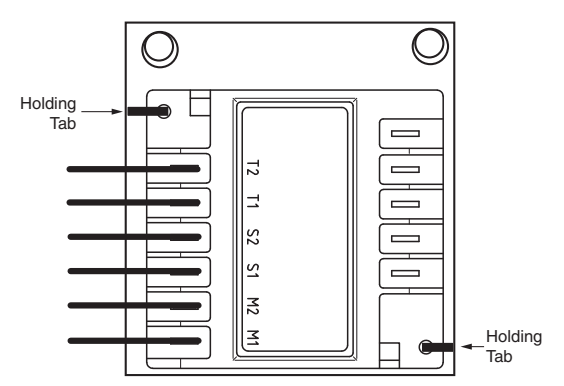

### Fig. 64 — Kriwan Motor Protection Module Removal

Installing the CoreSense communications module:

1. A new S1-S2 thermistor wiring harness is shipped with the CoreSense kit and must be used. The wiring harness connector block should be fully inserted on the three pins in the orientation shown in Fig. 65 for proper operation.

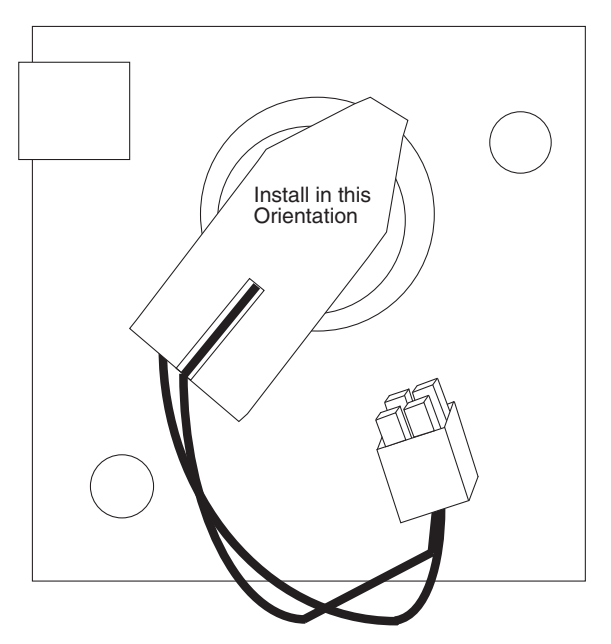

#### Fig. 65 — Compressor Motor Sensor Harness Installation

 Review the DIP switch settings on the CoreSense module. DIP switch no. 1 should be ON (up position) and all other DIP switches should be OFF (down position). See Fig. 66.

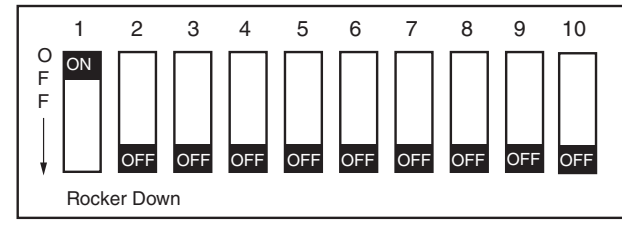

#### Fig. 66 — CoreSense Communication DIP Switch Settings for Kriwan Retrofit

- 3. Install the CoreSense module in the compressor terminal box as shown in Fig. 67, with the tabs holding the module in place. Route the thermistor wire harness as shown and plug the harness into the 2x2 socket on the CoreSense module.
- 4. Connect the previously labeled M1, M2, T1, and T2 wires to the appropriate terminals on the CoreSense module.
- 5. Connect the L1, L2, and L3 phase sensing wires to the L1, L2, and L3 compressor terminal block connections. See the compressor terminal cover diagram for identification of the L1, L2, and L3 terminal block connections.
- 6. Double-check the installation and make sure all connections are secure. Install the compressor terminal cover.

The CoreSense retrofit is complete and the system can be put back into service.

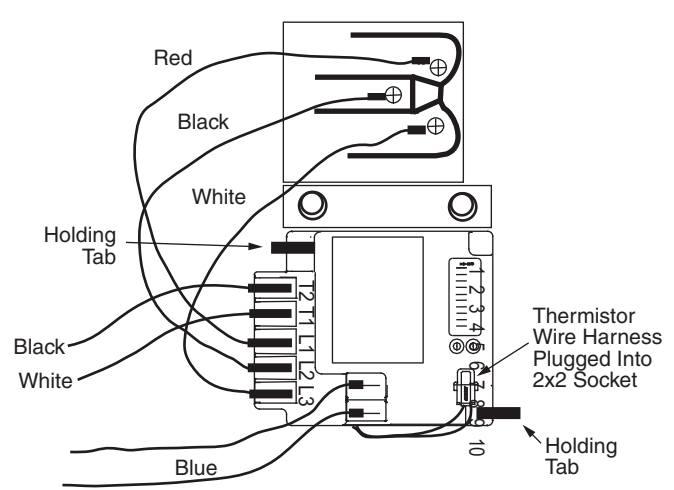

#### Fig. 67 — CoreSense Communication Module Mounting

#### **CoreSense Communications Module Troubleshooting**

Copeland models with a "TE" in the electrical code (i.e., ZP182KCETED) have a motor overload system that consists of an external CoreSense communication electronic control module.

Motor thermistors are connected to the CoreSense communication module via a 2x2 plug (Fig. 68).

The CoreSense communications module has field configurable DIP switches for addressing and configuring the module. The DIP switches should be addressed as shown in Table 48.

The CoreSense communication module has a green and a red light-emitting diode (LED). A solid green LED indicates the module is powered and operation is normal. A solid red LED indicates an internal problem with the module. If a solid red LED is encountered, power down the module (interrupt the T1-T2 power) for 30 seconds to reboot the module. If a solid red LED is persistent, change the CoreSense module.

The CoreSense module communicates warning codes via a green flashing LED. Warning codes do not result in a trip or lockout condition. Alert codes are communicated via a red flashing LED. Alert codes will result in a trip condition and possibly a lockout condition. See wiring diagram on terminal box cover, or Fig. 69. The flash code corresponds to the number of LED flashes, followed by a pause; then the flash code is repeated. A lockout condition produces a red flash, followed by a pause, a solid red, a second pause, and then repeated. Table 49 lists the flash code information for Warning and Alert codes along with code reset and troubleshooting information.

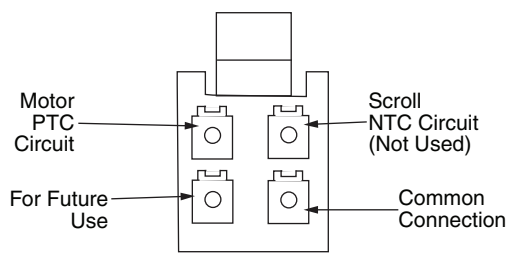

#### Fig. 68 — CoreSense Communication Motor Thermistor Plug

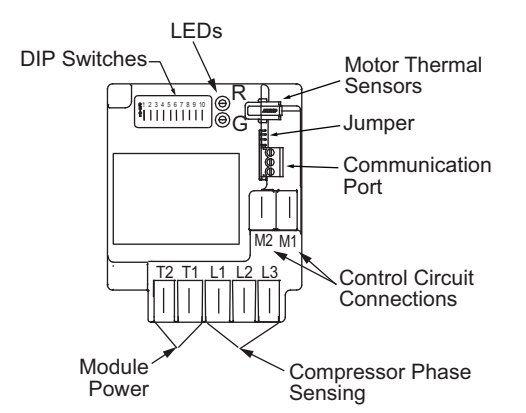

Fig. 69 — CoreSense Communication Motor Protection Wiring

#### Table 48 — CoreSense Communication Module DIP Switch Settings

|                          | DIP SWITCH |     |     |     |     |     |     |     |     |     |
|--------------------------|------------|-----|-----|-----|-----|-----|-----|-----|-----|-----|
| COPELAND ELECTRICAL CODE | 1          | 2   | 3   | 4   | 5   | 6   | 7   | 8   | 9   | 10  |
| "TE"                     | ON         | OFF | OFF | OFF | OFF | OFF | OFF | OFF | ON  | OFF |
| "TW" <sup>a</sup>        | ON         | OFF | OFF | OFF | OFF | OFF | OFF | OFF | OFF | OFF |

NOTE(S):

a. Settings for Kriwan retrofit. See "CoreSense Replacement of Kriwan Motor Protection Module" on page 89.

| LED STATUS                | FAULT CONDITION                   | FAULT CODE<br>DESCRIPTION                                                                                                    | FAULT CODE RESET                                                                   | TROUBLESHOOTING<br>INFORMATION                                                                                                    |
|---------------------------|-----------------------------------|----------------------------------------------------------------------------------------------------|------------------------------------------------------------------------------------|----------------------------------------------------------------------------------------------------|
| SOLID GREEN               | None, normal operation            | Module is powered and under normal operation                                                                                         | Not applicable                                                                     | None                                                                                                    |
| SOLID RED                 | Module malfunction                | Module has an internal fault                                                                                                    | Not applicable                                                                     | <ol> <li>Reset module by removing<br/>power from T1-T2.</li> <li>Replace module.</li> </ol>                                                                                                    |
|                           |                                   | WARNING LED FLASH                                                                                                    |                                                                                    |                                                                                                    |
| GREEN FLASH CODE 1        | Loss of communication             | Module and Master Control-<br>ler have lost communica-<br>tions with each other for<br>more than 5 minutes                           | Automatic when communi-<br>cations are re-established                              | Not Supported. Check DIP<br>Switch settings.                                                                                                    |
| <b>GREEN FLASH CODE 2</b> | Not used                          | Not applicable                                                                                                    | Not applicable                                                                     | Not applicable                                                                                                    |
| GREEN FLASH CODE 3        | Short cycling                     | Run time of less than 1 min-<br>ute. Number of short cycles<br>exceeds 48 in a 24-hour<br>period.                                    | Fewer than 48 short cycles in 24 hours                                             | 30RAP controls do not allow<br>this operation normally. Con-<br>firm proper wiring and DIP<br>switch settings.                                                                                             |
| GREEN FLASH CODE 4        | Open/Shorted Scroll<br>Thermistor | Not applicable                                                                                                    | Not applicable                                                                     | Not applicable                                                                                                    |
| <b>GREEN FLASH CODE 5</b> | Not used                          | Not applicable                                                                                                    | Not applicable                                                                     | Not applicable                                                                                                    |
|                           |                                   | ALERT/LOCKOUT LED FLA                                                                                                    | SH                                                                                 |                                                                                                    |
| RED FLASH CODE 1          | High motor temperature            | Thermistor resistance greater than 4500 $\Omega$ . Lockout occurs after 5 alerts.                                                    | Thermistor resistance less than 2750 $\Omega$ and 30 minutes have elapsed          | <ol> <li>Check power supply.</li> <li>Check system charge and<br/>superheat.</li> <li>Check compressor<br/>contactor.</li> </ol>                                                                           |
| RED FLASH CODE 2          | Open/shorted motor<br>thermistor  | Thermistor resistance greater than 4500 $\Omega$ , or less than 100 $\Omega$ . Lockout occurs after 6 hours.                         | Thermistor resistance is between 100 and 2750 $\Omega$ and 30 minutes have elapsed | <ol> <li>Check for poor connections<br/>at module and thermistor<br/>fusite.</li> <li>Check continuity of thermis-<br/>tor wiring harness.</li> <li>Check for an open thermis-<br/>tor circuit.</li> </ol> |
| RED FLASH CODE 3          | Short cycling                     | Run time of less than 1 min-<br>ute. Lockout if the number of<br>alerts exceeds the number<br>configured by the user in 24<br>hours. | Interrupt power to T2-T1                                                           | 30RAP controls do not allow this operation normally. Con-<br>firm proper wiring.                                                                                                    |
| RED FLASH CODE 4          | Scroll high temperature           | Not applicable                                                                                                    | Not applicable                                                                     | Not applicable                                                                                                    |
| RED FLASH CODE 5          | Not used                          | Not applicable                                                                                                    | Not applicable                                                                     | Not applicable                                                                                                    |
| RED FLASH CODE 6          | Missing phase                     | Missing phase detected.<br>Lockout after 10 consecutive alerts.                                                                      | After 5 minutes and missing phase condition is not present                         | <ol> <li>Check incoming power.</li> <li>Check fuses or circuit<br/>breakers.</li> <li>Check compressor contactor.</li> </ol>                                                                               |
| RED FLASH CODE 7          | Reverse phase                     | Reverse phase detected.<br>Lockout after 1 alert.                                                                                    | Interrupt power to T2-T1                                                           | <ol> <li>Check incoming power<br/>phase sequence</li> <li>Check compressor contactor</li> <li>Check module phase wiring<br/>A-B-C.</li> </ol>                                                              |
| RED FLASH CODE 8          | Not used                          | Not applicable                                                                                                    | Not applicable                                                                     | Not applicable                                                                                                    |
| RED FLASH CODE 9          | Module low voltage                | Less than 18 vac supplied to module                                                                                                  | After 5 minutes and voltage<br>is between 18 and 30 vac                            | <ul><li>This alert does not result in a lockout fault.</li><li>1. Verify correct 24 vac module is installed.</li><li>2. Check for a wiring error.</li></ul>                                                |

#### Table 49 — CoreSense Communication Module LED Flash Codes

#### Warning Codes (Green LED Flash Code):

- Code 1 Loss of Communication: The module will flash the green Warning LED one time indicating the module has not communicated with the master controller for longer than 5 minutes. Once communication is reinitiated, the Warning will be cleared. The 30RAP units do not support the communication capability of this module.
- Code 2 Reserved For Future Use
- Code 3 Short Cycling: The module will flash the green Warning LED three times indicating the compressor has short cycled more than 48 times in 24 hours. A short cycle is defined as compressor runtime of less than 1 minute. The Warning will be activated when the "Short Cycling" DIP Switch (no. 10) is OFF (in the down position). When fewer than 48 short cycles are accumulated in 24 hours the Warning code will be cleared.
- Code 4 Open/Shorted Scroll Thermistor: The module will flash the green Warning LED four times, indicating that the scroll NTC thermistor has a resistance value that indicates an open/shorted thermistor. The Warning will be cleared when the resistance value is in the normal range. The 30RAP units do not utilize a scroll thermistor.
- Code 5 Not used.

Alert/Lockout Codes (Red LED Flash Code):

• Code 1 – Motor High Temperature: The module will flash the red Alert LED one time indicating the motor PTC circuit has exceeded 4500  $\Omega$ . A Code 1 Alert will open the M2-M1 contacts. The Alert will reset after 30 minutes and the M2-M1 contacts will close if the resistance of the motor PTC circuit is below 2750  $\Omega$ . Five consecutive Code 1 Alerts will lock out the compressor. Once the module has locked out the compressor, a power cycle will be required for the lockout to be cleared.

- Code 2 Open/Shorted Motor Thermistor: The module will flash the red Alert LED 2 times indicating the motor PTC thermistor circuit has a resistance value greater than 2200 Ω or less than 100 Ω. that indicates an open/shorted thermistor chain. A Code 2 Alert will open the M2-M1 contacts. The Alert will reset after 30 minutes and the M2-M1 contacts will close if the resistance of the motor PTC circuit is back in the normal range. The module will lock out the compressor if the trip condition exists for longer than 6 hours. Once the module has locked out the compressor, a power cycle will be required to clear the lockout.
- Code 3 Short Cycling: The module will flash the red Alert LED 3 times indicating the compressor is locked out due to short cycling. A Code 3 Alert will open the M2-M1 contacts. Code 3 will be enabled when the Short Cycling DIP switch (no. 10) is ON (in the up position) and the compressor has exceeded the number of short cycles configured by the user in a 24-hour period. Once the module has locked out the compressor, a power cycle will be required to clear the lockout.
- Code 4 Scroll High Temperature: The module will flash the red Alert LED 4 times indicating the scroll NTC circuit is less than 2400  $\Omega$ . A Code 4 Alert will open the M2-M1 contacts. The Alert will reset after 30 minutes and the M2-M1 contacts will close if the resistance of the scroll NTC circuit is higher than 5100  $\Omega$ . The module will lock out the compressor if the number of Code 4 Alerts exceeds the user configurable number of Code 4 events within a 24hour period. Once the module has locked out the compressor, a power cycle will be required to clear the lockout.
- Code 5 Not used.
- Code 6 Missing Phase: The module will flash the red Alert LED 6 times indicating a missing phase in one of the three leads to the compressor. A Code 6 Alert will open the M2-M1 contacts. The Alert will reset after 5 minutes and the M2-M1 contacts will close if the missing phase condition is not present. The module will lock out the compressor after 10 consecutive Code 6 Alerts. Once the module has locked out the compressor, a power cycle will be required to clear the lockout.
- Code 7 Reverse Phase: The module will flash the red Alert LED 7 times indicating a reverse phase in two of the three leads to the compressor. A Code 7 Alert will open the M2-M1 contacts. The module will lock out the compressor after one Code 7 Alert. A power cycle will be required to clear the lockout.
- Code 8 Not used.
- Code 9 Module Low Voltage: The module will flash the red Alert LED 9 times indicating low module voltage, less than 18 vac on the T2-T1 terminals for more than 5 seconds. A Code 9 Alert will open the M2-M1 contacts. The Alert will reset after 5 minutes and the M2-M1 contacts will close if the T2-T1 voltage is above the reset value in 18 to 30 vac.

Resetting Alert codes can be accomplished manually by cycling power to the module (disconnect T2 or T1 for 5 seconds). If the fault that initiated the Alert code is absent after the reset is performed, the Alert code will be cleared and CoreSense module will allow normal operation. If the fault is still present after the reset is performed, the fault code will continue to be displayed via the green or red flashing LED.

Troubleshooting procedures described for the Kriwan module section (page 88) are applicable to the CoreSense communication module.

Copeland replacement compressors are shipped with two solidstage motor protection modules. A 120/240-volt module is installed and a 24-volt module is shipped with the compressor. The 30RAP units require the 24-volt module be field installed. Failure to install the 24-volt module will result in a compressor failure alarm. See Fig. 70.

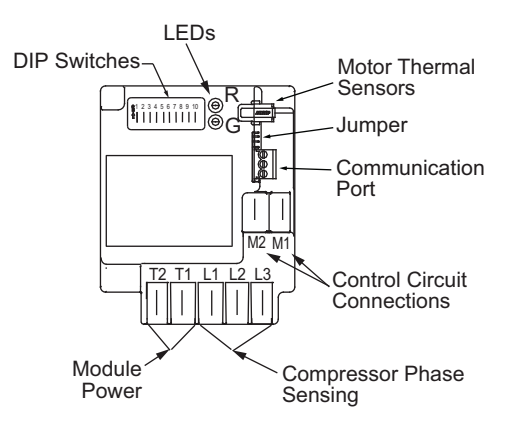

#### Fig. 70 — Solid-State Motor Protection Module

## Danfoss Electronic Module Replacement of Kriwan Motor Protection Module

The Kriwan module has been replaced by the Danfoss communication module for motor protection on all Danfoss compressors.

*Motor Overheating and Overloading* — The motor protector comprises a control module and PTC sensors embedded in the motor winding. The close contact between thermistors and windings ensures a very low level of thermal inertia.

The motor temperature is constantly measured by a PTC thermistor loop connected on S1-S2. If the thermistor exceeds its response temperature, its resistance increases above the trip level (4,500  $\Omega$ ) and the output relay then trips; i.e., contacts M1-M2 are open. After cooling to below the response temperature (resistance < 2,750  $\Omega$ ), a 5-minute time delay is activated.

After this delay has elapsed, the relay is once again pulled in; i.e., contacts M1-M2 are closed. The time delay may be canceled by means of resetting the mains (L-N-disconnect) for approximately 5 seconds.

A red/green twin LED is visible on the module. A solid green LED denotes a fault-free condition. A blinking red LED indicates an identifiable fault condition. See Fig. 71 and 72.

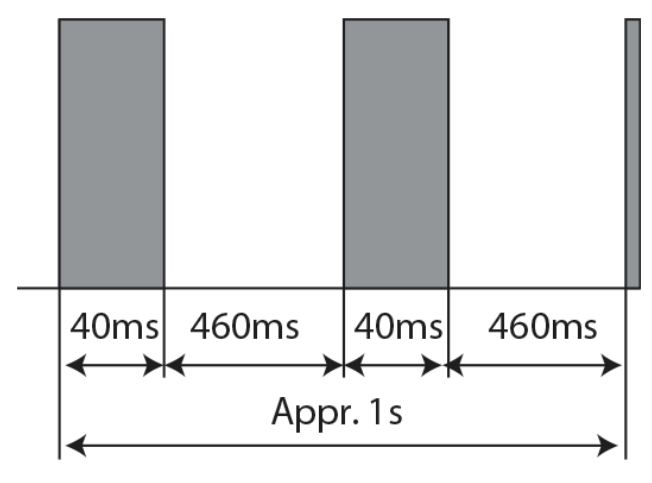

Fig. 71 — PTC Overheat

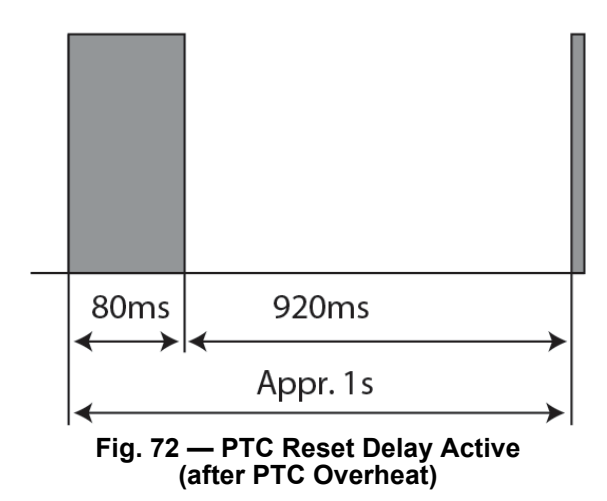

Phase Loss, Phase Sequence — The electronic module provides protection against phase reversal and phase loss at start-up.

The circuit should be thoroughly checked in order to determine the cause of the phase problem before re-energizing the control circuit. The phase sequencing and phase loss monitoring functions are active during a 5-second window 1 second after the compressor start-up (power on L1-L2-L3). See Fig. 73.

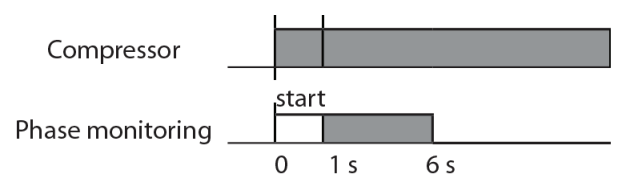

Phase sequence module logic

#### Fig. 73 — Phase Sequence Module Logic

Should one of these parameters be incorrect, the relay would lock out (contact M1-M2 [or 11-14] open). The red LED on the module will show the following blink code (Fig. 74 and 75).

The lockout may be canceled by resetting the power mains (disconnect L-N) for approximately 5 seconds.

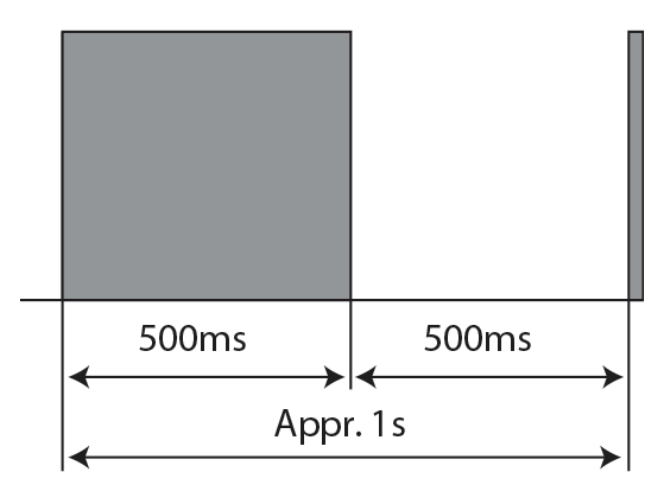

Fig. 74 — In Case of Phase Loss Error

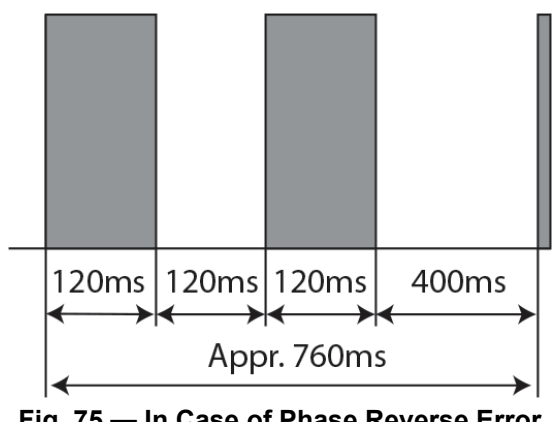

Fig. 75 — In Case of Phase Reverse Error

Internal Module Failure Protection - An internal microprocessor fault leads to trip; relay contacts M1-M2 open.

Fault Diagnosis — If the relay contacts M1-M2 are open, carry out the following steps:

- Check all electrical connections (wiring, drawing conformity, 1. connection tightness, etc.)
- Try to reset by interrupting mains supply to the module for 2. at least 5 seconds.

If, after reset, the relay contacts M1-M2 are closed, a fault in motor power supply or high motor temperature caused a trip condition (missing phase, wrong phase sequence, operating outside of the compressor operating envelope, etc.).

If the relay contacts M1-M2 remain open:

- Disconnect PTC thermistor leads and measure the resisa. tance value at this point (max measurement voltage 3V).
  - R=∞: PTC loop opened; remove compressor.
  - R>2750Ω: wait until compressor motor winding temperature has cooled down, then reconnect PTC and try to reset; check root causes of motor overheating (operation outside of working envelope, etc.).
  - $150\Omega < R < 1250\Omega$ : normal resistance value for PTC at ambient temperature; continue with Step 2.b.
  - R=0Ω: PTC loop in short circuit; replace compressor.
- b. Test the module itself within the terminal box:
  - Disconnect L-N.
  - Disconnect S1-S2.
  - Disconnect M1-M2.
  - Reconnect mains supply L-N.
  - Bridge S1-S2.
  - Try to reset by interrupting mains supply to the module for at least 5 seconds.
  - Check relay contacts M1-M2 with ohmmeter. If relay contacts M1-M2 are closed, module is okay. If relay contacts M1-M2 are still open, replace module.

#### High Discharge Gas Temperature Protection

Units equipped with digital compressors have an additional thermistor located on the discharge line. If discharge temperature exceeds 265°F (129.4°C), the digital compressor will be shut off.

Alarms will also occur if the current sensor board malfunctions or is not properly connected to its assigned digital input. If the compressor is commanded OFF and the current sensor reads ON, an alert is generated. This will indicate that a compressor contactor has failed closed. In this case, a special mode, Compressor Stuck on Control, will be enabled and all other compressors will be turned off. An alarm will then be enabled to indicate that service is required. Outdoor fans will continue to operate. The first outdoor fan stage is turned on immediately. The other stages of fan will be turned on as required by SCT.

### **Alarms and Alerts**

These are warnings of abnormal or fault conditions, and may cause either one circuit or the whole unit to shut down. They are assigned code numbers as described in Table 45.

If the unit is in alarm and unable to operate, Control Mode (STAT) = 4 (Off Emrgcy).

Automatic alarms will reset without operator intervention if the condition corrects itself. The following method must be used to reset manual alarms:

Before resetting any alarm, first determine the cause of the alarm and correct it. Enter the Alarms mode indicated by the LED on the

side of the scrolling marquee display. Press ENTER and until the sub-menu item RCRN "RESET ALL CURRENT ALARMS" is displayed. Press ENTER. The control will prompt the user for a password, by displaying PASS and WORD. Press ENTER to display the default password, 1111. Press ENTER for each character. If the password has been changed, use the arrow keys to change each individual character. Toggle the display to "YES" and press ENTER. The alarms will be reset.

#### COMPRESSOR FAILURE ALERTS

#### *T051, T052, T053 (Circuit A Compressor Failures) T055, T056, T057 (Circuit B Compressor Failures)*

Alert codes T051-T053 are for compressors A1-A3, respectively, and T055-T057 are for compressors B1-B3, respectively. These alerts occur when the current sensor (CS) does not detect compressor current during compressor operation. When this occurs, the control turns off the compressor.

If the current sensor board reads OFF while the compressor relay has been commanded ON, an alert is generated.

#### POSSIBLE CAUSES

#### **Compressor Overload**

Either the compressor internal overload protector is open or the external overload protector (Kriwan module) has activated. The external overload protector modules are mounted in the compressor wiring junction box. Temperature sensors embedded in the compressor motor windings are the inputs to the module. The module is powered with 24 vac from the units main control box. The module output is a normally closed contact that is wired in series with the compressor contactor coil. In a compressor motor overload condition, contact opens, deenergizing the compressor contactor.

#### Low Refrigerant Charge

If the compressor operates for an extended period of time with low refrigerant charge, the compressor ASTP device will open, which will cause the compressor to trip on its overload protection device.

#### Circuit Breaker Trip

The compressors are protected from short circuit by a breaker in the control box.

#### Wiring Error

A wiring error might not allow the compressor to start.

To check out alerts T051-T057:

- 1. Turn on the compressor in question using Service Test mode. If the compressor does not start, then most likely the problem is one of the following: HPS open, open internal protection, circuit breaker trip, incorrect safety wiring, or incorrect compressor wiring.
- 2. If the compressor does start, verify it is rotating in the correct direction.

IMPORTANT: Prolonged operation in the wrong direction can damage the compressor. Correct rotation can be verified by a gage set and looking for a differential pressure rise on start-up. IMPORTANT: If the CS is always detecting current, verify that the compressor is on. If the compressor is on, check the contactor and the relay on the MBB. If the compressor is off and there is no current, verify the CSB wiring and replace if necessary.

IMPORTANT: Return to Normal mode and observe compressor operation to verify that compressor current sensor is working and condenser fans are energized.

#### COMPRESSOR STUCK ON FAILURE ALARMS *Circuit A A051, A052, A053 Circuit B A055, A056, A057*

Alarm codes A051, A052, A053, A055, A056, and A057 are for compressors A1, A2, A3, B1, B2, and B3. These alarms occur when the CSB detects current when the compressor should be off. When this occurs, the control turns off the compressor.

If the current sensor board reads ON while the compressor relay has been commanded OFF for a period of 4 continuous seconds, an alarm is generated. These alarms are only monitored for a period of 10 seconds after the compressor relay has been commanded OFF. This is done to facilitate a service technician forcing a relay to test a compressor.

In addition, if a compressor stuck failure occurs and the current sensor board reports the compressor and the request off, certain diagnostics will take place as follows:

- 1. If any of the compressors are diagnosed as stuck on and the current sensor board is on and the request is off, the control will command the condenser fans to maintain normal head pressure.
- 2. The control will shut off all other compressors. The possible causes include welded contactor or frozen compressor relay on the MBB.

#### To check out alarms A051-A057:

- 1. Place the unit in Service Test mode. All compressors should be off.
- 2. Verify that there is not 24 v at the contactor coil. If there is 24 v at the contactor, check relay on MBB and wiring.
- 3. Check for welded contactor.
- 4. Verify CSB wiring.
- 5. Return to Normal mode and observe compressor operation to verify that compressor current sensor is working and condenser fans are energized.

#### Circuit A A051, A052, A053 (Chattering Failure) Circuit B A055, A056, A057 (Chattering Failure)

off the compressor and a manual reset is required.

Alarm codes A051, A052, A053 are for compressors A1, A2, and A3: A055, A056, and A057 are for compressors B1, B2, and B3. The compressor is commanded ON. If the compressor feedback indicates a feedback regular expression of 11\*00\*11\*0 during any given 16-sec. time period, the alert is tripped. In regular expression notation X\* means any number of occurrences of X (including 0 occurrences). For the expression 11\*00\*11\*0, read as at least 1 ON state, followed by at least 1 OFF state, followed by at least one ON state, followed by one OFF state. (In the given expression, 1 is ON, 0 is OFF.) When this occurs, the control turns

#### POSSIBLE CAUSES

Typically this failure will indicate that the high pressure switch (HPS) is chattering. The HPS is in series with the 24 VAC that is providing power to the on-board relay (which in turn is powering the coil of the compressor contactor). It is possible for the HPS to reset faster than the control can detect it reliably (without experiencing nuisance trips), thus the need for chattering compressor logic. Note that the HPS also has chattering logic applied to it.

#### A060 (Cooler Leaving Fluid Thermistor Failure)

If the sensor reading is outside the range of -40 to  $245^{\circ}$ F (-40 to  $118^{\circ}$ C) then the alarm will occur. The cause of the alarm is usually a faulty thermistor, a shorted or open thermistor caused by a wiring error, or a loose connection. Failure of this thermistor will shut down the entire unit.

#### A061 (Cooler Entering Thermistor Failure)

If the sensor reading is outside the range of -40 to  $240^{\circ}$ F (-40 to  $116^{\circ}$ C) then the alarm will occur. The cause of the alarm is usually a faulty thermistor, a shorted or open thermistor caused by a wiring error, or a loose connection. Failure of this thermistor will shut down the entire unit.

#### *T068, T069 (Circuit A,B Compressor Return Gas Temperature Thermistor Failure)*

This alert occurs when the compressor return gas temperature sensor is outside the range of -40 to  $240^{\circ}$ F (-40 to  $116^{\circ}$ C). Failure of this thermistor will shut down the appropriate circuit.

#### **T073 (Outside Air Temperature Thermistor Failure)**

This alert occurs when the outside air temperature sensor is outside the range of -40 to  $240^{\circ}$ F (-40 to  $116^{\circ}$ C). Failure of this thermistor will disable any elements of the control which require its use.

#### **T074 (Space Temperature Thermistor Failure)**

This alert occurs when the space temperature sensor is outside the range of -40 to  $245^{\circ}$ F (-40 to  $118^{\circ}$ C). Failure of this thermistor will disable any elements of the control which requires its use. The cause of the alert is usually a faulty thermistor in the T55 or T58 device, a shorted or open thermistor caused by a wiring error, or a loose connection.

# *T077 (Circuit A Saturated Suction Temperature exceeds Cooler Leaving Fluid Temperature)*

## *T078 (Circuit B Saturated Suction Temperature exceeds Cooler Leaving Fluid Temperature)*

Alert codes T077 and T078 occur when a compressor in a circuit has been running and the saturated suction temperature is greater than the cooler leaving water temperature for 5 minutes. The alert is generated and the circuit is shut down. The alert automatically resets when the saturated suction temperature is less than the leaving water temperature minus  $1^{\circ}F(0.5^{\circ}C)$ .

#### *T090 (Circuit A Discharge Pressure Transducer Failure) T091 (Circuit B Discharge Pressure Transducer Failure)*

Alert codes T090 and T091 are for circuits A and B, respectively. These alerts occur when the pressure is outside the range of 0.0 to 667.0 psig. A circuit cannot run when this alert is active. Use the scrolling marquee to reset the alert. The cause of the alert is usually a faulty transducer, faulty 5-v power supply, or a loose connection.

#### **T092 (Circuit A Suction Pressure Transducer Failure)**

#### **T093 (Circuit B Suction Pressure Transducer Failure)**

Alert codes T092 and T093 are for circuits A and B, respectively. These alerts occur when the pressure is outside the range of 0.0 to 420.0 psig. A circuit cannot run when this alert is active. Use the scrolling marquee to reset the alert. The cause of the alert is usually a faulty transducer, faulty 5-v power supply, or a loose connection.

#### T094 (Discharge Gas Thermistor Failure)

This alert occurs for units which have the digital compressor installed on circuit A. If discharge gas temperature is open or shorted, the circuit will be shut off. The alert will reset itself when discharge temperature is less than 250°F (121.1°C). The cause of the alert is usually low refrigerant charge or a faulty thermistor.

## T110 (Circuit A Loss of Charge)

#### T111 (Circuit B Loss of Charge)

Alert codes T110 and T111 are for circuits A and B, respectively. These alerts occur when the compressor is OFF and the discharge pressure is less than 26 psig.

#### T112 (Circuit A High Saturated Suction Temperature) T113 (Circuit B High Saturated Suction Temperature)

Alert codes T112 and T113 occur when compressors in a circuit have been running for at least 5 minutes and the circuit saturated suction temperature is greater than 70°F (21.1°C). The high saturated suction alert is generated and the circuit is shut down.

#### T114 (Circuit A Low Suction Superheat)

#### T115 (Circuit B Low Suction Superheat)

Alert codes T114 and T115 occur when the superheat of a circuit is less than 5°F (2.8°C) for 5 continuous minutes. The low superheat alert is generated and the circuit is shut down.

#### T116 (Circuit A Low Cooler Suction Temperature)

#### T117 (Circuit B Low Cooler Suction Temperature)

Alert codes T116 and T117 are for circuits A and B, respectively. These alerts are generated if the capacity stages are reduced three times without a 30 minute interval between capacity reductions due to operating mode 7 or mode 8.

#### T118 (High Discharge Gas Temperature Alert)

#### A118 (High Discharge Gas Temperature Alarm)

This alert or alarm occurs for units which have the digital compressor installed on circuit A. If discharge gas temperature is greater than 268°F (131.1°C), the circuit will be shut off. The alert will reset itself when discharge temperature is less than 250°F (121.1°C). If this alert occurs 3 times within a day, the A118 alarm will be generated and the alarm must be reset manually. The cause of the alert is usually low refrigerant charge or a faulty thermistor.

### T126 (Circuit A High Head Pressure)

#### T127 (Circuit B High Head Pressure)

Alert codes T126 and T127 are for circuits A and B, respectively. These alerts occur when the appropriate saturated condensing temperature is greater than the operating envelope shown in Fig. 28 or 29. Prior to the alert, the control will shut down one compressor on a circuit if that circuit's saturated condensing temperature is greater than the maximum SCT minus 5°F ( $2.7^{\circ}$ C). If SCT continues to rise to greater than the maximum SCT, the alert will occur and the circuit's remaining compressor will shut down. The cause of the alarm is usually an overcharged system, high outdoor ambient temperature coupled with dirty outdoor coil, noncondensables, faulty condenser fan motor, plugged filter drier, or a faulty high-pressure switch.

#### T133 (Circuit A Low Suction Pressure)

#### T134 (Circuit B Low Suction Pressure)

Alert codes T133 and T134 are for circuits A and B, respectively. These alerts are generated if one of the two following conditions is satisfied: the circuit suction pressure is below 34 psig (234.4 kPa) for 8 seconds, or the suction pressure is below 23 psig (158.6 kPa). The cause of this alert may be low refrigerant charge, plugged liquid line filter drier, or sticking EXV. Check head pressure operation. If not equipped, consider adding low ambient temperature head pressure control.

Add wind baffles if required.

#### A140 (Reverse Rotation Detected)

A test is made once, when compressor is energized, for suction pressure change on the first activated circuit. The unit control determines failure as follows:

1. The suction pressure of both circuits is sampled 5 seconds before the compressor is brought on, right when the compressor is brought on, and 5 seconds afterwards.

- 2. The rate of suction pressure change from 5 seconds before the compressor is brought on to when the compressor is brought on is calculated.
- 3. The rate of suction pressure change from when the compressor is brought on to 5 seconds afterwards is calculated.
- 4. With the above information, the test for reverse rotation is made. If the suction pressure change 5 seconds after compression is greater than the suction pressure change 5 seconds before compression 1.25, then there is a reverse rotation error.

This alarm will disable mechanical cooling and will require manual reset.

#### A150 (Unit is in Emergency Stop)

If the CCN emergency stop command is received, the alarm is generated and the unit will be immediately stopped.

If the CCN point name "EMSTOP" in the system table is set to emergency stop, the unit will shut down immediately and broadcast an alarm back to the CCN, indicating that the unit is down. This alarm will clear when the variable is set back to "enable."

#### A151 (Illegal Configuration)

An A151 alarm indicates an invalid configuration has been entered. The following are illegal configurations.

- Invalid unit size has been entered.
- Fluid is water with ICE making configured.
- Incorrect AUX board installed with Motormaster configured (AUX 1 must be used).
- Incorrect AUX software version (must be 3.0 or higher).

#### A152 (Unit Down Due to Failure)

Both circuits are off due to alerts and/or alarms. Reset is automatic when all alarms are cleared. This alarm indicates the unit is at 0% capacity.

#### T153 (Real Time Clock Hardware Failure)

A problem has been detected with MBB real time clock hardware. Try resetting the power and check the indicator lights. If the alarm continues, the board should be replaced.

#### A154 (Serial EEPROM Hardware Failure)

A problem has been detected with the EEPROM on the MBB. Try resetting the power and check the indicator lights. If the alarm continues, the board should be replaced.

#### T155 (Serial EEPROM Storage Failure Error)

A problem has been detected with the EEPROM storage on the MBB. Try resetting the power and check the indicator lights. If the alert continues, the board should be replaced.

#### A156 (Critical Serial EEPROM Storage Failure Error)

A problem has been detected with the EEPROM storage on the MBB. Try resetting the power and check the indicator lights. If the alarm continues, the board should be replaced.

#### A157 (A/D Hardware Failure)

A problem has been detected with A/D conversion on the boards. Try resetting the power and check the indicator lights. If the alarm continues, the board should be replaced.

## *T170 (Loss of Communication with the Compressor Expansion Module)*

This alert indicates that there are communications problems with the compressor expansion module. All functions performed by the CXB will stop. The alarm will automatically reset.

#### A172 (Loss of Communication with the EXV Board)

This alarm indicates that there are communications problems with the EXV board. The alarm will automatically reset.

#### T173 (Energy Management Module Communication Failure)

This alert indicates that there are communications problems with the energy management. All functions performed by the EMM will stop, which can include demand limit, reset and capacity input. The alarm will automatically reset.

#### T174 (4 to 20 mA Cooling Set Point Input Failure)

This alert indicates a problem has been detected with cooling set point 4 to 20 mA input. The input value is either less than 2 mA or greater than 22 mA.

#### T175 (Loss of Communication with the AUX Board)

This alarm indicates that there are communications problems with the AUX board. All functions performed by the AUX board will stop, which can include digital scroll unloader operation and low ambient head pressure control. The alarm will automatically reset.

#### T176 (4 to 20 mA Reset Input Failure)

This alert indicates a problem has been detected with reset 4 to 20 mA input. The input value is either less than 2 mA or greater than 22 mA. The reset function will be disabled when this occurs.

#### T177 (4 to 20 mA Demand Limit Input Failure)

This alert indicates a problem has been detected with demand limit 4 to 20 mA input. The input value is either less than 2 mA or greater than 22 mA. The reset function will be disabled when this occurs.

#### A179 (Fan VFD Communication Failure)

This alarm indicates that there are communications problems between MBB and fan VFD. When this alarm occurs, the chiller will shut down. Reset is automatic when all alarms are cleared.

#### A189 (Cooler Pump Auxiliary Contacts Inputs Miswired)

This alarm indicates that Pump 1 auxiliary contacts are closed when Pump 2 output is energized or Pump 2 auxiliary contacts are closed when Pump 1 output is energized. When this alarm occurs, both pump outputs are turned off. Reset is automatic when all alarms are cleared.

#### T190 (Cooler Pump 1 Aux Contacts Failed to Close at Start-Up)

This alert indicates that Pump 1 auxiliary contacts did not close within 26 seconds after Pump 1 was started. When this alert occurs, Pump 1 will be turned off. Pump 2 will be started if available. Manual reset is required for this alert.

#### T191 (Cooler Pump 2 Aux Contacts Failed to Close at Start-Up)

This alert indicates that Pump 2 auxiliary contacts did not close within 26 seconds after Pump 2 was started. When this alert occurs, Pump 2 will be turned off. Pump 1 will be started if available. Manual reset is required for this alert.

#### T192 (Cooler Pump 1 Failed to Provide Flow at Start-Up)

This alert indicates that Pump 1 did not provide flow to close flow switch within 60 seconds after Pump 1 was started. When this alert occurs, Pump 1 will be turned off. Pump 2 will be started if available. Manual reset is required for this alert.

#### T193 (Cooler Pump 2 Failed to Provide Flow at Start-Up)

This alert indicates that Pump 2 did not provide flow to close flow switch within 60 seconds after Pump 2 was started. When this alert occurs, Pump 2 will be turned off. Pump 1 will be started if available. Manual reset is required for this alert.

## T194 (Cooler Pump 1 Aux Contacts Opened During Normal Operation)

This alert indicates that Pump 1 auxiliary contacts open for 26 seconds after initially made. When this alert occurs, all compressors shut down and Pump 1 will be turned off. Pump 2 will be started if available. Chiller will be allowed to run if Pump 2 starts successfully. Manual reset is required for this alert.

## T195 (Cooler Pump 2 Aux Contacts Opened During Normal Operation)

This alert indicates that Pump 2 auxiliary contacts open for 26 seconds after initially made. When this alert occurs, all compressors shut down and Pump 2 will be turned off. Pump 1 will be started if available. Chiller will be allowed to run if Pump 1 starts successfully. Manual reset is required for this alert.

#### T196 (Flow Lost While Pump 1 Running)

This alert indicates that cooler flow switch contacts open for 3 seconds after initially made, when Pump 1 is running. When this alert occurs, all compressors shut down and Pump 1 will be turned off. Pump 2 will be started if available. Chiller will be allowed to run if Pump 2 starts successfully. Manual reset is required for this alert.

#### T197 (Flow Lost While Pump 2 Running)

This alert indicates that cooler flow switch contacts open for 3 seconds after initially made, when Pump 2 is running. When this alert occurs, all compressors shut down and Pump 2 will be turned off. Pump 1 will be started if available. Chiller will be allowed to run if Pump 1 starts successfully. Manual reset is required for this alert.

#### A198 (Cooler Pump 1 Aux Contacts Closed While Pump Off)

This alert indicates that Pump 1 auxiliary contacts closed for 2 minutes when pump state is off. When this alarm occurs, chiller is not allowed to start. Manual reset is required for this alarm, when aux contact becomes open.

#### A199 (Cooler Pump 2 Aux Contacts Closed While Pump Off)

This alert indicates that Pump 2 auxiliary contacts closed for 2 minutes when pump state is off. When this alarm occurs, Chiller is not allowed to start. Manual reset is required for this alarm, when aux contact becomes open.

## P200 Cooler Flow/Interlock Contacts Failed to Close at Start-Up Pre-Alert

## A200 Cooler Flow/Interlock Contacts Failed to Close at Start-Up Alarm

These alarms will occur if the cooler flow switch/cooler pump interlock contacts failed to close within 1 minute after start-up, if cooler pump control is enabled; or within 5 minutes after start-up, if cooler pump control is not enabled. If the unit is equipped with dual pumps, the second pump will be started and time allowed to prove flow before the unit is alarmed. When this alarm occurs, the chiller is not allowed to start. The alarm will require manual reset.

If this condition is encountered, check the following items:

- chilled water flow switch, for proper operation
- flow switch cable, for power and control
- chilled water loop to be sure that it is completely filled with water, and all air has been purged
- chilled water pump interlock circuit, for proper operation
- pump electrical circuit for power
- pump circuit breaker
- pump contactor, for proper operation
- chilled water pump, for proper operation; look for overload trips
- chilled water strainer for a restriction
- all isolation valves are open completely

#### **P201** Cooler Flow/Interlock Contacts Opened During Normal Operation Pre-Alert

#### A201 Cooler Flow/Interlock Contacts Opened During Normal Operation Alarm

If the chilled water flow switch opens for at least three (3) seconds after initially being closed, a P201 Cooler Flow/Interlock Contacts Opened During Normal Operation Pre-Alert will be generated for the appropriate pump and the machine will stop. If available, the other pump will be started. If flow is proven, the machine will be allowed to restart. If after 5 minutes, the cooler flow switch/interlock contacts do not close, the alarm will change to an A201 Cooler Flow/Interlock Contacts Opened During Normal Operation Alarm. When this alarm occurs, the chiller will be shut down. The prealert (P201) will be reset automatically; the alarm (A201) will require manual reset.

#### Possible Causes:

If this condition is encountered, check the following items:

- · chilled water flow switch, for proper operation.
- flow switch cable, for power and control.
- chilled water loop to be sure that it is completely filled with water, and all air has been purged.
- chilled water pump interlock circuit for proper operation.

In units that do not control the chilled water pump, check the Cooler Pump Shutdown Delay (*Configuration* $\rightarrow OPT1 \rightarrow PM.DY$ ). The factory default is set to one minute. If the unit is signaled to stop and the pumps are shutdown shortly after the command, this alarm may trigger. Try setting the delay to 0. Look at the system operation sequence to be sure that the unit has enough time to shut down, before the chilled water flow stops. Check the following items:

- pump electrical circuit for power.
- pump circuit breaker.
- pump contactor, for proper operation.
- chilled water pump for proper operation; look for overload trips.
- chilled water strainer for a restriction.
- all isolation valves are open completely.

#### A202 (Cooler Pump Interlock Closed When Pump is Off)

This alarm indicates that if the chiller is configured for cooler pump control, the flow switch input is closed for 5 minutes while the pump outputs are off. When this alarm occurs, the chiller will shut down. Reset is automatic when auxiliary contact becomes open.

#### T203 (Loss of Communication with Slave Chiller)

This alert indicates that the master chiller MBB loses communication with the slave chiller MBB. When this alert occurs, dual chiller routine will be disabled; Master/Slave will run as standalone chillers. Reset is automatic when all alerts are cleared.

#### T204 (Loss of Communication with Master Chiller)

This alert indicates that the slave chiller MBB loses communication with the master chiller MBB. When this alert occurs, dual chiller routine will be disabled; Master/Slave will run as standalone chillers. Reset is automatic when all alerts are cleared.

#### T205 (Master and Slave Chiller with Same Address)

This alert indicates that the master and slave chiller have the same CCN address (*CCN.A*). When this alert occurs, dual chiller routine will be disabled; Master/Slave will run as stand-alone chillers. Reset is automatic when all alerts are cleared.

#### T206 High Leaving Chilled Water Temperature Alert

This alert will be generated if the unit is at 100% capacity for at least 60 seconds and the Leaving Water Temperature, LWT (*Run Status* $\rightarrow$ *VIEW*) is greater than the Control Point, CTPT (*Run Status* $\rightarrow$ *VIEW*) plus the High Leaving Chilled Water Alert Limit, LCWT (*Configuration* $\rightarrow$ *OPT2*).

#### LWT > CTPT + LCWT

**LCWT** is field selectable from 2 to 60  $\Delta$ F (1.1 to 33.3  $\Delta$ C) and is defaulted at 60  $\Delta$ F (33.3  $\Delta$ C).

The unit will not generate this alert if Capacity, CAP (*Run Status*  $\rightarrow$  *VIEW*) is less than 100%. If the unit's available capacity is less than 100%, this alert will not be generated.

No action will be taken; this is an alert only.

This alert will reset automatically if one of two conditions is met:

1. If the Leaving Water Temperature, LWT (*Run Status* $\rightarrow$ *VIEW*) is less than the Control Point, CTPT (*Run Status* $\rightarrow$  *VIEW*) plus the High Leaving Chilled Water Alert Limit, LCWT (*Configuration* $\rightarrow$ *OPT2*) minus 5°F (2.8°C).

 $LWT < CTPT + LCWT - 5^{\circ}F (2.8^{\circ}C)$ 

 If the Leaving Water Temperature, LWT (*Run Status→VIEW*) is less than the Control Point, CTPT (*Run Status→VIEW*). LWT < CTPT</li>

If this condition is encountered, check to be sure building load does not exceed unit capacity.

#### A207 (Cooler Freeze Protection)

This alarm indicates that cooler EWT or LWT is less than Brine Freeze (*BR.FZ*). When this alarm occurs, chiller will shut down; the cooler pump will continue to run a minimum of 5 minutes if control enabled. Both EWT and LWT must be at least 6°F ( $3.3^{\circ}$ C) above the brine freeze point (*BR.FZ*) to clear the alarm. The alarm will be cleared automatically for the first time, then manual reset will be required thereafter.

#### A208 (EWT or LWT Thermistor Failure)

This alarm indicates that cooler EWT is less than LWT by 3°F for one minute after a circuit is started. When this alarm occurs, chiller will shut down; the cooler pump will shut off if control enabled. Manual reset will be required for this alarm.

#### T300 (Cooler Pump 1 Scheduled Maintenance Due)

This alert indicates that Pump 1 Service Countdown (*P.1.DN*) expired. Complete Pump 1 maintenance and enter "YES" for Pump 1 Maintenance Done (*P.1.MN*) item to clear the alert. Reset is automatic when all alerts are cleared.

#### T301 (Cooler Pump 2 Scheduled Maintenance Due)

This alert indicates that Pump 2 Service Countdown (*P.2.DN*) expired. Complete Pump 2 maintenance and enter "YES" for Pump 2 Maintenance Done (*P.2.MN*) item to clear the alert. Reset is automatic when all alerts are cleared.

#### T302 (Strainer Blowdown Scheduled Maintenance Due)

This alert indicates that Strainer Service Countdown (S.T.DN) expired. Complete the strainer blowdown maintenance and enter

"YES" for Strainer Maintenance Done (*S.T.MN*) item to clear the alert. Reset is automatic when all alerts are cleared.

#### T303 (Condenser Coil Maintenance Due)

This alert indicates that Coil Service Countdown (*C.L.DN*) expired. Complete the condenser coil cleaning and enter "YES" for Coil Maintenance Done (*C.L.MN*) item to clear the alert. Reset is automatic when all alerts are cleared.

#### A412 (Variable Speed Fan Motor/Drive Failure)

This alarm indicates that there is a variable speed fan motor/VFD related alarm. See Tables 45 and 46 for details. When this alarm occurs, chiller will shut down, or is not allowed to start. Reset is automatic when all alarms are cleared.

#### T413 (Variable Speed Fan Motor/Drive Failure)

This alert indicates that there is a variable speed fan motor/VFD related alert See Tables 45 and 46 for details. When this alert occurs, there is no impact to normal chiller operation. Reset is automatic when all alerts are cleared.

# *T501, T502, T503 (Current Sensor Board Failure A xx Circuit A)*

## T505, T506, T507 (Current Sensor Board Failure B xx Circuit B)

Alert codes T501-T503 are for compressors A1-A3, respectively, and T505-T507 are for compressors B1-B3, respectively. These alerts occur when the output of the CSB is a constant high value. These alerts reset automatically. If the problem cannot be resolved, the CSB must be replaced.

#### **T950** (Loss of Communication with Water System Manager)

This alert indicates that no communications have been received by the MBB within 5 minutes of last transmission. When this alert occurs, WSM forces will be removed and chiller will run under its own control. Reset is automatic when all alerts are cleared.

## A951 (Loss of Communication with Chillervisor System Manager)

This alarm indicates that no communications have been received by the MBB within 5 minutes of last transmission. When this alarm occurs, CSM forces will be removed and chiller will run under its own control. Reset is automatic when all alarms are cleared.

### **APPENDIX A — DISPLAY TABLES**

#### **DISPLAY**<sup>a</sup> SUB-MODE ITEM **ITEM DESCRIPTION** COMMENT AUTO VIEW OF RUN STATUS EWT XXX.X°F Entering Fluid Temp LWT XXX.X°F Leaving Fluid Temp SETP XXX.X°F Internal Active Setpoint CTPT XXX.X°F **Control Point** LOD.F XXX Load/Unload Factor 0=Service Test 1=Off Local 2=Off CCN 3=Off Time 4=Off Emrgcy STAT Control Mode 5=On Local 6=On CCN 7=On Time 8=Ht Enabled 9=Pump Delay VIEW LD.PM Lead Pump YES/NO OCC Occupied YES/NO LS.AC Low Sound Active MODE YES/NO **Override Modes in Effect** CAP XXX Percent Total Capacity STGE Х **Requested Stage** XXX ALRM **Current Alarms & Alerts** TIME XX.XX Time of Day 00:00-23:59 1 - 12 (1 = January, MNTH ΧХ Month of Year 2 = February, etc.) DATE XX Day of Month 01-31 YEAR ΧХ Year of Century XXX.X TONS C. TON Total Available Capacity UNIT RUN HOUR AND START HRS.U XXXX HRS Machine Operating Hours RUN STR.U XXXX Machine Starts HR.P1 XXXX HRS Pump 1 Run Hours HR.P2 XXXX HRS Pump 2 Run Hours CIRC AND COMP RUN HOURS HRS.A XXXX HRS **Circuit A Run Hours** HRS.B XXXX HRS **Circuit B Run Hours** See Note HR.A1 XXXX HRS Compressor A1 Run Hours HOUR HR.A2 XXXX HRS Compressor A2 Run Hours HR.A3 XXXX HRS Compressor A3 Run Hours HR.B1 XXXX HRS Compressor B1 Run Hours See Note HR.B2 XXXX HRS Compressor B2 Run Hours See Note HR.B3 XXXX HRS Compressor B3 Run Hours See Note COMPRESSOR STARTS XXXX ST.A1 Compressor A1 Starts ST.A2 XXXX Compressor A2 Starts STRT ST.A3 XXXX Compressor A3 Starts ST.B1 XXXX Compressor B1 Starts See Note ST.B2 XXXX Compressor B2 Starts See Note ST.B3 XXXX Compressor B3 Starts See Note

#### **Run Status Mode and Sub-Mode Directory**

NOTE(S):

a. If the unit has a single circuit, the Circuit B items will not appear in the display.

## Run Status Mode and Sub-Mode Directory (cont)

| SUB-MODE | ITEM   | DISPLAY <sup>a</sup> | ITEM DESCRIPTION         | COMMENT                 |
|----------|--------|----------------------|--------------------------|-------------------------|
|          |        | PREVENTIVE           | MAINTENANCE              |                         |
|          | PUMP   |                      | PUMP MAINTENANCE         |                         |
|          | SI.PM  | XXXX HRS             | Pump Service Interval    | Default: 8760           |
|          | P.1.DN | XXXX HRS             | Pump 1 Service Countdown |                         |
|          | P.2.DN | XXXX HRS             | Pump 2 Service Countdown |                         |
|          | P.1.MN | YES/NO               | Pump 1 Maintenance Done  | User Entry              |
|          | P.2.MN | YES/NO               | Pump 2 Maintenance Done  | User Entry              |
|          | PMDT   |                      | PUMP MAINTENANCE DATES   | 6                       |
|          | P.1.M0 |                      | MM/DD/YY HH:MM           |                         |
|          | P.1.M1 |                      | MM/DD/YY HH:MM           |                         |
|          | P.1.M2 |                      | MM/DD/YY HH:MM           |                         |
|          | P.1.M3 |                      | MM/DD/YY HH:MM           |                         |
|          | P.1.M4 |                      | MM/DD/YY HH:MM           |                         |
|          | P.2.M0 |                      | MM/DD/YY HH:MM           |                         |
|          | P.2.M1 |                      | MM/DD/YY HH:MM           |                         |
|          | P.2.M2 |                      | MM/DD/YY HH:MM           |                         |
|          | P.2.M3 |                      | MM/DD/YY HH:MM           |                         |
|          | P.2.M4 |                      | MM/DD/YY HH:MM           |                         |
| 544      | STRN   |                      | STRAINER MAINTENANCE     |                         |
| PM       | SI.ST  | XXXX HRS             | Strainer Srvc Interval   | Default: 8760           |
|          | S.T.DN | XXXX HRS             | Strainer Srvc Countdown  |                         |
| -        | S.T.MN | YES/NO               | Strainer Maint. Done     | User Entry              |
|          | ST.DT  | S                    | TRAINER MAINTENANCE DAT  | ËS                      |
|          | S.T.M0 |                      | MM/DD/YY HH:MM           |                         |
|          | S.T.M1 |                      | MM/DD/YY HH:MM           |                         |
|          | S.T.M2 |                      | MM/DD/YY HH:MM           |                         |
|          | S.T.M3 |                      | MM/DD/YY HH:MM           |                         |
|          | S.T.M4 |                      | MM/DD/YY HH:MM           |                         |
|          | COIL   |                      | COIL MAINTENANCE         |                         |
|          | SI.CL  | XXXX HRS             | Coil Cleaning Srvc Int   | Default: 8760           |
|          | C.L.DN | XXXX HRS             | Coil Service Countdown   |                         |
|          | C.L.MN | YES/NO               | Coil Cleaning Maint.Done | User Entry              |
|          | CL.DT  |                      | COIL MAINTENANCE DATES   |                         |
|          | C.L.M0 |                      | MM/DD/YY HH:MM           |                         |
|          | C.L.M1 |                      | MM/DD/YY HH:MM           |                         |
|          | C.L.M2 |                      | MM/DD/YY HH:MM           |                         |
|          | C.L.M3 |                      | MM/DD/YY HH:MM           |                         |
|          | C.L.M4 |                      | MM/DD/YY HH:MM           |                         |
|          |        | SOFTWARE VE          | RSION NUMBERS            |                         |
|          | MBB    |                      | CESR131460-XX-XX         | XX-XX is version number |
|          | EXV    |                      | CESR131172-XX-XX         | XX-XX is version number |
| VER      | AUX1   |                      | CESR131333-XX-XX         | XX-XX is version number |
| VERO     | EMM    |                      | CESR131174-XX-XX         | XX-XX is version number |
|          | MARQ   |                      | CESR131171-XX-XX         | XX-XX is version number |
|          | NAVI   |                      | CESR130227-XX-XX         | XX-XX is version number |
|          | СХВ    |                      | CESR131173-XX-XX         | XX-XX is version number |

NOTE(S):

a. If the unit has a single circuit, the Circuit B items will not appear in the display.

## Service Test Mode and Sub-Mode Directory

| SUB-MODE | ITEM  | DISPLAY | ITEM DESCRIPTION <sup>a</sup>                                                       | COMMENT <sup>b</sup>                                                                                                    |
|----------|-------|---------|-------------------------------------------------------------------------------------|----------------------------------------------------------------------------------------------------|
| TEST     |       |         | Service Test Mode                                                                   | To enable Service Test mode, move<br>Enable/Off/Remote Control switch to<br>OFF. Change TEST to ON.<br>Move switch to ENABLE |
|          |       |         | OUTPUTS                                                                             |                                                                                                    |
|          | EXV.A | XXX%    | EXV% Open                                                                           |                                                                                                    |
|          | EXV.B | XXX%    | EXV% Open                                                                           |                                                                                                    |
|          | FAN1  | ON/OFF  | Fan 1 Relay                                                                         | Size 010-030: Fan 1<br>Size 035-060: Fan 3<br>Size 070-090: Fan 5<br>Size 100-115: Fan 7<br>Size 130-150: Fan 9              |
|          | FAN2  | ON/OFF  | Fan 2 Relay                                                                         | Size 018-030: Fan 2<br>Size 035-060: Fans 1, 2<br>Size 070-150: Fan 1                                                        |
|          | FAN3  | ON/OFF  | OFF Fan 3 Relay Size 055, 060: Fan 4<br>Size 070-090: Fan 6<br>Size 100-150: Fans 2 |                                                                                                    |
|          | FAN4  | ON/OFF  | Fan 4 Relay                                                                         | Size 070-150: Fan 3                                                                                                    |
| 01170    | FAN5  | ON/OFF  | Fan 5 Relay                                                                         | Size 070-090: Fan 2<br>Size 100-115: Fan 5<br>Size 130-150: Fan 7                                                            |
| 0015     | FAN6  | ON/OFF  | Fan 6 Relay                                                                         | Size 080-090: Fan 4<br>Size 100: Fan 8<br>Size 115: Fans 6, 8<br>Size 130-150: Fans 8, 10                                    |
|          | FAN7  | ON/OFF  | Fan 7 Relay                                                                         | Size130-150: Fan 5                                                                                                    |
|          | FAN8  | ON/OFF  | Fan 8 Relay                                                                         | Size 150: Fan 6                                                                                                    |
|          | V.HPA | XXX%    | Var Head Press% Circuit A                                                           |                                                                                                    |
|          | V.HPB | XXX%    | Var Head Press% Circuit B                                                           |                                                                                                    |
|          | CLP.1 | ON/OFF  | Cooler Pump Relay 1                                                                 |                                                                                                    |
|          | CLP.2 | ON/OFF  | Cooler Pump Relay 2                                                                 |                                                                                                    |
|          | DIG.P | XXX%    | Compressor A1 Load Percent                                                          | Digital Scroll option only                                                                                                   |
|          | CL.HT | ON/OFF  | Cooler/Pump Heater                                                                  |                                                                                                    |
|          | CCH.A | ON/OFF  | Crankcase Heater Circuit A                                                          |                                                                                                    |
|          | CCH.B | ON/OFF  | Crankcase Heater Circuit B                                                          |                                                                                                    |
|          | RMT.A | ON/OFF  | Remote Alarm Relay                                                                  |                                                                                                    |
|          |       |         | CIRCUIT A COMPRESSOR TEST                                                           | T                                                                                                    |
|          | CC.A1 | ON/OFF  | Compressor A1 Relay                                                                 |                                                                                                    |
| СМРА     | DIG.P | XXX%    | Compressor A1 Load Percent                                                          | Digital Scroll option only                                                                                                   |
|          | CC.A2 | ON/OFF  | Compressor A2 Relay                                                                 |                                                                                                    |
|          | CC.A3 | ON/OFF  | Compressor A3 Relay                                                                 |                                                                                                    |
|          | MLV   | ON/OFF  | Minimum Load Valve Relay                                                            |                                                                                                    |
|          |       |         | CIRCUIT B COMPRESSOR TEST                                                           | Г<br>                                                                                                    |
| СМРВ     | CC.B1 | ON/OFF  | Compressor B1 Relay                                                                 | See Note                                                                                                    |
|          | CC.B2 | ON/OFF  | Compressor B2 Relay                                                                 | See Note                                                                                                    |
|          | CC.B3 | ON/OFF  | Compressor B3 Relay                                                                 | See Note                                                                                                    |

NOTE(S):

a. If the unit has a single circuit, the Circuit B items will not appear in the display.b. Refer to Fig. 30 on page 35 for condenser fan layout.

| SUB-MODE | ITEM  | DISPLAY <sup>a</sup> | ITEM DESCRIPTION            | COMMENT                    |
|----------|-------|----------------------|-----------------------------|----------------------------|
|          |       | ENTERING A           | ND LEAVING UNIT TEMPERATURE | S                          |
|          | CEWT  | XXX.X°F              | Cooler Entering Fluid       |                            |
|          | CLWT  | XXX.X°F              | Cooler Leaving Fluid        |                            |
| UNII     | OAT   | XXX.X°F              | Outside Air Temperature     |                            |
|          | SPT   | XXX.X°F              | Space Temperature           |                            |
|          | DLWT  | XXX.X°F              | Lead/Lag Leaving Fluid      |                            |
|          |       | TE                   | MPERATURES CIRCUIT A        |                            |
|          | SCT.A | XXX.X°F              | Saturated Condensing Tmp    |                            |
|          | SST.A | XXX.X°F              | Saturated Suction Temp      |                            |
| CIR.A    | RGT.A | XXX.X°F              | Compr Return Gas Temp       |                            |
|          | D.GAS | XXX.X°F              | Discharge Gas Temp          | Digital Scroll option only |
|          | SH.A  | XXX.X ΔF             | Suction Superheat Temp      |                            |
|          |       | TE                   | MPERATURES CIRCUIT B        |                            |
|          | SCT.B | XXX.X°F              | Saturated Condensing Tmp    | See Note                   |
| CIR.B    | SST.B | XXX.X°F              | Saturated Suction Temp      | See Note                   |
|          | RGT.B | XXX.X°F              | Compr Return Gas Temp       | See Note                   |
|          | SH.B  | XXX.X ΔF             | Suction Superheat Temp      | See Note                   |

NOTE(S):

a. If the unit has a single circuit, the Circuit B items will not appear in the display.

## Pressures Mode and Sub-Mode Directory

| SUB-MODE | ITEM                | DISPLAY <sup>a</sup> | ITEM DESCRIPTION   | COMMENT  |  |
|----------|---------------------|----------------------|--------------------|----------|--|
|          |                     | PRESSURE             | S CIRCUIT A        |          |  |
| PRC.A    | DP.A                | XXX.X PSIG           | Discharge Pressure |          |  |
|          | SP.A                | XXX.X PSIG           | Suction Pressure   |          |  |
|          | PRESSURES CIRCUIT B |                      |                    |          |  |
| PRC.B    | DP.B                | XXX.X PSIG           | Discharge Pressure | See Note |  |
|          | SP.B                | XXX.X PSIG           | Suction Pressure   | See Note |  |

NOTE(S):

a. If the unit has a single circuit, the Circuit B items will not appear in the display.

## Set Points Mode and Sub-Mode Directory

| SUB-MODE | ITEM                     | DISPLAY            | ITEM DESCRIPTION        | RANGE      | COMMENT        |  |  |  |
|----------|--------------------------|--------------------|-------------------------|------------|----------------|--|--|--|
|          |                          | COOLING SET POINTS |                         |            |                |  |  |  |
| COOL     | CSP.1                    | XXX.X°F            | Cooling Set Point 1     | -20 to 70  | Default: 44°F  |  |  |  |
|          | CSP.2                    | XXX.X°F            | Cooling Set Point 2     | -20 to 70  | Default: 44°F  |  |  |  |
|          | CSP.3                    | XXX.X°F            | ICE Set Point           | -20 to 32  | Default: 32°F  |  |  |  |
|          | OAT.L                    | XXX.X°F            | OAT Lockout Temp        | -20 to 120 | Default: –20°F |  |  |  |
|          | HEAD PRESSURE SET POINTS |                    |                         |            |                |  |  |  |
|          | H.DP                     | XXX.X°F            | Head Set Point          | 85 to 120  | Default: 95°F  |  |  |  |
|          | F.ON                     | XXX.X°F            | Fan On Set Point        | Read Only  | Default: 95°F  |  |  |  |
| HEAD     | F.OFF                    | XXX.X°F            | Fan Off Set Point       | Read Only  | Default: 72°F  |  |  |  |
|          | B.OFF                    | XX.X°F             | Base Fan Off Delta Temp | 10 to 50   | Default: 23°F  |  |  |  |
|          | F.DLT                    | XX.X ΔF            | Fan Stage Delta         | 0 to 50    | Default: 15°F  |  |  |  |
|          |                          |                    | BRINE FREEZE SET POINT  |            |                |  |  |  |
| FRZ      | BR.FZ                    | XX.X°F             | Brine Freeze Point      | -20 to 34  | Default: 34°F  |  |  |  |

## Inputs Mode and Sub-Mode Directory

| SUB-MODE | ITEM           | <b>DISPLAY</b> <sup>a</sup> | ITEM DESCRIPTION          | COMMENT  |  |  |
|----------|----------------|-----------------------------|---------------------------|----------|--|--|
|          | GENERAL INPUTS |                             |                           |          |  |  |
|          | STST           | STRT/STOP                   | Start/Stop Switch         |          |  |  |
|          | FLOW           | ON/OFF                      | Cooler Flow Switch        |          |  |  |
|          | PM.F.1         | ON/OFF                      | Cooler Pump 1 Interlock   |          |  |  |
| 0511     | PM.F.2         | ON/OFF                      | Cooler Pump 2 Interlock   |          |  |  |
| GEN.I    | HT.RQ          | ON/OFF                      | Heat Request              |          |  |  |
|          | DLS1           | ON/OFF                      | Demand Limit Switch 1     |          |  |  |
|          | DLS2           | ON/OFF                      | Demand Limit Switch 2     |          |  |  |
|          | ICED           | ON/OFF                      | Ice Done                  |          |  |  |
|          | DUAL           | ON/OFF                      | Dual Set Point Switch     |          |  |  |
|          | CIRCUIT INPUTS |                             |                           |          |  |  |
|          | FKA1           | ON/OFF                      | Compressor A1 Feedback    |          |  |  |
|          | FKA2           | ON/OFF                      | Compressor A2 Feedback    |          |  |  |
| CRCT     | FKA3           | ON/OFF                      | Compressor A3 Feedback    |          |  |  |
|          | FKB1           | ON/OFF                      | Compressor B1 Feedback    | See Note |  |  |
|          | FKB2           | ON/OFF                      | Compressor B2 Feedback    | See Note |  |  |
|          | FKB3           | ON/OFF                      | Compressor B3 Feedback    | See Note |  |  |
|          |                | 4-20 MA                     | INPUTS                    |          |  |  |
|          | DMND           | XX.X mA                     | 4-20 mA Demand Signal     |          |  |  |
| 4-20     | RSET           | XX.X mA                     | 4-20 mA Reset Signal      |          |  |  |
|          | CSP            | XX.X mA                     | 4-20 mA Cooling Set Point |          |  |  |

NOTE(S):

a. If the unit has a single circuit, the Circuit B items will not appear in the display.

## Outputs Mode and Sub-Mode Directory

| SUB-MODE | ITEM   | DISPLAYa  | ITEM DESCRIPTION         | COMMENT  |
|----------|--------|-----------|--------------------------|----------|
|          |        | GENERAL   | OUTPUTS                  |          |
|          | FAN1   | ON/OFF    | Fan 1 Relay              |          |
|          | FAN2   | ON/OFF    | Fan 2 Relay              |          |
|          | FAN3   | ON/OFF    | Fan 3 Relay              |          |
|          | FAN4   | ON/OFF    | Fan 4 Relay              |          |
|          | FAN5   | ON/OFF    | Fan 5 Relay              |          |
|          | FAN6   | ON/OFF    | Fan 6 Relay              |          |
| GEN.O    | FAN7   | ON/OFF    | Fan 7 Relay              |          |
|          | FAN8   | ON/OFF    | Fan 8 Relay              |          |
|          | V.HPA  | XXX.X%    | Fan Speed Circuit A      |          |
|          | V.HPB  | XXX.X%    | Fan Speed Circuit B      | See Note |
|          | C.WP1  | ON/OFF    | Cooler Pump Relay 1      |          |
|          | C.WP2  | ON/OFF    | Cooler Pump Relay 2      |          |
|          | CLHT   | ON/OFF    | Cooler/Pump Heater       |          |
|          | MLV.R  | ON/OFF    | Minimum Load Valve Relay |          |
|          |        | OUTPUTS C | IRCUIT A EXV             | 1        |
|          | EXV.A  | XXX.X%    | EXV% Open                |          |
|          | APPR   | XX.X ΔF   | Circuit A Approach       |          |
|          | AP.SP  | XX.X ΔF   | Approach Setpoint        |          |
|          | X.SH.R | XX.X ΔF   | SH Reset at Max Unl-Dig  |          |
|          | S.SH.R | XXX.X%    | Digload to Start SH RST  |          |
| A.EXV    | SH_R   | XX.X ΔF   | Amount of SH Reset       |          |
|          | OVR.A  | XX        | EXVA Override            |          |
|          | SPH.A  | XX.X ΔF   | Suction Superheat Temp   |          |
|          | ASH.S  | XX.X ΔF   | Active Superheat Setpt   |          |
|          | AMP.S  | XX.X ΔF   | Active Mop Setpt         |          |
|          | PLM.A  | XXX.X%    | Cir A EXV Position Limit |          |
|          | SPR.1  | XXX.X°F   | Spare 1 Temperature      |          |
|          |        | OUTPUTS C | IRCUIT A EXV             | I        |
|          | EXV.B  | XXX.X%    | EXV% Open                |          |
|          | APPR   | XX.X ΔF   | Circuit B Approach       |          |
|          | AP.SP  | XX.X ΔF   | Approach Setpoint        |          |
| B.EXV    | OVR.B  | XX        | EXVB Override            |          |
|          | SPH.B  | XX.X ΔF   | Suction Superheat Temp   |          |
|          | ASH.S  | XX.X ΔF   | Active Superheat Setpt   |          |
|          | AMP.S  | XX.X ΔF   | Active Mop Setpt         |          |
|          | PLM.B  | XXX.X%    | Cir B EXV Position Limit |          |
|          | SPR.2  |           | Spare 2 Temperature      |          |
|          | 00.44  |           |                          |          |
|          | CC.A1  | UN/UFF    | Compressor A1 Relay      |          |
| CIR.A    | DPE.R  |           | Comp A1 Load Percent     |          |
|          | CC.A2  | ON/OFF    | Compressor A2 Relay      |          |
|          | CC.A3  | ON/OFF    | Compressor A3 Relay      |          |
|          | UCH.A  |           |                          |          |
|          | 00.04  |           |                          | Coo Note |
|          |        |           | Compressor B1 Relay      |          |
| UK.B     | 00.B2  |           | Compressor B2 Relay      | See Note |
|          | CC.B3  |           | Compressor B3 Relay      | See Note |
|          | CCH.B  | UN/UFF    | Grankcase Heater Circ B  | See Note |

NOTE(S):

a. If the unit has a single circuit, the Circuit B items will not appear in the display.

## Configuration Mode and Sub-Mode Directory

| SUB-MODE    | ITEM   | DISPLAY   | ITEM DESCRIPTION          | COMMENT                                                                                        |
|-------------|--------|-----------|---------------------------|------------------------------------------------------------------------------------------------|
|             |        | DIS       | SPLAY CONFIGURATION       |                                                                                                |
|             | TEST   | ON/OFF    | Test Display LEDs         |                                                                                                |
|             | METR   | ON/OFF    | Metric Display            | Off = English On = Metric                                                                      |
| DISP        | LANG   | х         | Language Selection        | Default: 0<br>0 = English<br>1 = Espanol<br>2 = Francais<br>3 = Portuguese                     |
|             | PAS.E  | ENBL/DSBL | Password Enable           | Default: Enable                                                                                |
|             | PASS   | XXXX      | Service Password          | Default: 1111                                                                                  |
|             |        | U         | INIT CONFIGURATION        | +                                                                                              |
|             | SIZE   |           | Unit Size                 |                                                                                                |
|             | SZA.1  | XX TONS   | Compressor A1 Size        | _                                                                                              |
|             | SZA.2  | XX TONS   | Compressor A2 Size        | _                                                                                              |
|             | SZA.3  | XX TONS   | Compressor A3 Size        | Automatically configured depen-                                                                |
|             | SZB.1  | XX TONS   | Compressor B1 Size        | dent on unit size.                                                                             |
|             | SZB.2  | XX TONS   | Compressor B2 Size        | _                                                                                              |
|             | SZB.3  | XX TONS   | Compressor B3 Size        |                                                                                                |
|             | SH.SP  | XX.X ΔF   | Suction Superheat Setpt   | Default: 9°F                                                                                   |
|             | FAN.S  | XX        | Number of Fans            | Dependent on Unit Size                                                                         |
| UNIT        | EXV    | YES/NO    | EXV Module Installed      | Default: Yes                                                                                   |
|             | A1.TY  | YES/NO    | Compressor A1 Digital     | Default: No                                                                                    |
|             | MAX.T  | XX SEC    | Maximum A1 Unload Time    | Default: 7<br>Max = 12 (010,015)<br>Max = 10 (011,016-150)                                     |
|             | FN.SQ  | YES/NO    | CONDFAN SEQ for SSN 2214  | YES, if unit produced on or after<br>2214 (WWYY)<br>NO, if unit produced before 2214<br>(WWYY) |
|             | VLTS   | ххх       | Unit Voltage              | Unit Nameplate Voltage<br>60 Hz - 208, 230, 380, 460, 575<br>50 Hz - 400                       |
|             | F.POL  | х         | Num Poles in Fan          | Low Sound Fan = 8                                                                              |
|             |        |           |                           | Metal Fari = 6                                                                                 |
|             | ELUD   | Y         | Cooler Fluid              | Default: Water                                                                                 |
|             | FLOD   | ^         |                           | 1 = Water<br>2 = Medium Temperature Brine                                                      |
|             | MLV.S  | YES/NO    | Minimum Load Valve Select | Default: No                                                                                    |
|             | CSB.E  | ENBL/DSBL | CSB Boards Enable         | Default: Enable                                                                                |
|             | CPC    | ON/OFF    | Cooler Pump Control       | Default: Off                                                                                   |
|             | PM1E   | YES/NO    | Cooler Pump 1 Enable      |                                                                                                |
|             | PM2E   | YES/NO    | Cooler Pump 2 Enable      |                                                                                                |
|             | PM.P.S | YES/NO    | Cooler Pmp Periodic Strt  | Default: No                                                                                    |
|             | PM.SL  | Х         | Cooler Pump Select        | Default: Automatic<br>0 = Automatic<br>1 = Pump 1 Starts first<br>2 = Pump 2 Starts first      |
|             | PM.DY  | XX MIN    | Cooler Pump Shutdown Dly  | 0 to 10 minutes, Default: 1 min.                                                               |
| OPT1        | PM.DT  | XXXX HRS  | Pump Changeover Hours     | Default: 500 hours                                                                             |
| <b>GFTT</b> | ROT.P  | YES/NO    | Rotate Cooler Pumps Now   | User Entry                                                                                     |
|             | PMP.O  | х         | Cooler Pump Operation     | Default: 0<br>0 = Auto<br>1 = Continuous                                                       |
|             | PM.HT  | XX.X°F    | Pump High Temp Cut Off    | Default: 95°F<br>Range: 95 - 125°F                                                             |
|             | EMM    | YES/NO    | EMM Module Installed      | EMM is automatically configured<br>to Yes when an option requiring<br>the EMM is configured.   |
|             | CND.T  | Х         | Cnd HX Typ:0=RTPF 1=MCHX  |                                                                                                |
|             | MOPS   | XX.X°F    | EXV MOP Set Point         | Default: 50°F<br>Range: 40 - 80°F                                                              |
|             | APPR   | XX.X°F    | Config Approach Set Point | Default: 9.0°F<br>Range: 5 - 40°F                                                              |
|             | EXV.T  | Х         | EXV Type                  | Default: 1<br>1 = Standard<br>0 = Optional (not supported)                                     |

| SUB-MODE | ITEM  | DISPLAY   | ITEM DESCRIPTION         | COMMENT                                                                          |
|----------|-------|-----------|--------------------------|----------------------------------------------------------------------------------|
|          |       | UNI       | FOPTIONS 2 CONTROLS      |                                                                                  |
|          | CTRL  | х         | Control Method           | Default: 0<br>0 = Enable/Off/Remote Switch<br>2 = Occupancy<br>3 = CCN Control   |
|          | LOAD  | х         | Loading Sequence Select  | Default: 1<br>1 = Equal<br>2 = Staged                                            |
|          | LLCS  | х         | Lead/Lag Circuit Select  | Default: 1<br>1 = Automatic<br>2 = Circuit A Leads<br>3 = Circuit B Leads        |
|          | LCWT  | XX.X ΔF   | High LCW Alert Limit     | Default: 60°F<br>Range: 2 to 60°F                                                |
| OPT2     | DELY  | XX        | Minutes Off Time         | Default: 0 Minutes<br>Range: 0 to 15 Minutes                                     |
|          | ICE.M | ENBL/DSBL | Ice Mode Enable          | Default: Disable                                                                 |
|          | LS.MD | Х         | Low Sound Mode Select    | Default: 0<br>0 = Mode Disable<br>1 = Fan Noise Only<br>2 = Fan/Compressor Noise |
|          | LS.ST | 00:00     | Low Sound Start Time     | Default: 00:00                                                                   |
|          | LS.ND | 00:00     | Low Sound End Time       | Default: 00:00                                                                   |
|          | LS.LT | XXX%      | Low Sound Capacity Limit | Default: 100%<br>Range: 0 to 100%                                                |
|          | ALR.C | х         | Alarm Relay Usage        | 0 = ALTS & ALRMS<br>1 = Alarms Only<br>2 = OFF                                   |
|          | SER.T | ENBL/DSBL | Service Trio Enable      |                                                                                  |
|          |       | CC        | N NETWORK CONFIGS        |                                                                                  |
|          | CCNA  | ххх       | CCN Address              | Default: 1<br>Range: 0 to 239                                                    |
| CCN      | CCNB  | ххх       | CCN Bus Number           | Default: 0<br>Range: 0 to 239                                                    |
|          | BAUD  | x         | CCN Baud Rate            | Default: 3<br>1 = 2400<br>2 = 4800<br>3 = 9600<br>4 = 19,200<br>5 = 38,400       |

## Configuration Mode and Sub-Mode Directory (cont)

## Configuration Mode and Sub-Mode Directory (cont)

| SUB-MODE | ITEM   | DISPLAY    | ITEM DESCRIPTION          | COMMENT                                    |
|----------|--------|------------|---------------------------|--------------------------------------------|
|          |        | CIR        | A EXV CONFIGURATION       |                                            |
|          | EXV.L  | XX%        | EXV Opening at Low LWT    | Default: 25%<br>Range: 0 to 50%            |
|          | LWT.L  | XX°F       | LWT for EXV Min Opening   | Default: 10°F<br>Range: –20 to 40°F        |
|          | EXV.H  | XX%        | EXV Opening at High LWT   | Default: 50%<br>Range: 0 to 70%            |
|          | LWT.H  | XX°F       | LWT for EXV Max Opening   | Default: 35°F<br>Range: 20 to 70°F         |
|          | MIN.A  | XXX.X%     | EXV CIRC.A Min Position   | Default: 2<br>Range: 0 to 100              |
|          | RNG.A  | XXXXX STEP | EXVA Steps in Range       | Default: <sup>a</sup><br>Range: 0 to 65535 |
|          | SPD.A  | XXXXX      | EXVA Steps Per Second     | Default: 150<br>Range: 0 to 65535          |
|          | POF.A  | X.XX%      | EXVA Fail Position In%    | Default: 0<br>Range: 0 to 100              |
|          | MIN.A  | XXXXX STEP | EXVA Minimum Steps        | Default: 0<br>Range: 0 to 65535            |
|          | MAX.A  | XXXXX STEP | EXVA Maximum Steps        | Default: <sup>a</sup><br>Range: 0 to 65535 |
|          | OVR.A  | XXX.X%     | EXVA Overrun Steps        | Default: 167<br>Range: 0 to 65535          |
| EXV.A    | A.ST.P | XXX.X%     | EXV CIRC.A Start Position |                                            |
|          | TYP.A  | х          | EXVA Stepper Type         | Default: 1<br>0 = UNIPOLAR, 1 = BIPOLAR    |
|          | H.SCT  | XXX.X°F    | High SCT Threshold        | Default: 115<br>Range: 50 to 140           |
|          | X.PCT  | XX.X%      | Open EXV X% on 2nd COMP   | Default: 10<br>Range: 0 to 30              |
|          | X.PER  | XX.X%      | Move EXV X% on DISCRSOL   | Default: 5<br>Range: 0 to 30               |
|          | A.PCT  | XXX.X%     | Pre-Open EXV - Fan Adding | Default: 10<br>Range: 0 to 100             |
|          | M.PCT  | XXX.X%     | Pre-Close EXV - Fan Sub   | Default: 10<br>Range: 0 to 100             |
|          | S.PCT  | XXX SEC    | Pre-Close EXV - Lag Shut  | Default: 10<br>Range: 0 to 100             |
|          | DELY   | XXX SEC    | Lag Start Delay           | Default: 10<br>Range: 0 to 100             |
|          | L.DL.T | XXX SEC    | Low SH Delta T - EXV Move | Default: 6<br>Range: 0 to 240              |
|          | SHR.T  | XX.X ΔF    | EXV Rate Threshold        | Default: 0.2∆F<br>Range: –1.0 to 1.0 ∆F    |
|          | L.EX.M | X.X%       | Low SH Override EXV Move  | Default: 1.0%<br>Range: 0.4 to 3.0%        |
|          |        | CIR        | B EXV CONFIGURATION       |                                            |
|          | MIN.B  | XXX.X%     | EXV Circ.B Min Position   | Default: 2%<br>Range:0 to 100              |
|          | RNG.B  | XXXXX STEP | EXVB Steps in Range       | Default:ª<br>Range: 0 to 65535             |
|          | SPD.B  | XXXXX      | EXVB Steps Per Second     | Default: 150<br>Range: 0 to 65535          |
| EXV.B    | POF.B  | XXX.X%     | EXVB Fail Position in %   | Default: 0<br>Range: 0 to 100              |
|          | MIN.B  | XXXXX STEP | EXVB Minimum Steps        | Default: 0<br>Range: 0 to 65535            |
|          | MAX.B  | XXXXX STEP | EXVB Maximum Steps        | Default: <sup>a</sup><br>Range: 0 to 65535 |
|          | OVR.B  | XXX STEP   | EXVB Overrun Steps        | Default: 167<br>Range: 0 to 65535          |
|          | TYP.B  | х          | EXVB Stepper Type         | Default: 1<br>0 = UNIPOLAR, 1 = BIPOLAR    |

NOTE(S):

a. Sizes 010-020 and 035-045, default is 1596. Sizes 025,030, 050-060, default is 2500. Sizes 070-100 A circuit, default is 2785, and 100 B circuit - 150, default is 3690.

## Configuration Mode and Sub-Mode Directory (cont)

| SUB-MODE | ITEM        | DISPLAY   | ITEM DESCRIPTION         | COMMENT                                                                                                    |
|----------|-------------|-----------|--------------------------|----------------------------------------------------------------------------------------------------|
|          | MOTORMASTER |           |                          |                                                                                                    |
| ММ       | MMR.S       | Х         | Motormaster Select       | Default: 0<br>0 = NONE<br>1 = LOW AMBIENT<br>2 = GREENSPEED                                                                    |
|          | P.GAN       | XX.X      | Head Pressure P Gain     | Default: 1<br>Range: 1 to 4                                                                                                    |
|          | I.GAN       | XX.X      | Head Pressure I Gain     | Default: 0.1<br>Range: -20 to 20                                                                                               |
|          | D.GAN       | XX.X      | Head Pressure D Gain     | Default: 0.0<br>GREENSPEED = 1.0<br>Range: -20 to 20                                                                           |
|          | MIN.S       | XXX.X%    | Minimum Fan Speed        | Default: 5.0<br>Range: 0 to 100                                                                                                |
|          |             |           | RESET COOL TEMP          |                                                                                                    |
| INSET    | CRST        | x         | Cooling Reset Type       | Default: 0<br>0 = No Reset<br>1 = 4 to 20 mA Input<br>2 = Outdoor Air Temperature<br>3 = Return Fluid<br>4 = Space Temperature |
|          | MA.DG       | XX.XΔF    | 4-20 - Degrees Reset     | Default: 0.0 ΔF<br>Range: -30 to 30 ΔF                                                                                         |
|          | RM.NO       | XXX.X°F   | Remote - No Reset Temp   | Default: 125°F<br>Range: 0 to 125°F                                                                                            |
|          | RM.F        | XXX.X°F   | Remote - Full Reset Temp | Default: 0°F<br>Range: 0 to125°F                                                                                               |
|          | RM.DG       | XX.X ΔF   | Remote - Degrees Reset   | Default: 0.0 ΔF<br>Range: -30 to 30 ΔF                                                                                         |
|          | RT.NO       | XXX.XΔF   | Return - No Reset Temp   | Default: 10.0 ∆F<br>Range: 0 to 125°F                                                                                          |
|          | RT.F        | XXX.XΔF   | Return - Full Reset Temp | Default: 10.0 ∆F<br>Range: 0 to 125°F                                                                                          |
|          | RT.DG       | XX.X ΔF   | Return - Degrees Reset   | Default: 0.0 ΔF<br>Range: -30 to 30 ΔF                                                                                         |
|          | DMDC        | x         | Demand Limit Select      | Default: 0<br>0 = None<br>1 = Switch<br>2 - 4 to 20 mA Input<br>3 = CCN Loadshed                                               |
|          | DM20        | XXX%      | Demand Limit at 20 mA    | Default: 100%<br>Range: 0 to 100%                                                                                              |
|          | SHNM        | XXX       | Loadshed Group Number    | Default: 0<br>Range: 0 to 99                                                                                                   |
|          | SHDL        | XXX%      | Loadshed Demand Delta    | Default: 0%<br>Range: 0 to 60%                                                                                                 |
|          | SHTM        | XXX MIN   | Maximum Loadshed Time    | Default: 60 minutes<br>Range: 0 to 120 minutes                                                                                 |
|          | DLS1        | XXX.X%    | Demand Limit Switch 1    | Default: 80%<br>Range: 0 to 100%                                                                                               |
|          | DLS2        | XXX.X%    | Demand Limit Switch 2    | Default: 50%<br>Range: 0 to 100%                                                                                               |
|          | LLEN        | ENBL/DSBL | Lead/Lag Chiller Enable  | Default: Disable                                                                                                    |
|          | MSSL        | SLVE/MAST | Master/Slave Select      | Default: Master                                                                                                    |
|          | SLVA        | XXX       | Slave Address            | Default: 0<br>Range: 0 to 239                                                                                                  |
|          | LLBL        | х         | Lead/Lag Balance Select  | Default: Master Leads<br>0 = Master Leads<br>1 = Slave Leads<br>2 = Automatic                                                  |
|          | LLBD        | XXX HRS   | Lead/Lag Balance Delta   | Default: 168 hours<br>Range: 40 to 400 hours                                                                                   |
|          | LLDY        | XXX MIN   | Lag Start Delay          | Default: 5 minutes<br>Range: 0 to 30 minutes                                                                                   |
|          | PARA        | YES       | Parallel Configuration   | Default: Yes (cannot be changed)                                                                                               |
| SUB-MODE             | ITEM                   | DISPLAY   | ITEM DESCRIPTION         | COMMENT                                                                                                    |  |  |  |
|----------------------|------------------------|-----------|--------------------------|----------------------------------------------------------------------------------------------------|--|--|--|
|                      | SETPOINT AND RAMP LOAD |           |                          |                                                                                                    |  |  |  |
|                      | CLSP                   | х         | Cooling Set Point Select | Default: 0<br>0 = Single<br>1 = Dual Switch<br>2 = Dual CCN Occupied<br>3 = 4 to 20 mA Input (requires EMM) |  |  |  |
| SLCT                 | RL.S                   | ENBL/DSBL | Ramp Load Select         | Default: Enable                                                                                             |  |  |  |
|                      | CRMP                   | X.X°F     | Cooling Ramp Loading     | Default: 1.0<br>Range: 0.2 to 2                                                                             |  |  |  |
|                      | SCHD                   | XX        | Schedule Number          | Default: 1<br>Range: 1 to 99                                                                                |  |  |  |
|                      | Z.GN                   | X.X       | Deadband Multiplier      | Default: 1<br>Range: 1 to 4                                                                                 |  |  |  |
|                      | SERVICE CONFIGURATION  |           |                          |                                                                                                    |  |  |  |
|                      | EN.A1                  | ENBL/DSBL | Enable Compressor A1     |                                                                                                    |  |  |  |
|                      | EN.A2                  | ENBL/DSBL | Enable Compressor A2     |                                                                                                    |  |  |  |
| SERV                 | EN.A3                  | ENBL/DSBL | Enable Compressor A3     |                                                                                                    |  |  |  |
| JERV                 | EN.B1                  | ENBL/DSBL | Enable Compressor B1     |                                                                                                    |  |  |  |
|                      | EN.B2                  | ENBL/DSBL | Enable Compressor B2     |                                                                                                    |  |  |  |
|                      | EN.B3                  | ENBL/DSBL | Enable Compressor B3     |                                                                                                    |  |  |  |
|                      | REV.R                  | ENBL/DSBL | Reverse Rotation Enable  | Default: Enabled                                                                                            |  |  |  |
| BROADCAST CONFIGURAT |                        |           |                          |                                                                                                    |  |  |  |
|                      | T.D.BC                 | ON/OFF    | CCN Time/Date Broadcast  | Default: Off                                                                                                |  |  |  |
| BCST                 | OAT.B                  | ON/OFF    | CCN OAT Broadcast        | Default: Off                                                                                                |  |  |  |
|                      | G.S.BC                 | ON/OFF    | Global Schedule Broadcst | Default: Off                                                                                                |  |  |  |
|                      | BC.AK                  | ON/OFF    | CCN Broadcast Ack'er     | Default: Off                                                                                                |  |  |  |

# Configuration Mode and Sub-Mode Directory (cont)

| SUB-MODE | ITEM                | DISPLAY      | ITEM DESCRIPTION           | COMMENT                                     |
|----------|---------------------|--------------|----------------------------|---------------------------------------------|
| TIME     |                     | TIME C       | OF DAY                     |                                             |
|          | HH.MM               | XX.XX        | Hour and Minute            | Military (00:00 - 23:59)                    |
|          |                     | MONTH, DATE, | DAY, AND YEAR              |                                             |
|          | MNTH                | XX           | Month of Year              | 1 - 12 (1 = January,<br>2 = February, etc.) |
| DATE     | DOM                 | XX           | Day of Month               | Range: 01 -31                               |
|          | DAY                 | x            | Day of Week                | 1 - 7 (1 = Monday,<br>2 = Tuesday, etc.)    |
|          | YEAR                | XXXX         | Year of Century            |                                             |
|          |                     | DAYLIGHT S   | AVINGS TIME                |                                             |
|          | STR.M               | XX           | Month                      | Default: 4 Range 1- 12                      |
|          | STR.W               | Х            | Week                       | Default: 1 Range 1- 5                       |
|          | STR.D               | X            | Day                        | Default: 7 Range 1- 7                       |
| DST      | MIN.A               | XX           | Minutes to Add             | Default: 60 Range 0 - 99                    |
|          | STP.M               | XX           | Month                      | Default: 10 Range 1- 12                     |
|          | STP.W               | XX           | Week                       | Default: 5 Range 1- 5                       |
|          | STP.D               |              | Day<br>Minutos to Subtract | Default: 7 Range 1-7                        |
|          | WIIN.S              |              |                            | Delault. 60 Halige 0 - 99                   |
| HULL     |                     |              |                            |                                             |
|          | MON                 | XX           | Holiday Start Month        | 1                                           |
| HD.01    | DAY                 | XX           | Start Day                  |                                             |
|          | LEN                 | XX           | Duration (days)            |                                             |
|          |                     | HOLIDAY SC   | CHEDULE 02                 |                                             |
| HD.02    | MON                 | XX           | Holiday Start Month        | 1 - 12 (1 = January,<br>2 = February, etc.) |
| 110102   | DAY                 | XX           | Start Day                  | 01-31                                       |
|          | LEN                 | XX           | Duration (days)            |                                             |
|          | HOLIDAY SCHEDULE 03 |              |                            |                                             |
| HD.03    | MON                 | xx           | Holiday Start Month        | 1 - 12 (1 = January,<br>2 = February, etc.) |
|          | DAY                 | XX           | Start Day                  | 01-31                                       |
|          | LEN                 | XX           | Duration (days)            |                                             |
|          |                     | HOLIDAY SC   | CHEDULE 04                 |                                             |
| HD.04    | MON                 | XX           | Holiday Start Month        | 1 - 12 (1 = January,<br>2 = February, etc.) |
|          | DAY                 | XX           | Start Day                  | 01-31                                       |
|          | LEN                 | XX           | Duration (days)            |                                             |
|          |                     | HOLIDAY SO   | CHEDULE 05                 | <u> </u>                                    |
| HD.05    | MON                 | XX           | Holiday Start Month        | 1 - 12 (1 = January,<br>2 = February, etc.) |
|          | DAY                 | XX           | Start Day                  | 01-31                                       |
|          | LEN                 | XX           | Duration (days)            |                                             |
|          |                     | HOLIDAY SO   | CHEDULE 06                 |                                             |
| HD.06    | MON                 | XX           | Holiday Start Month        | 1 - 12 (1 = January,<br>2 = February, etc.) |
|          | DAY                 | XX           | Start Day                  | 01-31                                       |
|          | LEN                 | XX           | Duration (days)            |                                             |
|          |                     | HOLIDAY SO   | CHEDULE 07                 |                                             |
| HD.07    | MON                 | XX           | Holiday Start Month        | 1 - 12 (1 = January,<br>2 = February, etc.) |
|          | DAY                 | XX           | Start Day                  | 01-31                                       |
|          | LEN                 | XX           | Duration (days)            |                                             |
|          |                     | HOLIDAY SC   | CHEDULE 08                 | 1                                           |
| HD.08    | MON                 | XX           | Holiday Start Month        | 1 - 12 (1 = January,<br>2 = February, etc.) |
|          | DAY                 | XX           | Start Day                  | 01-31                                       |
|          | LEN                 | XX           | Duration (days)            |                                             |

| SUB-MODE | ITEM                | DISPLAY    | ITEM DESCRIPTION    | COMMENT                                     |  |  |
|----------|---------------------|------------|---------------------|---------------------------------------------|--|--|
|          |                     | HOLIDAY SC | CHEDULE 09          |                                             |  |  |
| HD.09    | MON                 | XX         | Holiday Start Month | 1 - 12 (1 = January,<br>2 = February, etc.) |  |  |
|          | DAY                 | XX         | Start Day           | 01-31                                       |  |  |
|          | LEN                 | XX         | Duration (days)     |                                             |  |  |
|          |                     | HOLIDAY SC | CHEDULE 10          |                                             |  |  |
| HD.10    | MON                 | XX         | Holiday Start Month | 1 - 12 (1 = January,<br>2 = February, etc.) |  |  |
| 110.10   | DAY                 | XX         | Start Day           | 01-31                                       |  |  |
|          | LEN                 | XX         | Duration (days)     |                                             |  |  |
|          |                     | HOLIDAY SC | CHEDULE 11          | -                                           |  |  |
| HD.11    | MON                 | xx         | Holiday Start Month | 1 - 12 (1 = January,<br>2 = February, etc.) |  |  |
|          | DAY                 | XX         | Start Day           | 01-31                                       |  |  |
|          | LEN                 | XX         | Duration (days)     |                                             |  |  |
|          |                     | HOLIDAY SC | CHEDULE 12          | -i                                          |  |  |
| HD.12    | MON                 | xx         | Holiday Start Month | 1 - 12 (1 = January,<br>2 = February, etc.) |  |  |
|          | DAY                 | XX         | Start Day           | 01-31                                       |  |  |
|          | LEN                 | XX         | Duration (days)     |                                             |  |  |
|          |                     | HOLIDAY SC | CHEDULE 13          |                                             |  |  |
| HD.13    | MON                 | XX         | Holiday Start Month | 1 - 12 (1 = January,<br>2 = February, etc.) |  |  |
| 10.10    | DAY                 | XX         | Start Day           | 01-31                                       |  |  |
|          | LEN                 | XX         | Duration (days)     |                                             |  |  |
|          | HOLIDAY SCHEDULE 14 |            |                     |                                             |  |  |
| HD.14    | MON                 | xx         | Holiday Start Month | 1 - 12 (1 = January,<br>2 = February, etc.) |  |  |
|          | DAY                 | XX         | Start Day           | 01-31                                       |  |  |
|          | LEN                 | XX         | Duration (days)     |                                             |  |  |
|          |                     | HOLIDAY SC | CHEDULE 15          |                                             |  |  |
| HD.15    | MON                 | XX         | Holiday Start Month | 1 - 12 (1 = January,<br>2 = February, etc.) |  |  |
|          | DAY                 | XX         | Start Day           | 01-31                                       |  |  |
|          | LEN                 | XX         | Duration (days)     |                                             |  |  |
|          |                     | HOLIDAY SC | CHEDULE 16          |                                             |  |  |
| HD.16    | MON                 | xx         | Holiday Start Month | 1 - 12 (1 = January,<br>2 = February, etc.) |  |  |
|          | DAY                 | XX         | Start Day           | 01-31                                       |  |  |
|          | LEN                 | XX         | Duration (days)     |                                             |  |  |
|          |                     | HOLIDAY SC | CHEDULE 17          |                                             |  |  |
| HD.17    | MON                 | xx         | Holiday Start Month | 1 - 12 (1 = January,<br>2 = February, etc.) |  |  |
|          | DAY                 | XX         | Start Day           | 01-31                                       |  |  |
|          | LEN                 | XX         | Duration (days)     |                                             |  |  |
|          |                     | HOLIDAY SC | CHEDULE 18          |                                             |  |  |
| HD.18    | MON                 | XX         | Holiday Start Month | 1 - 12 (1 = January,<br>2 = February, etc.) |  |  |
|          | DAY                 | XX         | Start Day           | 01-31                                       |  |  |
|          | LEN                 | XX         | Duration (days)     |                                             |  |  |
|          |                     | HOLIDAY SC | CHEDULE 19          |                                             |  |  |
| HD 19    | MON                 | xx         | Holiday Start Month | 1 - 12 (1 = January,<br>2 = February, etc.) |  |  |
|          | DAY                 | XX         | Start Day           | 01-31                                       |  |  |
|          | LEN                 | XX         | Duration (days)     |                                             |  |  |
|          |                     |            |                     |                                             |  |  |

| SUB-MODE | ITEM                | DISPLAY    | ITEM DESCRIPTION    | COMMENT                                     |  |  |
|----------|---------------------|------------|---------------------|---------------------------------------------|--|--|
|          |                     | HOLIDAY SC | CHEDULE 20          |                                             |  |  |
| HD.20    | MON                 | xx         | Holiday Start Month | 1 - 12 (1 = January,<br>2 = February, etc.) |  |  |
|          | DAY                 | XX         | Start Day           | 01-31                                       |  |  |
|          | LEN                 | XX         | Duration (days)     |                                             |  |  |
|          |                     | HOLIDAY SC | CHEDULE 21          |                                             |  |  |
| HD.21    | MON                 | xx         | Holiday Start Month | 1 - 12 (1 = January,<br>2 = February, etc.) |  |  |
|          | DAY                 | XX         | Start Day           | 01-31                                       |  |  |
|          | LEN                 | XX         | Duration (days)     |                                             |  |  |
|          |                     | HOLIDAY SC | CHEDULE 22          | - <del> </del>                              |  |  |
| HD.22    | MON                 | xx         | Holiday Start Month | 1 - 12 (1 = January,<br>2 = February, etc.) |  |  |
|          | DAY                 | XX         | Start Day           | 01-31                                       |  |  |
|          | LEN                 | XX         | Duration (days)     |                                             |  |  |
|          |                     | HOLIDAY SC | CHEDULE 23          |                                             |  |  |
| HD.23    | MON                 | XX         | Holiday Start Month | 1 - 12 (1 = January,<br>2 = February, etc.) |  |  |
|          | DAY                 | XX         | Start Day           | 01-31                                       |  |  |
|          | LEN                 | XX         | Duration (days)     |                                             |  |  |
|          |                     | HOLIDAY SC | CHEDULE 24          |                                             |  |  |
| HD.24    | MON                 | XX         | Holiday Start Month | 1 - 12 (1 = January,<br>2 = February, etc.) |  |  |
|          | DAY                 | XX         | Start Day           | 01-31                                       |  |  |
|          | LEN                 | XX         | Duration (days)     |                                             |  |  |
|          | HOLIDAY SCHEDULE 25 |            |                     |                                             |  |  |
| HD.25    | MON                 | XX         | Holiday Start Month | 1 - 12 (1 = January,<br>2 = February, etc.) |  |  |
|          | DAY                 | XX         | Start Day           | 01-31                                       |  |  |
|          | LEN                 | XX         | Duration (days)     |                                             |  |  |
|          |                     | HOLIDAY SC | CHEDULE 26          |                                             |  |  |
| HD.26    | MON                 | XX         | Holiday Start Month | 1 - 12 (1 = January,<br>2 = February, etc.) |  |  |
|          | DAY                 | XX         | Start Day           | 01-31                                       |  |  |
|          | LEN                 | XX         | Duration (days)     |                                             |  |  |
|          |                     | HOLIDAY SC | CHEDULE 27          |                                             |  |  |
| HD.27    | MON                 | XX         | Holiday Start Month | 1 - 12 (1 = January,<br>2 = February, etc.) |  |  |
|          | DAY                 | XX         | Start Day           | 01-31                                       |  |  |
|          | LEN                 | XX         | Duration (days)     |                                             |  |  |
|          |                     | HOLIDAY SC | CHEDULE 28          | - <del> </del>                              |  |  |
| HD.28    | MON                 | XX         | Holiday Start Month | 1 - 12 (1 = January,<br>2 = February, etc.) |  |  |
|          | DAY                 | XX         | Start Day           | 01-31                                       |  |  |
|          | LEN                 | XX         | Duration (days)     |                                             |  |  |
|          |                     | HOLIDAY SC | CHEDULE 29          |                                             |  |  |
| HD.29    | MON                 | XX         | Holiday Start Month | 1 - 12 (1 = January,<br>2 = February, etc.) |  |  |
|          | DAY                 | XX         | Start Day           | 01-31                                       |  |  |
|          | LEN                 | XX         | Duration (days)     |                                             |  |  |
|          |                     | HOLIDAY SO | CHEDULE 30          | -i                                          |  |  |
| HD.30    | MON                 | XX         | Holiday Start Month | 1 - 12 (1 = January,<br>2 = February, etc.) |  |  |
|          | DAY                 | XX         | Start Day           | 01-31                                       |  |  |
|          | LEN                 | XX         | Duration (days)     |                                             |  |  |

| SUB-MODE | ITEM  | DISPLAY      | ITEM DESCRIPTION       | COMMENT                                 |
|----------|-------|--------------|------------------------|-----------------------------------------|
| SCH.N    |       | 0            | Schedule Number        |                                         |
| SCH.L    |       | LOCAL OCCUPA | NCY SCHEDULE           |                                         |
|          |       | OCCUPANC     | Y PERIOD 1             |                                         |
|          | OCC.1 | XX:XX        | Period Occupied Time   | Military (00:00 - 23:59)                |
|          | UNC.1 | XX:XX        | Period Unoccupied Time | Military (00:00 - 23:59)                |
|          | MON.1 | YES/NO       | Monday In Period       |                                         |
|          | TUE.1 | YES/NO       | Tuesday In Period      |                                         |
| PER.1    | WED.1 | YES/NO       | Wednesday In Period    |                                         |
|          | THU.1 | YES/NO       | Thursday In Period     |                                         |
|          | FRI.1 | YES/NO       | Friday In Period       |                                         |
|          | SAT.1 | YES/NO       | Saturday In Period     |                                         |
|          | SUN.1 | YES/NO       | Sunday In Period       |                                         |
|          | HOL.1 | YES/NO       | Holiday In Period      |                                         |
|          |       | OCCUPANC     | Y PERIOD 2             |                                         |
|          | OCC.2 | XX:XX        | Period Occupied Time   | Military (00:00 - 23:59)                |
|          | UNC.2 | XX:XX        | Period Unoccupied Time | Military (00:00 - 23:59)                |
|          | MON.2 | YES/NO       | Monday In Period       | , , , , , , , , , , , , , , , , , , , , |
|          | TUE.2 | YES/NO       | Tuesday In Period      |                                         |
| PER.2    | WED.2 | YES/NO       | Wednesday In Period    |                                         |
|          | THU.2 | YES/NO       | Thursday In Period     |                                         |
|          | FRI.2 | YES/NO       | Friday In Period       |                                         |
|          | SAT.2 | YES/NO       | Saturday In Period     |                                         |
|          | SUN.2 | YES/NO       | Sunday In Period       |                                         |
|          | HOL 2 | YES/NO       | Holiday In Period      |                                         |
|          |       | OCCUPANO     | Y PERIOD 3             |                                         |
|          | OCC.3 | XX:XX        | Period Occupied Time   | Military (00:00 - 23:59)                |
|          | UNC.3 | XX:XX        | Period Unoccupied Time | Military (00:00 - 23:59)                |
|          | MON.3 | YES/NO       | Monday In Period       |                                         |
|          | TUE.3 | YES/NO       | Tuesday In Period      |                                         |
| PER.3    | WED.3 | YES/NO       | Wednesday In Period    |                                         |
|          | THU.3 | YES/NO       | Thursday In Period     |                                         |
|          | FBI.3 | YES/NO       | Friday In Period       |                                         |
|          | SAT.3 | YES/NO       | Saturday In Period     |                                         |
|          | SUN.3 | YES/NO       | Sunday In Period       |                                         |
|          | HOL.3 | YES/NO       | Holiday In Period      |                                         |
|          |       | OCCUPANO     | Y PEBIOD 4             | <u> </u>                                |
| ·        | OCC.4 | XX:XX        | Period Occupied Time   | Military (00:00 - 23:59)                |
|          | UNC.4 | XX:XX        | Period Unoccupied Time | Military (00:00 - 23:59)                |
|          | MON.4 | YES/NO       | Monday In Period       |                                         |
|          | TUE 4 | YES/NO       | Tuesday In Period      |                                         |
| PER.4    | WED.4 | YES/NO       | Wednesday In Period    |                                         |
|          | THU.4 | YES/NO       | Thursday In Period     |                                         |
|          | FRI.4 | YES/NO       | Friday In Period       |                                         |
|          | SAT.4 | YES/NO       | Saturday In Period     |                                         |
|          | SUN.4 | YES/NO       | Sunday In Period       |                                         |
|          | HOL.4 | YES/NO       | Holiday In Period      |                                         |
|          | -     | OCCUPANO     | Y PERIOD 5             |                                         |
|          | OCC.5 | XX:XX        | Period Occupied Time   | Military (00:00 - 23:59)                |
|          | UNC.5 | XX:XX        | Period Unoccupied Time | Military (00:00 - 23:59)                |
|          | MON.5 | YES/NO       | Monday In Period       |                                         |
|          | TUE.5 | YES/NO       | Tuesday In Period      |                                         |
| PER.5    | WED.5 | YES/NO       | Wednesday In Period    |                                         |
|          | THU.5 | YES/NO       | Thursday In Period     |                                         |
|          | FRI.5 | YES/NO       | Friday In Period       |                                         |
|          | SAT.5 | YES/NO       | Saturday In Period     | <u> </u>                                |
|          | SUN.5 | YES/NO       | Sunday In Period       |                                         |
|          | HOL.5 | YES/NO       | Holiday In Period      |                                         |
|          |       |              |                        | 1                                       |

#### SUB-MODE ITEM DISPLAY **ITEM DESCRIPTION** COMMENT **OCCUPANCY PERIOD 6** Military (00:00 - 23:59) OCC.6 XX:XX Period Occupied Time UNC.6 XX:XX Period Unoccupied Time Military (00:00 - 23:59) MON.6 YES/NO Monday In Period TUE.6 YES/NO Tuesday In Period PER.6 WED.6 YES/NO Wednesday In Period THU.6 YES/NO Thursday In Period FRI.6 YES/NO Friday In Period SAT.6 YES/NO Saturday In Period SUN.6 YES/NO Sunday In Period HOL.6 YES/NO Holiday In Period **OCCUPANCY PERIOD 7** Military (00:00 - 23:59) OCC.7 XX:XX Period Occupied Time UNC.7 XX:XX Period Unoccupied Time Military (00:00 - 23:59) MON.7 YES/NO Monday In Period TUE.7 YES/NO **Tuesday In Period** PER.7 WED.7 YES/NO Wednesday In Period THU.7 YES/NO Thursday In Period YES/NO FRI.7 Friday In Period SAT.7 YES/NO Saturday In Period SUN.7 YES/NO Sunday In Period HOL.7 YES/NO Holiday In Period OCCUPANCY PERIOD 8 **OCC.8** XX:XX Period Occupied Time Military (00:00 - 23:59) UNC.8 XX:XX Period Unoccupied Time Military (00:00 - 23:59) MON.8 YES/NO Monday In Period TUE.8 YES/NO **Tuesday In Period** PER.8 WED.8 YES/NO Wednesday In Period THU.8 YES/NO Thursday In Period FRI.8 YES/NO Friday In Period SAT.8 YES/NO Saturday In Period SUN.8 YES/NO Sunday In Period HOL.8 YES/NO Holiday In Period SCHEDULE OVERRIDE OVR.T X HRS **Timed Override Hours** Default: 0 Range 0-4 hours OVR OVR.L X HRS **Override Time Limit** Default: 0 Range 0-4 hours T.OVR YES/NO **Timed Override** User Entry

# Operating Mode and Sub-Mode Directory

| SUB-MODE | ITEM  | DISPLAY | ITEM DESCRIPTION         | COMMENT |
|----------|-------|---------|--------------------------|---------|
|          |       | MC      | DES CONTROLLING UNIT     | •       |
|          | MD01  | ON/OFF  | CSM Controlling Chiller  |         |
|          | MD02  | ON/OFF  | WSM Controlling Chiller  |         |
|          | MD03  | ON/OFF  | Master/Slave Control     |         |
|          | MD05  | ON/OFF  | Ramp Load Limited        |         |
|          | MD06  | ON/OFF  | Timed Override in effect |         |
|          | MD07  | ON/OFF  | Low Cooler Suction TempA |         |
|          | MD08  | ON/OFF  | Low Cooler Suction TempB |         |
|          | MD09  | ON/OFF  | Slow Change Override     |         |
|          | MD10  | ON/OFF  | Minimum OFF time active  |         |
|          | MD13  | ON/OFF  | Dual Set Point           |         |
|          | MD14  | ON/OFF  | Temperature Reset        |         |
| MODE     | MD15  | ON/OFF  | Demand/Sound Limited     |         |
| MODE     | MD16  | ON/OFF  | Cooler Freeze Protection |         |
|          | MD17  | ON/OFF  | Low Temperature Cooling  |         |
|          | MD18  | ON/OFF  | High Temperature Cooling |         |
|          | MD19  | ON/OFF  | Making Ice               |         |
|          | MD20  | ON/OFF  | Storing Ice              |         |
|          | MD21  | ON/OFF  | High SCT Circuit A       |         |
|          | MD22  | ON/OFF  | High SCT Circuit B       |         |
|          | MD23  | ON/OFF  | Minimum Comp. On Time    |         |
|          | MD24  | ON/OFF  | Pump Off Delay Time      |         |
|          | MD25  | ON/OFF  | Low Sound Mode           |         |
|          | MDAO  | ON/OFF  | Circuit A Trio Oil MGMT  |         |
|          | MDBO  | ON/OFF  | Circuit B Trio Oil MGMT  |         |
|          | MD.OL | ON/OFF  | OAT Lockout in effect    |         |

# Alarms Mode and Sub-Mode Directory

| SUB-MODE | ITEM                    | DISPLAY       | ITEM DESCRIPTION         | COMMENT                                              |  |
|----------|-------------------------|---------------|--------------------------|------------------------------------------------------|--|
|          | CURRENTLY ACTIVE ALARMS |               |                          |                                                      |  |
| CRNT     | AXXX<br>TXXX<br>PXXX    |               | Current Alarms 1-25      | Alarms are shown as AXXX<br>Alerts are shown as TXXX |  |
| RCRN     | YES/NO                  |               | Reset All Current Alarms |                                                      |  |
|          |                         | ALARM HISTORY |                          |                                                      |  |
| HIST     | AXXX<br>TXXX<br>PXXX    |               | Alarm History 1-20       | Alarms are shown as AXXX<br>Alerts are shown as TXXX |  |

# APPENDIX B — CCN TABLES

# CCN DISPLAY TABLES — A\_UNIT (General Unit Parameters)

| DESCRIPTION               | VALUE                                                                                                    | UNITS   | POINT NAME | FORCIBLE |
|---------------------------|----------------------------------------------------------------------------------------------------|---------|------------|----------|
| Control Mode              | 0 = Test $1 = Local Off$ $2 = CCN Off$ $3 = Clock Off$ $4 = Emergency Stop$ $5 = Local On$ $6 = CCN On$ $7 = Clock On$ $8 = Heat Enabled$ $9 = Pump Delay$ |         | STAT       | N        |
| Occupied                  | No/Yes                                                                                                    |         | 000        | N        |
| CCN Chiller               | Start/Stop                                                                                                    |         | CHIL_S_S   | Y        |
| Low Sound Active          | No/Yes                                                                                                    |         | LSACTIVE   | N        |
| Alarm State               | Normal/Alert/Alarm                                                                                                    |         | ALM        | N        |
| Active Demand Limit       | 0 to 100                                                                                                    | %       | DEM_LIM    | Y        |
| Override Modes in Effect  | No/Yes                                                                                                    |         | MODE       | Ν        |
| Percent Total Capacity    | 0 to 100                                                                                                    | %       | CAP_T      | Ν        |
| Requested Stage           | 0 to 99                                                                                                    |         | STAGE      | Ν        |
| Internal Active Set Point | –20 to 70                                                                                                    | °F      | SP         | Ν        |
| Control Point             | –20 to 70                                                                                                    | °F      | CTRL_PNT   | Y        |
| Entering Fluid Temp       | snnn.n                                                                                                    | °F      | EWT        | Ν        |
| Leaving Fluid Temp        | snnn.n                                                                                                    | °F      | LWT        | Ν        |
| Emergency Stop            | Enable/Emstop                                                                                                    | Enable  | EMSTOP     | Y        |
| Minutes Left for Start    | 00:00 to 15:00                                                                                                    | minutes | MIN_LEFT   | Ν        |
| PUMPS                     |                                                                                                    |         |            |          |
| Cooler Pump Relay 1       | Off/On                                                                                                    |         | COOLPMP1   | Ν        |
| Cooler Pump Relay 2       | Off/On                                                                                                    |         | COOLPMP2   | Ν        |
| Cooler Pump 1 Interlock   | Open/Close                                                                                                    |         | PMP1_FBK   | N        |
| Cooler Pump 2 Interlock   | Open/Close                                                                                                    |         | PMP2_FBK   | N        |
| Cooler Flow Switch        | Open/Close                                                                                                    |         | COOLFLOW   | N        |
| Lead Pump                 | No Pump/Pump 1/Pump 2                                                                                                    |         | LEADPUMP   | N        |
| Rotate Cooler Pumps Now   | No/Yes                                                                                                    |         | ROT_PUMP   | Y        |
| Heat/Cool Select          | Heat/Cool                                                                                                    |         | HC_SEL     | N        |
| Total Available Capacity  | 0-200.0                                                                                                    | Tons    | CALCTONS   | Y        |
|                           |                                                                                                    |         |            |          |

# CCN DISPLAY TABLES — CIRCA\_AN (Circuit A Analog Parameters)

| DESCRIPTION              | VALUE  | UNITS     | POINT NAME |
|--------------------------|--------|-----------|------------|
| CIRCUIT A ANALOG VALUES  |        |           |            |
| Percent Total Capacity   | 0-100  | %         | CAPA_T     |
| Percent Available Cap.   | 0-100  | %         | CAPA_A     |
| Discharge Pressure       | nnn.n  | PSIG      | DP_A       |
| Suction Pressure         | nnn.n  | PSIG      | SP_A       |
| Head Setpoint            | nnn.n  | °F        | HSP        |
| Saturated Condensing Tmp | snnn.n | °F        | TMP_SCTA   |
| Saturated Suction Temp   | snnn.n | °F        | TMP_SSTA   |
| Average SST last 15 sec  | snnn.n | °F        | SSTA_AVG   |
| Instantaneous SSTA       | snnn.n | °F        | TMPISSTA   |
| EXV% Open                | nnn    | %         | EXV_A      |
| Var Head Press Output A  | nnn.n  | milliamps | VHPA_ACT   |
| Compr Return Gas Temp    | nnn.n  | °F        | TMP_RGTA   |
| Discharge Gas Temp       | nnn.n  | °F        | DISGAS     |
| Suction Superheat Temp   | nnn.n  | ΔF        | SH_A       |
| Spare 1 Temperature      | nnn.n  | °F        | SPR1_TMP   |

# CCN DISPLAY TABLES — CIRCADIO (Circuit A Discrete Inputs/Outputs)

| DESCRIPTION              | VALUE | UNITS | POINT NAME |
|--------------------------|-------|-------|------------|
| CIRC. A DISCRETE OUTPUTS |       | -     |            |
| Compressor A1 Relay      | Off   |       | K_A1_RLY   |
| Comp A1 Unload Time      | 0     | sec   | A1UNLTME   |
| Compressor A2 Relay      | Off   |       | K_A2_RLY   |
| Compressor A3 Relay      | Off   |       | K_A3_RLY   |
| Minimum Load Valve Relay | Off   |       | MLV_RLY    |
| Crankcase Heater Circ A  | On    |       | CCHA       |
| CIRC. A DISCRETE INPUTS  |       |       |            |
| Compressor A1 Feedback   | Off   |       | K_A1_FBK   |
| Compressor A2 Feedback   | Off   |       | K_A2_FBK   |
| Compressor A3 Feedback   | Off   |       | K_A3_FBK   |

#### CCN DISPLAY TABLES — CIRCB\_AN (Circuit B Analog Parameters)

| DESCRIPTION              | VALUE  | UNITS     | POINT NAME | FORCIBLE |
|--------------------------|--------|-----------|------------|----------|
| CIRCUIT B ANALOG VALUES  |        | •         |            |          |
| Percent Total Capacity   | 0-100  | %         | CAPB_T     | N        |
| Percent Available Cap.   | 0-100  | %         | CAPB_A     | N        |
| Discharge Pressure       | nnn.n  | PSIG      | DP_B       | N        |
| Suction Pressure         | nnn.n  | PSIG      | SP_B       | N        |
| Head Setpoint            | nnn.n  | °F        | HSP        | N        |
| Saturated Condensing Tmp | snnn.n | °F        | TMP_SCTB   | N        |
| Saturated Suction Temp   | snnn.n | °F        | TMP_SSTB   | N        |
| EXV% Open                | nnn    | %         | EXV_B      | N        |
| Var Head Press Output B  | nnn.n  | milliamps | VHPB_ACT   | N        |
| Compr Return Gas Temp    | nnn.n  | °F        | TMP_RGTB   | N        |
| Suction Superheat Temp   | nnn.n  | ΔF        | SH_B       | N        |
| Spare 2 Temperature      | nnn.n  | °F        | SPR2_TMP   | N        |

#### CCN DISPLAY TABLES — CIRCBDIO (Circuit B Discrete Inputs/Outputs)

| DESCRIPTION              | VALUE | UNITS | POINT NAME |
|--------------------------|-------|-------|------------|
| CIRC. B DISCRETE OUTPUTS |       |       |            |
| Compressor B1 Relay      | Off   |       | K_B1_RLY   |
| Compressor B2 Relay      | Off   |       | K_B2_RLY   |
| Compressor B3 Relay      | Off   |       | K_B3_RLY   |
| Minimum Load Valve Relay | Off   |       | MLV_RLY    |
| Crankcase Heater Circ B  | On    |       | CCHB       |
| CIRC. B DISCRETE INPUTS  |       |       |            |
| Compressor B1 Feedback   | Off   |       | K_B1_FBK   |
| Compressor B2 Feedback   | Off   |       | K_B2_FBK   |
| Compressor B3 Feedback   | Off   |       | K_B3_FBK   |

# CCN DISPLAY TABLES — OPTIONS (Unit Parameters)

| DESCRIPTION              | VALUE                                     | UNITS | POINT NAME |
|--------------------------|-------------------------------------------|-------|------------|
| FANS                     |                                           |       |            |
| Fan 1 Relay              | Off                                       |       | FAN_1      |
| Fan 2 Relay              | Off                                       |       | FAN_2      |
| Fan 3 Relay              | Off                                       |       | FAN_3      |
| Fan 4 Relay              | Off                                       |       | FAN_4      |
| Fan 5 Relay              | Off                                       |       | FAN_5      |
| Fan 6 Relay              | Off                                       |       | FAN_6      |
| Fan 7 Relay              | Off                                       |       | FAN_7      |
| Fan 8 Relay              | Off                                       |       | FAN_8      |
| Cooler/Pump Heater       | Off                                       |       | COOL_HTR   |
| UNIT ANALOG VALUES       |                                           |       |            |
| Cooler Entering Fluid    | snnn.n                                    | °F    | COOL_EWT   |
| Cooler Leaving Fluid     | snnn.n                                    | °F    | COOL_LWT   |
| Average Entering Fluid   | snnn.n                                    | °F    | EWTAVG     |
| Average Leaving Fluid    | snnn.n                                    | °F    | LWTAVG     |
| Lowest LWT in 15 Seconds | snnn.n                                    | °F    | LWTLOW     |
| Lead/Lag Leaving Fluid   | snnn.n                                    | °F    | DUAL_LWT   |
| TEMPERATURE RESET        |                                           |       |            |
| 4-20 mA Reset Signal     | nn.n                                      | mA    | RST_MA     |
| Outside Air Temperature  | snnn.n                                    | °F    | OAT        |
| Space Temperature        | snnn.n                                    | °F    | SPT        |
| DEMAND LIMIT             |                                           |       |            |
| 4-20 mA Demand Signal    | nn.n                                      | mA    | LMT_MA     |
| Demand Limit Switch 1    | Off                                       |       | DMD_SW1    |
| Demand Limit Switch 2    | Off                                       |       | DMD_SW2    |
| CCN Loadshed Signal      | 0 = Normal<br>1 = Redline<br>2 = Loadshed |       | DL_STAT    |
| MISCELLANEOUS            |                                           |       |            |
| Heat Request             | On                                        |       | HEAT_REQ   |
| Dual Setpoint Switch     | On                                        |       | DUAL_IN    |
| Cooler LWT Setpoint      | snnn.n                                    | °F    | LWT_SP     |
| Ice Done                 | Off                                       |       | ICE_DONE   |

# CCN CONFIGURATION TABLES — UNIT (Unit Configuration)

| DESCRIPTION                     | VALUE  | DEFAULT                                     | UNITS | POINT NAME |
|---------------------------------|--------|---------------------------------------------|-------|------------|
| Unit Size                       | nnn    |                                             | tons  | SIZE       |
| Compressor A1 Size              | nnn    |                                             | tons  | SIZE_A1    |
| Compressor A2 Size              | nnn    |                                             | tons  | SIZE_A2    |
| Compressor A3 Size              | nnn    | Automatically configured                    | tons  | SIZE_A3    |
| Compressor B1 Size              | nnn    | dependent on unit size                      | tons  | SIZE_B1    |
| Compressor B2 Size              | nnn    |                                             | tons  | SIZE_B2    |
| Compressor B3 Size              | nnn    |                                             | tons  | SIZE_B3    |
| Suction Superheat Setpt         | nn.n   | 9.0                                         | ΔF    | SH_SP      |
| Number of Fans                  | n      | Dependent on unit size                      |       | FAN_TYPE   |
| Compressor A1 Digital?          | No/Yes | No                                          |       | CPA1TYPE   |
| Maximum A1 Unload Time          | nn     | 12                                          | sec   | MAXULTME   |
| Unit Produced On or After 2214? | No/Yes | Yes                                         |       | FAN_SEQ    |
| Unit Voltage                    | nnn    | Unit dependent 200, 230, 380, 400, 460, 575 | volts | UNITVOLT   |
| Num Poles in Fan Motor          | 8      | 8                                           |       | FANPOLES   |

# CCN CONFIGURATION TABLES — OPTIONS1 (Options 1 Configuration)

| DESCRIPTION               | VALUE                                     | DEFAULT | UNITS   | POINT NAME |
|---------------------------|-------------------------------------------|---------|---------|------------|
| Cooler Fluid              | 1 = Water, 2 = Med. Brine                 | 1       |         | FLUIDTYP   |
| Minimum Load VIv Select   | No/Yes                                    | No      |         | MLV_FLG    |
| CSB Board Enable          | Dsable/Enable                             | Enable  |         | CSB_ENA    |
| Cooler Pump Control       | Off/On                                    | Off     |         | CPC        |
| Cooler Pmp Continuous ON  | No/Yes                                    | No      |         | PUMPOPER   |
| Pump High Temp Cut Off    | 95 to 125                                 | 95.0    | °F      | PUMPHTCO   |
| Cooler Pump 1 Enable      | No/Yes                                    | No      |         | PMP1_ENA   |
| Cooler Pump 2 Enable      | No/Yes                                    | No      |         | PMP2_ENA   |
| Cooler Pmp Periodic Strt  | No/Yes                                    | No      |         | PUMP_PST   |
| Cooler Pump Select        | 0 = Automatic, $1 =$ Pump 1, $2 =$ Pump 2 | 0       |         | PMP_SLCT   |
| Cooler Pump Shutdown Dly  | 0 to 10                                   | 1       | minutes | PUMP_DLY   |
| Pump Changeover Hours     | 10 to 2000                                | 500     | hours   | PMP_DLTA   |
| EMM Module Installed      | No/Yes <sup>a</sup>                       | No      |         | EMM_BRD    |
| Cnd HX Typ: 0=RTPF 1=MCHX | 0/1                                       | 1       |         | COILTYPE   |
| EXV MOP Set Point         | nn.n                                      | 50      | °F      | MOP_SP     |
| Config Approach Setpoint  | nn.n                                      | 9.0     | °F      | IAPPROSP   |
| EXV Type                  | 0 = Optional, 1 = Standard                | 1       |         | EXVTYPE    |

NOTE(S):

a. EMM is automatically configured to Yes when an option requiring the EMM is configured.

# CCN CONFIGURATION TABLES — OPTIONS2 (Options 2 Configuration)

| DESCRIPTION              | VALUE                                                                                           | DEFAULT | UNITS      | POINT NAME |
|--------------------------|-------------------------------------------------------------------------------------------------|---------|------------|------------|
| Control Method           | 0 = Switch<br>2 = Occupancy<br>3 = CCN                                                          | 0       |            | CONTROL    |
| Loading Sequence Select  | 1 = Equal Loading<br>2 = Staged Loading                                                         | 1       |            | SEQ_TYP    |
| Lead/Lag Circuit Select  | 1 = Automatic<br>2 = Circuit A Leads<br>3 = Circuit B Leads                                     | 1       |            | LEAD_TYP   |
| Cooling Setpoint Select  | 0 = Single<br>1 = Dual, remote switch controlled<br>2 = Dual CCN occupancy<br>3 = 4-20 mA input | 0       |            | CLSP_TYP   |
| Ramp Load Select         | Enable/Dsable                                                                                   | Enable  |            | RAMP_EBL   |
| Heat Cool Select         | Cool/Heat                                                                                       | Cool    |            | HEATCOOL   |
| High LCW Alert Limit     | 2 to 60                                                                                         | 60.0    | $\Delta F$ | LCW_LMT    |
| Minutes off time         | 0 to 15                                                                                         | 0       | min        | DELAY      |
| Deadband Multiplier      | 1.0 to 4.0                                                                                      | 1.0     |            | Z_GAIN     |
| Ice Mode Enable          | Enable/Dsable                                                                                   | Dsable  |            | ICE_CNFG   |
| Low Sound Mode Select    | 0 = Disabled<br>1 = Fan only<br>2 = Capacity/Fans                                               | 0       |            | LS_MODE    |
| Low Sound Start Time     | 00:00 to 23:59                                                                                  | 00:00   |            | LS_START   |
| Low Sound End Time       | 00:00 to 23:59                                                                                  | 00:00   |            | LS_END     |
| Low Sound Capacity Limit | 0 to 100                                                                                        | 100     | %          | LS_LIMIT   |
| Alarm Relay Usage        | 0 = Alts & Alrms<br>1 = Alarms Only<br>2 = Off                                                  | 0       |            | ALRMCNFG   |
| Service Trio Enable      | Enable/Dsable                                                                                   | Dsable  |            | SER_TRIO   |

#### CCN CONFIGURATION TABLES — SCHEDOVR (Timed Override Setup)

| DESCRIPTION          | VALUE   | DEFAULT | UNITS | POINT NAME |
|----------------------|---------|---------|-------|------------|
| Schedule Number      | 0 to 99 | 1       |       | SCHEDNUM   |
| Override Time Limit  | 0 to 4  | 0       | hours | OTL        |
| Timed Override Hours | 0 to 4  | 0       | hours | OVR_EXT    |
| Timed Override       | No/Yes  | No      |       | TIMEOVER   |

# CCN CONFIGURATION TABLES — RESETCON (Temperature Reset and Demand Limit)

| DESCRIPTION              | VALUE                                                                                                    | DEFAULT | UNITS      | POINT NAME |
|--------------------------|----------------------------------------------------------------------------------------------------|---------|------------|------------|
| COOLING RESET            |                                                                                                    |         |            | *          |
| Cooling Reset Type       | 0 = No Reset<br>1 = 4-20 mA input<br>2 = External temp – OAT<br>3 = Return Fluid<br>4 = External temp - SPT | 0       |            | CRST_TYP   |
| 4-20 MA RESET            |                                                                                                    |         |            |            |
| 4-20 – Degrees Reset     | -30 to 30                                                                                                   | 0.0     | $\Delta F$ | 420_DEG    |
| REMOTE RESET             |                                                                                                    |         |            |            |
| Remote – No Reset Temp   | 0 to 125                                                                                                    | 125.0   | °F         | REM_NO     |
| Remote – Full Reset Temp | 0 to 125                                                                                                    | 0.0     | °F         | REM_FULL   |
| Remote – Degrees Reset   | -30 to 30                                                                                                   | 0.0     | $\Delta F$ | REM_DEG    |
| RETURN TEMPERATURE RESET |                                                                                                    |         |            |            |
| Return – No Reset Temp   | 0 to 125                                                                                                    | 10.0    | $\Delta F$ | RTN_NO     |
| Return – Full Reset Temp | 0 to 125                                                                                                    | 0.0     | $\Delta F$ | RTN_FULL   |
| Return – Degrees Reset   | -30 to 30                                                                                                   | 0.0     | $\Delta F$ | RTN_DEG    |
| DEMAND LIMIT             |                                                                                                    |         |            |            |
| Demand Limit Select      | 0 = None<br>1 = External switch input<br>2 = 4-20 mA input<br>3 = Loadshed                                  | 0       |            | DMD_CTRL   |
| Demand Limit at 20 mA    | 0 to 100                                                                                                    | 100     | %          | DMT20MA    |
| Loadshed Group Number    | 0 to 99                                                                                                    | 0       |            | SHED_NUM   |
| Loadshed Demand Delta    | 0 to 60                                                                                                    | 0       | %          | SHED_DEL   |
| Maximum Loadshed Time    | 0 to 120                                                                                                    | 60      | minutes    | SHED_TIM   |
| Demand Limit Switch 1    | 0 to 100                                                                                                    | 80      | %          | DLSWSP1    |
| Demand Limit Switch 2    | 0 to 100                                                                                                    | 50      | %          | DLSWSP2    |

#### CCN CONFIGURATION TABLES — DUALCHIL (Dual Chiller Configuration Settings)

| DESCRIPTION             | VALUE         | DEFAULT | UNITS   | POINT NAME |
|-------------------------|---------------|---------|---------|------------|
| LEAD/LAG                |               |         |         |            |
| Lead/Lag Chiller Enable | Enable/Dsable | Dsable  |         | LL_ENA     |
| Master/Slave Select     | Master/Slave  | Master  |         | MS_SEL     |
| Slave Address           | 0 to 239      | 2       |         | SLV_ADDR   |
| Lead/Lag Balance Select | 0 = None      | 0       |         | LL_BAL     |
| Lead/Lag Balance Delta  | 40 to 400     | 168     | hours   | LL_BAL_D   |
| Lag Start Delay         | 0 to 30       | 5       | minutes | LL_DELAY   |
| Parallel Configuration  | Yes           | Yes     |         | PARALLEL   |

#### **CONFIGURATION DISPLAY TABLES**

| TABLE     | DISPLAY NAME              | RANGE                    | DEFAULT | UNITS | POINT NAME |
|-----------|---------------------------|--------------------------|---------|-------|------------|
| ALARMDEF/ | Alarm Routing Control     | 0 or 1 for each position | 0000000 |       | ALRM_CNT   |
| ALARMS01  | Alarm Equipment Priority  | 0-7                      | 4       |       | EQP_TYP    |
|           | Comm Failure Retry Time   | 1-240                    | 10      | min   | RETRY_TM   |
|           | Realarm Time              | 1-255                    | 30      | min   | RE_ALARM   |
|           | Alarm System Name         | 8 chars                  | CHILLER |       | ALRM_NAM   |
| BRODEFS/  | CCN Time/Date Broadcast   | Yes/No                   | No      |       | CCNBC      |
| BROCASTS  | CCN OAT Broadcast         | Yes/No                   | No      |       | OATBC      |
|           | Global Schedule Broadcast | Yes/No                   | No      |       | GSBC       |
|           | CCN Broadcast Ack'er      | Yes/No                   | No      |       | CCNBCACK   |
|           | Daylight Savings Start:   |                          |         |       |            |
|           | Month                     | 1 to 12                  | 3       | month | STARTM     |
|           | Week                      | 1 to 5                   | 2       | week  | STARTW     |
|           | Day                       | 1 to 7                   | 7       | day   | STARTD     |
|           | Minutes to Add            | 0 to 90                  | 60      | min   | MINADD     |
|           | Daylight Savings Start:   |                          |         |       |            |
|           | Month                     | 1 to 12                  | 11      | month | STOPM      |
|           | Week                      | 1 to 5                   | 1       | week  | STOPW      |
|           | Day                       | 1 to 7                   | 7       | day   | STOPD      |
|           | Minutes to Add            | 0 to 90                  | 60      | min   | MINSUB     |

# CCN CONFIGURATION TABLES — DISPLAY (Marquee Display SETUP)

| DESCRIPTION        | VALUE                                                       | DEFAULT | UNITS | POINT NAME |
|--------------------|-------------------------------------------------------------|---------|-------|------------|
| Service Password   | nnnn                                                        | 1111    |       | PASSWORD   |
| Password Enable    | Enable/Disable                                              | Enable  |       | PASS_EBL   |
| Metric Display     | Off/On                                                      | Off     |       | DISPUNIT   |
| Language Selection | 0 = ENGLISH<br>1 = FRANCAIS<br>2 = ESPANOL<br>3 = PORTUGUES | 0       |       | LANGUAGE   |

#### CCN CONFIGURATION TABLES — EXVACONF (EXV Circuit A Configuration)

| DESCRIPTION              | VALUE   | DEFAULT | UNITS | POINT NAME |
|--------------------------|---------|---------|-------|------------|
| EXV Opening at Low LWT   | nnn.n   | 25      | %     | EXV_Y1     |
| LWT for EXV Min Opening  | nnn.n   | 10      | °F    | LWT_X1     |
| EXV Opening at High LWT  | nnn.n   | 50      | %     | EXV_Y2     |
| LWT for EXV Max Opening  | nnn.n   | 35      | °F    | LWT_X2     |
| EXV Circ. A Min Position | nnn.n   | 2       | %     | EXVAMINP   |
| EXVA Steps in Range      | nnnnn   | 2500    | steps | EXVARANG   |
| EXVA Steps Per Second    | nnnnn   | 150     |       | EXVARATE   |
| EXVA Fail Position In %  | nnnn.nn | 0       | %     | EXVAPOSF   |
| EXVA Minimum Steps       | nnnnn   | 0       | steps | EXVAMINS   |
| EXVA Maximum Steps       | nnnnn   | 2500    | steps | EXVAMAXS   |
| EXVA Overrun Steps       | nnnnn   | 167     | steps | EXVAOVRS   |
| EXVA Stepper Type        | nnn     | 1       |       | EXVATYPE   |
| High SCT Threshold       | nnn.n   | 115     | °F    | HIGH_SCT   |
| Open EXV X% on 2nd comp  | nnn.n   | 10      | %     | EXV_HSCT   |
| Move EXV X% on DISCRSOL  | nnn.n   | 5       | %     | EXVDISCR   |
| Pre-Open EXV Fan Adding  | nnn.n   | 10      | %     | EXV_AFAN   |
| Pre-Close EXV Fan Sub    | nnn.n   | 10      | %     | EXV_MFAN   |
| Pre-Close EXV Lag shut   | nnn.n   | 10      | %     | EXV_SLAG   |
| Lag Start Delay          | nnn     | 10      | sec   | DELAYLAG   |
| SH Reset Maximum         | nnn.n   | 11      | ^F    | MAXSHRST   |
| Cap at SH Offset Maximum | nnn.n   | 25      | %     | SHRSTBGN   |
| SH Rate Threshold        | nnn.n   | 0.2     | ^F    | SHR_THR    |
| Low SH DeltaT EXV Move   | nnn     | 60      | sec   | LSH_DL_T   |
| Low SH Override EXV Move | nnn.n   | 1       | %     | LSH_EXVM   |

# CCN CONFIGURATION TABLES — EXVBCONF (EXV Circuit B Configuration)

| DESCRIPTION              | VALUE   | DEFAULT | UNITS | POINT NAME |
|--------------------------|---------|---------|-------|------------|
| EXV Circ. B Min Position | nnn.n   | 2       | %     | EXVBMINP   |
| EXVB Steps in Range      | nnnnn   | 2500    | steps | EVXBRANG   |
| EXVB Steps Per Second    | nnnnn   | 150     |       | EXVBRATE   |
| EXVB Fail Position in %  | nnnn.nn | 0       | %     | EXVBPOSF   |
| EXVB Minimum Steps       | nnnnn   | 0       | steps | EXVBMINS   |
| EXVB Maximum Steps       | nnnnn   | 2500    | steps | EXVBMAXS   |
| EXVB Overrun Steps       | nnnnn   | 167     | steps | EXVBOVRS   |
| EXVB Stepper Type        | nnn     | 1       |       | EXVBTYPE   |

# CCN CONFIGURATION TABLES — MM\_CONF (Motormaster Configuration)

| DESCRIPTION          | VALUE                                         | DEFAULT  | UNITS | POINT NAME |
|----------------------|-----------------------------------------------|----------|-------|------------|
| Motormaster Select   | 0 = NONE<br>1 = LOW AMBIENT<br>2 = GREENSPEED | 0 = NONE |       | MM_SLCT    |
| Head Pressure P Gain | nnn.n                                         | 1.0      |       | HP_PGAIN   |
| Head Pressure I Gain | nnn.n                                         | 0.1      |       | HP_IGAIN   |
| Head Pressure D Gain | LOW AMBIENT 0.0<br>GREENSPEED 1.0             | 0.0      |       | HP_DGAIN   |
| Minimum Fan Speed    | nnn.n                                         | 5.0      | %     | MIN_VHP    |

### CCN SERVICE TABLES — SERVICE

| DESCRIPTION             | VALUE          | DEFAULT                | UNITS | POINT NAME |
|-------------------------|----------------|------------------------|-------|------------|
| SERVICE                 |                | _                      |       |            |
| Brine Freeze Point      | nnn.n          | 34.0                   | °F    | BRN_FRZ    |
| Pump Service Interval   | nnnnn          | 876.0                  | hours | SI_PUMPS   |
| COMPRESSOR ENABLE       |                |                        |       |            |
| Enable Compressor A1    | Disable/Enable | Dependent on unit size |       | ENABLEA1   |
| Enable Compressor A2    | Disable/Enable | Dependent on unit size |       | ENABLEA2   |
| Enable Compressor A3    | Disable/Enable | Dependent on unit size |       | ENABLEA3   |
| Enable Compressor B1    | Disable/Enable | Dependent on unit size |       | ENABLEB1   |
| Enable Compressor B2    | Disable/Enable | Dependent on unit size |       | ENABLEB2   |
| Enable Compressor B3    | Disable/Enable | Dependent on unit size |       | ENABLEB3   |
| Reverse Rotation Enable | Disable/Enable | Enable                 |       | REVR_VER   |

#### CCN SETPOINT TABLES — SETPOINT

| DESCRIPTION             | VALUE         | DEFAULT | UNITS | POINT NAME |
|-------------------------|---------------|---------|-------|------------|
| COOLING                 | · · ·         |         |       |            |
| Cooling Setpoint 1      | 14 to 70      | 44.0    | °F    | CSP1       |
| Cooling Setpoint 2      | 14 to 70      | 44.0    | °F    | CSP2       |
| ICE Setpoint            | 14 to 32      | 32.0    | °F    | CSP3       |
| RAMP LOADING            |               |         |       |            |
| Cooling Ramp Loading    | 0.2 to 2.0    | 1.0     |       | CRAMP      |
| Brine Freeze Point      | -20 to 34     | 34.0    | °F    | BRN_FRZ    |
| Head Setpoint           | 85 to 120     | 95.0    | °F    | HSP        |
| Fan On Set Point        |               | 95.0    | °F    | FANONSP    |
| Fan Off Set Point       |               | 72.0    | °F    | FANOFFSP   |
| Fan Stage Delta         | 0 to 50       | 15.0    | °F    | FSTGDLTA   |
| Base Fan Off Delta Temp | 10 to 50      | 23.0    | °F    | B_FANOFF   |
| OAT Lockout Temp        | -28.9 to 48.9 | -20     | °F    | OAT_LOCK   |

### CCN MAINTENANCE TABLES — CIRA\_EXV

| DESCRIPTION              | VALUE | UNITS   | POINT NAME |
|--------------------------|-------|---------|------------|
| EXV % Open               | nnn   | %       | EXV_A      |
| Circuit A Approach       | nnn.n | delta F | CIRA_APP   |
| Approach Setpoint        | nnn.n | delta F | APPRA_SP   |
| EXVA Override            | nnnnn |         | EXVAOVRR   |
| Suction Superheat Temp   | nnn.n | delta F | SH_A       |
| Active Superheat Setpt   | nn.n  | delta F | ACTSH_SP   |
| Active MOP Setpt         | nn.n  | delta F | ACMOP_SP   |
| Cir A EXV Position Limit | nnn   | %       | PLMA       |

#### CCN MAINTENANCE TABLES — CIRB\_EXV

| DESCRIPTION              | VALUE | UNITS   | POINT NAME |
|--------------------------|-------|---------|------------|
| EXV % Open               | nnn   | %       | EXV_B      |
| Circuit B Approach       | nnn.n | delta F | CIRB_APP   |
| Approach Setpoint        | nnn.n | delta F | APPRB_SP   |
| EXVB Override            | nnnnn |         | EXVBOVRR   |
| Suction Superheat Temp   | nnn.n | delta F | SH_B       |
| Active Superheat Setpt   | nn.n  | delta F | ACTSH_SP   |
| Active MOP Setpt         | nn.n  | delta F | ACMOP_SP   |
| Cir B EXV Position Limit | nnn   | %       | PLMB       |

# CCN MAINTENANCE TABLES — STRTHOUR

| DESCRIPTION             | VALUE | UNITS | POINT NAME |
|-------------------------|-------|-------|------------|
| Machine Operating Hours | nnnnn | hours | HR_MACH    |
| Machine Starts          | nnnnn |       | CY_MACH    |
| Circuit A Run Hours     | nnnnn | hours | HR_CIRA    |
| Compressor A1 Run Hours | nnnnn | hours | HR_A1      |
| Compressor A2 Run Hours | nnnnn | hours | HR_A2      |
| Compressor A3 Run Hours | nnnnn | hours | HR_A3      |
| Circuit B Run Hours     | nnnnn | hours | HR_CIRB    |
| Compressor B1 Run Hours | nnnnn | hours | HR_B1      |
| Compressor B2 Run Hours | nnnnn | hours | HR_B2      |
| Compressor B3 Run Hours | nnnnn | hours | HR_B3      |
| Circuit A Starts        | nnnnn |       | CY_CIRA    |
| Compressor A1 Starts    | nnnnn |       | CY_A1      |
| Compressor A2 Starts    | nnnnn |       | CY_A2      |
| Compressor A3 Starts    | nnnnn |       | CY_A3      |
| Circuit B Starts        | nnnnn |       | CY_CIRB    |
| Compressor B1 Starts    | nnnnn |       | CY_B1      |
| Compressor B2 Starts    | nnnnn |       | CY_B2      |
| Compressor B3 Starts    | nnnnn |       | CY_B3      |
| PUMP HOURS              |       |       |            |
| Pump 1 Run Hours        | nnnnn | hours | HR_PUMP1   |
| Pump 2 Run Hours        | nnnnn | hours | HR_PUMP2   |

#### **CCN MAINTENANCE TABLES — CURRMODS**

| DESCRIPTION              | VALUE  | POINT NAME |
|--------------------------|--------|------------|
| CSM controlling Chiller  | On/Off | MODE_1     |
| WSM controlling Chiller  | On/Off | MODE_2     |
| Master/Slave control     | On/Off | MODE_3     |
| Ramp Load Limited        | On/Off | MODE_5     |
| Timed Override in effect | On/Off | MODE_6     |
| Low Cooler Suction TempA | On/Off | MODE_7     |
| Low Cooler Suction TempB | On/Off | MODE_8     |
| Slow Change Override     | On/Off | MODE_9     |
| Minimum OFF time active  | On/Off | MODE_10    |
| Dual Setpoint            | On/Off | MODE_13    |
| Temperature Reset        | On/Off | MODE_14    |
| Demand/Sound Limited     | On/Off | MODE_15    |
| Cooler Freeze Protection | On/Off | MODE_16    |
| Low Temperature Cooling  | On/Off | MODE_17    |
| High Temperature Cooling | On/Off | MODE_18    |
| Making ICE               | On/Off | MODE_19    |
| Storing ICE              | On/Off | MODE_20    |
| High SCT Circuit A       | On/Off | MODE_21    |
| High SCT Circuit B       | On/Off | MODE_22    |
| Minimum Comp. On Time    | On/Off | MODE_23    |
| Pump Off Delay Time      | On/Off | MODE_24    |
| Low Sound Mode           | On/Off | MODE_25    |
| Circuit A Trio Oil Mgmt  | On/Off | MD_A_OIL   |
| Circuit B Trio Oil Mgmt  | On/Off | MD_B_OIL   |
| OAT Lockout in effect    | On/Off | MD_OATL    |

# CCN MAINTENANCE TABLES - VFD1

| DESCRIPTION              | VALUE | UNITS | POINT NAME |
|--------------------------|-------|-------|------------|
| Unit Voltage             | 460   | Volts | UNITVOLT   |
| Num Poles in Fan Motor   | 8     |       | FANPOLES   |
| Fan Control Select       | 0     |       | MM_SLCT    |
| VFD1 Comm Fail Count     | 0     |       | VF1CFAIL   |
| Danfoss VFD Command      | 0     | %     | VFD1CMD    |
| Danfoss VFD Status Word  | 0     |       | VFD1STAT   |
| Danfoss VFD Voltage      | 0     | Volts | VFD1VLTS   |
| Danfoss VFD Freq HZ      | 0     |       | VFD1_HZ    |
| Danfoss VFD Power        | 0     | kW    | VFD1_PWR   |
| Danfoss VFD Freq Percent | 0     | %     | VFD1_PCT   |
| Danfoss VFD Speed RPM    | 0     |       | VFD1_RPM   |

#### CCN MAINTENANCE TABLES — ALARMS

| DESCRIPTION      | VALUE        | POINT NAME |
|------------------|--------------|------------|
| Active Alarm #1  | AXXX or TXXX | ALARM01C   |
| Active Alarm #2  | AXXX or TXXX | ALARM02C   |
| Active Alarm #3  | AXXX or TXXX | ALARM03C   |
| Active Alarm #4  | AXXX or TXXX | ALARM04C   |
| Active Alarm #5  | AXXX or TXXX | ALARM05C   |
| Active Alarm #6  | AXXX or TXXX | ALARM06C   |
| Active Alarm #7  | AXXX or TXXX | ALARM07C   |
| Active Alarm #8  | AXXX or TXXX | ALARM08C   |
| Active Alarm #9  | AXXX or TXXX | ALARM09C   |
| Active Alarm #10 | AXXX or TXXX | ALARM10C   |
| Active Alarm #11 | AXXX or TXXX | ALARM11C   |
| Active Alarm #12 | AXXX or TXXX | ALARM12C   |
| Active Alarm #13 | AXXX or TXXX | ALARM13C   |
| Active Alarm #14 | AXXX or TXXX | ALARM14C   |
| Active Alarm #15 | AXXX or TXXX | ALARM15C   |
| Active Alarm #16 | AXXX or TXXX | ALARM16C   |
| Active Alarm #17 | AXXX or TXXX | ALARM17C   |
| Active Alarm #18 | AXXX or TXXX | ALARM18C   |
| Active Alarm #19 | AXXX or TXXX | ALARM19C   |
| Active Alarm #20 | AXXX or TXXX | ALARM20C   |
| Active Alarm #21 | AXXX or TXXX | ALARM21C   |
| Active Alarm #22 | AXXX or TXXX | ALARM22C   |
| Active Alarm #23 | AXXX or TXXX | ALARM23C   |
| Active Alarm #24 | AXXX or TXXX | ALARM24C   |
| Active Alarm #25 | AXXX or TXXX | ALARM25C   |

#### CCN MAINTENANCE TABLES — VERSIONS

| DESCRIPTION | VERSION     | VALUE |
|-------------|-------------|-------|
| EXV         | CESR131172- | nn-nn |
| AUX         | CESR131333- | nn-nn |
| MBB         | CESR131460- | nn-nn |
| EMM         | CESR131174- | nn-nn |
| MARQUEE     | CESR131171- | nn-nn |
| NAVIGATOR   | CESR130227- | nn-nn |
| CXB         | CESR131173- | nn_nn |

#### CCN MAINTENANCE TABLES — LOADFACT

| DESCRIPTION              | VALUE  | UNITS | POINT NAME |
|--------------------------|--------|-------|------------|
| CAPACITY CONTROL         |        |       |            |
| Load/Unload Factor       | snnn.n |       | SMZ        |
| Control Point            | snnn.n | °F    | CTRL_PNT   |
| Entering Fluid Temp      | snnn.n | °F    | EWT        |
| Leaving Fluid Temp       | snnn.n | °F    | LWT        |
| Ramp Load Limited        | On/Off |       | MODE_5     |
| Slow Change Override     | On/Off |       | MODE_9     |
| Cooler Freeze Protection | On/Off |       | MODE_16    |
| Low Temperature Cooling  | On/Off |       | MODE_17    |
| High Temperature Cooling | On/Off |       | MODE_18    |
| Minimum Comp. On Time    | On/Off |       | MODE_23    |

#### **CCN MAINTENANCE TABLES — PM-PUMP**

| DESCRIPTION              | VALUE          | UNITS | POINT NAME |
|--------------------------|----------------|-------|------------|
| Pump Service Interval    | nnnnn          | hours | SI_PUMPS   |
| Pump 1 Service Countdown | nnnnn          | hours | P1_CDOWN   |
| Pump 1 Maintenance Done  | Yes/No         |       | P1_MAINT   |
| Pump 2 Service Countdown | nnnnn          | hours | P2_CDOWN   |
| Pump 2 Maintenance Done  | Yes/No         |       | P2_MAINT   |
| Pump 1 Maintenance Date  | mm/dd/yy hh:mm |       | PMP1_PM0   |
| Pump 1 Maintenance Date  | mm/dd/yy hh:mm |       | PMP1_PM1   |
| Pump 1 Maintenance Date  | mm/dd/yy hh:mm |       | PMP1_PM2   |
| Pump 1 Maintenance Date  | mm/dd/yy hh:mm |       | PMP1_PM3   |
| Pump 1 Maintenance Date  | mm/dd/yy hh:mm |       | PMP1_PM4   |
| Pump 2 Maintenance Date  | mm/dd/yy hh:mm |       | PMP2_PM0   |
| Pump 2 Maintenance Date  | mm/dd/yy hh:mm |       | PMP2_PM1   |
| Pump 2 Maintenance Date  | mm/dd/yy hh:mm |       | PMP2_PM2   |
| Pump 2 Maintenance Date  | mm/dd/yy hh:mm |       | PMP2_PM3   |
| Pump 2 Maintenance Date  | mm/dd/yy hh:mm |       | PMP2_PM4   |

#### CCN MAINTENANCE TABLES — PM-STRN

| DESCRIPTION             | VALUE          | UNITS | POINT NAME |
|-------------------------|----------------|-------|------------|
| Strainer Srvc Interval  | nnnnn          | hours | SI_STRNR   |
| Strainer Srvc Countdown | nnnnn          | hours | ST_CDOWN   |
| Strainer Maint. Done    | Yes/No         |       | ST_MAINT   |
| Strainer Maint. Date    | mm/dd/yy hh:mm |       | STRN_PM0   |
| Strainer Maint. Date    | mm/dd/yy hh:mm |       | STRN_PM1   |
| Strainer Maint. Date    | mm/dd/yy hh:mm |       | STRN_PM2   |
| Strainer Maint. Date    | mm/dd/yy hh:mm |       | STRN_PM3   |
| Strainer Maint. Date    | mm/dd/yy hh:mm |       | STRN_PM4   |

#### CCN MAINTENANCE TABLES — PM-COIL

| DESCRIPTION              | VALUE          | UNITS | POINT NAME |
|--------------------------|----------------|-------|------------|
| Coil Cleaning Srvc Inter | nnnnn          | hours | SI_COIL    |
| Coil Service Countdown   | nnnnn          | hours | CL_CDOWN   |
| Coil Cleaning Maint.Done | Yes/No         |       | CL_MAINT   |
| Coil Cleaning Maint.Date | mm/dd/yy hh:mm |       | COIL_PM0   |
| Coil Cleaning Maint.Date | mm/dd/yy hh:mm |       | COIL_PM1   |
| Coil Cleaning Maint.Date | mm/dd/yy hh:mm |       | COIL_PM2   |
| Coil Cleaning Maint.Date | mm/dd/yy hh:mm |       | COIL_PM3   |
| Coil Cleaning Maint.Date | mm/dd/yy hh:mm |       | COIL_PM4   |

# CCN MAINTENANCE TABLES — TESTMODE

| DESCRIPTION              | VALUE  | UNITS | POINT NAME |
|--------------------------|--------|-------|------------|
| Service Test Mode        | On/Off |       | NET_CTRL   |
| Compressor A1 Relay      | On/Off |       | S_A1_RLY   |
| Compressor A2 Relay      | On/Off |       | S_A2_RLY   |
| Compressor A3 Relay      | On/Off |       | S_A3_RLY   |
| Compressor A4 Relay      | On/Off |       | S_A4_RLY   |
| Compressor B1 Relay      | On/Off |       | S_B1_RLY   |
| Compressor B2 Relay      | On/Off |       | S_B2_RLY   |
| Compressor B3 Relay      | On/Off |       | S_B3_RLY   |
| Compressor B4 Relay      | On/Off |       | S_B4_RLY   |
| Fan 1 Relay              | On/Off |       | S_FAN_1    |
| Fan 2 Relay              | On/Off |       | S_FAN_2    |
| Fan 3 Relay              | On/Off |       | S_FAN_3    |
| Fan 4 Relay              | On/Off |       | S_FAN_4    |
| Fan 5 Relay              | On/Off |       | S_FAN_5    |
| Fan 6 Relay              | On/Off |       | S_FAN_6    |
| Fan 7 Relay              | On/Off |       | S_FAN_7    |
| Fan 8 Relay              | On/Off |       | S_FAN_8    |
| Cooler Pump Relay 1      | On/Off |       | S_CLPMP1   |
| Cooler Pump Relay 2      | On/Off |       | S_CLPMP2   |
| Comp A1 Unload Time      | nn     | sec   | S_A1ULTM   |
| Minimum Load Valve Relay | On/Off |       | S_MLV      |
| Remote Alarm Relay       | On/Off |       | S_ALM      |
| EXV % Open               | nn     | %     | S_EXV_A    |
| EXV % Open               | nn     | %     | S_EXV_B    |

## CCN MAINTENANCE TABLES — RUNTEST

| DESCRIPTION              | VALUE  | UNITS | POINT NAME |
|--------------------------|--------|-------|------------|
| Percent Total Capacity   | nnn    | %     | CAPA_T     |
| Percent Available Cap.   | nnn    | %     | CAPA_A     |
| Discharge Pressure       | nnn.n  | psig  | DP_A       |
| Suction Pressure         | nnn.n  | psig  | SP_A       |
| Head Setpoint            | nnn.n  | °F    | HSP        |
| Saturated Condensing Tmp | nnn.n  | °F    | TMP_SCTA   |
| Saturated Suction Temp   | nnn.n  | °F    | TMP_SSTA   |
| Compr Return Gas Temp    | nnn.n  | °F    | TMP_RGTA   |
| Discharge Gas Temp       | nnn.n  | °F    | DISGAS     |
| Suction Superheat Temp   | nnn.n  | ^F    | SH_A       |
| Compressor A1 Relay      | On/Off |       | K_A1_RLY   |
| Compressor A2 Relay      | On/Off |       | K_A2_RLY   |
| Compressor A3 Relay      | On/Off |       | K_A3_RLY   |
| Minimum Load Valve Relay | On/Off |       | MLV_RLY    |
| Compressor A1 Feedback   | On/Off |       | K_A1_FBK   |
| Compressor A2 Feedback   | On/Off |       | K_A2_FBK   |
| Compressor A3 Feedback   | On/Off |       | K_A3_FBK   |
| Percent Total Capacity   | nnn    | %     | CAPB_T     |
| Percent Available Cap.   | nnn    | %     | CAPB_A     |
| Discharge Pressure       | nnn.n  | psig  | DP_B       |
| Suction Pressure         | nnn.n  | psig  | SP_B       |
| Head Setpoint            | nnn.n  | °F    | HSP        |
| Saturated Condensing Tmp | nnn.n  | °F    | TMP_SCTB   |
| Saturated Suction Temp   | nnn.n  | °F    | TMP_SSTB   |
| Compr Return Gas Temp    | nnn.n  | °F    | TMP_RGTB   |
| Suction Superheat Temp   | nnn.n  | ^F    | SH_B       |
| Compressor B1 Relay      | On/Off |       | K_B1_RLY   |
| Compressor B2 Relay      | On/Off |       | K_B2_RLY   |
| Compressor B3 Relay      | On/Off |       | K_B3_RLY   |

# CCN MAINTENANCE TABLES — RUNTEST (cont)

| DESCRIPTION              | VALUE       | UNITS | POINT NAME |
|--------------------------|-------------|-------|------------|
| Minimum Load Valve Relay | On/Off      |       | MLV_RLY    |
| Compressor B1 Feedback   | On/Off      |       | K_B1_FBK   |
| Compressor B2 Feedback   | On/Off      |       | K_B2_FBK   |
| Compressor B3 Feedback   | On/Off      |       | K_B3_FBK   |
| Fan 1 Relay              | On/Off      |       | FAN_1      |
| Fan 2 Relay              | On/Off      |       | FAN_2      |
| Fan 3 Relay              | On/Off      |       | FAN_3      |
| Fan 4 Relay              | On/Off      |       | FAN_4      |
| Fan 5 Relay              | On/Off      |       | FAN_5      |
| Fan 6 Relay              | On/Off      |       | FAN_6      |
| Fan 7 Relay              | On/Off      |       | FAN_7      |
| Fan 8 Relay              | On/Off      |       | FAN_8      |
| Outside Air Temperature  | nnn.n       | °F    | OAT        |
| Space Temperature        | nnn.n       | °F    | SPT        |
| Cooler Pump Relay 1      | On/Off      |       | COOLPMP1   |
| Cooler Pump Relay 2      | On/Off      |       | COOLPMP2   |
| Cooler Pump 1 Interlock  | Open/Closed |       | PMP1_FBK   |
| Cooler Pump 2 Interlock  | Open/Closed |       | PMP2_FBK   |
| Cooler Entering Fluid    | nnn.n       | °F    | COOL_EWT   |
| Cooler Leaving Fluid     | nnn.n       | °F    | COOL_LWT   |
| Compressor A1 Size       | nnn         | tons  | SIZE_A1    |
| Compressor A2 Size       | nnn         | tons  | SIZE_A2    |
| Compressor A3 Size       | nnn         | tons  | SIZE_A3    |
| Compressor B1 Size       | nnn         | tons  | SIZE_B1    |
| Compressor B2 Size       | nnn         | tons  | SIZE_B2    |
| Compressor B3 Size       | nnn         | tons  | SIZE_B3    |
| Cooler Flow Switch       | On/Off      |       | COOLFLOW   |

# CCN MAINTENANCE TABLES — DUALCHIL

| DESCRIPTION              | VALUE                                        | UNITS | POINT NAME |
|--------------------------|----------------------------------------------|-------|------------|
| Dual Chiller Link Good?  | Yes/No                                       |       | DC_LINK    |
| Master Chiller Role      | Stand Alone,<br>Lead Chiller,<br>Lag Chiller |       | MC_ROLE    |
| Slave Chiller Role       | Stand Alone,<br>Lead Chiller,<br>Lag Chiller |       | SC_ROLE    |
| Lead Chiller Ctrl Point  | snnn.n                                       | °F    | LEAD_CP    |
| Lag Chiller Ctrl Point   | snnn.n                                       | °F    | LAG_CP     |
| Control Point            | snnn.n                                       | °F    | CTRL_PNT   |
| Cool EnteringFluid-Slave | snnn.n                                       | °F    | COOLEWTS   |
| Cool Leaving Fluid-Slave | snnn.n                                       | °F    | COOLLWTS   |
| Cooler Entering Fluid    | snnn.n                                       | °F    | COOL_EWT   |
| Cooler Leaving Fluid     | snnn.n                                       | °F    | COOL_LWT   |
| Lead/Lag Leaving Fluid   | snnn.n                                       | °F    | DUAL_LWT   |
| Percent Avail.Capacity   | 0-100                                        | %     | CAP_A      |
| Percent Avail.Cap.Slave  | 0-100                                        | %     | CAP_A_S    |
| Lag Start Delay Time     | hh:mm                                        |       | LAGDELAY   |
| Load/Unload Factor       | snnn.n                                       |       | SMZ        |
| Load/Unload Factor-Slave | snnn.n                                       |       | SMZSLAVE   |
| Lead SMZ Clear Commanded | Yes/No                                       |       | LEADSMZC   |
| Lag SMZ Clear Commanded  | Yes/No                                       |       | LAG_SMZC   |
| Lag Commanded Off?       | Yes/No                                       |       | LAG_OFF    |
| Dual Chill Lead CapLimit | 0-100                                        | %     | DCLDCAPL   |
| Dual Chill Lag CapLimit  | 0-100                                        | %     | DCLGCAPL   |

# APPENDIX C — FACTORY SETTINGS FOR PUMP AND MANUAL STARTERS

| 30RAP UNIT SIZE | PUMP SIZE | PUMP OPTION <sup>a</sup> | UNIT VOLTAGE | OVERLOAD SETTING |
|-----------------|-----------|--------------------------|--------------|------------------|
|                 |           |                          | 208/230-60   | 4.6              |
|                 |           | 0.0                      | 380-60       | 2.6              |
|                 | 1.5 HP    | 2, 9                     | 460-60       | 2.2              |
|                 |           |                          | 575-60       | 1.7              |
|                 |           |                          | 208/230-60   | 9.1              |
|                 | 2 LID     | 3 4 B C                  | 380-60       | 5.2              |
|                 | 3 ПГ      | 3, 4, В, С               | 460-60       | 4.3              |
|                 |           |                          | 575-60       | 3.3              |
|                 |           |                          | 208/230-60   | 14.5             |
| 010-060         | 5 HP      | 5 6 D F                  | 380-60       | 8.1              |
|                 | 0.1.1     | 0, 0, 2, 1               | 460-60       | 6.7              |
|                 |           |                          | 575-60       | 5.3              |
|                 |           |                          | 208/230-60   | 21.3             |
|                 | 7.5 HP    | 7. G                     | 380-60       | 12.0             |
|                 |           | ,                        | 460-60       | 10.0             |
|                 |           |                          | 575-60       | 8.1              |
|                 |           |                          | 208/230-60   | 28.8             |
|                 | 10 HP     | Ζ, Η                     | 380-60       | 16.1             |
|                 |           |                          | 460-60       | 13.2             |
|                 |           |                          | 575-60       | 10.6             |
|                 |           |                          | 208/230-60   | 9.1              |
|                 |           | 1, C                     | 380-60       | 5.2              |
|                 |           |                          | 460-60       | 4.3              |
|                 | 3 HP      |                          | 575-60       | 3.3              |
|                 | • • • •   |                          | 208/230-60   | 10.5             |
|                 |           | 6.1                      | 380-60       | 5.9              |
|                 |           | 0,0                      | 460-60       | 4.8              |
|                 |           |                          | 575-60       | 3.8              |
|                 |           | 2,D (070-130)            | 208/230-60   | 14.5             |
|                 |           |                          | 380-60       | 8.1              |
|                 |           |                          | 460-60       | 6.7              |
|                 |           |                          | 575-60       | 5.3              |
|                 |           |                          | 208/230-60   | 17.7             |
|                 | 5 HP      |                          | 380-60       | 9.3              |
|                 | 0111      | 2,D (150-ton only)       | 460-60       | 8.2              |
|                 |           |                          | 575-60       | 6.2              |
|                 |           |                          | 208/230-60   | 14.5             |
|                 |           |                          | 380-60       | 8.1              |
|                 |           | 7,K                      | 460-60       | 6.7              |
| 070 150         |           |                          | 575-60       | 5.3              |
| 070-150         |           |                          | 208/230-60   | 21.3             |
|                 |           |                          | 380-60       | 12.0             |
|                 |           | 3,F (070-130)            | 460-60       | 10.0             |
|                 |           |                          | 575-60       | 8.1              |
|                 |           |                          | 208/230-60   | 25.3             |
|                 |           |                          | 380-60       | 14 1             |
|                 | 7.5 HP    | 3,F (150-ton only)       | 460-60       | 11.6             |
|                 |           |                          | 575.60       | 0.2              |
|                 |           |                          | 202/220_60   | 2.0<br>21.2      |
|                 |           |                          | 200/200-00   | 21.0             |
|                 |           | 8,L                      | 300-00       | 12.0             |
|                 |           |                          | 400-00       | 10.0             |
|                 |           |                          | 5/5-60       | 8.1              |
|                 |           |                          | 208/230-60   | 28.8             |
|                 | 10 HP     | 4,9,G,M                  | 380-60       | 16.1             |
|                 |           |                          | 460-60       | 13.2             |
|                 |           |                          | 575-60       | 10.6             |
|                 |           |                          | 208/230-60   | 42.2             |
|                 | 15 HP     | 5,B,H,N                  | 380-60       | 24.2             |
|                 |           |                          | 460-60       | 19.6             |
|                 |           | 1                        | 575-60       | 1.01             |

NOTE(S):

a. Identified by 12th digit in unit model number.

#### **APPENDIX D — BACNET COMMUNICATION**

The following section is used to configure the UPC Open controller which is used when the BACnet<sup>1</sup> communication option is selected. The UPC Open controller is mounted in the main control box per unit components arrangement diagrams.

#### TO ADDRESS THE UPC OPEN CONTROLLER

The user must give the UPC Open controller an address that is unique on the BACnet network. Perform the following procedure to assign an address:

- 1. If the UPC Open controller is powered, pull the screw terminal connector from the controller's power terminals labeled Gnd and HOT. The controller reads the address each time power is applied to it.
- 2. Using the rotary switches (see Fig. A and B), set the controller's address. Set the Tens (10's) switch to the tens digit of the address, and set the Ones (1's) switch to the ones digit.

As an example in Fig. B, if the controller's address is 25, point the arrow on the Tens (10's) switch to 2 and the arrow on the Ones (1's) switch to 5.

1. Third-party trademarks and logos are the property of their respective owners.

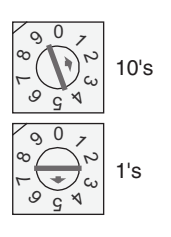

Fig. B — Address Rotary Switches

#### BACNET DEVICE INSTANCE ADDRESS

The UPC Open controller also has a BACnet Device Instance address. This Device Instance MUST be unique for the complete BACnet system in which the UPC Open controller is installed. The Device Instance is auto generated by default and is derived by adding the MAC address to the end of the Network Number. The Network Number of a new UPC Open controller is 16101, but it can be changed using i-Vu<sup>®</sup> Tools or BACView device. By default, a MAC address of 20 will result in a Device Instance of 16101 + 20 which would be a Device Instance of 1610120.

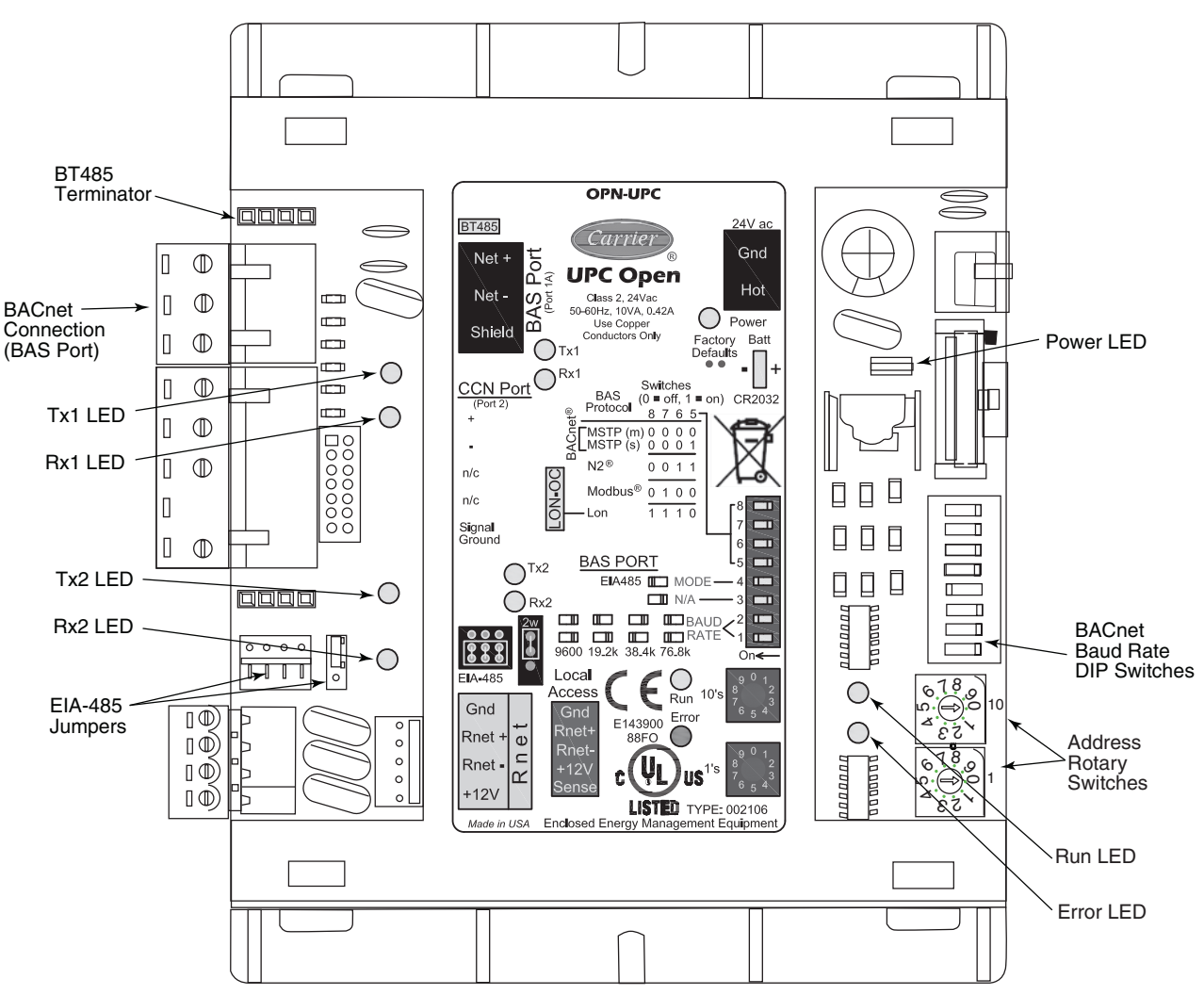

Fig. A — UPC Open Controller

#### CONFIGURING THE BAS PORT FOR BACNET MS/TP

Use the same baud rate and communication settings for all controllers on the network segment. The UPC Open controller is fixed at 8 data bits, No Parity, and 1 Stop bit for this protocol's communications.

If the UPC Open controller has been wired for power, pull the screw terminal connector from the controller's power terminals labeled Gnd and HOT. The controller reads the DIP Switches and jumpers each time power is applied to it.

Set the BAS Port DIP switch DS3 to "enable." Set the BAS Port DIP switch DS4 to "E1-485." Set the BMS Protocol DIP switches DS8 through DS5 to "MSTP." See Table A.

Table A — SW3 Protocol Switch Settings for MS/TP

| DS8 | DS7 | DS6 | DS5 | DS4 | DS3 |
|-----|-----|-----|-----|-----|-----|
| Off | Off | Off | Off | On  | Off |

Verify that the EIA-485 jumpers below the CCN Port are set to EIA-485 and 2W.

The example in Fig. C shows the BAS Port DIP Switches set for 76.8k (Carrier default) and MS/TP.

Set the BAS Port DIP Switches DS2 and DS1 for the appropriate communications speed of the MS/TP network (9600, 19.2k, 38.4k, or 76.8k bps). See Fig. C and Table B.

Table B — Baud Selection Table

| BAUD RATE | DS2 | DS1 |
|-----------|-----|-----|
| 9,600     | Off | Off |
| 19,200    | On  | Off |
| 38,400    | Off | On  |
| 76,800    | On  | On  |

WIRING THE UPC OPEN CONTROLLER TO THE MS/TP NETWORK

The UPC Open controller communicates using BACnet on an MS/TP network segment communications at 9600 bps, 19.2 kbps, 38.4 kbps, or 76.8 kbps.

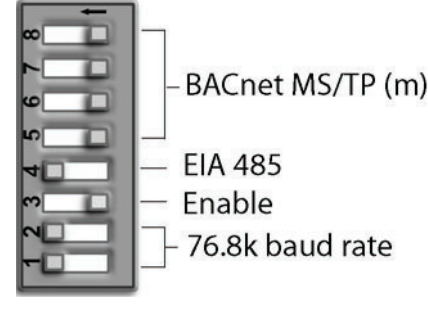

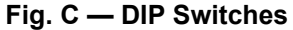

Wire the controllers on an MS/TP network segment in a daisychain configuration. Wire specifications for the cable are 22 AWG (American Wire Gage) or 24 AWG, low-capacitance, twisted, stranded, shielded copper wire. The maximum length is 2000 ft.

Install a BT485 terminator on the first and last controller on a network segment to add bias and prevent signal distortions due to echoing. See Fig. A, D, and E.

To wire the UPC Open controller to the BAS network:

- 1. Pull the screw terminal connector from the controller's BAS Port.
- 2. Check the communications wiring for shorts and grounds.
- 3. Connect the communications wiring to the BAS port's screw terminals labeled Net +, Net -, and Shield.

NOTE: Use the same polarity throughout the network segment.

- 4. Insert the power screw terminal connector into the UPC Open controller's power terminals if they are not currently connected.
- 5. Verify communication with the network by viewing a module status report. To perform a module status report using the BACview keypad/display unit, press and hold the "FN" key then press the "." key.

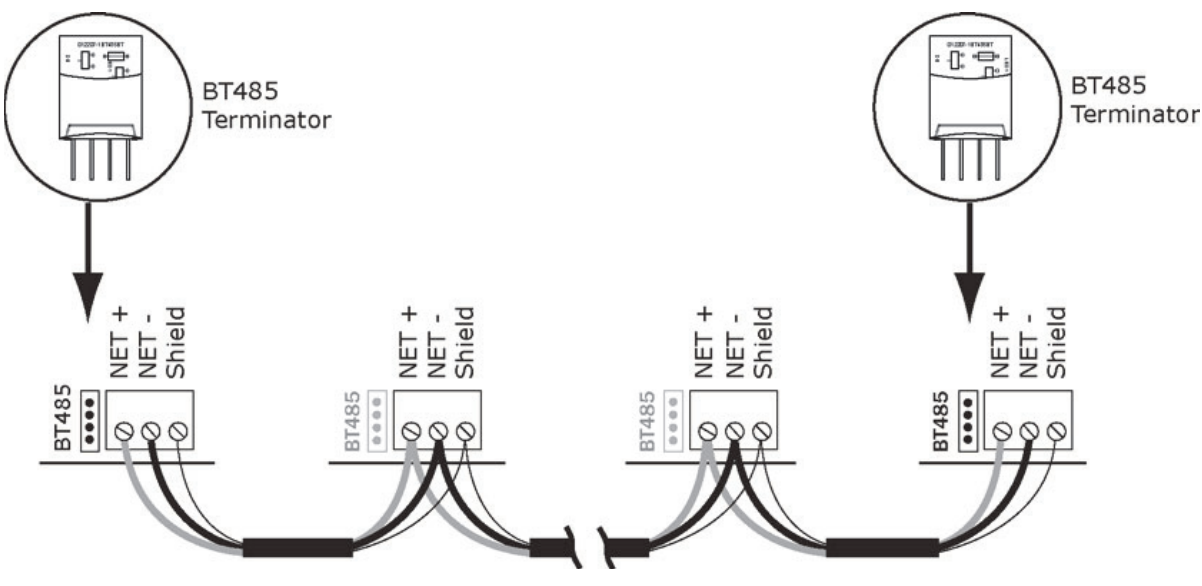

Fig. D — Network Wiring

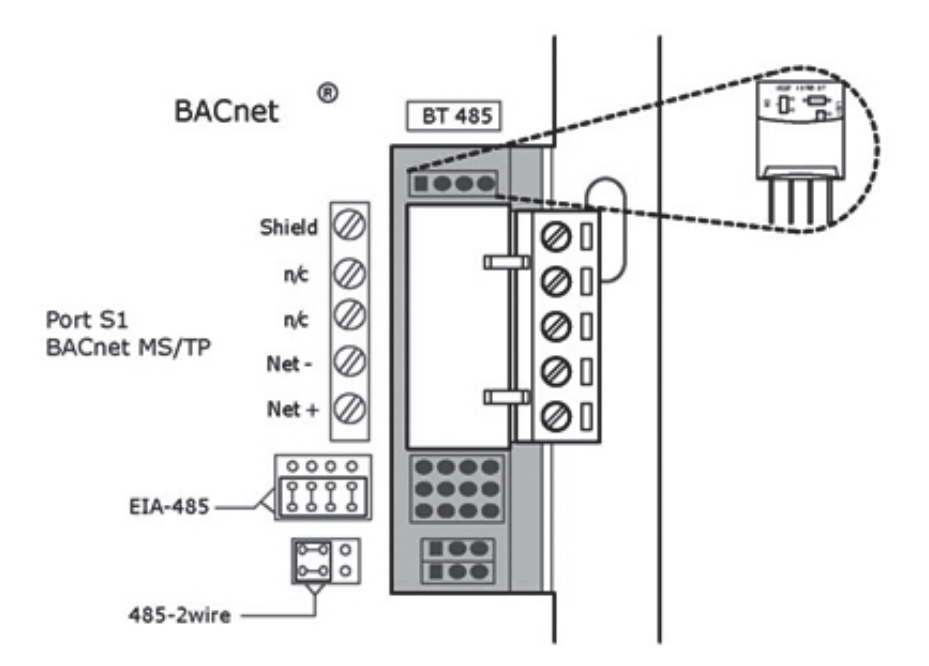

Fig. E — BT485 Terminator Installation

To install a BT485 terminator, push the BT485 terminator on to the BT485 connector located near the BACnet connector.

NOTE: The BT485 terminator has no polarity associated with it.

To order a BT485 terminator, contact your Carrier representative.

#### MS/TP WIRING RECOMMENDATIONS

Recommendations are shown in Tables C and D. The wire jacket and UL temperature rating specifications list two acceptable alternatives. The Halar<sup>1</sup> specification has a higher temperature rating and a tougher outer jacket than the SmokeGard<sup>1</sup> specification, and it is appropriate for use in applications where the user is concerned about abrasion. The Halar jacket is also less likely to crack in extremely low temperatures.

NOTE: Use the specified type of wire and cable for maximum signal integrity.

1. Third-party trademarks and logos are the property of their respective owners.

| SPECIFICATION            | RECOMMENDATION                                                                                                    |
|--------------------------|----------------------------------------------------------------------------------------------------|
| CABLE                    | Single twisted pair, low capacitance, CL2P, 22 AWG (7x30), TC foam FEP, plenum rated cable                                                                       |
| CONDUCTOR                | 22 or 24 AWG stranded copper (tin plated)                                                                                                    |
| INSULATION               | Foamed FEP 0.015 in. (0.381 mm) wall 0.060 in. (1.524 mm) O.D.                                                                                                   |
| COLOR CODE               | Black/White                                                                                                    |
| TWIST LAY                | 2 in. (50.8 mm) lay on pair 6 twists/foot (20 twists/meter) nominal                                                                                              |
| SHIELDING                | Aluminum/Mylar shield with 24 AWG TC drain wire                                                                                                    |
| JACKET                   | SmokeGard Jacket (SmokeGard PVC) 0.021 in. (0.5334 mm) wall 0.175 in. (4.445 mm) O.D. Halar Jacket (E-CTFE) 0.010 in. (0.254 mm) wall 0.144 in. (3.6576 mm) O.D. |
| DC RESISTANCE            | 15.2 Ohms/1000 feet (50 Ohms/km) nominal                                                                                                    |
| CAPACITANCE              | 12.5 pF/ft (41 pF/meter) nominal conductor to conductor                                                                                                    |
| CHARACTERISTIC IMPEDANCE | 100 Ohms nominal                                                                                                    |
| WEIGHT                   | 12 lb/1000 feet (17.9 kg/km)                                                                                                    |
| UL TEMPERATURE RATING    | SmokeGard 167°F (75°C)<br>Halar -40 to 302°F (-40 to 150°C)                                                                                                    |
| VOLTAGE                  | 300 Vac, power limited                                                                                                    |
| LISTING                  | UL: NEC CL2P, or better                                                                                                    |
|                          |                                                                                                    |

#### Table C — MS/TP Wiring Recommendations

LEGEND

**AWG** — American Wire Gage

CL2P — Class 2 Plenum Cable

DC — Direct Current FEP — Fluorinated Ethylene Polymer

**NEC** — National Electrical Code

**O.D.** — Outside Diameter

TC — Tinned Copper

UL - Underwriters Laboratories

#### Table D — Open System Wiring Specifications and Recommended Vendors

|                     | WIRING SPECIFICATIONS                                                                                                    |               |        |          |                               |
|---------------------|----------------------------------------------------------------------------------------------------|---------------|--------|----------|-------------------------------|
|                     |                                                                                                    | RECOMMENT     |        |          |                               |
| WIRE TYPE           | DESCRIPTION                                                                                                    | CONNECT AIR   | BELDEN | RMCORP   | CONTRACTORS<br>WIRE AND CABLE |
| MS/TP               | 22 AWG, single twisted shielded pair, low capacitance, CL2P, TC foam FEP, plenum rated. See MS/TP Installation Guide for specifications. | W221P-22227   | —      | 25160PV  | CLP0520LC                     |
| NETWORK<br>(RS-485) | 24 AWG, single twisted shielded pair, low capacitance, CL2P, TC foam FEP, plenum rated. See MS/TP Installation Guide for specifications. | W241P-2000F   | 82841  | 25120-OR | _                             |
| RNET                | 4 conductor, unshielded, CMP, 18 AWG, plenum rated.                                                                                      | W184C-2099BLB | 6302UE | 21450    | CLP0442                       |

LEGEND

AWG — American Wire Gage

CL2P — Class 2 Plenum Cable

**CMP** — Communications Plenum Rated **FEP** — Fluorinated Ethylene Polymer

TC — Tinned Copper

LOCAL ACCESS TO UPC OPEN CONTROLLER

The user can use a BACview<sup>6</sup> handheld keypad display unit or the Virtual BACview software as a local user interface to an Open controller. These items let the user access the controller network information. These are accessory items and do not come with the UPC Open controller.

The BACview<sup>6</sup> unit connects to the local access port on the UPC Open controller. See Fig. F. The BACview software must be running on a laptop computer that is connected to the local access port on the UPC Open controller. The laptop will require an additional USB link cable for connection.

See the *BACview Installation and User Guide* for instructions on connecting and using the BACview<sup>6</sup> device.

To order a BACview  $^{6}$  Handheld (BV6H), contact your Carrier representative.

CONFIGURING THE UPC OPEN CONTROLLER'S PROPERTIES

The UPC Open device and *Comfort*Link controller must be set to the same CCN Address (Element) number and CCN Bus number.

The factory default settings for CCN Element and CCN Bus number are 1 and 0 respectively.

If modifications to the default Element and Bus number are required, both the *Comfort*Link and UPC Open configurations must be changed.

The following configurations are used to set the CCN Address and Bus number in the *Comfort*Link controller. These configurations can be changed using the scrolling marquee display or accessory Navigator handheld device.

#### Configuration→CCN→CCN.A (CCN Address) Configuration→CCN→CCN.B (CCN Bus Number)

The following configurations are used to set the CCN Address and Bus Number in the UPC Open controller. These configurations can be changed using the accessory BACview<sup>6</sup> display.

Navigation: BACview→CCN Home: Element Comm Stat Element: 1 Bus: 0

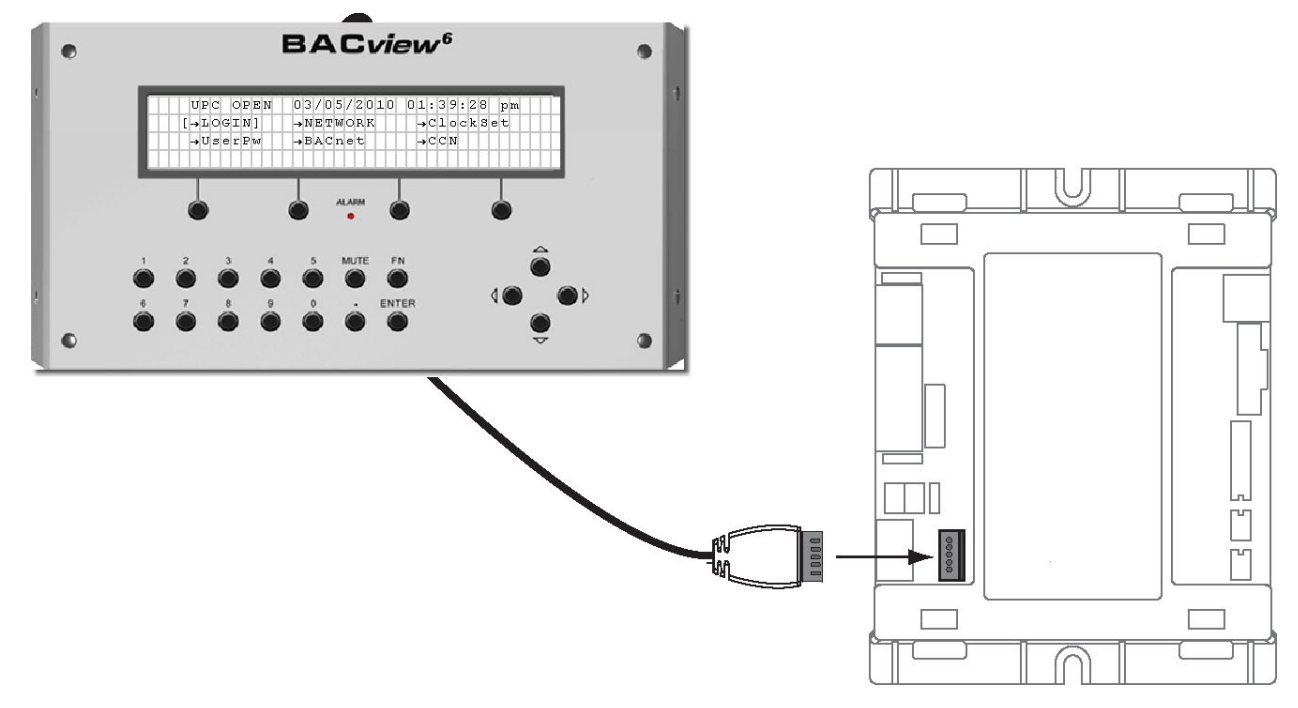

Fig. F — BACview<sup>6</sup> Device Connection

If the UPC Open is used with the chiller application of Lead/Lag/ Standby, all chillers and UPC Open's CCN element numbers must be changed to a unique number in order to follow CCN specifications. In this application, there can only be a maximum of 3 UPC Open controllers on a CCN bus.

For the CCN Alarm Acknowledger configuration, the UPC Open defaults to CCN Acknowledger. If a Chiller Lead/Lag/Standby application is being used, then the Carrier technician must change the configuration to only one CCN Acknowledger on the CCN bus.

For the CCN Time Broadcaster configuration, the UPC Open defaults to CCN Time Broadcaster. If Chiller Lead/Lag/Standby application is used, then the Carrier technician must change the configuration to only one CCN Time Broadcaster on the CCN bus.

#### TROUBLESHOOTING

If there are problems wiring or addressing the UPC Open controller, contact your Carrier representative.

#### COMMUNICATION LEDS

The LEDs indicate if the controller is communicating with the devices on the network. See Tables E and F. The LEDs should reflect communication traffic based on the baud rate set. The higher

the baud rate the more solid the LEDs become. See Fig. A for location of LEDs on the UPC Open module.

#### REPLACING THE UPC OPEN BATTERY

The UPC Open controller's 10-year lithium CR2032 battery provides a minimum of 10,000 hours of data retention during power outages.

IMPORTANT: Power must be **ON** to the UPC Open when replacing the battery, or the date, time, and trend data will be lost.

Remove the battery from the controller, making note of the battery's polarity. Insert the new battery, matching the battery's polarity with the polarity indicated on the UPC Open controller.

#### NETWORK POINTS LIST

The points list for the controller is shown in Table G.

Refer to Appendix B for additional information on CCN point name.

#### Table E — LED Status Indicators

| LED   | STATUS                                                                                                    |
|-------|----------------------------------------------------------------------------------------------------|
| POWER | Lights when power is being supplied to the controller. The UPC Open controller is protected by internal solid-state polyswitches on the incoming power and network connections. These polyswitches are not replaceable and will reset themselves if the condition that caused the fault returns to normal. |
| RX    | Lights when the controller receives data from the network segment; there is an Rx LED for Ports 1 and 2.                                                                                                    |
| тх    | Lights when the controller transmits data to the network segment; there is a Tx LED for Ports 1 and 2.                                                                                                    |
| RUN   | Lights based on controller status. See Table F.                                                                                                    |
| ERROR | Lights based on controller status. See Table F.                                                                                                    |

#### Table F — Run and Error LEDs Controller and Network Status Indication

| RUN LED               | ERROR LED                                       | STATUS                                                              |
|-----------------------|-------------------------------------------------|---------------------------------------------------------------------|
| 2 flashes per second  | Off                                             | Normal                                                              |
| 2 flashes per second  | 2 flashes, alternating with Run LED             | Five minute auto-restart delay after system error                   |
| 2 flashes per second  | 3 flashes, then off                             | Controller has just been formatted                                  |
| 2 flashes per second  | 1 flash per second                              | Controller is alone on the network                                  |
| 2 flashes per second  | On                                              | Exec halted after frequent system errors or control programs halted |
| 5 flashes per second  | On                                              | Exec start-up aborted, Boot is running                              |
| 5 flashes per second  | Off                                             | Firmware transfer in progress, Boot is running                      |
| 7 flashes per second  | 7 flashes per second, alternating with Run LED  | Ten second recovery period after brownout                           |
| 14 flashes per second | 14 flashes per second, alternating with Run LED | Brownout                                                            |

Table G — Network Points List

| POINT DESCRIPTION          | CCN POINT<br>NAME | READ/<br>WRITE | UNITS | DEFAULT<br>VALUE | RANGE                                  | BACNET<br>OBJECT ID | BACNET<br>OBJECT NAME |
|----------------------------|-------------------|----------------|-------|------------------|----------------------------------------|---------------------|-----------------------|
| 4-20 mA Demand Signal      | LMT_MA            | R              | mA    |                  |                                        | AV:36               | lmt_ma_1              |
| 4-20 mA Reset Signal       | RST_MA            | R              | °F    |                  |                                        | AV:33               | rst_ma_1              |
| Active Demand Limit        | DEM_LIM           | R/W            | %     | 100              | 0 - 100                                | AV:2                | dem_lim_1             |
| Active Setpoint            | SP                | R              | °F    |                  |                                        | AV:4                | sp_1                  |
| Alarm State                | ALM               | R              |       |                  | 1 = Normal<br>2 = Alert<br>3 = Alarm   | MSV:1               | alm_msv_1             |
| Available Cap Nominal Tons | CALCTONS          | R              | TONS  |                  | 0 - 200                                | AV:84               | calctons_1            |
| CCN Chiller                | CHIL_S_S          | R/W            |       | Start            | Start/Stop                             | BV:4                | chil_s_s_1            |
| Circuit A Run Hours        | HR_CIRA           | R              | hr    |                  |                                        | AV:59               | hr_cira_1             |
| Circuit A Starts           | CY_CIRA           | R              |       |                  |                                        | AV:67               | cy_cira_1             |
| Circuit B Run Hours        | HR_CIRB           | R              | hr    |                  |                                        | AV:63               | hr_cirb_1             |
| Circuit B Starts           | CY_CIRB           | R              |       |                  |                                        | AV:71               | cy_cirb_1             |
| Coil Cleaning Maint.Done   | CL_MAINT          | R/W            |       | No               | Yes/No                                 | BV:54               | cl_maint_1            |
| Coil Cleaning Srvc Inter   | SI_COIL           | R/W            | hr    | 8760             | 0 - 65535                              | AV:50               | si_coil_1             |
| Coil Service Countdown     | CL_CDOWN          | R              | hr    |                  |                                        | AV:49               | cl_cdown_1            |
| Comp A1 Unload Time        | A1UNLTME          | R              |       |                  |                                        | AV:78               | a1unltme_1            |
| Compr Return Gas Temp      | TMP_RGTA          | R              | °F    |                  |                                        | AV:20               | tmp_rgta_1            |
| Compr Return Gas Temp      | TMP_RGTB          | R              | °F    |                  |                                        | AV:28               | tmp_rgtb_1            |
| Compressor A1 Feedback     | K_A1_FBK          | R              |       |                  |                                        | BV:16               | k_a1_fbk_1            |
| Compressor A1 Relay        | K_A1_RLY          | R              |       |                  |                                        | BV:13               | k_a1_rly_1            |
| Compressor A1 Run Hours    | HR_A1             | R              | hr    |                  |                                        | AV:60               | hr_a1_1               |
| Compressor A1 Starts       | CY_A1             | R              |       |                  |                                        | AV:68               | cy_a1_1               |
| Compressor A2 Feedback     | K_A2_FBK          | R              |       |                  |                                        | BV:17               | k_a2_fbk_1            |
| Compressor A2 Relay        | K_A2_RLY          | R              |       |                  |                                        | BV:14               | k_a2_rly_1            |
| Compressor A2 Run Hours    | HR_A2             | R              | hr    |                  |                                        | AV:61               | hr_a2_1               |
| Compressor A2 Starts       | CY_A2             | R              |       |                  |                                        | AV:69               | cy_a2_1               |
| Compressor A3 Feedback     | K_A3_FBK          | R              |       |                  | On/Off                                 | BV:18               | k_a3_fbk_1            |
| Compressor A3 Relay        | K_A3_RLY          | R              |       |                  | On/Off                                 | BV:15               | k_a3_rly_1            |
| Compressor A3 Run Hours    | HR_A3             | R              | hr    |                  | 0-9999                                 | AV:62               | hr_a3_1               |
| Compressor A3 Starts       | CY_A3             | R              |       |                  | 0-9999                                 | AV:70               | cy_a3_1               |
| Compressor B1 Feedback     | K_B1_FBK          | R              |       |                  |                                        | BV:22               | k_b1_fbk_1            |
| Compressor B1 Relay        | K_B1_RLY          | R              |       |                  |                                        | BV:19               | k_b1_rly_1            |
| Compressor B1 Run Hours    | HR_B1             | R              | hr    |                  |                                        | AV:64               | hr_b1_1               |
| Compressor B1 Starts       | CY_B1             | R              |       |                  |                                        | AV:72               | cy_b1_1               |
| Compressor B2 Feedback     | K_B2_FBK          | R              |       |                  |                                        | BV:23               | k_b2_fbk_1            |
| Compressor B2 Relay        | K_B2_RLY          | R              |       |                  |                                        | BV:20               | k_b2_rly_1            |
| Compressor B2 Run Hours    | HR_B2             | R              | hr    |                  |                                        | AV:65               | hr_b2_1               |
| Compressor B2 Starts       | CY_B2             | R              |       |                  |                                        | AV:73               | cy_b2_1               |
| Compressor B3 Feedback     | K_B3_FBK          | R              |       |                  | On/Off                                 | BV:24               | k_b3_fbk_1            |
| Compressor B3 Relay        | K_B3_RLY          | R              |       |                  | On/Off                                 | BV:21               | k_b3_rly_1            |
| Compressor B3 Run Hours    | HR_B3             | R              | hr    |                  | 0-9999                                 | AV:66               | hr_b3_1               |
| Compressor B3 Starts       | CY_B3             | R              |       |                  | 0-9999                                 | AV:74               | cy_b3_1               |
| Control Method             | CONTROL           | R              |       |                  | 1 = Switch<br>3 = Occupancy<br>4 = CCN | MSV:5               | control_msv_1         |

LEGEND

# Table G — Network Points List (cont)

| POINT DESCRIPTION        | CCN POINT | READ/ | UNITS | DEFAULT<br>VALUE | RANGE                                                                                                    | BACNET  | BACNET<br>OBJECT NAME |
|--------------------------|-----------|-------|-------|------------------|----------------------------------------------------------------------------------------------------|---------|-----------------------|
| Control Mode             | STAT      | R     |       |                  | 1 = Test<br>2 = Local Off<br>3 = CCN Off<br>4 = Clock Off<br>5 = Emergency Stop<br>6 = Local On<br>7 = CCN On<br>8 = Clock On<br>9 = Heat Enabled<br>10 = Pump Delay | AV:8    | stat_1                |
| Control Point            | CTRL_PNT  | R/W   | °F    | 44.0             | -20 - 70                                                                                                    | AV:5    | ctrl_pnt_1            |
| Cooler Entering Fluid    | COOL_EWT  | R     | °F    |                  |                                                                                                    | AV:30   | cool_ewt_1            |
| Cooler Flow Switch       | COOLFLOW  | R     |       |                  |                                                                                                    | BV:11   | coolflow_1            |
| Cooler Freeze Protection | MODE_16   | R     |       |                  |                                                                                                    | BV:42   | mode_16_1             |
| Cooler Leaving Fluid     | COOL_LWT  | R     | °F    |                  |                                                                                                    | AV:31   | cool_lwt_1            |
| Cooler LWT Setpoint      | LWT_SP    | R     | °F    |                  |                                                                                                    | AV:38   | lwt_sp_1              |
| Cooler Pump 1 Interlock  | PMP1_FBK  | R     |       |                  |                                                                                                    | BV:9    | pmp1_fbk_1            |
| Cooler Pump 2 Interlock  | PMP2_FBK  | R     |       |                  |                                                                                                    | BV:10   | pmp2_fbk_1            |
| Cooler Pump Relay 1      | COOLPMP1  | R     |       |                  |                                                                                                    | BV:7    | coolpmp1_1            |
| Cooler Pump Relay 2      | COOLPMP2  | R     |       |                  |                                                                                                    | BV:8    | coolpmp2_1            |
| Cooler Pump Select       | PMP_SLCT  | R/W   |       |                  |                                                                                                    | AV:40   | pmp_slct_1            |
| Cooler Pump Shutdown Dly | PUMP_DLY  | R/W   | min   | 1                | 0 - 10                                                                                                    | AV:41   | pump_dly_1            |
| Cooler/Pump Heater       | COOL_HTR  | R     |       |                  |                                                                                                    | BV:59   | cool_htr_1            |
| Cooling Ramp Loading     | CRAMP     | R/W   |       | 1.0              | 0.2 - 2.0                                                                                                    | AV:56   | cramp_1               |
| Cooling Reset Type       | CRST_TYP  | R     |       |                  | 1 = No Reset<br>2 = 4-20mA Input<br>3 = External Temp-<br>OAT<br>4 = Return Fluid<br>5 = External Temp-<br>SPT                                                       | MSV:7   | crst_typ1_msv_1       |
| Cooling Setpoint 1       | CSP1      | R/W   | °F    | 44.0             | -20 - 70                                                                                                    | AV:53   | csp1_1                |
| Cooling Setpoint 2       | CSP2      | R/W   | °F    | 44.0             | -20 - 70                                                                                                    | AV:54   | csp2_1                |
| CSM Controlling Chiller  | MODE_1    | R     |       |                  |                                                                                                    | BV:30   | mode_1_1              |
| Demand Level 1           |           | R/W   | %     |                  |                                                                                                    | AV:80   | dmv_lvl_1_perct_1     |
| Demand Level 2           |           | R/W   | %     |                  |                                                                                                    | AV:81   | dmv_lvl_2_perct_1     |
| Demand Level 3           |           | R/W   | %     |                  |                                                                                                    | AV:82   | dmv_lvl_3_perct_1     |
| Demand Limit Select      | DMD_CTRL  | R     |       |                  | 1 = None<br>2 = External Sw.<br>Input<br>3 = 4-20mA Input<br>4 = Loadshed                                                                                            | MSV:8   | dmd_ctrl_msv_1        |
| Demand Limit Switch 1    | DMD_SW1   | R     |       |                  |                                                                                                    | BV:25   | dmd_sw1_1             |
| Demand Limit Switch 2    | DMD_SW2   | R     |       |                  |                                                                                                    | BV:26   | dmd_sw2_1             |
| Demand/Sound Limited     | MODE_15   | R     |       |                  |                                                                                                    | BV:41   | mode_15_1             |
| Discharge Gas Temp       | DISGAS    | R     | °F    |                  |                                                                                                    | AV:15   | disgas_1              |
| Discharge Pressure       | DP_A      | R     | psig  |                  |                                                                                                    | AV:13   | dp_a_1                |
| Discharge Pressure       | DP_B      | R     | psig  |                  |                                                                                                    | AV:23   | dp_b_1                |
| Dual Setpoint            | MODE_13   | R     |       |                  |                                                                                                    | BV:39   | mode_13_1             |
| Dual Setpoint Switch     | DUAL_IN   | R     |       |                  |                                                                                                    | BV:29   | dual_in_1             |
| Element Comm Status      |           | R     |       |                  |                                                                                                    | BV:2999 | element_stat_1        |
| Emergency Stop           | EMSTOP    | R/W   |       | Enabled          | Enabled/Emstop                                                                                                    | BV:6    | emstop_1              |
| Entering Fluid Temp      | EWT       | R     | °F    |                  |                                                                                                    | AV:6    | ewt_1                 |
| EXV% Open                | EXV_A     | R     | %     |                  |                                                                                                    | AV:18   | exv_a_1               |
| EXV% Open                | EXV_B     | R     | %     |                  |                                                                                                    | AV:27   | exv_b_1               |

LEGEND

# Table G — Network Points List (cont)

| POINT DESCRIPTION                      | POINT NAME | READ/<br>WRITE | UNITS | DEFAULT<br>VALUE | RANGE                                                             | BACNET<br>OBJECT ID | BACNET<br>OBJECT NAME |
|----------------------------------------|------------|----------------|-------|------------------|-------------------------------------------------------------------|---------------------|-----------------------|
| Fan Relay 1                            | FAN_1      | R              |       |                  |                                                                   | BV:60               | fan_1_1               |
| Fan Relay 2                            | FAN_2      | R              |       |                  |                                                                   | BV:61               | fan_2_1               |
| Fan Relay 3                            | FAN_3      | R              |       |                  |                                                                   | BV:62               | fan_3_1               |
| Fan Relay 4                            | FAN_4      | R              |       |                  |                                                                   | BV:63               | fan_4_1               |
| Fan Relay 5                            | FAN_5      | R              |       |                  |                                                                   | BV:64               | fan_5_1               |
| Fan Relay 6                            | FAN 6      | R              |       |                  |                                                                   | BV:65               | fan 6 1               |
| Fan Relay 7                            | FAN 7      | R              |       |                  |                                                                   | BV:66               | fan 7 1               |
| Fan Relay 8                            | FAN 8      | R              |       |                  |                                                                   | BV:67               | <br>fan 8 1           |
| Head Setpoint                          | HSP        | R              | °F    |                  |                                                                   | AV:29               | <br>hsp 1             |
| Heat Request                           | HEAT REQ   | R              |       |                  |                                                                   | BV:28               | heat reg 1            |
| High SCT Circuit A                     | MODE 21    | R              |       |                  |                                                                   | BV:47               | mode 21 1             |
| High SCT Circuit B                     | MODE 22    | R              |       |                  |                                                                   | BV:48               | mode 22 1             |
| High Temperature Cooling               | MODE 18    | R              |       |                  |                                                                   | BV:44               | mode 18 1             |
| Ice Done                               | ICE DONE   | R              |       |                  |                                                                   | BV:27               | ice done 1            |
| Ice Setpoint                           | CSP3       | R/W            | °F    | 32.0             | -20 - 32                                                          | AV:55               | csp3 1                |
| Lead Pump                              | LEADPUMP   | R              |       | 01.0             | 1 = Automatic<br>2 = Pump 1<br>3 = Pump 2<br>4 = No Configuration | MSV:9               | leadpump_msv_1        |
| Lead/Lag Circuit Select                | LEAD_TYP   | R              |       | 1                | 1 = Automatic<br>2 = Circuit A Leads<br>3 = Circuit B Leads       | AV:43               | lead_typ_1            |
| Lead/Lag Leaving Fluid                 | DUAL_LWT   | R              | °F    |                  |                                                                   | AV:32               | dual_lwt_1            |
| Leaving Fluid Temp - Prime<br>Variable | LWT        | R              | °F    |                  |                                                                   | AV:7                | lwt_1                 |
| Loading Sequence Select                | SEQ_TYPE   | R              |       |                  |                                                                   | AV:77               | seq_type_1            |
| Low Cooler Suction Temp A              | MODE_7     | R              |       |                  |                                                                   | BV:35               | mode_7_1              |
| Low Cooler Suction Temp B              | MODE_8     | R              |       |                  |                                                                   | BV:36               | mode_8_1              |
| Low Sound Active                       | LSACTIVE   | R              |       |                  |                                                                   | BV:2                | lsactive_1            |
| Low Sound Mode                         | MODE_25    | R              |       |                  |                                                                   | BV:51               | mode_25_1             |
| Low Temperature Cooling                | MODE_17    | R              |       |                  |                                                                   | BV:43               | mode_17_1             |
| Machine Operating Hours                | HR_MACH    | R              | hr    |                  |                                                                   | AV:57               | hr_mach_1             |
| Machine Starts                         | CY_MACH    | R              |       |                  |                                                                   | AV:58               | cy_mach_1             |
| Making ICE                             | MODE_19    | R              |       |                  |                                                                   | BV:45               | mode_19_1             |
| Master/Slave Control                   | MODE_3     | R              |       |                  |                                                                   | BV:32               | mode_3_1              |
| Minimum Comp. On Time                  | MODE_23    | R              |       |                  |                                                                   | BV:49               | mode_23_1             |
| Minimum Load Valve Relay               | MLV_RLY    | R              |       |                  |                                                                   | BV:79               | mlv_rly_1             |
| Minimum OFF Time Active                | MODE_10    | R              |       |                  |                                                                   | BV:38               | mode_10_1             |
| Minutes Off Time                       | DELAY      | R/W            | min   | 0                | 0 - 15                                                            | AV:42               | delay_1               |
| Minutes Left for Start                 | MIN_LEFT   | R              | min   |                  | 00:00-15:00                                                       | AV:34               | min_left_1            |
| Occupancy Status                       | OCC        | R              |       |                  |                                                                   | BV:2008             | occ_status            |
| Outdoor Air Temperature                | OAT        | R/W            | °F    |                  |                                                                   | AV:1003             | oat_1                 |
| Override Modes in Effect               | MODE       | R              |       |                  |                                                                   | BV:5                | mode_1                |
| Percent Available Cap.                 | CAPA_A     | R              | %     |                  |                                                                   | AV:12               | capa_a_1              |
| Percent Available Cap.                 | CAPB_A     | R              | %     |                  |                                                                   | AV:22               | capb_a_1              |
| Percent Total Capacity                 | CAP_T      | R              | %     |                  |                                                                   | AV:3                | cap_t_1               |
| Percent Total Capacity                 | CAPA_T     | R              | %     |                  |                                                                   | AV:11               | capa_t_1              |
| Percent Total Capacity                 | CAPB_T     | R              | %     |                  |                                                                   | AV:21               | capb_t_1              |
| Pump 1 Maintenance Done                | P1_MAINT   | R/W            |       | No               | Yes/No                                                            | BV:52               | p1_maint_1            |
| Pump 1 Run Hours                       | HR_PUMP1   | R              | hr    |                  |                                                                   | AV:75               | hr_pump1_1            |
| Pump 1 Service Countdown               | P1_CDOWN   | R              | hr    |                  |                                                                   | AV:46               | p1_cdown_1            |
| Pump 2 Maintenance Done                | P2_MAINT   | R/W            |       | No               | Yes/No                                                            | BV:53               | p2_maint_1            |
| Pump 2 Run Hours                       | HR_PUMP2   | R              | hr    |                  |                                                                   | AV:76               | hr_pump2_1            |
| Pump 2 Service Countdown               | P2_CDOWN   | R              | hr    |                  |                                                                   | AV:47               | p2_cdown_1            |
| Pump Changeover Hours                  | PMP_DLTA   | R/W            | hr    | 500              | 10 - 2000                                                         | AV:39               | pmp_dlta_1            |
| Pump Off Delay Time                    | MODE_24    | R              |       |                  |                                                                   | BV:50               | mode_24_1             |
| Pump Service Interval                  | SI_PUMPS   | R/W            | hr    | 8760             | 0 - 65535                                                         | AV:48               | si_pumps_1            |
| Ramp Load Limited                      | MODE_5     | R              |       |                  |                                                                   | BV:33               | mode_5_1              |
| Requested Stage                        | STAGE      | R              |       |                  |                                                                   | AV:9                | stage_1               |

LEGEND

| POINT DESCRIPTION           | POINT NAME | READ/<br>WRITE | UNITS | DEFAULT<br>VALUE | RANGE     | BACNET<br>OBJECT ID | BACNET<br>OBJECT NAME |
|-----------------------------|------------|----------------|-------|------------------|-----------|---------------------|-----------------------|
| Rotate Cooler Pumps Now     | ROT_PUMP   | R/W            |       | No               | No/Yes    | BV:12               | rot_pump_1            |
| Saturated Condensing Tmp    | TMP_SCTA   | R              | °F    |                  |           | AV:16               | tmp_scta_1            |
| Saturated Condensing Tmp    | TMP_SCTB   | R              | ۶F    |                  |           | AV:25               | tmp_sctb_1            |
| Saturated Suction Temp      | TMP_SSTA   | R              | °F    |                  |           | AV:17               | tmp_ssta_1            |
| Saturated Suction Temp      | TMP_SSTB   | R              | °F    |                  |           | AV:26               | tmp_sstb_1            |
| Slow Change Override        | MODE_9     | R              |       |                  |           | BV:37               | mode_9_1              |
| Storing ICE                 | MODE_20    | R              |       |                  |           | BV:46               | mode_20_1             |
| Strainer Maint. Done        | ST_MAINT   | R/W            |       | No               | Yes/No    | BV:55               | st_maint_1            |
| Strainer Srvc Countdown     | ST_CDOWN   | R              | hr    |                  |           | AV:52               | st_cdown_1            |
| Strainer Srvc Interval      | SI_STRNR   | R/W            | hr    | 8760             | 0 - 65535 | AV:51               | si_strnr_1            |
| Suction Pressure            | SP_A       | R              | psig  |                  |           | AV:14               | sp_a_1                |
| Suction Pressure            | SP_B       | R              | psig  |                  |           | AV:24               | sp_b_1                |
| Suction Superheat Temp      | SH_A       | R              | °^F   |                  |           | AV:44               | sh_a_1                |
| Suction Superheat Temp      | SH_B       | R              | °^F   |                  |           | AV:45               | sh_b_1                |
| System Cooling Demand Level |            | R              |       |                  |           | AV:9006             | cool_demand_level_1   |
| System Demand Limiting      |            | R              |       |                  |           | BV:83               | dem_lmt_act_1         |
| Temperature Reset           | MODE_14    | R              |       |                  |           | BV:40               | mode_14_1             |
| Timed Override In Effect    | MODE_6     | R              |       |                  |           | BV:34               | mode_6_1              |
| User Defined Analog 1       |            | R/W            | sq m  |                  |           | AV:2901             | user_analog_1_1       |
| User Defined Analog 2       |            | R/W            | sq m  |                  |           | AV:2902             | user_analog_2_1       |
| User Defined Analog 3       |            | R/W            | sq m  |                  |           | AV:2903             | user_analog_3_1       |
| User Defined Analog 4       |            | R/W            | sq m  |                  |           | AV:2904             | user_analog_4_1       |
| User Defined Analog 5       |            | R/W            | sq m  |                  |           | AV:2905             | user_analog_5_1       |
| User Defined Binary 1       |            | R/W            | sq m  |                  |           | BV:2911             | user_binary_1_1       |
| User Defined Binary 2       |            | R/W            | sq m  |                  |           | BV:2912             | user_binary_2_1       |
| User Defined Binary 3       |            | R/W            | sq m  |                  |           | BV:2913             | user_binary_3_1       |
| User Defined Binary 4       |            | R/W            | sq m  |                  |           | BV:2914             | user_binary_4_1       |
| User Defined Binary 5       |            | R/W            | sq m  |                  |           | BV:2915             | user_binary_5_1       |
| Var Head Press Output       | VHP_ACT    | R              | mA    |                  |           | AV:19               | vhp_act_1             |
| WSM Controlling Chiller     | MODE_2     | R              |       |                  |           | BV:31               | mode_2_1              |

LEGEND

#### APPENDIX E — MAINTENANCE SUMMARY AND LOG SHEETS 30RAP WEEKLY MAINTENANCE LOG

**NOTE:** To avoid injury to personnel and damage to equipment or property when performing maintenance listed in this maintenance log, use good judgment, follow safe practices, and adhere to the safety considerations/information as outlined in preceding sections of this Controls, Start-Up, Operation, Service, and Troubleshooting document.

Plant .

Machine Model No.

| DATE | OIL LEVEL | CHECK<br>ALARMS /<br>FAULTS | OPERATOR<br>INITIALS | REMARKS |
|------|-----------|-----------------------------|----------------------|---------|
|      |           |                             |                      |         |
|      |           |                             |                      |         |
|      |           |                             |                      |         |
|      |           |                             |                      |         |
|      |           |                             |                      |         |
|      |           |                             |                      |         |
|      |           |                             |                      |         |
|      |           |                             |                      |         |
|      |           |                             |                      |         |
|      |           |                             |                      |         |
|      |           |                             |                      |         |
|      |           |                             |                      |         |
|      |           |                             |                      |         |
|      |           |                             |                      |         |
|      |           |                             |                      |         |
|      |           |                             |                      |         |
|      |           |                             |                      |         |
|      |           |                             |                      |         |
|      |           |                             |                      |         |
|      |           |                             |                      |         |
|      |           |                             |                      |         |
|      |           |                             |                      |         |
|      |           |                             |                      |         |
|      |           |                             |                      |         |
|      |           |                             |                      |         |
|      |           |                             |                      |         |

| NOTE: Equipment failures caused b | v lack of adherence to the Maintenance Interval Regu | uirements are not covered under warranty. |
|-----------------------------------|------------------------------------------------------|-------------------------------------------|
|                                   |                                                      | ,                                         |

#### APPENDIX E — MAINTENANCE SUMMARY AND LOG SHEETS (CONT)

**30RAP Monthly Maintenance Log** 

# **NOTE:** To avoid injury to personnel and damage to equipment or property when performing maintenance listed in this maintenance log, use good judgment, follow safe practices, and adhere to the safety considerations/information as outlined in preceding sections of this Controls, Start-Up, Operation, Service, and Troubleshooting document.

| MONTH        |                                             |        | 1     | 2  | 3  | 4  | 5  | 6       | 7         | 8  | 9  | 10 | 11 | 12 |
|--------------|---------------------------------------------|--------|-------|----|----|----|----|---------|-----------|----|----|----|----|----|
| DATE         |                                             |        | 11    | 11 | 11 | 11 | 11 | 11      | 11        | 11 | 11 | 11 | 11 | 11 |
| OPERATOR     |                                             |        |       |    |    |    |    |         |           |    |    |    |    |    |
|              |                                             |        |       |    |    |    |    |         |           |    |    |    |    |    |
| UNIT SECTION | ACTION                                      | UNIT   | ENTRY |    |    |    |    |         |           |    |    |    |    |    |
|              | Check Oil Level                             | yes/no |       |    |    |    |    |         |           |    |    |    |    |    |
| COMPRESSOR   | Leak Test                                   | yes/no |       |    |    |    |    |         |           |    |    |    |    |    |
|              | Check Crankcase Heater If Equipped          | yes/no |       |    |    |    |    |         |           |    |    |    |    |    |
|              | Inspect and Clean Cooler                    | yes/no |       |    |    |    |    | Every 3 | - 5 Years |    |    |    |    |    |
|              | Inspect Cooler Heater                       | amps   |       |    |    |    |    |         |           |    |    |    |    |    |
| COOLER       | Leak Test                                   | yes/no |       |    |    |    |    |         |           |    |    |    |    |    |
|              | Record Water Pressure Differential (PSI)    | PSI    |       |    |    |    |    |         |           |    |    |    |    |    |
|              | Inspect Water Pumps                         | yes/no |       |    |    |    |    |         |           |    |    |    |    |    |
|              | Leak Test                                   | yes/no |       |    |    |    |    |         |           |    |    |    |    |    |
| CONDENSER    | Inspect and Clean Condenser Coil            | yes/no |       |    |    |    |    |         |           |    |    |    |    |    |
|              | General Cleaning and Tightening Connections | yes/no |       |    |    | 1  |    | Ann     | ually     |    |    |    |    |    |
|              | Check Pressure Transducers                  | yes/no |       |    |    |    |    |         |           |    |    |    |    |    |
| CONTROLS     | Confirm Accuracy of Thermistors             | yes/no |       |    |    |    |    |         |           |    |    |    |    |    |
|              | Check Chilled Water Flow Switch Operation   | yes/no |       |    |    |    |    |         |           |    |    |    |    |    |
|              | General Tightening and Cleaning Connections | yes/no |       |    | •  |    | •  | Ann     | ually     | •  | ÷  | •  | ÷  |    |
| STARTER      | Inspect All Contactors                      | yes/no |       |    |    |    |    |         |           |    |    |    |    |    |
|              | Check Refrigerant Charge                    | ves/no |       |    |    |    |    |         |           |    |    |    |    |    |

NOTE: Equipment failures caused by lack of adherence to the Maintenance Interval Requirements are not covered under warranty.

0-100%

dea. F

Verify Operation of EXVs and Record Position

Record System Superheat

SYSTEM

# APPENDIX E — MAINTENANCE SUMMARY AND LOG SHEETS (CONT)

#### **30RAP Seasonal Shutdown Log**

| MONTH    | 1  | 2  | 3  | 4  | 5  | 6  | 7  | 8  | 9  | 10 | 11 | 12 |
|----------|----|----|----|----|----|----|----|----|----|----|----|----|
| DATE     | 11 | 11 | 11 | 11 | 11 | 11 | 11 | 11 | 11 | 11 | 11 | 11 |
| OPERATOR |    |    |    |    |    |    |    |    |    |    |    |    |

| UNIT SECTION | ACTION                           | ENTRY |  |  |  |  |  |  |  |  |  |
|--------------|----------------------------------|-------|--|--|--|--|--|--|--|--|--|
|              | Isolate and Drain Cooler         |       |  |  |  |  |  |  |  |  |  |
| COOLER       | Add Glycol for Freeze Protection |       |  |  |  |  |  |  |  |  |  |
| CONTROLS     | Do Not Disconnect Control Power  |       |  |  |  |  |  |  |  |  |  |

NOTE: Equipment failures caused by lack of adherence to the Maintenance Interval Requirements are not covered under warranty.

#### INDEX

4 to 20 mA demand limiting 50 Input 39 Reset 47 Accessory Navigator display module 7 Adjusting the backlight brightness 7 Adjusting the contrast 7 Actual start-up 51 Advanced scroll temperature protection 85 Alarm and alert codes table 77-82 Alarm control 29 Alarm routing control 30 Alarm equipment priority 29 Alarm routing control 29 Alarms and alerts 92 Alarm system name 29 AUX. See Auxiliary (AUX) board. Auxiliary (AUX) board 27 Inputs 28 Outputs 28 BACnet communication option 128-136 Basic controls usage 4 Board addresses 27 Brazed-plate cooler heat exchanger Cleaning 60 Replacement 60 Capacity control 31 Capacity control overrides 32 Carrier comfort network Carrier Comfort Network (CCN) interface 29 CCN communications bus wiring to optional space sensor RJ11 connector 30 CCN control 38 CCN tables 114-126 CCN wiring diagram 27 CCN. See Carrier Comfort Network (CCN) Interface. Charge adjustment for brine operation 52 Check refrigerant charge 52 Check refrigerant feed components 61 Check unit safeties 62 Chilled fluid proof-of-flow switch open 76 Chilled water flow switch 67 Communication failure retry time 29 Complete unit stoppage and restart 76 Component drawings 8 Component location figures 58, 59 Compressor expansion board (CXB) 27 Output relays 28 Status inputs 28 Compressor failure alerts 92-96 Compressor motor sensor harness installation figure 87 Compressor replacement 57 Compressor return gas temperature sensor 30 Compressor safeties 85 Condenser coil maintenance and cleaning recommendations 75 Condenser fan layout 35 Condenser fans 68 Configuring and operating dual chiller control 43 Configuring outdoor air and space temperature reset table 47

Configuring return temperature reset 48 Control box 9-11 Control box maintenance 75 Control components 54 Control methods and cooling set points 39 Control module communication 27 Controls 7-50 Conventions used in this manual 3 Cooler 60 Cooler entering fluid sensor 30 Cooler flow rates and loop volumes 52 Cooler freeze protection 34 Cooler freeze-up protection 62 Cooler leaving fluid sensor 30 Cooler pump Control 41 Operation 41 Sequence of operation 41 Cooling load satisfied 76 Cooling set point select 39 Copeland compressor troubleshooting 86 CoreSense communication module DIP switch settings 88 DIP switch settings for Kriwan retrofit 87 LED flash codes 89 Motor protection wiring 88 Motor thermistor plug 88 Mounting 88 Crankcase heater 51, 59, 60 Detail under compressor 60 CSB. See Current Sensor Board. Current sensor board (CSB) 27 CXB. See Compressor Expansion Board. Deadband multiplier 32, 34 Demand limit 49 Configuring 50 Digital compressor configuration 50 Digital scroll Operation 50 Option 49 Disassembly and assembly of EXV motor 57 Discharge temperature thermistor 30 Display tables 97-113 Dual chiller configuration tables 44-46 Dual leaving water temperature sensor 30 Dual leaving water thermistor well 43 Electronic components 54 Electronic expansion valve 31, 54 Cable connections to EXV module 55 Cutaway figure 54 Externally powered demand limit 49 EXV board 27 Replacement 55 Steps 54 Troubleshooting Procedure 54 Valve motor replacement 56 Emergency on/off switch 27 EMM. See Energy Management Module (EMM). Enable/off/remote contact switch 27 Energy management module (EMM) 27, 31 EXV. See Electronic Expansion Valve. Fan drive operation 37 Fan stages 36

Fault codes 71 Field servicing instructions 55 Filter drier 61 General power failure 76 Head pressure control 34 Heater cable 62 Heating operation 40 HEVCF. See High-efficiency variable condenser fans. High-efficiency fan drive parameters 37 High-efficiency variable condenser fans (HEVCF) Alarm/alert details 84 Common alarms 83 Fans 37 Parameters reset at chiller power cycle 38 High-pressure switch 62 Factory settings 62 Hydronic package 41, 74 Ice mode 39 Kriwan motor protection wiring 86 Lead/lag determination 32 Loading sequence select 32 Loss-of-cooler flow protection 31 Low-ambient operation 53 Low saturated suction 85 Low saturated suction protection 34 Low sound fan 69 Low sound mode operation 40 Main base board (MBB) 26 Output relays 28 Thermistor designations 28 Maintenance 75 Recommended schedule 75 Summary and log sheets 137-139 MBB. See Main Base Board (MBB). Microchannel heat exchanger (MCHX) condenser coil maintenance and cleaning recommendations 61 Minimum cooler flow rates 52 Minimum load control 34 Minimum load valve 61 Minutes left for start 32 Minutes off time 32 Moisture-liquid indicator 61 Motormaster V controller 37, 70 Buttons and mode display 73 Configuration 71 Drive programming 73 EPM chip 73 General operation 71 Loss of CCN communications 73 Program parameters for operating modes Replacing defective modules 74 Wiring 70 Motor overload protection 86 Motor protection module 90 No integral pump — dual external pump control 41 Occupancy schedule 38 Oil charge 60 Open 24-V control circuit breaker(s) 76 Operating envelope 35

Operating limitations 52 Operating modes 6 Operation of machine based on control method and cooling set point selection settings 38 Operation sequence 53 Outdoor-air temperature reset 48 Outdoor-air temperature sensor 30 Part load data percent displacement, standard units with minimum load valve 33 Pressure relief devices 61 Pressure transducers 62, 67 Troubleshooting 67 Pre-start-up 51 Pump and manual starters, factory settings 127 Pump performance check 75 Re-alarm time 29 Recommended minimum cool down time after compressor is stopped 85 Remote space temperature sensor 30

Replacement modules 74 Replacing thermistors 62 Round tube plate fin condenser coil maintenance and cleaning recommendations 61 Safety considerations 2 Scrolling marquee display 4 Menu structure 5 Sensors 29 Cooler leaving fluid sensor 30 Service 54-75 Service Test 40 Sight glass location 51 Space temperature reset 48 Space temperature sensor wiring 30 no reset 49 Start-up and operation 51-53 Start-up checklist CL-1 Strainer 68 System check 51 Temperature limits 53

Temperature reset 43 Thermistor/temperature sensor check 62 Thermistor connections to main base board 67 Thermistor failure 76 Thermistors 62 Thermistor temperatures vs. resistance/voltage drop 63-66 Thermistor well 67 Troubleshooting 76-96 Unit enable-off-remote contact switch is off 76 Unit sizes 4 Unit torque specification 59 Voltage 53 Winter shutdown 62 Wiring Control 13, 15, 17, 19, 21, 23, 25 Power 12, 14, 16, 18, 20, 22, 24

© 2023 Carrier

#### START-UP CHECKLIST FOR 30RAP LIQUID CHILLER (REMOVE AND USE FOR JOB FILE)

# NOTE: To avoid injury to personnel and damage to equipment or property when completing the procedures listed in this start-up checklist, use good judgment, follow safe practices, and adhere to the safety considerations/ information as outlined in preceding sections of this Controls, Start-Up, Operation, Service, and Troubleshooting document.

| . Project Information                                                                                                    |                         |
|----------------------------------------------------------------------------------------------------|-------------------------|
| Job name                                                                                                    |                         |
| nstalling contractor                                                                                                    |                         |
| Address                                                                                                    |                         |
| Sales office                                                                                                    |                         |
| City State Zip                                                                                                    |                         |
| Start-up performed by                                                                                                    |                         |
| Jnit                                                                                                    |                         |
| Aodel                                                                                                    |                         |
| Serial                                                                                                    |                         |
| I. Preliminary Equipment Check (To Be Performed By Installing Contractor)                                                     |                         |
| Is there any physical damage?                                                                                                 | (Y/N)                   |
| If yes, was it noted on the freight bill, and has a claim been filed with the supplier?                                       | (Y/N)                   |
| DESCRIPTION                                                                                                    |                         |
| Unit is installed level as per the installation instructions.                                                                 | (Y/N)                   |
| Power supply agrees with the unit nameplate.                                                                                  | (Y/N)                   |
| Electrical power wiring is installed properly.                                                                                | (Y/N)                   |
| Unit is properly grounded.                                                                                                    | (Y/N)                   |
| Electrical circuit protection has been sized and installed properly.                                                          | (Y/N)                   |
| All terminals are tight.                                                                                                    | (Y/N)                   |
| All plug assemblies are tight.                                                                                                | (Y/N)                   |
| Remove shipping brackets from compressors.                                                                                    | (Y/N)                   |
| Chilled Water System Check (to be performed by installing contractor)                                                         |                         |
| System has been properly cleaned and filled.                                                                                  | (Y/N)                   |
| All chilled water valves are open.                                                                                            | (Y/N)                   |
| All piping is connected properly.                                                                                             | (Y/N)                   |
| All air has been purged from the system.                                                                                      | (Y/N)                   |
| Chilled water pump is operating with the correct rotation.                                                                    | (Y/N)                   |
| Chilled water pump controlled by chiller.                                                                                     | (Y/N)                   |
| Chilled water pump starter interlocked with chiller.                                                                          | (Y/N)                   |
| Integrated 40 mesh y strainer clean.                                                                                          | (Y/N)                   |
| Water loop volume greater than minimum requirements. (See Table 30.)                                                          | (Y/N)                   |
| Antifreeze type                                                                                                    | (Y/N)                   |
|                                                                                                    |                         |
| <u>Cooler Freeze Protection</u><br>If outdoor ambient is below 32°F (0°C) then complete the next three items to provide coole | er freeze protection to |

# -20°F (-29°C). (Refer to winter shutdown for proper cooler winterization procedure.) Glycol concentrations above 30% may require a flow switch recalibration. Outdoor piping wrapped with electric heater tape, insulated and operational. (Y/N) \_\_\_\_\_ Cooler heaters installed and operational. (Y/N) \_\_\_\_\_ Crankcase heaters (if equipped) are securely attached, operational, and energized to remove any liquid from the compressor. SIGNATURE REQUIRED Preliminary start-up complete.

Installing/mechanical contractor \_\_\_\_\_ Date\_\_\_\_\_

# III. Unit Start-Up (Qualified individuals only. Factory start-up recommended.)

# **Design Information**

|                                                   | -                                                                                                    | CAPACITY                       | CEAT              | EWT            | LWT             | FLUID TYPE           | FLOW RATE          | P.D.         |           |  |  |
|---------------------------------------------------|----------------------------------------------------------------------------------------------------|--------------------------------|-------------------|----------------|-----------------|----------------------|--------------------|--------------|-----------|--|--|
|                                                   |                                                                                                    |                                |                   |                |                 |                      |                    |              |           |  |  |
| 1.<br>2.<br>3.<br>4.<br>5.<br>6.<br>7.<br>8<br>9. | <ol> <li>All cables and thermistors have been inspected for crossed wires.</li> <li>All thermistors are fully inserted into wells.</li> <li>Compressor oil level is correct.</li> <li>Verify crankcase heaters (if equipped) have been energized for 24 hours.</li> <li>Verify compressor mounting bolt torque is 7-10 ft-lb (9.5-13.5 n-m).</li> <li>Leak check unit. locate, repair and report any refrigerant leaks.</li> <li>Voltage is within unit nameplate range.</li> <li>Control transformer primary connection set for proper voltage.</li> <li>Control transformer secondary voltage =</li> </ol> |                                |                   |                |                 |                      |                    |              |           |  |  |
| 10                                                | Che                                                                                                    | ock voltage im                 | halance.          |                | A-B             | <b>A-</b> C          | B-C                |              |           |  |  |
| 10.                                               | Ave                                                                                                    | rage Voltage                   | =                 |                | <u> </u>        |                      | (A-B + A-          | C + B-C)/3   |           |  |  |
|                                                   | Мах                                                                                                    | timum Deviati                  | on From Aver      | age Voltage =  | =               |                      | 、                  | ,            |           |  |  |
|                                                   | Volta                                                                                                    | age Imbalanc                   | e =               |                |                 | %                    | (Max. Deviati      | on/average V | oltage) X |  |  |
|                                                   | Volt                                                                                                    | age Imbalanc                   | e Less Than 2     | 2%.            |                 |                      |                    |              | S □NO     |  |  |
|                                                   | (Do                                                                                                    | not start chille               | r if voltage imb  | alance is grea | iter than 2%. ( | Contact local ut     | tility for assista | nce.)        |           |  |  |
| 11.                                               | Veri                                                                                                    | fy cooler flow                 | rate.             |                |                 |                      |                    | □ YES        | S □NO     |  |  |
|                                                   | Pres                                                                                                    | ssure Entering                 | g Cooler          |                |                 | psig (kP             | 'a)                |              |           |  |  |
|                                                   | Pres                                                                                                    | ssure Leaving                  | g Cooler          |                |                 | psig (kP             | 'a)                |              |           |  |  |
|                                                   | Coo                                                                                                    | ler Pressure l                 | Drop              |                |                 | psig (kP             | 'a)                |              |           |  |  |
|                                                   | Psig                                                                                                    | y X 2.31 ft/psi                | =                 |                |                 | ft of wat            | er                 |              |           |  |  |
|                                                   | kPa                                                                                                    | X 0.334 m/ps                   | si                |                |                 | m of wa              | ter                |              |           |  |  |
|                                                   | Coo<br>(See                                                                                                    | ler Flow Rate<br>e Cooler Pres | e<br>sure Drop Cu | rves from Inst | allation Instru | gpm (I/s<br>ictions) | )                  |              |           |  |  |
| 12.                                               | Flov                                                                                                    | w switch oper                  | ation checked     | l.             |                 |                      |                    |              | G □NO     |  |  |
| Sta                                               | rt ai                                                                                                    | nd Operate N                   | lachine. Com      | plete the Fol  | lowing:         |                      |                    |              |           |  |  |
| 1.                                                | Con                                                                                                    | nplete compo                   | nent test.        |                |                 |                      |                    |              | B □NO     |  |  |
| 2.                                                | Che                                                                                                    | eck refrigerant                | t and oil charg   | le.            |                 |                      |                    |              | B □NO     |  |  |
| 3.                                                | Rec                                                                                                    | ord compress                   | sor motor curr    | ent.           |                 |                      |                    |              | 6 □NO     |  |  |
| 4.                                                | Rec                                                                                                    | ord configura                  | tion settings.    |                |                 |                      |                    |              | 6 □NO     |  |  |
| 5.                                                | Rec                                                                                                    | ord operating                  | temperatures      | s and pressure | es.             |                      |                    |              | B □NO     |  |  |
| 6.                                                | Pro                                                                                                    | vide operating                 | g instructions    | to owner's per | rsonnel. Inst   | truction Time _      | hou                | rs.          |           |  |  |

CUT ALONG DOTTED LINE

CUT ALONG DOTTED LINE
#### **Operating Data:**

Record the following information from the pressures and temperatures modes when machine is in a stable operating condition:

Pressure/Temperature

|                                            | CIRCUIT A | CIRCUIT B                   |
|--------------------------------------------|-----------|-----------------------------|
| DISCHARGE PRESSURE                         | DP.A      | DP.B                        |
| SUCTION PRESSURE                           | SP.A      | SP.B                        |
| SATURATED CONDENSING TEMP                  | SCT.A     | SCT.B                       |
| SATURATED SUCTION TEMP                     | SST.A     | SST.B                       |
| RETURN GAS TEMPERATURE                     | RGT.A     | RGT.B                       |
| LIQUID LINE TEMPERATURE*                   |           |                             |
| DISCHARGE LINE TEMPERATURE*                |           |                             |
| Readings taken with a digital thermometer. |           |                             |
| COOLER EWT                                 | EWT       |                             |
| COOLER LWT                                 | LWT       |                             |
| OUTDOOR-AIR TEMPERATURE                    | OAT       |                             |
| CONTROL POINT                              | CTPT      |                             |
| PERCENT TOTAL CAPACITY                     | CAP       |                             |
| LEAD/LAG LEAVING FLUID                     | DLWT      | (DUAL CHILLER CONTROL ONLY) |
|                                            |           |                             |

## Compressor Running Current — All readings taken at full load.

| COMPRESSOR MOTOR CURRENT    | L1 | L2 | L3 |
|-----------------------------|----|----|----|
| COMPRESSOR A2               |    |    | ·  |
| COMPRESSOR A3               |    |    |    |
| COMPRESSOR B1               |    |    |    |
| COMPRESSOR B2               |    |    |    |
| COMPRESSOR B3               |    |    |    |
|                             |    |    |    |
| CONDENSER FAN MOTOR CURRENT | L1 | L2 | L3 |
| FAN MOTOR 1                 |    |    |    |
| FAN MOTOR 2                 |    |    |    |
| FAN MOTOR 3                 |    |    |    |
| FAN MOTOR 4                 |    |    |    |
| FAN MOTOR 5                 |    |    |    |
| FAN MOTOR 6                 |    |    |    |
| FAN MOTOR 7                 |    |    |    |
| FAN MOTOR 8                 |    |    |    |
| FAN MOTOR 9                 |    |    |    |
| FAN MOTOR 10                |    |    |    |
|                             |    |    |    |
| COOLER PUMP MOTOR CURRENT   | L1 | L2 | L3 |
| COOLER PUMP 1               |    |    |    |
| COOLER PUMP 2               |    |    |    |

## RECORD SOFTWARE VERSIONS MODE — RUN STATUS

Press Enter and Escape keys simultaneously to obtain software versions.

| SUBMODE | ITEM | ITEM EXPANSION | DISPLAY | ENTRY |
|---------|------|----------------|---------|-------|
|         | MBB  | CESR-131460    |         |       |
|         | EXV  | CESR-131172    |         |       |
|         | AUX1 | CESR-131333    |         |       |
| VERS    | EMM  | CESR-131174    |         |       |
|         | MARQ | CESR-131171    |         |       |
|         | NAVI | CESR-131227    |         |       |
|         | CXB  | CESR-131173    |         |       |

Press Escape key to display "UNIT." Record configuration settings below.

| SUBMODE | ITEM  | ITEM EXPANSION           | DISPLAY | ENTRY |
|---------|-------|--------------------------|---------|-------|
|         |       | UNIT CONFIGURATION       |         |       |
|         | SIZE  | UNIT SIZE                | XXX     |       |
|         | SZA.1 | COMPRESSOR A1 SIZE       | XX TONS |       |
|         | SZA.2 | COMPRESSOR A2 SIZE       | XX TONS |       |
|         | SZA.3 | COMPRESSOR A3 SIZE       | XX TONS |       |
|         | SZB.1 | COMPRESSOR B1 SIZE       | XX TONS |       |
|         | SZB.2 | COMPRESSOR B2 SIZE       | XX TONS |       |
|         | SZB.3 | COMPRESSOR B3 SIZE       | XX TONS |       |
| UNII    | SH.SP | SUPERHEAT SETPOINT       | XX.X ΔF |       |
|         | FAN.S | FAN STAGING SELECT       | XX      |       |
|         | EXV   | EXV MODULE INSTALLED     | YES/NO  |       |
|         | A1.TY | COMPRESSOR A1 DIGITAL?   | YES/NO  |       |
|         | MAX.T | MAXIMUM A1 UNLOAD TIME   | XX SEC  |       |
|         | FN.SQ | CONDFAN SEQ FOR SSN 2214 | YES/NO  |       |
|         | VLTS  | UNIT VOLTAGE             | XXX     |       |
|         | F.POL | NUM POLES IN FAN         | Х       |       |

## **UNIT (Configuration Settings)**

Press Escape key to display "UNIT." Press down arrow key to display "OPT1". Press Enter key. Record configuration information below.

# **OPTIONS1 (Options Configuration)**

| SUBMODE | ITEM   | ITEM EXPANSION            | DISPLAY   | ENTRY |
|---------|--------|---------------------------|-----------|-------|
|         |        | UNIT OPTIONS 1 HARDWARE   |           |       |
|         | FLUD   | COOLER FLUID              | х         |       |
|         | MLV.S  | MINIMUM LOAD VALVE SELECT | YES/NO    |       |
|         | CSB.E  | CSB BOARDS ENABLE         | ENBL/DSBL |       |
|         | CPC    | COOLER PUMP CONTROL       | ON/OFF    |       |
|         | PM1E   | COOLER PUMP 1 ENABLE      | YES/NO    |       |
|         | PM2E   | COOLER PUMP 2 ENABLE      | YES/NO    |       |
|         | PM.P.S | COOLER PMP PERIODIC STRT  | YES/NO    |       |
|         | PM.SL  | COOLER PUMP SELECT        | Х         |       |
| OPT1    | PM.DY  | COOLER PUMP SHUTDOWN DLY  | XX MIN    |       |
|         | PM.DT  | PUMP CHANGEOVER HOURS     | XXXX HRS  |       |
|         | ROT.P  | ROTATE COOLER PUMPS NOW   | YES/NO    |       |
|         | PMP.O  | COOLER PUMP OPERATION     | Х         |       |
|         | PM.HT  | PUMP HIGH TEMP CUT OFF    | XX.XF     |       |
|         | EMM    | EMM MODULE INSTALLED      | YES/NO    |       |
|         | CND.T  | CND HX TYP 0=RTPF 1=MCHX  | 0/1       |       |
|         | MOPS   | EXV MOP SET POINT         | XX        |       |
|         | APPR   | CONFIG APPROACH SETPOINT  | XX        |       |
|         | EXV.T  | EXV Type                  | х         |       |

CUT ALONG DOTTED LINE

Press Escape key to display "OPT1". Press down arrow key to display "OPT2". Press Enter KEY.

Record configuration information below.

| SUBMODE | ITEM  | ITEM EXPANSION           | DISPLAY   | ENTRY |
|---------|-------|--------------------------|-----------|-------|
|         |       | UNIT OPTIONS 2 CONTROLS  |           |       |
|         | CTRL  | CONTROL METHOD           | Х         |       |
|         | LOAD  | LOADING SEQUENCE SELECT  | Х         |       |
|         | LLCS  | LEAD/LAG CIRCUIT SELECT  | Х         |       |
|         | LCWT  | HIGH LCW ALERT LIMIT     | XX.X ΔF   |       |
|         | DELY  | MINUTES OFF TIME         | XX        |       |
| OPT2    | ICE.M | ICE MODE ENABLE          | ENBL/DSBL |       |
|         | LS.MD | LOW SOUND MODE SELECT    | Х         |       |
|         | LS.ST | LOW SOUND START TIME     | 00:00     |       |
|         | LS.ND | LOW SOUND END TIME       | 00:00     |       |
|         | LS.LT | LOW SOUND CAPACITY LIMIT | XXX %     |       |
|         | ALR.C | ALARM RELAY USAGE        | Х         |       |
|         | SER.T | SERVICE TRIO ENABLE      | ENBL/DSBL |       |

## **OPTIONS2** (Options Configuration)

Press Escape key to display "OPT2". Press down arrow key to display "CCN". Press Enter key.

Record configuration information below.

### **CCN (CCN Network Configuration)**

| SUB-MODE | ITEM | ITEM EXPANSION | DISPLAY | ENTRY |
|----------|------|----------------|---------|-------|
|          | CCNA | CCN ADDRESS    | XXX     |       |
| CCN      | CCNB | CCN BUS NUMBER | XXX     |       |
|          | BAUD | CCN BAUD RATE  | Х       |       |

Press Escape key to display "CCN". Press down arrow key to display "EXV.A". Press Enter key.

Record configuration information below.

### EXV.A (Circuit A EXV Configuration)

| SUB-MODE | ITEM   | ITEM EXPANSION            | DISPLAY | ENTRY |
|----------|--------|---------------------------|---------|-------|
|          | EXV.L  | EXV OPENING AT LOW LWT    | XX%     |       |
|          | LWT.L  | LWT FOR EXV MIN OPENING   | XX°F    |       |
|          | EXV.H  | EXV OPENING AT HIGH LWT   | XX%     |       |
|          | LWT.H  | LWT FOR EXV MAX OPENING   | XX°F    |       |
|          | MIN.A  | EXV CIRC.A MIN POSITION   | XXX.X%  |       |
|          | RNG.A  | EXVA STEPS IN RANGE       | XXXXX   |       |
|          | SPD.A  | EXVA STEPS PER SECOND     | XXXXX   |       |
|          | POF.A  | EXVA FAIL POSITION IN%    | X.XX%   |       |
|          | MIN.A  | EXVA MINIMUM STEPS        | XXXXX   |       |
|          | MAX.A  | EXVA MAXIMUM STEPS        | XXXXX   |       |
|          | OVR.A  | EXVA OVERRUN STEPS        | XXX.X%  |       |
| EXV.A    | A.ST.P | EXV CIRC A START POS      | XXX.X%  |       |
|          | TYP.A  | EXVA STEPPER TYPE         | 0,1     |       |
|          | H.SCT  | HIGH SCT THRESHOLD        | XXX.X°F |       |
|          | X.PCT  | OPEN EXV X% ON 2ND COMP   | XX.X%   |       |
|          | X.PER  | MOVE EXV X% ON DISCRSOL   | XX.X%   |       |
|          | A.PCT  | PRE-OPEN EXV - FAN ADDING | XXX.X%  |       |
|          | M.PCT  | PRE-CLOSE EXV - FAN SUB   | XXX.X%  |       |
|          | S.PCT  | PRE-CLOSE EXV - LAG SHUT  | XXX SEC |       |
|          | DELY   | LAG START DELAY           | XXX SEC |       |
|          | L.DL.T | LOW SH DELTA T - EXV MOVE | XXX SEC |       |
|          | SHR.T  | EXV RATE THRESHOLD        | XX.X ΔF |       |
|          | L.EX.M | LOW SH OVERRIDE EXV MOVE  | X.X%    |       |

Press Escape key to display "EXV.A". Press down arrow key to display "EXV.B". Press Enter key.

Record configuration information below.

#### EXV.B (Circuit B EXV Configuration)

| SUB-MODE | ITEM  | ITEM EXPANSION          | DISPLAY    | ENTRY |
|----------|-------|-------------------------|------------|-------|
|          | MIN.B | EXV CIRC.B MIN POSITION | XXX.X%     |       |
|          | RNG.B | EXVB STEPS IN RANGE     | XXXXX STEP |       |
|          | SPD.B | EXVB STEPS PER SECOND   | XXXXX      |       |
|          | POF.B | EXVB FAIL POSITION IN % | XXX.X%     |       |
| EXV.B    | MIN.B | EXVB MINIMUM STEPS      | XXXXX STEP |       |
|          | MAX.B | EXVB MAXIMUM STEPS      | XXXXX STEP |       |
|          | OVR.B | EXVB OVERRUN STEPS      | XXX STEP   |       |
|          | TYP.B | EXVB STEPPER TYPE       | 0,1        |       |

CUT ALONG DOTTED LINE

Press Escape key to display "EXV.B". Press down arrow key to display "MM". Press Enter KEY.

Record configuration information below.

| SUB-MODE | ITEM  | ITEM EXPANSION       | DISPLAY | ENTRY |
|----------|-------|----------------------|---------|-------|
|          | MMR.S | MOTORMASTER SELECT   | Х       |       |
|          | P.GAN | HEAD PRESSURE P GAIN | XX.X    |       |
| ММ       | I.GAN | HEAD PRESSURE I GAIN | XX.X    |       |
|          | D.GAN | HEAD PRESSURE D GAIN | XX.X    |       |
|          | MIN.S | MINIMUM FAN SPEED    | XXX.X%  |       |

## MM (Motormaster Configuration Settings)

Press Escape key to display "MM". Press down arrow key to display "RSET". Press Enter key.

Record configuration information below.

### **RSET (Reset Configuration Settings)**

| SUBMODE | ITEM  | ITEM EXPANSION           | DISPLAY   | ENTRY |
|---------|-------|--------------------------|-----------|-------|
|         |       | RESET COOL TEMP          |           |       |
|         | CRST  | COOLING RESET TYPE       | Х         |       |
|         | MA.DG | 4-20 - DEGREES RESET     | XX.X ΔF   |       |
|         | RM.NO | REMOTE - NO RESET TEMP   | XXX.X°F   |       |
|         | RM.F  | REMOTE - FULL RESET TEMP | XXX.X°F   |       |
|         | RM.DG | REMOTE - DEGREES RESET   | XX.X ΔF   |       |
|         | RT.NO | RETURN - NO RESET TEMP   | XXX.X ΔF  |       |
|         | RT.F  | RETURN - FULL RESET TEMP | XXX.X ΔF  |       |
|         | RT.DG | RETURN - DEGREES RESET   | XX.X ΔF   |       |
|         | DMDC  | DEMAND LIMIT SELECT      | х         |       |
|         | DM20  | DEMAND LIMIT AT 20 MA    | XXX %     |       |
| RSET    | SHNM  | LOADSHED GROUP NUMBER    | XXX       |       |
|         | SHDL  | LOADSHED DEMAND DELTA    | XXX %     |       |
|         | SHTM  | MAXIMUM LOADSHED TIME    | XXX MIN   |       |
|         | DLS1  | DEMAND LIMIT SWITCH 1    | XXX.X %   |       |
|         | DLS2  | DEMAND LIMIT SWITCH 2    | XXX.X %   |       |
|         | LLEN  | LEAD/LAG CHILLER ENABLE  | ENBL/DSBL |       |
|         | MSSL  | MASTER/SLAVE SELECT      | SLVE/MAST |       |
|         | SLVA  | SLAVE ADDRESS            | XXX       |       |
|         | LLBL  | LEAD/LAG BALANCE SELECT  | Х         |       |
|         | LLBD  | LEAD/LAG BALANCE DELTA   | XXX HRS   |       |
|         | LLDY  | LAG START DELAY          | XXX MIN   |       |
|         | PARA  | PARALLEL CONFIGURATION   | YES/NO    |       |

Press Escape key to display "RSET". Press down arrow key to display "SLCT". Press Enter key.

Record configuration information below:

|         | 1    |                         | - i       | 1     |
|---------|------|-------------------------|-----------|-------|
| SUBMODE | ITEM | ITEM EXPANSION          | DISPLAY   | ENTRY |
|         |      | SETPOINT AND RAMP LOAD  |           |       |
|         | CLSP | COOLING SETPOINT SELECT | Х         |       |
| SI CT   | RL.S | RAMP LOAD SELECT        | ENBL/DSBL |       |
| 3201    | CRMP | COOLING RAMP LOADING    | X.X°F     |       |
|         | SCHD | SCHEDULE NUMBER         | XX        |       |
|         | Z.GN | DEADBAND MULTIPLIER     | X.X       |       |

### SLCT (Setpoint and Ramp Load Configuration)

Press Escape key several times to get to the mode level (blank display). Use the arrow keys to scroll to the set point LED. Press Enter to display setpoints. Record configuration information below:

#### SETPOINT

| SUBMODE | ITEM  | ITEM EXPANSION          | DISPLAY | ENTRY |
|---------|-------|-------------------------|---------|-------|
|         |       | COOLING SETPOINTS       |         |       |
| C001    | CSP.1 | COOLING SETPOINT 1      | XXX.X°F |       |
| COOL    | CSP.2 | COOLING SETPOINT 2      | XXX.X°F |       |
|         | CSP.3 | ICE SETPOINT            | XXX.X°F |       |
|         |       | HEAD PRESSURE SETPOINTS |         |       |
|         | H.DP  | HEAD SET POINT          | XXX.X°F |       |
|         | F.ON  | FAN ON SET POINT        | XXX.X°F |       |
| HEAD    | F.OFF | FAN OFF SET POINT       | XXX.X°F |       |
|         | B.OFF | BASE FAN OFF DELTA TEMP | XX.X°F  |       |
|         | F.DLT | FAN STAGE DELTA         | XX.X ΔF |       |
| FRZ     |       | BRINE FREEZE SETPOINT   |         |       |
|         | BR.FZ | BRINE FREEZE POINT      | XXX.X°F |       |

CUT ALONG DOTTED LINE

#### **Component Test**

Use Escape/arrow keys to illuminate configuration led. Press Enter to display "DISP". Press Enter again to display "TEST" followed by "OFF". Press Enter to stop display at "OFF" and enter again so "OFF" display flashes. "PASS" and "WORD" will flash if password needs to be entered. Press Enter to display password field and use the Enter key for each of the four password digits. Use arrow keys if password is other than standard. At flashing "OFF" display, press the up-arrow key to display "ON" and press Enter. All LED segments and mode LEDs will light up. Press Escape to stop the test. Press Escape to return to the "DISP" display. Press the Escape key again and use the arrow keys to illuminate the service test LED. Press Enter to display "TEST". Press Enter to stop display at "OFF" and enter again so "OFF" flashes. Press the up-arrow key and Enter to enable the manual mode. Press Escape and display now says "TEST" "ON". Refer to the table below.

| SUB-MODE | KEYPAD<br>ENTRY | ITEM  | DISPLAY | ITEM<br>EXPANSION             | COMMENT                                                                                                    | COMPLETED<br>(YES/NO) |
|----------|-----------------|-------|---------|-------------------------------|----------------------------------------------------------------------------------------------------|-----------------------|
| TEST     | ENTER           |       | ON/OFF  | SERVICE TEST MODE             | To Enable Service Test Mode, move<br>Enable/Off/Remote Control switch to<br>OFF. Change TEST to ON. Move<br>switch to ENABLE. |                       |
| OUTS     |                 |       |         | OUTPUTS AND PUMPS             |                                                                                                    |                       |
|          | ENTER           | EXV.A | xxx%    | EXV% OPEN                     |                                                                                                    |                       |
|          | ↓               | EXV.B | xxx%    | EXV% OPEN                     |                                                                                                    |                       |
|          | ¥               | FAN1  | ON/OFF  | FAN 1 RELAY                   | Condenser fan contactor 1                                                                                                    |                       |
|          | ¥               | FAN2  | ON/OFF  | FAN 2 RELAY                   | Condenser fan contactor 2                                                                                                    |                       |
|          | ¥               | FAN3  | ON/OFF  | FAN 3 RELAY                   | Condenser fan contactor 3                                                                                                    |                       |
|          | ¥               | FAN4  | ON/OFF  | FAN 4 RELAY                   | Condenser fan contactor 4                                                                                                    |                       |
|          | ¥               | FAN5  | ON/OFF  | FAN 5 RELAY                   | Condenser fan contactor 5                                                                                                    |                       |
|          | ¥               | FAN6  | ON/OFF  | FAN 6 RELAY                   | Condenser fan contactor 6                                                                                                    |                       |
|          | ¥               | FAN7  | ON/OFF  | FAN 7 RELAY                   | Condenser fan contactor 7                                                                                                    |                       |
|          | ¥               | FAN8  | ON/OFF  | FAN 8 RELAY                   | Condenser fan contactor 8                                                                                                    |                       |
|          | ¥               | V.HPA | хх      | VAR HEAD PRESS% CIRCUIT A     |                                                                                                    |                       |
|          | ¥               | V.HPB | хх      | VAR HEAD PRESS% CIRCUIT B     |                                                                                                    |                       |
|          | ¥               | CLP.1 | ON/OFF  | COOLER PUMP RELAY 1           |                                                                                                    |                       |
|          | ¥               | CLP.2 | ON/OFF  | COOLER PUMP RELAY 2           |                                                                                                    |                       |
|          | ¥               | DIG.P | ххх     | COMPRESSOR A1 LOAD<br>PERCENT | Digital Scroll option only                                                                                                    |                       |
|          | ¥               | CL.HT | ON/OFF  | COOLER/PUMP HEATER            |                                                                                                    |                       |
|          | ¥               | CCH.A | ON/OFF  | CRANKCASE HEATER CIRCUIT A    |                                                                                                    |                       |
|          | ¥               | CCH.B | ON/OFF  | CRANKCASE HEATER CIRCUIT B    |                                                                                                    |                       |
|          | ¥               | RMT.A | ON/OFF  | REMOTE ALARM RELAY            |                                                                                                    |                       |

#### Service Test Mode and Sub-Mode Directory

NOTE: If the unit has a single circuit, the Circuit B items will not appear in the display.

| SUB-MODE | KEYPAD<br>ENTRY | ITEM  | DISPLAY | ITEM<br>EXPANSION         | COMMENT                    | COMPLETED<br>(YES/NO) |
|----------|-----------------|-------|---------|---------------------------|----------------------------|-----------------------|
| СМРА     |                 |       |         | CIRCUIT A COMPRESSOR TEST |                            |                       |
|          | ENTER           | CC.A1 | ON/OFF  | COMPRESSOR A1 RELAY       |                            |                       |
|          | ¥               | DIG.P | XXX%    | COMP A1 UNLOAD PERCENT    | Digital Scroll option only |                       |
|          | +               | CC.A2 | ON/OFF  | COMPRESSOR A2 RELAY       |                            |                       |
|          | +               | CC.A3 | ON/OFF  | COMPRESSOR A3 RELAY       |                            |                       |
|          | ¥               | MLV   | ON/OFF  | MINIMUM LOAD VALVE RELAY  |                            |                       |
| СМРВ     |                 |       |         | CIRCUIT B COMPRESSOR TEST |                            |                       |
|          | ENTER           | CC.B1 | ON/OFF  | COMPRESSOR B1 RELAY       | See Note                   |                       |
|          | +               | CC.B2 | ON/OFF  | COMPRESSOR B2 RELAY       | See Note                   |                       |
|          | ¥               | CC.B3 | ON/OFF  | COMPRESSOR B3 RELAY       | See Note                   |                       |

# Service Test Mode and Sub-Mode Directory (cont)

NOTE: If the unit has a single circuit, the Circuit B items will not appear in the display.

| SIGNATURES: START-UP CUSTOMER TECHNICIAN DATE DATE DATE                                                                                                    |             |                |
|----------------------------------------------------------------------------------------------------|-------------|----------------|
| SIGNATURES: START-UP CUSTOMER TECHNICIAN DATE DATE DATE                                                                                                    |             |                |
| SIGNATURES: START-UP CUSTOMER TECHNICIAN DATE DATE                                                                                                    |             |                |
| SIGNATURES: START-UP CUSTOMER TECHNICIAN DATE DATE CUSTOMER DATE DATE |             |                |
| START-UP     CUSTOMER       TECHNICIAN     REPRESENTATIVE       DATE     DATE                                                                                                    | SIGNATURES: |                |
| TECHNICIAN       REPRESENTATIVE         DATE       DATE                                                                                                    | START-UP    | CUSTOMER       |
| DATE DATE                                                                                                    | TECHNICIAN  | REPRESENTATIVE |
| DATE DATE DATE                                                                                                    |             | DATE           |
|                                                                                                    |             | DATE           |

CUT ALONG DOTTED LINE

© 2023 Carrier